# โครงการ

พัฒนาระบบโครงสร้างพื้นฐานภูมิสารสนเทศ ด้านเครือข่ายข้อมูล(Data Clearinghouse)

# คู่มือการใช้งานโปรแกรมจัดทำคำอธิบายข้อมูล

(MetadataEditor User Manual)

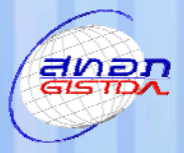

สำนักงานพัฒนาเทคโนโลยีอวกาศและภูมิสารสนเทศ (องค์การมหาชน) Geo-Informatics and Space Technology Development Agency (Public Organization) กระทรวงวิทยาศาสตร์และเทคโนโลยี

# สารบัญ

| ส่วนที่ 1 การจัดเ | ทำคำอธิบายข้อมูล                 |     |
|-------------------|----------------------------------|-----|
|                   |                                  |     |
| บทที่ 1           | บทน้ำ                            | 1   |
| บทที่ 2           | คำอธิบายข้อมูล (Metadata)        | 6   |
| บทที่ 3           | รูปแบบและโครงสร้างคำอธิบายข้อมูล | 17  |
|                   |                                  |     |
| ส่วนที่ 2 การติดเ | ตั้งโปรแกรม                      |     |
|                   |                                  |     |
| บทที่ 4           | ความต้องการของระบบ               | 24  |
| บทที่ 5           | การติดตั้งและการถอดถอนโปรแกรม    | 26  |
| บทที่ 6           | การลงทะเบียน                     | 39  |
|                   |                                  |     |
| ส่วนที่ 3 การใช้ง | านระบบ                           |     |
|                   |                                  |     |
| บทที่ 7           | การใช้งานโปรแกรมเบื้องต้น        | 45  |
| บทที่ 8           | การจัดทำคำอธิบายข้อมูล           | 60  |
|                   | การสร้างข้อมูล                   | 60  |
|                   | 1. คำอธิบายข้อมูล                | 71  |
|                   | 2. ข้อมูลชี้บ่ง                  | 72  |
|                   | 3. ข้อจำกัดของคำอธิบายข้อมูล     | 93  |
|                   | 4. คุณภาพของข้อมูล               | 96  |
|                   | 5. การปรับปรุงคำอธิบายข้อมูล     | 121 |
|                   | 6. รูปแบบการแสดงผลเชิงพื้นที่    | 123 |
|                   | 7. ระบบพิกัดทางภูมิศาสตร์        | 127 |
|                   | 8. คุณลักษณะของข้อมูล            | 130 |

|               | 9. การเผยแพร่ข้อมูล                 | 140 |
|---------------|-------------------------------------|-----|
|               | 10. มาตรฐานการแสดงข้อมูล            | 151 |
|               | 11. รูปแบบโครงสร้างของโปรแกรมที่ใช้ | 153 |
|               | การปรับแก้ข้อมูล                    | 155 |
|               | การลบข้อมูล                         | 158 |
|               | การค้นหาข้อมูล                      | 161 |
|               | การนำเข้าข้อมูล                     | 164 |
|               | การส่งออกข้อมูล                     | 167 |
|               | การแสดงข้อมูลในมุมมอง XML และ Form  | 171 |
|               | การพิมพ์                            | 174 |
| บทที่ 9       | ) ช่วยเหลือ                         | 176 |
| บทสรุา        | J                                   | 179 |
| เอกสารอ้างอิง |                                     |     |
| ภาคผนวก       |                                     |     |

ส่วนที่ 1 การจัดทำคำอธิบายข้อมูล

- บทที่ 1 บทนำ
- บทที่ 2 คำอธิบายข้อมูล (Metadata)
- บทที่ 3 รูปแบบและโครงสร้างคำอธิบายข้อมูล

# บทที่ 1 บทนำ

บทนำ

ปัจจุบันเทคโนโลยีด้านภูมิสารสนเทศได้รับความสนใจอย่างกว้างขวางทั้งในระดับ นานาชาติและประเทศไทย การพัฒนาและประยุกต์ใช้เทคโนโลยีภูมิสารสนเทศนั้น นอกจาก การพัฒนาบุคลากรและเครื่องมืออุปกรณ์ต่าง ๆ แล้วนั้น การจัดทำโครงสร้างข้อมูล ภูมิสารสนเทศพื้นฐานและมาตรฐานข้อมูลภูมิสารสนเทศก็มีความจำเป็นอย่างยิ่งต่อการ พัฒนาเทคโนโลยีด้านภูมิสารสนเทศ ดังนั้นทางสำนักงานพัฒนาเทคโนโลยีอวกาศและ ภูมิสารสนเทศ (องค์การมหาชน): สทอภ.ซึ่งเป็นหน่วยงานหลักในการให้บริการข้อมูล ภูมิสารสนเทศ ได้เล็งเห็นความสำคัญดังกล่าว จึงจัดตั้งโครงการพัฒนาระบบโครงสร้าง พื้นฐานภูมิสารสนเทศด้านเครือข่ายข้อมูล (Data Clearinghouse) ขึ้นมา โดยการพัฒนา โครงการฯ ได้รับความร่วมมือจากหน่วยงานในเครือข่าย จัดทำระบบข้อมูลภูมิสารสนเทศเพื่อ เผยแพว่ให้แก่สาธารณชน

การดำเนินงานโครงการพัฒนาระบบโครงสร้างพื้นฐานภูมิสารสนเทศด้านเครือข่าย ข้อมูล (Data Clearinghouse) มีวัตถุประสงค์เพื่อจัดหาและติดตั้งระบบโครงสร้างพื้นฐาน ภูมิสารสนเทศด้านเครือข่ายข้อมูล และพัฒนาเครือข่ายเชื่อมโยงกับระบบฐานข้อมูลภูมิ-สารสนเทศของหน่วยงานเครื่อข่ายให้เป็นศูนย์กลางหลักในการบริการ ข้อมูลภูมิสารสนเทศ พื้นฐานของภาครัฐ ซึ่งจะส่งผลให้เกิดประโยชน์อย่างสูงในการแลกเปลี่ยนข้อมูล และการใช้ ข้อมูลภูมิสารสนเทศพื้นฐานร่วมกันระหว่างหน่วยงานต่าง ๆ ทำให้ประหยัดงบประมาณ โดยรวมของประเทศ นอกจากนี้ยังทำให้ผู้ใช้ได้ข้อมูลที่มีคุณภาพและมีมาตรฐาน พร้อมทั้งมี ความสะดวกรวดเร็วในการใช้งาน ซึ่งจะนำไปใช้ในการพัฒนาประเทศได้เป็นอย่างดี ส่วนหนึ่งของโครงการฯ คือ การศึกษาอธิบายข้อมูล จัดทำคำอธิบายข้อมูลและ จัดทำโปรแกรมจัดทำคำอธิบายข้อมูล (Metadata Editor) ตามรูปแบบมาตรฐานของ ISO 19115:2003 – Geographic Information Metadata ซึ่งเป็นมาตรฐานสำหรับคำอธิบาย ข้อมูลจาก ISO/TC 211 โดยทำการประยุกต์โครงสร้างและรูปแบบของคำอธิบายข้อมูลเพื่อให้ ครอบคลุมกับการอธิบายคุณลักษณะของข้อมูลพื้นฐานของประเทศไทย

การจัดทำระบบฐานข้อมูลคำอธิบายข้อมูล (Metadata) ของชั้นข้อมูลพื้นฐาน ภูมิสารสนเทศ ของหน่วยงานเครือข่ายที่ทำหน้าที่ผลิต หรือให้บริการภูมิสารสนเทศพื้นฐาน (Fundamental Geographic Data Set : FGDS) โดยจัดเก็บในระบบฐานข้อมูลเชิงสัมพันธ์ (Relational Database Management System: RDBMS) จำนวน 10 หน่วยงาน ดังนี้ กรมที่ดิน กรมโยธาธิการและผังเมือง กรมพัฒนาที่ดิน กรมทางหลวง กรมการปกครอง กรมแผนที่ทหาร กรมอุทยานแห่งชาติ สัตว์ป่า และพันธุ์พืช กระทรวงทรัพยากรธรรมชาติและ สิ่งแวดล้อม กรมชลประทาน สำนักผังเมือง กรุงเทพมหานคร เพื่อรวบรวมมาตรฐานเกี่ยวกับ เนื้อหาของชั้นข้อมูลต่าง ๆ ที่หน่วยงานเหล่านั้นใช้ในการอ้างอิง อาทิ รหัส ระบบจำแนกชั้น ข้อมูล (ชื่อชั้นข้อมูลและคำจำกัดความ) สัญลักษณ์ทางแผนที่ เป็นต้น ซึ่งได้ทำระบบการ เชื่อมโยงระหว่างฐานข้อมูลทั้งของ สทอภ. และหน่วยงานเครือข่าย จำนวน 10 หน่วยงาน

ผลของการพัฒนามาตรฐานคำอธิบายข้อมูลระบบสารสนเทศภูมิศาสตร์นี้สามารถ ที่จะนำไปส่งเสริมให้หน่วยงานต่าง ๆ ที่จัดทำข้อมูลภูมิสารสนเทศใช้เป็นแนวทางในการจัดทำ คำอธิบายข้อมูลจะทำให้ระบบการจัดทำข้อมูลของประเทศไทยพัฒนาไปสู่ความเป็น มาตรฐานของระบบข้อมูล เพราะการจัดทำคำอธิบายข้อมูล (Metadata) ของข้อมูล ภูมิสารสนเทศจะเป็นการควบคุมและตรวจสอบในเรื่องคุณภาพของข้อมูลที่จะช่วยให้เกิดการ ยอมรับในมาตรฐานของระบบข้อมูลภูมิสารสนเทศของประเทศไทยต่อไป

ขณะนี้ทางบริษัทฯ ได้ดำเนินงานโครงการฯ เสร็จเรียบร้อยแล้วจึงได้จัดทำคู่มือการ ใช้งานโปรแกรมจัดทำคำอธิบายข้อมูล เพื่อให้ผู้ใช้ทั่วไปสามารถใช้ระบบนี้ได้อย่างง่าย

# <mark>โครงสร้างพื้นฐานด้านข้อมู</mark>ลภูมิสารสนเทศประเทศไทย (Thai Spatial Data Infrastructure: ThaiSDI)

โครงการพัฒนาระบบเครือข่ายเป็นโครงการเพื่อสนับสนุนการพัฒนาระบบภูมิ สารสนเทศของประเทศไทย โดยสามารถเข้าถึงและใช้ข้อมูลเชิงพื้นที่ร่วมกันได้ ผ่านระบบ Internet และ Intranet องค์ประกอบที่สำคัญของ ThaiSDI คือ

- 1. กรอบนโยบายและการบริหารจัดการ (Institutional Frame work)
- 2. มาตรฐานข้อมูล (Technical Standard)
- 3. ข้อมูลพื้นฐาน (Fundamental Geographic Data Set)
- เครือข่ายเพื่อการบริการข้อมูล (Clearinghouse Network หรือ Access Network)

องค์ประกอบทั้ง 4 ส่วนรวมกันเพื่อเป็นแนวทางในการกำหนดยุทธศาสตร์การ พัฒนาระบบภูมิสารสนเทศของชาติ ซึ่งประกอบด้วยเทคโนโลยี การร่วมมือระหว่างหน่วยงาน และ วิธีการและมาตรฐานสำหรับการเผยแพร่ข้อมูลและการส่งเสริมการพัฒนา ประยุกต์การ ใช้งานด้านระบบภูมิสารสนเทศ ThaiSDI เป็นระบบให้บริการข้อมูลเชิงพื้นที่เพื่อประกอบการ ตัดสินใจของหน่วยงานต่าง ๆ ทุกระดับ

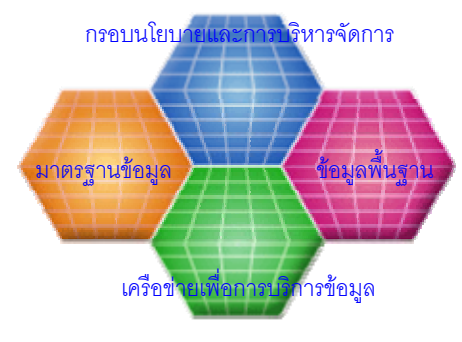

องค์ประกอบของ ThaiSDI

#### <mark>ชุดข้อมูลพื้นฐาน (Fundamental Geographic Data Set: FGDS)</mark>

้ชุดข้อมูลพื้นฐาน หมายถึง ข้อมูลที่ถูกใช้งานอย่างกว้างขวาง มีความถี่ในการใช้ ข้อมล และเป็นพื้นฐานสำหรับการอ้างอิง เช่น ขอบเขตการปกครอง (Administration Boundaries) แปลงที่ดิน (Land Parcels) ขอบเขตอาคาร (Building Footprint) แหล่งน้ำ ภาพถ่ายจากดาวเทียม (Satellite (Hvdroloav) เส้นทางคมนาคม (Transportation) Imagery) แผนที่ภูมิประเทศ (Topographic ภาพถ่ายทางอากาศ (Aerial Map) Photographs) เป็นต้น ข้อมูล FGDS เป็นกรอบการดำเนินงานเพื่อจัดเตรียมช่องทางในการ เข้าถึงข้อมูลพื้นฐานทางภูมิศาสตร์ ซึ่งเป็นที่ต้องการของผู้ใช้ระบบฐานข้อมูลภูมิสารสนเทศ การจัดทำ FGDS เป็นองค์ประกอบสำคัญของ ThaiSDI เนื่องจากข้อมูล FGDS จะก่อให้เกิด ้ผล ประโยชน์ที่สำคัญ ได้แก่ การลดความซ้ำซ้อนในการจัดทำข้อมูล และการปรับปรุงการใช้ ข้อมูลร่วมกัน โดยที่จะต้องมีการกำหนดผู้ดูแลรับผิดชอบข้อมูลเพื่อจะได้มีการบำรุงรักษา ้ข้อมูลให้มีความถูกต้องอยู่เสมอ และมีการทำความเข้าใจเบื้องต้นเรื่องประโยชน์ที่จะได้รับ ้จากการพัฒนา FGDS เนื่องจากหากไม่มีการกำหนดชั้นข้อมูล FGDS และผู้ดูแลรับผิดชอบ ผู้ผลิตข้อมูลในปัจจุบันก็จะไม่เต็มใจ ที่จะพัฒนาชุดข้อมูลที่มีการใช้งานร่วมกันกับหน่วยงาน ้อื่น หรือปรับปรุงชุดข้อมูลเดิมให้เป็นชุด ข้อมูลที่สามารถแบ่งปันกับหน่วยงานอื่น ดังนั้นการ ้กำหนดหน่วยงานผู้รับผิดชอบจึงมีความสำคัญยิ่ง ตัวอย่างชั้นข้อมูล FGDS และชื่อหน่วยงาน ผู้รับผิดชอบ เช่น แปลงที่ดิน รับผิดชอบโดยกรมที่ดิน เป็นต้น

เป็นที่ทราบกันดีว่าจุดประสงค์ของการพัฒนาชั้นข้อมูล FGDS คือการสามารถ นำไปใช้ร่วมกันในหมู่ผู้ใช้จำนวนมากและนำไปประยุกต์ใช้ได้อย่างหลากหลาย จึงต้องมีการ กำหนดมาตรฐานและความเข้ากันได้ในระดับหนึ่ง เพื่อลดความซ้ำข้อนและทำให้การจัดทำ FGDS และการนำ FGDS ไปใช้งานได้สะดวกมากขึ้น ปัจจุบันได้มีการจัดทำกรอบมาตรฐาน สำหรับข้อมูล และ Metadata โดยการนำเอามาตรฐานเชิงภูมิศาสตร์ของ ISO มาใช้ สิ่งที่จำเป็นอีกประการหนึ่งในการพัฒนาชั้นข้อมูล FGDS คือ จะต้องมีการปรับปรุง การเข้าถึงข้อมูลภูมิศาสตร์ที่อยู่ในรูปแบบต่าง ๆ จะต้องมีรูปแบบการเผยแพร่ข้อมูลอย่างเป็น ทางการ และจะต้องมีกลไกที่จะใช้ในการเข้าถึงข้อมูลอย่างมีประสิทธิภาพ จึงมีการพัฒนา GIS Portal หรือ Clearinghouse ที่จะให้บริการรายการแบบเบ็คเสร็จของผู้ใช้บริการข้อมูลที่ ผู้ใช้จะสามารถค้นหาได้

# บทที่ 2 คำอธิบายข้อมูล(Metadata)

### <mark>จุดมุ่งหมายของการจัดทำคำอธิบายข้อมูล</mark>

การจัดทำมาตรฐานข้อมูลภูมิสารสนเทศมีแนวคิดคือ เพื่อให้มีมาตรฐานในการ แลกเปลี่ยนข้อมูลทั้งที่อยู่ในรูปข้อมูลเชิงพื้นที่ (Spatial data) และข้อมูลตัวเลขหรือข้อมูล คุณลักษณะ (Non-Spatial Data หรือ Attribute) โดยที่การจัดทำมาตรฐานข้อมูลนี้ สามารถ แบ่งออกเป็น 2 ระดับ คือ ระดับหน่วยงาน ได้แก่หน่วยงานที่ผลิตและใช้ข้อมูล และระดับชาติ ซึ่งจะต้องจัดทำข้อมูลให้เป็นมาตรฐานเดียวกัน ในลักษณะรูปแบบกลาง (Neutral Format) เพื่อประโยชน์สูงสุดในการแลกเปลี่ยนข้อมูลในระบบ NSDI โดยที่จะต้องครอบคลุมเนื้อหา ของมาตรฐานข้อมูลหลัก ได้แก่ ระบบอ้างอิง (Preference Systems) ทางด้านตำแหน่ง ภูมิศาสตร์ อันจะเป็นพื้นฐานที่จะทำให้ข้อมูลถูกนำมาใช้ได้อย่างถูกต้อง โครงสร้างข้อมูล (Data Models) ซึ่งเกี่ยวข้องกับเนื้อหาและคุณลักษณะของข้อมูล รวมทั้งวิธีการผลิต การจัดเก็บข้อมูล และการใช้ข้อมูล เป็นต้น จะต้องมีการกำหนดคำศัพท์ (Data Dictionaries) และข้อมูลจะต้องมีคุณภาพข้อมูล (Data Quality) และในด้านคำอธิบายข้อมูล (Metadata) ซึ่งเป็นรายละเอียดบอกถึงเนื้อหาคุณลักษณะของข้อมูล

นอกจากนี้มาตรฐานข้อมูล ยังหมายรวมถึงส่วนประกอบอื่น ๆ ที่มิใช่ตัวข้อมูล ได้แก่ มาตรฐานส่วนขบวนการใช้ข้อมูล (Processing Standards) มาตรฐานการจัดการ องค์กร (Organization Standards) รวมถึงมาตรฐานเทคโนโลยีที่เกี่ยวข้อง (Technology Standards) เช่น ระบบโปรแกรม เครื่องมือต่าง ๆ เป็นต้น มาตรฐานที่มีส่วนเกี่ยวข้องหลัก ได้แก่ ISO/TC211, FGDC, OGC (Open GIS Consortium), W3C (World Wide Web Consortium) เป็นต้น

มาตรฐานข้อมูลภูมิสารสนเทศ ISO/TC211 Geographic Information/ Geomatics เป็นคณะกรรมการวิชาการคณะที่ 211 ของ ISO รับผิดชอบด้านการกำหนด มาตรฐาน เกี่ยวกับเทคโนโลยีข้อมูลภูมิสารสนเทศ และกำหนดชุดมาตรฐานหมายเลข19100 โดย ISO/TC211 จัดตั้งขึ้นในเดือนเมษายน 1994 ปัจจุบันประกอบด้วยสมาชิกร่วมทำงาน (P-member) 33 ประเทศ และประเทศสมาชิกสังเกตการณ์ (O-member) อีก 19 ประเทศ และมีองค์กรระหว่างประเทศที่เกี่ยวข้องเข้าร่วมเป็นองค์กรร่วมทำงาน (Liaison) อีก 26 องค์กร โดยมีขอบเขตเพื่อ <u>ทำให้เกิดมาตรฐานในเรื่องที่เกี่ยวกับข้อมูลภูมิสารสนเทศเซิงเลข</u> (Digital Geographic Information) โดยการจัดสร้างชุดของมาตรฐานสำหรับสารสนเทศ เกี่ยวกับวัตถุ หรือปรากฏการณ์ซึ่งเชื่อมโยงทั้งทางตรงและทางอ้อมกับตำแหน่ง บนโลก มาตรฐานดังกล่าวอาจกำหนดวิธีการ เครื่องมือและบริการต่าง ๆ ในการสำรวจนำเข้า การ ประมวลผล การวิเคราะห์ การใช้งาน และการนำเสนอข้อมูลภูมิสารสนเทศ รวมทั้งการ แลกเปลี่ยนข้อมูลดังกล่าวในรูปเชิงเลข/เชิงอิเลคโทรนิกส์ ระหว่างผู้ใช้/ระบบ/สถานที่ที่ แตกต่างกัน การกำหนดมาตรฐานนี้ควรเชื่อมโยงกับมาตรฐานด้านเทคโนโลยีสารสนเทศ ข้อมูลอื่น ๆ ที่เหมาะสม

## <mark>ความสำคัญของการจัดทำคำอธิบายข้อมูล</mark>

คำอธิบายข้อมูล (Metadata) เปรียบเสมือนการสร้างความน่าเชื่อถือให้กับข้อมูล ความสำคัญของ Metadata จะช่วยให้ผู้ใช้ทราบถึงกรรมวิธีการผลิต ความละเอียด ความถูกต้อง วิธีการโอนถ่าย และระบบความปลอดภัยของข้อมูล ดังนั้นการจัดทำข้อมูล ภูมิสารสนเทศ ควรกำหนดแนวทางในการผลิตข้อมูล เช่น มีการควบคุมเรื่อง Software, Hardware และ Data Format ควบคุมกระบวนการผลิต โดยมาตรฐานในการจัดทำข้อมูล เป็นเสมือนกฎเกณฑ์ทางสังคมอย่างหนึ่ง ที่จะทำให้ผู้อื่นยอมรับในงานของตน ความพร้อม ของประเทศไทยต่อการพัฒนามาตรฐานข้อมูล ต้องมีการกำหนดมาตรฐานของกรรมวิธีการ ผลิตข้อมูลภูมิสารสนเทศ บุคลากรที่ปฏิบัติงานต้องมีความรู้ ความสามารถและได้รับการ สึกฝนและการพัฒนาฝีมืออย่างต่อเนื่อง นอกจากนี้ต้องมีความรู้ มีประสบการณ์ และมีความ รับผิดชอบในการทำงาน รวมทั้งหน่วยงานต่าง ๆ ต้องมองเห็นถึงความรับผิดชอบต่อสังคมใน การร่วมมือเพื่อพัฒนาให้เกิดมาตรฐานที่ได้รับการยอมรับ รวมทั้งการบูรณาการข้อมูลภาครัฐ เชื่อมโยงระบบ นโยบายและบริการของหน่วยงานรัฐแต่ละแห่ง เพื่อสะดวกต่อการค้นหา และ จัดการข้อมูลภาครัฐ โดยเฉพาะในรูปแบบอิเล็กทรอนิกส์ไฟล์ เว็บไซต์ และฐานข้อมูล สามารถค้นหาข้อมูลที่ไม่ได้ระบุในเนื้อหา เช่น ข้อมูลนั้นจัดทำขึ้นเพื่อกลุ่มเป้าหมายใด (Audience) คำสำคัญ (Keyword) หรือ วันที่เผยแพร่ (Publish Date) ซึ่งส่วนใหญ่จะไม่แสดง ในเอกสาร

#### มาตรฐาน ISO/TC211

ISO (International Standardization Organization) หรือ องค์กรระหว่างประเทศ ว่าด้วยการมาตรฐาน เป็นองค์กรที่มีหน่วยงานด้านมาตรฐานระดับชาติของประเทศสมาชิก มาร่วมกันกำหนดมาตรฐานระหว่างประเทศ (International Standard) หรือ IS

TC 211 (Technical Committee) หรือ คณะกรรมการทางเทคนิค ทำหน้าที่ จัดเตรียมเนื้อหาของมาตรฐานในด้านภูมิสารสนเทศและถูกจัดตั้งขึ้นใน ISO เมื่อเดือน เมษายน ค.ศ.1994 และการประชุมครั้งแรกเดือนพฤศจิกายน 1994 ณ กรุงออสโล ประเทศ นอรเวย์

ISO/TC 211 เป็นองค์กรระหว่างประเทศ ที่จัดขึ้นเพื่อร่วมมือกันทำงานให้เกิดชุด มาตรฐานเกี่ยวกับภูมิสารสนเทศเชิงเลข (Digital Geographic Information) ซึ่งในชุด มาตรฐานนี้ประกอบด้วยมาตรฐานต่าง ๆ ดังนี้

- 19101 (15046-1): Geographic information Reference model
- 19102 (15046-2): Geographic information Overview (Project deleted, see resolution 192 - Adelaide)
- 19103 (15046-3): Geographic information Conceptual schema language
- 19104 (15046-4): Geographic information Terminology
- 19105 (15046-5): Geographic information Conformance and testing
- 19106 (15046-6): Geographic information Profiles
- 19107 (15046-7): Geographic information Spatial schema
- 19108 (15046-8): Geographic information Temporal schema

- 19109 (15046-9): Geographic information Rules for application schema
- 19110 (15046-10): Geographic information Feature cataloguing methodology
- 19111 (15046-11): Geographic information Spatial referencing by coordinates
- 19112 (15046-12): Geographic information Spatial referencing by geographic identifiers
- 19113 (15046-13): Geographic information Quality principles
- 19114 (15046-14): Geographic information Quality evaluation procedures
- 19115 (15046-15): Geographic information Metadata
- 19116 (15046-16): Geographic information Positioning services
- 19117 (15046-17): Geographic information Portrayal
- 19118 (15046-18): Geographic information Encoding
- 19119 (15046-19): Geographic information Services
- 19120 (15854): Geographic information Functional standards
- 19120/Amedmend 1: Geographic information Functional standards -Amendment 1
- 19121 (16569): Geographic information Imagery and gridded data
- 19122 (16822): Geographic information/Geomatics Qualifications and Certification of Personnel
- 19123 (17753): Geographic information Schema for coverage geometry and functions
- 19124 (17754): Geographic information Imagery and gridded data components
- 19125 -1: Geographic information Simple feature access Part 1: Common architecture

- 19125 -2: Geographic information Simple feature access Part 2: SQL option
- 19125-3: Geographic information Simple feature access Part
  3:COM/OLE option
- 19126: Geographic information Profile FACC Data Dictionary
- 19127: Geographic information Geodetic codes and parameters
- 19128: Geographic information Web Map server interface
- 19129: Geographic information Imagery, gridded and coverage data framework
- 19130: Geographic information Sensor and data models for imagery and gridded data
- 19131: Geographic information Data product specifications
- 19132: Geographic information Location based services possible standards
- 19133: Geographic information Location based services tracking and navigation
- 19134: Geographic information Multimodal location based services for routing and navigation
- 19135: Geographic information Procedures for registration of geographical information items
- 19136: Geographic information Geography Markup Language (GML)
- 19137: Geographic information Generally used profiles of the spatial schema and of similar important other schemas
- 19138: Geographic information Data quality measures
- 19139: Geographic information Metadata Implementation specifications

 19140: Geographic information - Amendment to the ISO 191\*\*
 Geographic information series of standards for harmonization and enhancements

ในแต่ละมาตรฐานนั้นจะมีการดำเนินขั้นตอนการกำหนดมาตรฐาน (Standardization Stages) ดังนี้

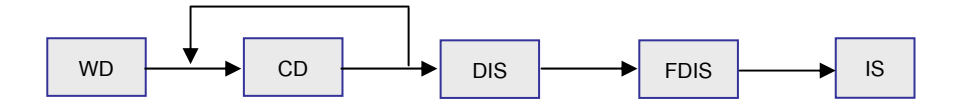

| WD   | = | Working Draft by Project Team         |
|------|---|---------------------------------------|
| CD   | = | Committee Draft by Editing Committee  |
| DIS  | = | Draft of International Standard       |
| FDIS | = | Final Draft of International Standard |
| IS   | = | International Standard                |

การจัดทำมาตรฐานคำอธิบายข้อมูลภูมิสารสนเทศ (Metadata) เป็นหนึ่งในชุด มาตรฐาน ISO/TC211 โดยมาตรฐานชุดดังกล่าวนั้นมีชื่อเต็มว่า "ISO 19115: Geographic Information – Metadata" ซึ่งได้อ้างอิงถึงชุดมาตรฐานต่าง ๆ ดังนี้

- ISO 639 (all parts) : Codes for the representation of names of languages
- ISO 3166 (all parts) : Codes for the representation of names of countries and their subdivisions
- ISO 4217 : 2001 : Codes for the representation of currencies and funds
- ISO 8859 (parts 1 to 16) : Information technology 8 bit single-byte coded graphic character sets

- ISO 8879 : Information processing Text and office systems Standard Generalized Markup Language (SGML)
- ISO 10646-1 : Information technology Universal Multiple-Octet
  Character Set (UCS) Part 1 : Architecture and Basic Multilingual Plane
- ISO/IEC 11179 (all part) : Information technology Specification and standardization of data elements
- 19106 : Geographic information Profiles
- 19107 : Geographic information Spatial schema
- 19108:2002 : Geographic information Temporal schema
- 19109 : Geographic information Rules for application schema
- 19110 : Geographic information Methodology for feature cataloguing
- 19111:2003 : Geographic information Spatial referencing by coordinates
- 19112 : Geographic information Spatial referencing by geographic identifiers
- 19113:2002 : Geographic information Quality principles
- 19114 : Geographic information Quality evaluation procedures
- 19117 : Geographic information Portrayal
- 19118 : Geographic information Encoding

#### <mark>ความหมายและคำจำกัดความที่เกี่ยวข้องกับ</mark> Metadata (คำอธิบายข้อมูล)

Metadata = data about data

Metadata: ข้อมูลที่อธิบายคุณลักษณะหรือรายละเอียดเกี่ยวกับข้อมูล ภูมิสารสนเทศ โดยรายละเอียดของการอธิบายนั้นจะบอกให้ทราบถึงคุณภาพ เงื่อนไข และ คุณลักษณะอื่น ๆ ของข้อมูลภูมิสารสนเทศ โดยจะช่วยให้ผู้ใช้เข้าใจและเลือกใช้ข้อมูลได้ตรง ตามความต้องการ และมีความมั่นใจในผลลัพธ์ที่ได้จากการวิเคราะห์ หรือจากการ ประมวลผลชุดข้อมูลนั้น นอกจากนี้ยังช่วยให้องค์กรเกิดความมั่นใจในการลงทุนเรื่องข้อมูล เพราะ Metadata จะช่วยลดปัญหาขององค์กรเมื่อมีการเปลี่ยนแปลงผู้ปฏิบัติงาน บุคคลที่มา ปฏิบัติงานต่อสามารถเข้าใจและนำข้อมูลภูมิสารสนเทศไปไช้ได้อย่างถูกต้อง นอกจากนี้ยัง ช่วยให้เกิดความสะดวกในการจัดการข้อมูล

Metadata Element: หัวข้อย่อยหรือ Item ของคำอธิบายข้อมูลในมาตรฐาน คำอธิบายข้อมูลภูมิสารสนเทศ โดยการอธิบายรายละเอียดของข้อมูลในหัวข้อย่อยต่าง ๆ นั้น จะทำให้ทราบถึงคุณสมบัติในแต่ละรายการของชุดข้อมูลนั้น เช่น หัวข้อ/ชั้นข้อมูล ช่วงเวลา อ้างอิง พิกัดขอบเขตทางด้านทิศตะวันตก พิกัดขอบเขตทางด้านทิศตะวันออก เป็นต้น

Metadata Entity: หัวข้อของคำอธิบายข้อมูลที่มีอยู่เป็นชนิดของข้อมูลหรือ Data Type ชนิดหนึ่งในมาตรฐานคำอธิบายข้อมูลภูมิสารสนเทศ โดยใน Metadata Entity หนึ่ง ๆ นั้นอาจประกอบด้วย Metadata Entity หลาย Entity หรืออาจประกอบด้วย Metadata Element หลาย Item หรือทั้งสองอย่างรวมกัน ซึ่งเป็นการอธิบายถึงรายการของข้อมูลชนิดเดียวกันหรือ มีประเด็นที่อยู่ในกลุ่มเดียวกันจะช่วยทำให้โครงสร้างของคำอธิบายข้อมูลสามารถเข้าใจได้ ง่ายขึ้น เช่น พิกัดขอบเขตทางภูมิศาสตร์ เป็น Metadata Entity ที่ประกอบด้วย 4 หัวข้อย่อย คือ พิกัดขอบเขตทางด้านทิศตะวันตก พิกัดขอบเขตทางด้าน ทิศตะวันออก พิกัดขอบเขต ทางด้านทิศเหนือ และพิกัดขอบเขตทางด้านทิศใต้ เป็นต้น

Metadata Section: ส่วนคำอธิบายข้อมูล ซึ่งเป็นชนิดของข้อมูลหรือ Data Type ชนิดหนึ่งในมาตรฐานคำอธิบายข้อมูลภูมิสารสนเทศ รายละเอียดของคำอธิบายข้อมูลใน Metadata Section หนึ่ง ๆ อาจประกอบด้วย Metadata Entity หลาย Entity หรืออาจ ประกอบด้วย Metadata Element หลาย Item หรือประกอบด้วยทั้งสองชนิดรวมกัน การ แบ่งกลุ่มองค์รายการในคำอธิบายข้อมูลออกเป็น Metadata Section นั้นเพื่อแยกประเด็น ของคำอธิบายข้อมูลให้อยู่ในเรื่องเดียวกัน เช่น ส่วนของข้อมูลในการระบุ

Data type: ชนิดข้อมูล เป็นการระบุ/จำแนกหัวข้อการอธิบายในมาตรฐานคำอธิบาย ข้อมูลภูมิสารสนเทศ เพื่อให้ทราบว่าหัวข้อนั้น ๆ เป็นข้อมูลชนิดไหน เช่น ข้อมูลในการจำแนก (Identification Information) มี Data Type เป็น Metadata Section สถานภาพ (Status) มี Data Type เป็น Metadata Entity ภาษาของชุดข้อมูล (Language of Dataset Code) มี Data Type เป็น String และรหัสความก้าวหน้า (Progress Code) มี Data Type เป็น Integer เป็นต้น

Dataset Series: ลำดับชุดข้อมูล เป็นระดับคุณภาพของข้อมูลที่ข้อมูลเชิงพื้นที่ นำมาใช้อ้างอิงในการทำแผนที่ โดยข้อมูลเบื้องต้นหรือข้อมูลพื้นฐานทั่วไปมีลักษณะ เช่นเดียวกับข้อมูลที่ใช้ในชุดข้อมูลชุดอื่น ทำให้ข้อมูลอธิบายที่ใช้ข้อมูลพื้นฐานชุดเดียวกัน หรือเหมือนกันนี้ มีการอธิบายเรื่องคุณภาพข้อมูล การอ้างอิงทั่วไป แหล่งที่มา ขั้นตอน การดำเนินงานหรือหน่วยงานรับผิดชอบเหมือนกัน ตัวอย่างเช่น ข้อมูลขอบเขต การปกครอง ของจังหวัดต่าง ๆ ที่สร้างมาจากข้อมูลแผนที่ภูมิประเทศชุดเดียวกัน เป็นต้น

Dataset: ซุดข้อมูล เป็นระดับคุณภาพข้อมูลที่ข้อมูลในระดับ Dataset Series นำข้อมูล Vector จากแผนที่ชุดอื่นมาใช้เพิ่มเติมในการสร้างฐานข้อมูล ทำให้ Metadata ของ ข้อมูลนั้น ต้องเพิ่มรายละเอียดเรื่องคุณภาพข้อมูลหรือช่วงเวลาอ้างอิงใหม่ เพื่อจำแนกให้รู้ว่า เป็น Metadata ของข้อมูลในอีกระดับหนึ่งที่แตกต่างจากระดับของ Dataset Series โดย Metadata ที่สร้างขึ้นใหม่นี้จะบันทึกในระดับของ Dataset ซึ่งจะไม่ทำให้ Metadata ของ ข้อมูลในระดับ Dataset Series นั้น ๆ ถูกเปลี่ยนแปลงไป ตัวอย่างเช่น ข้อมูลการปกครองของ กรุงเทพมหานคร ซึ่งมีการแบ่งเขตการปกครองที่ละเอียดลงไปถึงระดับเขต และระดับแขวง โดยใช้ข้อมูลจากแผนที่มาตราส่วนใหญ่ขึ้น จะมีผลทำให้คุณภาพของข้อมูลเปลี่ยนแปลงไป เฉพาะของกรุงเทพมหานคร การอธิบายรายละเอียดของ Metadata จึงต้องอธิบายไว้ใน ระดับ Dataset

Feature Type: รูปแบบข้อมูล เป็นระดับคุณภาพข้อมูล ที่ข้อมูลในระดับ Dataset มีการสำรวจและจัดทำข้อมูลในรูปลักษณ์หรือรูปแบบ (Feature) อื่นเพิ่มเข้ามา เพื่อการใช้ ประโยชนด้านใดด้านหนึ่ง เช่น การเพิ่มข้อมูลเส้นทางคมนาคมหรือโครงข่ายถนนในพื้นที่ กรุงเทพมหานคร ทำให้คุณลักษณะของข้อมูลในระดับ Dataset นั้นเปลี่ยนแปลงไป โดยมี คุณลักษณะที่ชี้เฉพาะว่ามี Feature เป็นข้อมูลเส้นทางคมนาคม ดังนั้น Metadata ของข้อมูล นี้ จึงต้องมีการอธิบายรายละเอียดที่บ่งบอกถึงคุณลักษณะของเส้นทางคมนาคม หรือถนน ของกรุงเทพมหานคร โดยบันทึกข้อมูล Metadata ไว้ในระดับของ Feature Type Attribute Type: ชนิดข้อมูลอรรถาธิบาย เป็นระดับคุณภาพข้อมูล ที่ข้อมูลในระดับ Feature Type มีลักษณะการจำแนกรูปแบบข้อมูลแตกต่างกัน หรือมีข้อมูลที่เกิดจากการ สำรวจหรือเก็บมาหลายครั้งหรือหลายช่วงเวลา ทำให้เกิดความแตกต่างกันของ Feature ดังกล่าว เช่น ถนนที่เป็นคอนกรีต ถนนที่เป็นลูกรัง เป็นต้น จึงมีการกำหนดความแตกต่างของ Feature โดยใช้ข้อมูล Attribute ในการจำแนก ดังนั้นการจะอธิบาย Metadata ของข้อมูลให้ สมบูรณ์ จึงใช้การอธิบาย Metadata ในระดับของข้อมูลอรรถาธิบาย (Attribute Type) เป็นตัวระบุ/ จำแนกความแตกต่างของ Feature นั้น ๆ โดยบันทึกข้อมูล Metadata เป็นระดับ Attribute Type

Obligation: การบังคับหรือข้อตกลง เป็นหัวข้อที่บอกลักษณะของการบังคับหรือ ข้อตกลงในโครงสร้างของมาตรฐานคำอธิบายข้อมูลภูมิสารสนเทศ โดยจะกำหนดว่าหัวข้อ ย่อยแต่ละหัวข้อนั้นจะมีการบังคับในเรื่องของการอธิบายอย่างใดอย่างหนึ่งใน 3 ลักษณะนี้ คือ

- 1) ส่วนหลัก (Mandatory: M)
- 2) ส่วนที่มีเงื่อนไขกำกับ (Conditional: C)
- 3) ส่วนที่เป็นทางเลือกหรือตัวเลือก (Optional: O)

Condition: การกำหนดเงื่อนไข เป็นหัวข้อที่ใช้ร่วมกับ Obligation ที่เป็น Conditional: C ในโครงสร้างของมาตรฐานคำอธิบายข้อมูลภูมิสารสนเทศ การกำหนด เงื่อนไขไว้สำหรับหัวข้อที่มีการบังคับในเรื่องการอธิบายว่าเป็น Conditional เช่น รหัสของ ระดับคุณภาพข้อมูล ที่มี Obligation เป็น C โดยมีเงื่อนไขกำหนดว่าต้องมีการระบุ/ จำแนก ระดับคุณภาพข้อมูลนั้น ถ้าระดับคุณภาพข้อมูลนั้นไม่ใช่ระดับ Dataset เป็นต้น

Mandatory: ส่วนหลักหรือ M เป็นการบังคับสำหรับรายการข้อมูลในโครงสร้างของ มาตรฐานคำอธิบายข้อมูลภูมิสารสนเทศ ที่ต้องอธิบายเพื่อให้รายละเอียดของ Metadata นั้น สมบูรณ์และครอบคลุมทุกหัวข้อที่จำเป็นต้องอธิบาย และช่วยให้เข้าใจในชุดข้อมูลได้เป็น อย่างดี เช่น ชื่อเรื่อง/ ชั้นข้อมูล และภาษาของชุดข้อมูล เป็นต้น

Conditional: ส่วนที่มีเงือนไขกำกับหรือ C เป็นการบังคับสำหรับรายการข้อมูล ในโครงสร้างของมาตรฐานคำอธิบายข้อมูลภูมิสารสนเทศที่ต้องอธิบายตามเงื่อนไขที่กำหนด ไว้ ตัวอย่างเช่น พิกัดขอบเขตทางภูมิศาสตร์ ซึ่งจะต้องอธิบายถึงพิกัดของพื้นที่ทางทิศ ตะวันออก ตะวันตก เหนือ และใต้ แต่ถ้าไม่สามารถระบุเป็นค่าพิกัดได้ตามเงื่อนไขใน โครงสร้าง ก็จะต้องอธิบายหรือระบุชื่อขอบเขตทางภูมิศาสตร์ เช่น กรุงเทพมหานคร หรือพื้นที่ ลุ่มน้ำภาคกลาง เป็นต้น

Optional: ส่วนที่เป็นทางเลือกหรือ O เป็นข้อตกลงสำหรับรายการข้อมูล ใน โครงสร้างของมาตรฐานคำอธิบายข้อมูลภูมิสารสนเทศ โดยหัวข้อ (Item) ที่มี Obligation เป็น Optional หรือ O นั้น คำอธิบายข้อมูลจะอธิบายหรือไม่อธิบายก็ได้ เพราะรายละเอียด ของข้อมูลส่วนนั้นเป็นข้อมูลเสริมที่ทำให้ Metadata ของชุดข้อมูลมีความสมบูรณ์มากยิ่งขึ้น และทำให้ผู้ใช้ข้อมูลมีความเข้าใจในข้อมูลมากขึ้น ตัวอย่างหัวข้อที่มี Obligation เป็น Optional เช่น จุดมุ่งหมาย และข้อมูลคำสำคัญ เป็นต้น

Maximum Occurrence: ค่ามากที่สุดที่จะมีได้ เป็นการกำหนดค่าคำตอบของ รายการหัวข้อในโครงสร้างของมาตรฐานคำอธิบายข้อมูลภูมิสารสนเทศ โดยจะกำหนดให้ ทราบว่าหัวข้อย่อยแต่ละหัวข้อนั้น มีค่าของชุดคำตอบมากที่สุดกี่คำตอบ เช่น ถ้ามีค่าได้มาก ที่สุดเพียง 1 ค่า จะกำหนดค่าเป็น "1" หรือมีค่าได้มากที่สุดเพียง 2 ค่า จะกำหนดค่าเป็น "2" หรือมีค่าได้มากกว่า 1 ค่า จะกำหนดค่าเป็น "N" เป็นต้น

Domain: ขอบเขตข้อมูลหรือกรอบของคำตอบ หรือคำแนะนำที่เป็นแนวทางในการ อธิบาย โดยเป็นการกำหนดค่าของชุดคำตอบไว้ หรือให้แนวทางสำหรับการอธิบายในหัวข้อ ย่อย หรือการบอกให้ทราบว่ารายการของหัวข้อนั้น ๆ อยู่ที่ไหน เช่น ข้อมูลในการระบุ/ จำแนก (Identification Information) เป็น Metadata Section ซึ่ง Domain ประกอบด้วยรายการ ข้อมูลที่เป็น Metadata Entity หรือ Metadata Element

# บทที่ 3 <mark>รูปแบบและโครงสร้างคำอธิบายข้อมู</mark>ล

## ขอบเขตมาตรฐานคำอธิบายข้อมูลภูมิสารสนเทศ

มาตรฐาน ISO19115: Metadata มีขอบเขตเนื้อหาของมาตรฐานเกี่ยวกับการ กำหนดแบบแผน (Schema) สำหรับการอธิบายด้านสารสนเทศภูมิศาสตร์ (ข้อมูล) และการ บริการอื่น ๆ (Services) โดยการอธิบายจะกำหนดรายละเอียดในเรื่องของการระบุหรือ จำแนกข้อมูล (Identification) ขอบเขต (Extent) คุณภาพ (Quality) แบบแผนเชิงปริภูมิและ เชิงเวลา (Spatial and Temporal Schema) ระบบอ้างอิงตำแหน่ง (Spatial Reference) และ การเผยแพร่ (Distribution) ข้อมูลภูมิสารสนเทศเชิงตัวเลข (Digital)

มาตรฐาน ISO19115: Metadata นี้มีมาตรฐานการกำหนดรูปแบบส่วนต่าง ๆ ซึ่ง เป็นข้อกำหนดหรือข้อบังคับสำหรับหัวข้อ (Item) ของการอธิบายข้อมูลตามโครงสร้างของ มาตรฐาน ได้แก่ ส่วนหลัก (Mandatory) ส่วนที่เป็นเงื่อนไข (Conditional) สำหรับองค์ประกอบ ของ Metadata ที่เป็นข้อบังคับเป็นทางเลือกหรือตัวเลือก (Optional) นั้นมีข้อกำหนดไว้ว่าจะ อธิบายหรือไม่อธิบายก็ได้ เพราะส่วนนี้เป็นส่วนช่วยสนับสนุนหรือเพิ่มเติมรายละเอียดให้กับ Metadata ของชุดข้อมูลภูมิสารสนเทศ ให้มีความชัดเจนมากยิ่งขึ้น ซึ่งข้อมูลรายละเอียดส่วน นี้ ผู้ใช้ที่ต้องการรายละเอียดของชุดข้อมูลเป็นพิเศษเท่านั้นที่ต้องการ ตัวอย่างเช่น ข้อมูล รายการของข้อมูล ประวัติความเป็นมาและข้อมูลเก็ยวกับคุณภาพของข้อมูลเซิงลึก เป็นต้น โดยลักษณะของข้อบังคับทั้ง 3 ลักษณะนั้นมีทั้งในระดับของ Metadata Section, Metadata Entities และ Metadata Elements รวมถึงการกำหนดค่ามากที่สุดของชุดคำตอบที่ต้อง อธิบาย ซึ่งสามารถที่จะประยุกต์ใช้ให้เหมาะสมกับข้อมูลในแต่ละรายการ เพื่อให้สามารถ อธิบายถึงที่มาของข้อมูล ความสมบูรณ์ของข้อมูล การเข้าถึงข้อมูล การโอนถ่ายข้อมูล และ ความเหมาะสมในการใช้ข้อมูลเชิงตัวเลข (Digital) การอธิบายข้อมูลตามโครงสร้างการอธิบาย ข้อมูลภูมิสารสนเทศเชิงตัวเลข (Digital Geographic Data) เป็นหลัก

## <mark>ลักษณะของการบังคับในคำอธิ</mark>บายข้อมูลภูมิสารสนเทศตามโครงสร้าง

คำอธิบายข้อมูลภูมิสารสนเทศมีลักษณะเป็นลำดับชั้นที่แยกย่อยลงไปใน รายละเอียด ตามหัวข้อการอธิบาย เช่น Metadata Section ที่ประกอบด้วย Metadata Entities และ Metadata Element หรือ Item ต่าง ๆ ซึ่งในส่วน Metadata Entities อาจ ประกอบไปด้วยรายละเอียดที่เป็น Metadata Entities ช้อนอยู่ภายใน Entity นั้น ๆ และ Metadata Element หรือ Item ต่าง ๆ ที่อยู่ในกลุ่มประเด็นเดียวกันโดยลักษณะบังคับใน คำอธิบายข้อมูล ทั้ง Metadata Section, Metadata Entities และ Metadata Element จะมี ลักษณะของการบังคับอยู่ 3 ลักษณะได้แก่

- ส่วนหลัก (Mandatory หรือ M) คือส่วนที่บังคับ ต้องทำการอธิบาย
- ส่วนที่เป็นเงื่อนไข (Condition หรือ C) เป็นส่วนที่จะต้องอธิบายตามเงื่อนไขที่ กำกับ
- ส่วนที่เป็นทางเลือกหรือตัวเลือก (Optional หรือ O) ซึ่งเป็นส่วนที่สามารถจะ เลือกได้ว่าจะทำการอธิบายหรือไม่อธิบายก็ได้ โดยการอธิบายในหัวข้อ

Optional จะช่วยให้รายละเอียดของคำอธิบายข้อมูลมีความสมบูรณ์มากยิ่งขึ้น

การบังคับหรือเงื่อนไขในการอธิบายนี้จะมีกำกับในทุกหัวข้อ ทั้งในระดับที่เป็น Metadata Section, Metadata Entity และ Metadata Element หรือ Item ต่าง ๆ ของ รายการข้อมูลตามมาตรฐานคำอธิบายข้อมูลภูมิสารสนเทศ ส่วนลำดับขั้นของระดับคุณภาพ ข้อมูลภูมิสารสนเทศ สามารถอธิบายได้หลายระดับ โดยทั่วไปรูปแบบและลักษณะการอธิบาย ของมาตรฐานคำอธิบายข้อมูลนี้ จะรองรับกับการอธิบายรายละเอียดข้อมูลในระดับ Dataset ซึ่งเป็นขั้นพื้นฐาน โดยมีรูปแบบคำอธิบายข้อมูลที่ไม่ซับซ้อนมากนัก แต่ในระดับอื่นที่ องค์ประกอบของคำอธิบายข้อมูลมีรายละเอียดมากขึ้น และซับซ้อนมากกว่าระดับ Dataset เช่น ระดับข้อมูลอรรถาธิบาย (Attribute Type) และระดับรายการข้อมูล (Feature Type) รวมทั้งในระดับลำดับซุดข้อมูล (Dataset Series) ซึ่งเป็นระดับที่มีการอธิบายถึงคุณลักษณะ ของซุดข้อมูล (Dataset) หลายซุดข้อมูลแต่มีคุณลักษณะของข้อมูลเบื้องต้นใกล้เคียงกัน ทำ ให้มีความซับซ้อนและมีรายละเอียดของการอธิบายมากกว่า

#### <mark>มาตรฐานคำอธิบายข้อมูลภูมิสารสนเทศ</mark>

#### ส่วนคำอธิบายข้อมูลหลัก

- ภาพรวมของคำอธิบายข้อมูล (Metadata Information) ประกอบด้วย ประวัติ ส่วน Metadata และส่วนต่าง ๆ ที่อธิบายข้อมูลภูมิสารสนเทศ
- ข้อมูลชี้บ่งของข้อมูล (Identification Information) เป็นรายละเอียดเกี่ยวกับ ข้อมูลภูมิสารสนเทศ ประกอบด้วยความเป็นเจ้าของ เนื้อหาโดยย่อและ วัตถุประสงค์ในการใช้ข้อมูล รวมถึงรายละเอียดเกี่ยวกับผู้จัดทำข้อมูล สถานภาพของข้อมูล ผู้ติดต่อ และแหล่งที่มาข้อมูล
- ข้อจำกัดสำหรับการใช้ข้อมูล (Constraints Information) รายเอียดด้าน ข้อจำกัด ข้อบังคับ เงื่อนไข หรือระเบียบด้านกฎหมายในการเข้าถึงและการใช้ข้อมูล
- คุณภาพของข้อมูล (Data Quality Information) เป็นรายละเอียดเกี่ยวกับ คุณภาพของข้อมูล ซึ่งอ้างอิงถึงแหล่งที่มา ความทันสมัย ความสมบูรณ์ และ ความถูกต้องของข้อมูล
- การปรับปรุงแก้ไขข้อมูล (Maintenance Information) ระบุถึงขอบเขตและ ระยะเวลาในการปรับปรุงแก้ไข เปลี่ยนแปลง หรือเพิ่มเติมข้อมูล
- รูปแบบการแสดงข้อมูล (Spatial Representation Information) เป็น รายละเอียดการนำเสนอรูปแบบและโครงสร้างข้อมูลเชิงพื้นที่
- ระบบพิกัดทางภูมิศาสตร์ (Reference System Information) รายละเอียด เกี่ยวกับระบบอ้างอิง ที่อธิบายถึงรายละเอียดของข้อมูลเพื่อบอกให้ทราบถึง ระบบพิกัด รวมถึงระบบกริดและพื้นที่หลักฐานทั้งทางราบและทางดิ่งของ ข้อมูลพร้อมค่า Parameter ต่าง ๆ ที่ใช้กับข้อมูลชุดนั้น ๆ
- คุณลักษณะของข้อมูล (Content Information) เป็นการกำหนดรูปแบบ รายการของข้อมูล (Feature Catalogue) ตามรูปแบบข้อมูลต่าง ๆ

- มาตรฐานการแสดงข้อมูล (Portrayal Catalogue Information) เป็นการ กำหนดมาตรฐานในการแสดงข้อมูล ซึ่งอธิบายรายละเอียดการอ้างอิงถึง รายการข้อมูลที่ต้องการนำเสนอ
- รูปแบบการเผยแพร่ข้อมูล (Distribution Information) เป็นรายละเอียดในการ จำหน่ายหรือเผยแพร่ข้อมูล ขั้นตอนในการติดต่อ รูปแบบที่ใช้ และสื่อในการ จัดเก็บข้อมูลเพื่อการเผยแพร่
- รูปแบบโครงสร้างของโปรแกรม (Application Schema Information) เป็น รายละเอียดเกี่ยวกับชนิดของข้อมูล ข้อกำหนดเงื่อนไข โครงสร้าง และ ความสัมพันธ์ต่าง ๆ ซึ่งรายละเอียดทั้งหมดนี้เป็นส่วนที่ช่วยสนับสนุนหรือเพิ่ม รายละเอียดให้กับ Metadata ของข้อมูลภูมิศาสตร์ให้มีความชัดเจนมาก ยิ่งขึ้น

## ส่วนขยายหรือสนับสนุน

- ข้อมูลกล่าวอ้าง (Citation Information) รายละเอียดการอ้างอิงในเรื่องของชื่อ
  เรื่อง ชื่อเรื่องโดยย่อ ข้อมูลของรูปแบบการนำเสนอและช่วงเวลาของข้อมูล
- ข้อมูลหน่วยงานที่รับผิดชอบ (Responsible Party Information) รายละเอียด ของชื่อบุคคล ชื่อตำแหน่ง หรือชื่อหน่วยงานที่รับผิดชอบ รวมทั้งรายละเอียด ของที่อยู่ ลักษณะการติดต่อ
- ขอบเขตพื้นที่และช่วงเวลา (Extent Information) รายละเอียดที่สนับสนุนเพื่อ การอ้างอิงของข้อมูล เช่น ขอบเขตเชิงพื้นที่ ตำแหน่งพิกัดทางภูมิศาสตร์ของ พื้นที่ ขอบเขตด้านเวลาที่ใช้อ้างอิงกับชุดข้อมูล

#### <mark>ชุดมาตรฐานคำธิบายข้อมูล</mark>

#### ชุดมาตรฐานคำอธิบายแบ่งออกเป็น 2 ชุด

 Full Metadata เป็นชุดมาตรฐานเต็มรูปแบบตามมาตรฐาน ISO19115 ซึ่งประกอบด้วย หัวข้อตามมาตรฐานคำอธิบายข้อมูลภูมิสารสนเทศ หน้า 19

2. Core Metadata เป็นชุดหัวข้อพื้นฐานที่บังคับอธิบายตามมาตรฐาน ISO19115 ซึ่ง ประกอบด้วย 22 หัวข้อ

- 1. Dataset title (M)
- 2. Dataset reference date (M)
- 3. Dataset responsible party (O)
- 4. Geographic location of the dataset (by four coordinates or by geographic)
- 5. Dataset language (M)
- 6. Dataset character set (C)
- 7. Dataset topic category (M)
- 8. Spatial resolution of the dataset (O)
- 9. Abstract describing the dataset (M)
- 10. Distribution format (O)
- 11. Additional extent information for the dataset (vertical or temporal) (O)
- 12. Spatial representation type (O)
- 13. Reference system (O)
- 14. Lineage (O)
- 15. On-line resource (O)
- 16. Metadata file identifier (O)
- 17. Metadata standard name (O)
- 18. Metadata standard version (O)
- 19. Metadata language (C)
- 20. Metadata character set (C)
- 21. Metadata point of contact (M)
- 22. Metadata date stamp (M)

#### <mark>โครงสร้างค</mark>ำอธิบายข้อมูล

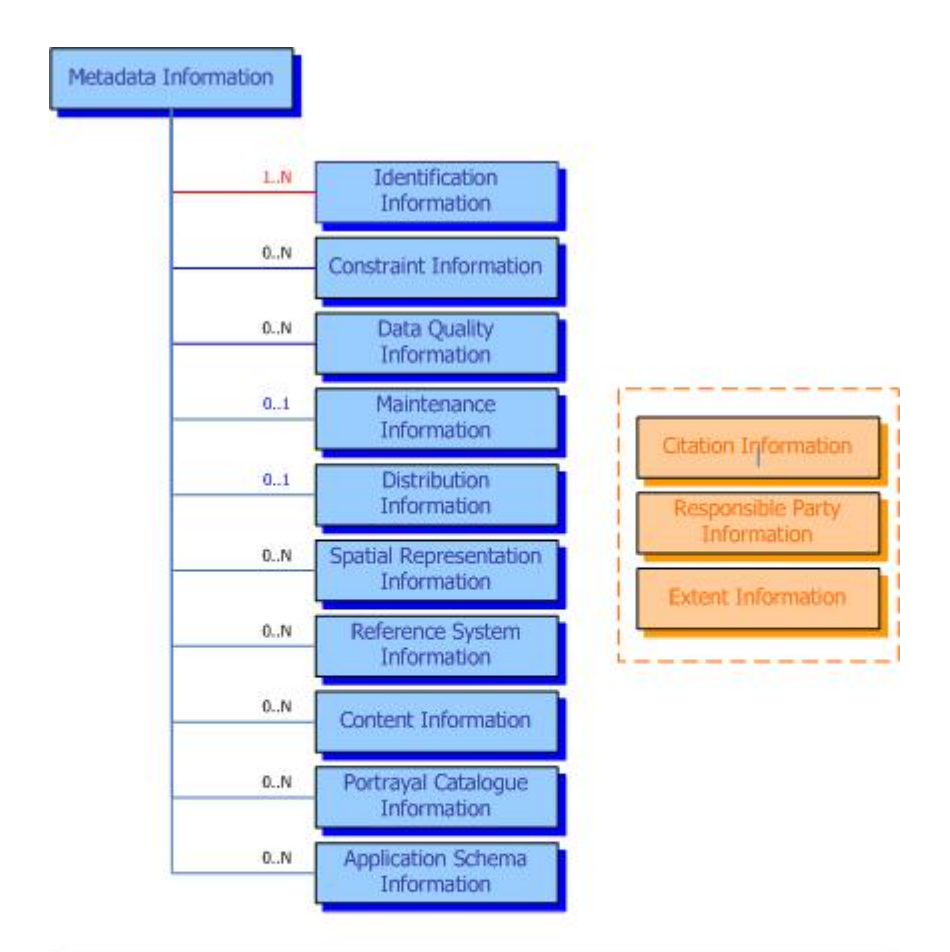

<u>ความหมาย</u>

N = จำเป็นต้องมีการอธิบายข้อมูลในหัวข้อ
 N = ไม่จำเป็นต้องมีการอธิบายข้อมูลในหัวข้อ
 1 = ไม่จำเป็นหรือสามารถอธิบายได้เพียง 1 ครั้งในหัวข้อ
 Information = ส่วนคำอธิบายข้อมูลหลัก
 Information = ส่วนขยายหรือสนับสนุน

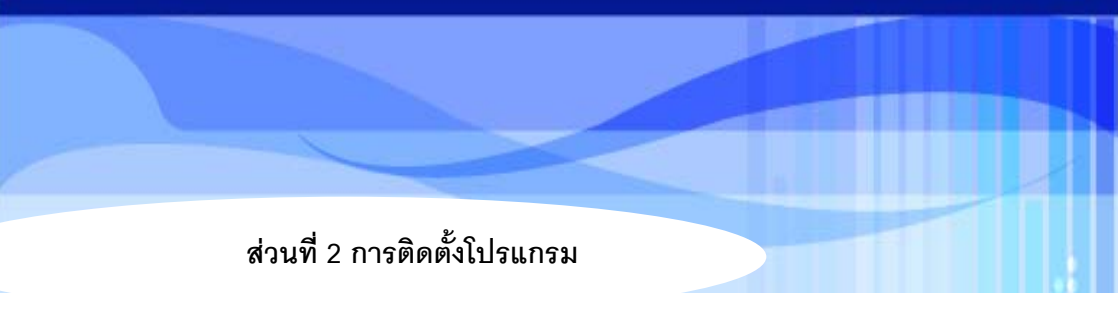

- บทที่ 4 ความต้องการของระบบ
- บทที่ 5 การติดตั้งและถอนการติดตั้งโปรแกรม
- บทที่ 6 การลงทะเบียน

# บทที่ 4 ความต้องการของระบบ

#### <mark>ความต้องการของโปรแกรม</mark> (Program Requirement)

ก่อนการติดตั้งโปรแกรมจัดทำคำอธิบายข้อมูล (Metadata Editor) ควรสำรวจ โปรแกรมต่าง ๆ ภายในเครื่องคอมพิวเตอร์ที่จะติดตั้งก่อน โดยต้องมีคุณสมบัติของเครื่อง คอมพิวเตอร์และโปรแกรมดังต่อไปนี้

## 1. คุณสมบัติของเครื่องคอมพิวเตอร์

- หน่วยประมวลผลกลาง (CPU) Pentium III ขึ้นไป
- หน่วยความจำหลัก (RAM) อย่างน้อย 256 MB
- หน่วยความจำสำรอง (Hard Disk) สำหรับการติดตั้งโปรแกรมใช้เนื้อที่ประมาณ
  10 MB และจัดเก็บฐานข้อมูลเบื้องต้น ใช้เนื้อที่ประมาณ 10 MB รวมเนื้อที่ ประมาณ 20 MB
- การ์ดแสดงผล (Display Card) ความละเอียด 800 X 600 จุดที่ 16 ล้านสีขึ้นไป (เพื่อความเหมาะสมสำหรับโปรแกรม ควรกำหนดหน้าจอให้แสดงความละเอียดที่ 1024 X 768 จุด)
- จอภาพ (Monitor) ขนาด 15 นิ้ว ขึ้นไป

## 2. โปรแกรมพื้นฐานประกอบระบบงาน

- ระบบปฏิบัติการ ควรเป็น Windows 2000 Service Pack 4 หรือ Windows XP
  Professional Service Pack1 เป็นอย่างน้อย
- Microsoft Data Access Components 2.6 (MDAC 2.6) เป็นอย่างน้อย
- Microsoft Access 2000 หรือใหม่กว่า สำหรับการจัดเก็บฐานข้อมูล

- Microsoft Internet Explorer 5 หรือใหม่กว่า
- Geomedia

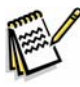

กรณีที่เครื่องคอมพิวเตอร์ของท่านมีโปรแกรม Geomedia ท่านสามารถติดตั้ง Option เพื่อสร้างเมนูคำอธิบายข้อมูล (Metadata) บนโปรแกรม Geomedia ได้

# บทที่ 5 การติดตั้งและถอนการติดตั้งโปรแกรม (Installation and UnInstallation)

### การติดตั้งโปรแกรม (Program Installation)

การเข้าใช้งานระบบโปรแกรม Metadata Editor สามารถกระทำได้เมื่อผู้ใช้ติดตั้ง โปรแกรมในเครื่องคอมพิวเตอร์ เพื่อให้เครื่องฯของผู้ใช้สามารถเข้าสู่ระบบการจัดการ แก้ไข ปรับปรุงข้อมูล Metadata ได้

การติดตั้งโปรแกรมกระทำโดยใส่แผ่น CD-ROM ในเครื่องอ่าน CD-ROM จะปรากฏ หน้า การติดตั้งโปรแกรม

1. เข้าสู่หน้าจอ Metadata Editor เลือกภาษาที่ต้องการในการติดตั้ง

| Wizard                 |                                  |
|------------------------|----------------------------------|
| นี้จากตัวเลือกด้านล่าง |                                  |
|                        |                                  |
|                        |                                  |
|                        |                                  |
|                        | Wizard<br>นี้จากตัวเจือกถ้าหล่าง |

2. เข้าสู่หน้าจอ Metadata Editor – Install Shield Wizard เริ่มการติดตั้งโปรแกรม

| MetadataEditor - InstallShi | ield Wizard                                                                                                    | × |
|-----------------------------|----------------------------------------------------------------------------------------------------|---|
|                             | <b>ยินดีต้อนรับสู่การติดตั้ง MetadataEditor</b><br>InstallShield Wizard จะติดตั้ง MetadataEditor จงใน<br>คอมพิวเตอร์ของท่าน. คลิก ถัดไป เพื่อตำเนินการต่อ. |   |
| คลิกปุ่ม <b>ธ</b> ุธไป >    | < ย้อนหลัง (B) <b>ถัดไป (N) &gt; ยกเลิก</b>                                                                                                    |   |

 เข้าสู่หน้าจอ Metadata Editor – Install Shield Wizard กรอกรายละเอียดของ ชื่อผู้ใช้ และ ชื่อหน่วยงาน ดังรูป

| etadataEditor - InstallShield Wi                     | zard                                  |
|------------------------------------------------------|---------------------------------------|
| <b>ข้อมูลผู้ใช้</b><br>ป้อนข้อมูลการลงทะเบียนของท่าน | 24                                    |
| โปรดป้อนชื่อของท่านและชื่อหน่วยงานที่ข               | ก่านทำงาน                             |
| ชื่อผู้ใช้ (U):                                      |                                       |
| Administrator                                        |                                       |
| ชื่อหน่วยงาน (0):                                    |                                       |
| GISTDA                                               |                                       |
| stallShield                                          | < ย้อนหลัง (B) ) ถัดไป (N) > ) ยกเลิก |
|                                                      |                                       |
| กปุ่ม 🚺 ถัดไป >                                      |                                       |

- 4. เข้าสู่หน้าจอ Metadata Editor Install Shield Wizard โดยเลือกชนิดการติดตั้งโปรแกรม
  - 4.1 กรณีเลือกประเภทการติดตั้งเป็น **กำหนดเอง** โปรแกรมจะถูกติดตั้งลงในโฟลเดอร์ที่ผู้ใช้

กำหนดเลือกเอง

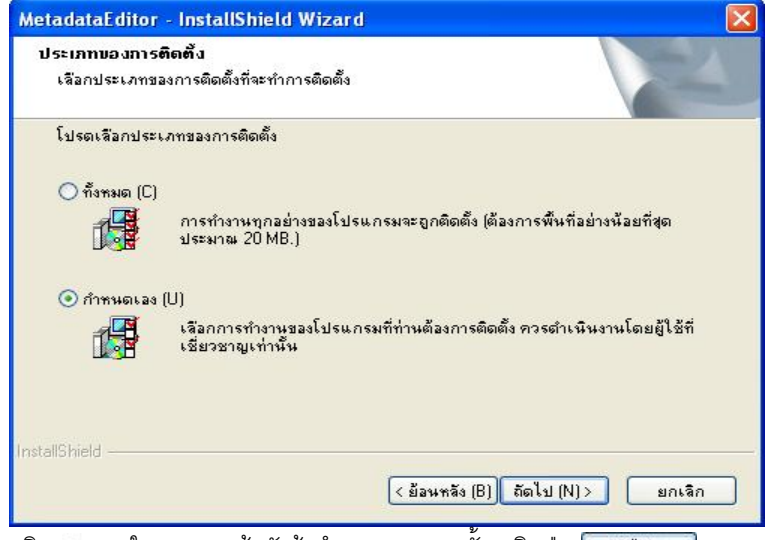

คลิก 🧿 ภายในวงกลมหน้าหัวข้อกำหนดเอง จากนั้น คลิกปุ่ม 🦲 📷 ป 🗡

เข้าสู่หน้าจอ Metadata Editor – Install Shield Wizard เลือกโฟลเดอร์ในการติดตั้งโปรแกรม

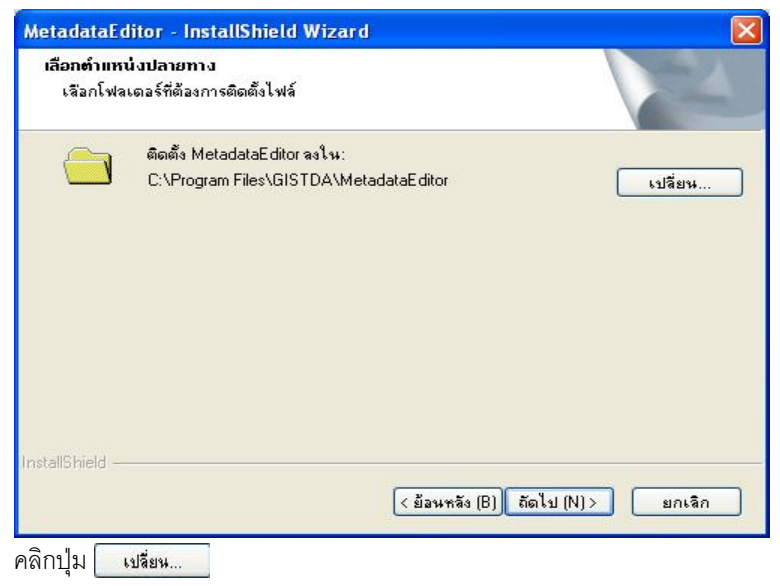

28 🕸 คู่มือการใช้งานโปรแกรมจัดทำคำอธิบายข้อมูล

เข้าสู่หน้าจอ เลือกโฟลเดอร์จัดเก็บโปรแกรม

| ໄປເດເລືອກໄຟລເດອຣ໌ທີ່ຈະທຳກາເທີດທັນ<br>ພາຣ (P):                                                                                                    |      |
|----------------------------------------------------------------------------------------------------|------|
| D:\Metadata                                                                                                    |      |
| ไดเร็กหอรี (D):                                                                                                    |      |
| Comparison of the second second |      |
|                                                                                                    |      |
| Shared Documents                                                                                                    | ~    |
| OK Car                                                                                                    | ncel |

เข้าสู่หน้าจอ Metadata Editor – Install Shield Wizard

โปรแกรมแสดงข้อความว่าจะติดตั้ง Metadata Editor ลงในโฟลเดอร์ที่ได้เลือกไว้ในข้างต้น

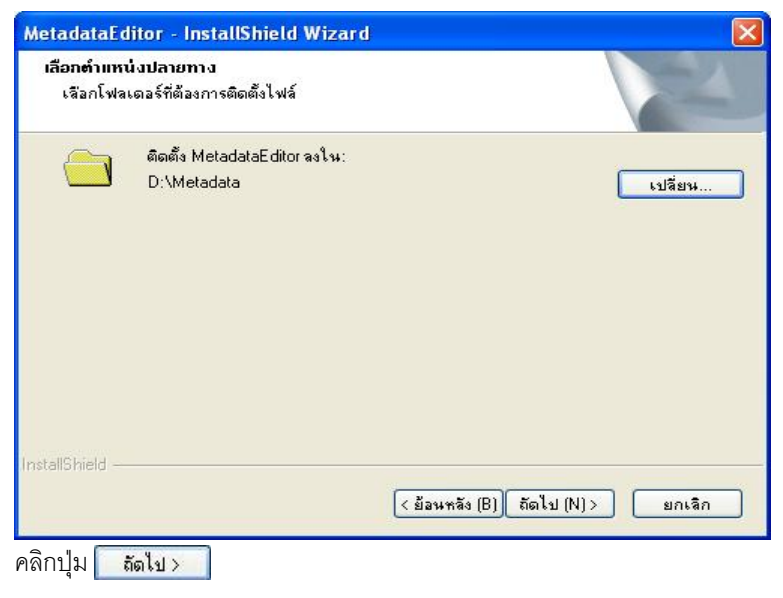

เข้าสู่หน้าจอ Metadata Editor – Install Shield Wizard แสดงเนื้อที่การเก็บ Feature การเก็บข้อมูล

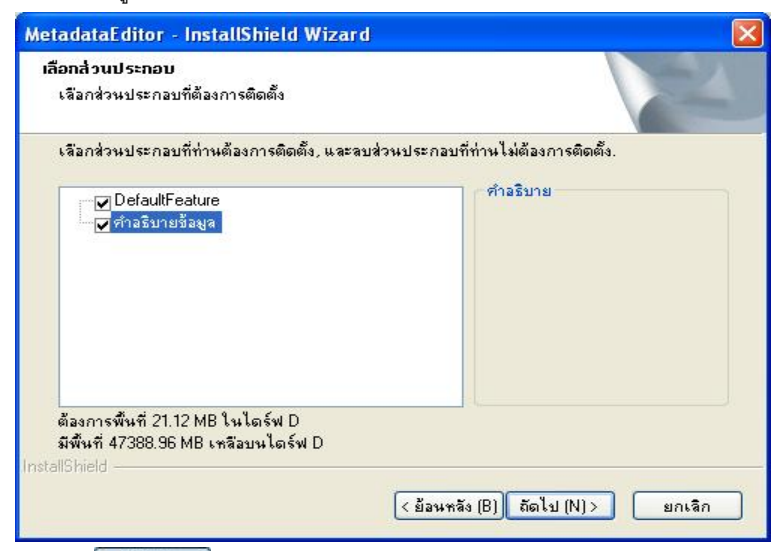

คลิกปุ่ม 🚺 👬 តัดไป >

เข้าสู่หน้าจอ Metadata Editor – Install Shield Wizard ระบบพร้อมสำหรับการติดตั้ง

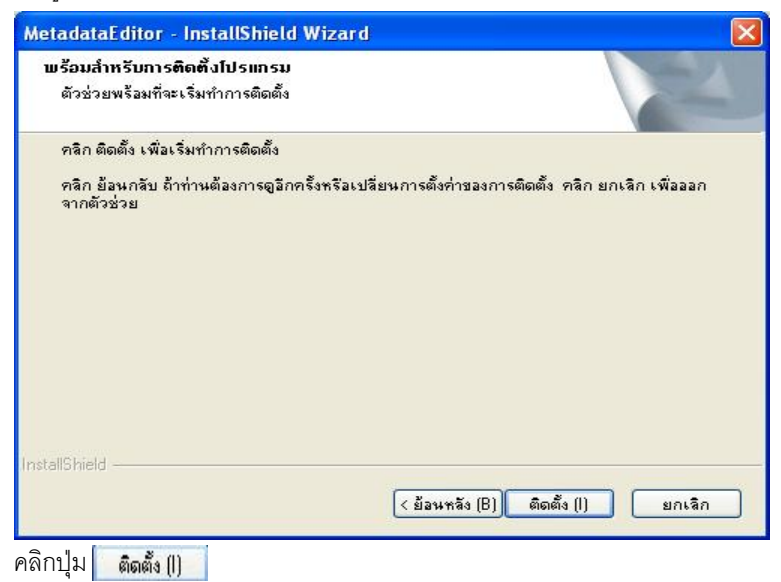

จากนั้นปรากฏหน้าต่างสถานะการติดตั้งดังรูปข้างล่าง

| MetadataEditor - InstallShield Wizard              |        |
|----------------------------------------------------|--------|
| สถานะการติดตั้ง                                    |        |
| ตัวติดตั้ง MetadataEditor กำลังตำเนินการตามต้องการ |        |
| การติดตั้ง                                         |        |
| C:\WINDOWS\system32\mscomctl.ocx                   |        |
|                                                    |        |
|                                                    |        |
| InstallShield                                      |        |
|                                                    | ยกเลิก |

#### เข้าสู่หน้าจอ Metadata Editor – InstallShield Wizard

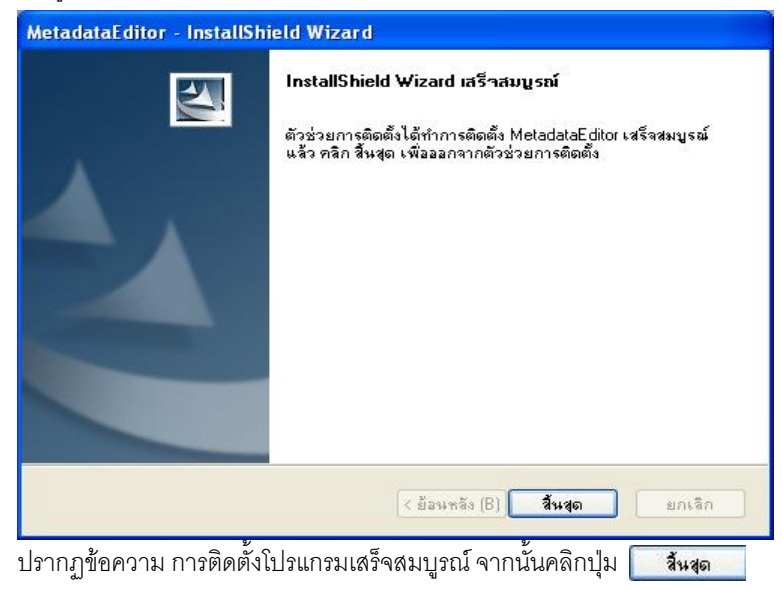

# 4.2 กรณีเลือกประเภทการติดตั้งเป็น **ทั้งหมด** โปรแกรมจะถูกติดตั้งลงโฟลเดอร์

C:\ProgramFiles\GISTDA\MetadataEditor

| etadataEditor ·                        | InstallShield Wizard                                                                             |
|----------------------------------------|--------------------------------------------------------------------------------------------------|
| <b>ประเภทของการติ</b><br>เลือกประเภทขอ | <b>ดตั้ง</b><br>มการติดตั้งที่จะทำการติดตั้ง                                                     |
| โปรดเลือกประเ.                         | าทของการติดตั้ง                                                                                  |
| 💿 ทั้งหมด (C)                          | การทำงานทุกอย่างของโปรแกรมจะถูกติดตั้ง (ต้องการพื้นที่อย่างน้อยที่สุด<br>ประมาณ 20 MB.)          |
| 🔿 กำหนดเอง (                           | J)<br>เสือกการทำงานของโปรแกรมที่ท่านต้องการติดตั้ง ควรดำเนินงานโดยผู้ใช้ที่<br>เชี่ยวชาญเท่านั้น |
| tallShield ———                         | < ย้อนหลัง (B)   ถัดไป (N) > ยกเลิก                                                              |
| อิก ด กาะประเ                          | < ยือนหลัง (B) ถือไป (N)> ยกเลิก<br>เรกครเรร้าวรักต้ครั้งรรรค ควารรัรเคดีกรไป เมื่อไป            |

เข้าสู่หน้าจอ Metadata Editor – Install Shield Wizard แสดงว่าระบบพร้อมสำหรับการติดตั้ง

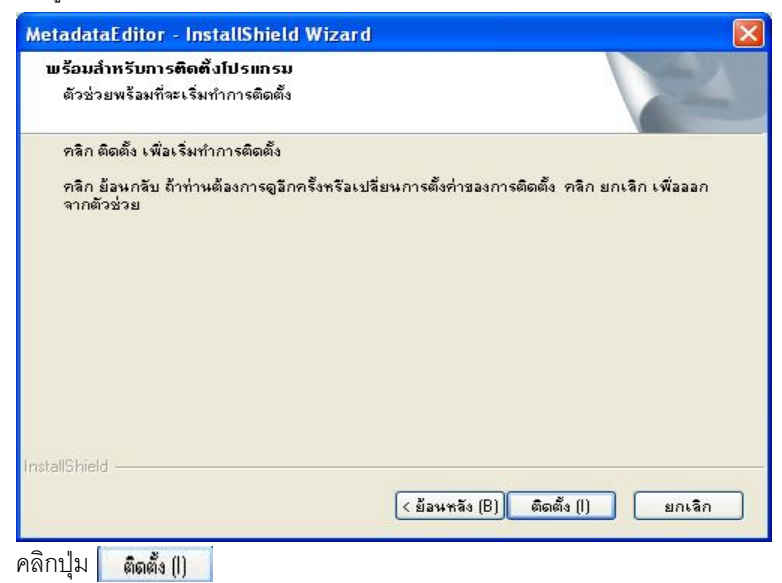
จากนั้นปรากฏหน้าต่างสถานะการติดตั้งดังรูปข้างล่าง

| MetadataEditor - InstallShield Wizard              |        |
|----------------------------------------------------|--------|
| สถานะการติดตั้ง                                    |        |
| ตัวติดตั้ง MetadataEditor กำลังดำเนินการตามต้องการ |        |
| การติดตั้ง                                         |        |
| C:\WINDOWS\system32\mscomctl.ocx                   |        |
|                                                    |        |
|                                                    |        |
|                                                    |        |
|                                                    |        |
| InstallShield                                      |        |
|                                                    | ยกเลิก |

#### เข้าสู่หน้าจอ Metadata Editor – InstallShield Wizard

| MetadataEditor - InstallShi | eld Wizard                                                                                                    |
|-----------------------------|----------------------------------------------------------------------------------------------------|
|                             | InstallShield Wizard เสร็าสมบูรณ์<br>ตัวช่วยการติดตั้งได้ทำการติดตั้ง MetadataEditor เสร็จสมบูรณ์<br>แร้ว คลิก สิ้นสุด เพื่อออกจากตัวช่วยการติดตั้ง |
|                             | < ย้อนหลัง (B) <b>สิ้นสุด</b> ยกเลิก                                                                                                    |

ปรากฏข้อความ การติดตั้งโปรแกรมเสร็จสมบูรณ์ จากนั้น คลิกปุ่ม 🚺 🚺 🕯

พี่มีหลังจากติดตั้งโปรแกรมเรียบร้อยแล้ว ให้ตรวจสอบในโฟลเดอร์ที่ติดตั้งโปรแกรม ซึ่งประกอบด้วย

- BuildInGeomedia เก็บไฟล์และโปรแกรมคำสั่งสำหรับการสร้างเมนูบนโปรแกรม Geomedia
- Database เก็บไฟล์ฐานข้อมูล
- Document เก็บไฟล์เกี่ยวกับการใช้งานโปรแกรม
- File เก็บรหัสเครื่อง (MacAddress) และ ไฟล์รูปแบบในการแปลงข้อมูล XML
- XML เก็บไฟล์ที่นำเข้า หรือส่งออกในรูปแบบ XML
- \*.dll ไฟล์องค์ประกอบของโปรแกรม
- MetadataEditor.exe Application ของโปรแกรม

#### <mark>การสร้างเมนูโปรแกรมจัดทำคำอธิบายข้อมูล(Metadata Editor)บนโปรแกรม Geomedia</mark>

การสร้างเมนูโปรแกรมจัดทำคำอธิบายข้อมูล (Metadata Editor) บนโปรแกรม Geomedia เพื่อความสะดวกในการเรียกใช้งานบนโปรแกรมด้านภูมิสารสนเทศ โดยมีขั้นตอนมี ดังนี้

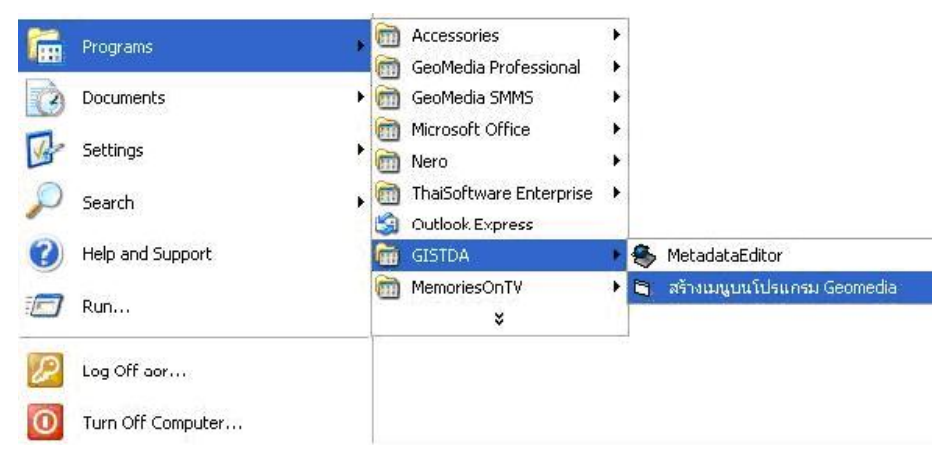

1. คลิก 🚺 start > Programs > Gistda > สร้างเมนูบนโปรแกรม Geomedia จะ

ปรากฏข้อความ ดังรูป

| Installu | srcmd 🛛 🔀                            |
|----------|--------------------------------------|
| ♪        | User command installed successfully, |
|          | OK                                   |

 2. ข้อความแสดงการสร้างเมนูโปรแกรมจัดทำคำอธิบายข้อมูล บนโปรแกรม Geomedia เรียบร้อยแล้ว คลิกปุ่ม
 OK

#### 3. เข้าสู่โปรแกรม Geomedia จะปรากฎเมนูบาร์ MetaData

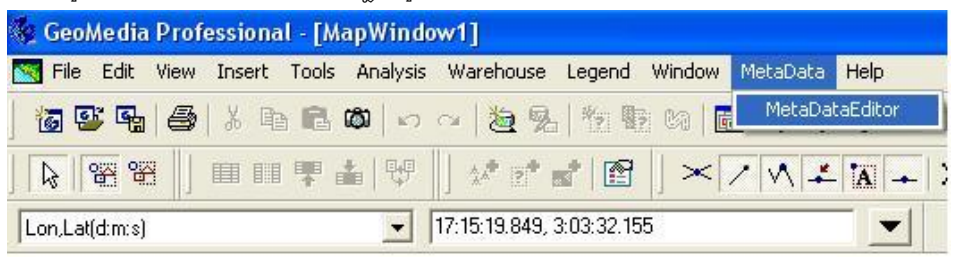

#### 4. คลิก MetaData > MetadataEditor เพื่อเข้าสู่โปรแกรม Metadata Editor

| 📚 โปรแกรมจัดทำค้าอธิบายข้อมูล (MetadataEditor)                                                                                                    |                     |
|----------------------------------------------------------------------------------------------------|---------------------|
| สำนักงานพัฒนาเทคโนโลยีอวกาศและภูมิสาวสนเทศ (องค์กาวมหาชน)<br>Geo - Informatics and Space Technology Development Agency (P                                                                                                    | ublic Organization) |
| » เกี่ยวกับ สทอภ. » เกี่ยวกับโปรแกรม » ขั้นตอนการใช้โปรแกรม<br>ภาระหน้าที่                                                                                                    | 🗢 ภาษาไทย / English |
| <ol> <li>พัฒนาเทคาในโลย์อวกาศและภูมิสารสนเทศให้เป็นความรู้ที่ไว้พรมแดนและเกิดประโยชน์แก่สำนรวม</li> <li>คักษาวิเธราะหังอมูลจากภาพถ่างตวาเทียม และเป็นคูนเป็อมูลดำเหวิพยากรรรมชาติจากดาวเทียม</li> <li>ทันกิการข้อมูลที่ได้จากเทคาโนธ์อิมากาสและภูมิสารสนเทศ ซึ่งรรมมันกิการอื่นที่ก็เขาข้อง</li> <li>ทันกิการข้อมูลที่ได้จากเทคาโนธ์อิมากาสและภูมิสารสนเทศ ซึ่งรรมมันกิการอื่นที่ก็เขาข้อง</li> <li>ทันกิการให้ค่าปริกษาและพัฒนายุลลากรในด้านสำรวจข้อมูลจากระบะไกลส่วนดาวเทียมและภูมิสารสนเทศ</li> <li>ภัณา และกำ รับ พัฒนา และผ่านในการขึ้นที่ประวัตรไป และกับส่วนต่างเป็นเป็นสารสนเทศ</li> <li>ภัณา และกำ รับ พัฒนา และผ่านในการขึ้นที่ประวัตรได้จากเพื่อกับเทคาโนโลย์อวกาศ ซึ่งรรมทั้งการพัฒนา<br/>และสร้างดาวเทียมสำรวจหรีพยากระรามชาติขนาดเล็กเองได้</li> <li>เป็นหน่วยงานหลักกำหนดมาตรฐานกลางสำหรับระบบสำรวจข้อมูลระบะไกลและระบบภูมิสารสนเทศที่แขมะสม</li> </ol> |                     |
| วิสัยทัศน์ของ สทอภ.<br>เป็นหน่วยงานกลางที่ปุงความเป็นเงิศในด้านวิชาการ บริหารและบริการทางด้านเทคาันโลยีอวกาศและภูมิสารสนเทศ<br>พัฒนาตรีอย่ายความร่วมมือในระดับชาติและระดับสากล เพื่อส่งเสริมสนิบสนุนการทัดนาอย่างยังยิ้นของหรัพยากรธร<br>คุณภาพชีวิตประชาชน และความมั่นคงแห่งชาติ                                                                                                    | รมชาติ สิ่งแวดล้อม  |
| รายละเอียดเพิ่มเดิม : www.gistda.or.th                                                                                                    |                     |
|                                                                                                    | าสู่ระบบ ยกเล็ก     |
|                                                                                                    |                     |

และเข้าสู่ระบบตามปกติ โดยคลิกปุ่ม 📃 🛄 🕺

## การถอนการติดตั้งโปรแกรม (Program UnInstallation)

เมื่อไม่ต้องการใช้โปรแกรม ผู้ใช้สามารถทำการถอดการติดตั้งโปรแกรม โดย Log on ด้วย user ในระดับ Computer Administrator มีขั้นตอน ดังนี้

1. คลิก 🗾 start > Control Panel > Add or Remove Programs จะปรากฏหน้าจอ ดังรูป

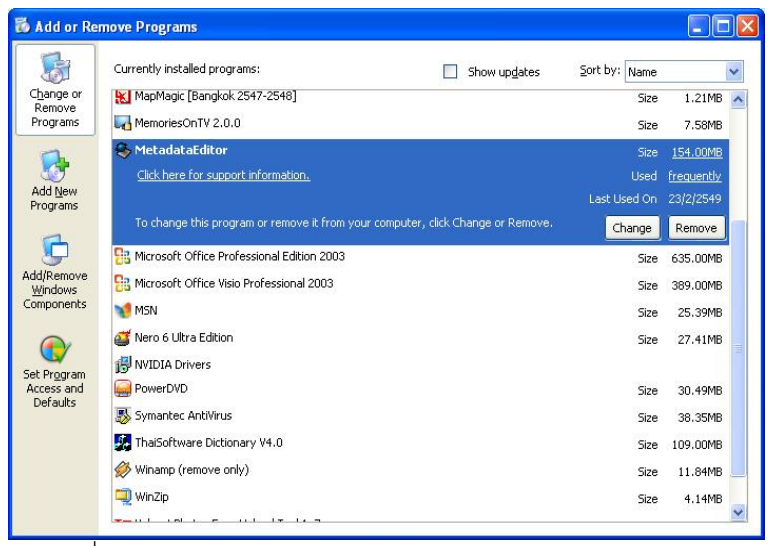

2. เลือกที่โปรแกรม MetadataEditor แล้วคลิกปุ่ม **Remove** 

🗾 จะปรากฏข้อความ ดังรูป

| MetadataEditor - InstallShield Wizard                   |                        |
|---------------------------------------------------------|------------------------|
| ท่านต้องการลบโปรแกรมประยุกต์ที่เลือกและส่วนประกอบของโปร | แกรมทั้งหมดออก?        |
| Yes No                                                  |                        |
| คลิกาไม Yes เพื่อลาเโปรแกรมประยกต์และส่วนปร             | ะกอบของโปรแกรมออกทั้งห |

#### เข้าสู่หน้าจอ Metadata Editor – InstallShield Wizard

| MetadataEditor - InstallSh        | ield Wizard                                                                                                    |
|-----------------------------------|----------------------------------------------------------------------------------------------------|
|                                   | การถอดถอนการติดตั้งเสร็าสมบูรณ์แล้ว<br>ตัวช่วยติดตั้ง InstallShield ได้ถอดถอนการติดตั้ง MetadataEditor<br>เชริจสมบูรณ์แล้ว |
|                                   | < ย้อนหลัง (B) <b>สิ้นสุด</b> ยกเลิก                                                                                       |
| ปรากฏข้อความ การถอนก <sup>.</sup> | ารติดตั้งโปรแกรมเสร็จสมบูรณ์ จากนั้นคลิกปุ่ม 🚺 👬 สันสุด                                                                    |

โม่ยาง เมื่อถอนโปรแกรม โฟลเดอร์จัดเก็บโปรแกรมที่อยู่ใน C:\Program Files\GISTDA\MetadataEditor จะถูกลบออกจากระบบทั้งหมด ยกเว้นโฟลเดอร์ที่มีการ เปลี่ยนแปลงไฟล์

2. การถอนโปรแกรมมีผลให้ไม่สามารถเปิดโปรแกรมการจัดทำคำอธิบายข้อมูลได้จาก โปรแกรม Geomedia (กรณีที่มีการสร้างเมนูบนโปรแกรม Geomedia)

## บทที่ 6

การลงทะเบียน (Registration)

#### <mark>การลงทะเบียน</mark> (Registration)

เมื่อเข้าสู่โปรแกรมฯครั้งแรก หลังจากการติดตั้งโปรแกรมฯ ผู้ใช้ต้องกำหนดค่าเริ่มต้น โดยการลงทะเบียนข้อมูลของหน่วยงาน เพื่อใช้เป็นแหล่งอ้างอิงในการจัดทำ Metadata หลังจาก บันทึกข้อมูลแล้วสามารถใช้งานโปรแกรมได้ทันที โดยขั้นตอนการลงทะเบียนมีดังนี้

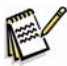

ทำการลงทะเบียนเพียงครั้งแรก หลังจากการติดตั้งโปรแกรมฯ แล้วเสร็จ

🛈 คลิก 🔃 start > Programs > Gistda > Metadata Editor

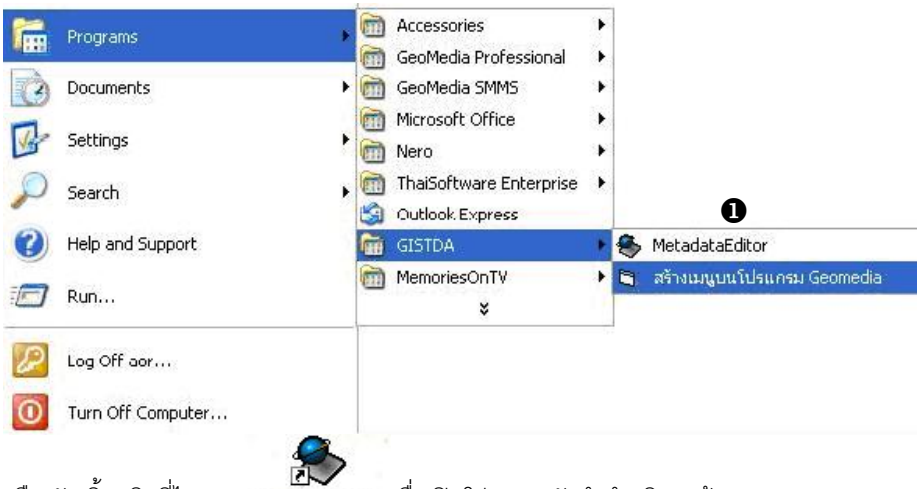

หรือ ดับเบิ้ลคลิกที่ไอคอน <sub>เพลาสี่มี</sub> เสียง เพื่อเปิดโปรแกรมจัดทำคำอธิบายข้อมูล (Metadata Editor) ซึ่งจะปรากฏเป็นหน้าแรกของโปรแกรมดังรูป

| 😓 โปรแกรมจัดทำคำอธิบายข้อมูล (MetadataEditor)                                                                                                    |                            |
|----------------------------------------------------------------------------------------------------|----------------------------|
| สีนารามทั้งหมาเทศในไลยีออกาศและภูมิสาวสนุเทศ (องศ์การมหาชม)<br>Geo - Informatics and Space Technology Development Agency (                                                                                                    | Public Organization)       |
| » เกี่ยวกับ สทอภ. » เกี่ยวกับโปรแกรม » ขั้นตอนการใช้โปรแกรม                                                                                                    | 🧿 ภาษาไทย / English        |
| ภาระหน้าที่                                                                                                    |                            |
| <ol> <li>พ้อมาเทคาโนโลย็อากาศและภูมิสารสนเทศให้เป็นอามรู้ที่ให้หรมแดนและเกิดประโยชน์แก่ส่วนรวม</li> <li>ต้อนรวิเตราะห์อิญสุจากภาพก่ายอาวเทียม และเป็นคูนย้อมสูงด้านเทร็งยากรรรมชาติจากดาวเทียม</li> <li>ให้มีการรบด้อมสูงที่เจ้ากามหนึ่งเมือบกาศและภูมิสารสนเทศ ซึ่งรวมพื้นก็การประโยชน์แก่ส่วนรวม</li> <li>ให้มีการรบด้อมสูงที่เจ้ากามหนึ่งเมือบกาศและภูมิสารสนเทศ ซึ่งรวมพื้นก็การไม่เกี่ยวข้อง</li> <li>หันการเกิดร่างไม่ พื้อมาและคนไม่สายเกิดร่างต่อมูลจากระยะไกลตัวแอกามขึ้นและภูมิสารสนเทศ</li> <li>ดีนอาจเกิดร่าง รับ พ้อมา และส่งเป็นการให้ก็เมืองหนึ่งเกิดร่อนโดงกันเคราโนโลย็อากาศ ซึ่งรวมทั้งการพ้อมา<br/>และส่งอากเทียมสำรวจหวัดบากธรรมชาติขนาดเล็กแอวได้</li> <li>เป็นหน่วยงานหลักกำหนดมาตรฐานกลางสำหรับรวมสำรวจข้อมูลระยะไกลและระบบภูมิสารสนเทศที่เหมาะสม</li> </ol> |                            |
| วิสัยทัศน์ของ สทอก.                                                                                                    |                            |
| เป็นหน่วยงานกลางที่มู่งความเป็นเร็ครับดำนวิชาการ บริหารและบริการทางดำนเทควันโลยีอวกาศและภูมิสารสนเทศ<br>พ้อมมาครือข่ายความร่วมมือในระดับชาติและระดับสากล เพื่อส่งเสริมสนับสนุนการพ้อมาอย่างยั่งขึ้นของทรัพยากร<br>คุณภาพชีวิตประชาชน และความมั่นคงแห่งชาติ                                                                                                    | ธรรมชาติ สิ่งแวดล้อม       |
| รายละเอียดเพิ่มเดิม : www.gistda.or.th                                                                                                    |                            |
| [                                                                                                    | 3 2<br>เข้าสู่ระบบ่ มกเล็ก |

2 คลิกปุ่ม ยกเลก เมื่อต้องการออกจากโปรแกรมหรือไม่ต้องการเข้าสู่ระบบ
 3 คลิกปุ่ม เข้าสู่ระบบ เมื่อต้องการเข้าสู่ระบบ จะปรากฏหน้าต่าง คุณสมบัติ ดังรูป

| ۲ | คุณสมบัติ                                                    |           | ×   |
|---|--------------------------------------------------------------|-----------|-----|
|   | ทั่วใป<br>ชื่อหน่วยงานภาษาไทย<br>ชื่อหน่วยงานภาษาอังกฤษ<br>( | หน่วยงาน  |     |
| - |                                                              | สร้างใหม่ | จัก |

บันทึกรายละเอียดให้ครบถ้วนทุกหัวข้อคือ

- ชื่อหน่วยงานภาษาไทย (ความยาวไม่เกิน 255 ตัวอักษร)
- ชื่อหน่วยงานภาษาอังกฤษ (ความยาวไม่เกิน 255 ตัวอักษร)
- ชื่อย่อ (ความยาวไม่เกิน 2-10 ตัวอักษร)

ดังรูปตัวอย่างซึ่งเป็นข้อมูลของสทอภ.

| 📚 คุณสมบัติ                                                               | <b>X</b>                        |
|---------------------------------------------------------------------------|---------------------------------|
| (                                                                         | หน่วยงาน                        |
| ชื่อหน่วยงานภาษาไทย                                                       |                                 |
| สำนักงานพัฒนาเทคโนโลยีอวกาศและภูมิสารสนเทศ (อง                            | งค์การมหาชน)                    |
|                                                                           |                                 |
| ชื่อหน่วยงานภาษาอังกฤษ<br>Geo-Informatics and Space Technology Developmer | nt Agency (Public Organization) |
| ace misi mates and space real hology bevelopmen                           | In Agency (Fabric organization) |
| ชื่อย่อ (2-10 ตัวอักษร)                                                   |                                 |
| GISTDA                                                                    |                                 |
|                                                                           |                                 |
|                                                                           |                                 |
|                                                                           |                                 |
|                                                                           | •                               |
|                                                                           | 4                               |
|                                                                           | สร้างใหม่ ยกเลิก                |

คลิกปุ่ม สร้างใหม่ โปรแกรมจะทำการบันทึกข้อมูลและเข้าสู่หน้าหลักของโปรแกรมทันที

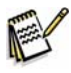

1. ชื่อย่อต้องเป็นอักษรย่อของหน่วยงานที่เป็นภาษาอังกฤษ เพราะชื่อย่อจะนำไปใช้เป็น รหัสของข้อมูล Metadata ต่อไป

 ก่อนที่จะบันทึกข้อมูลควรตรวจสอบชื่อย่อให้ถูกต้อง เพราะเมื่อบันทึกข้อมูลแล้วไม่ สามารถแก้ไขชื่อย่อได้

## การแก้ไขข้อมูลหน่วยงาน

หลังจากที่ทำการบันทึกรายละเอียดหน่วยงานในการลงทะเบียนไปแล้ว และต้องการ แก้ไขข้อมูลหน่วยงานบางส่วน สามารถแก้ไขได้ดังนี้

ป หน้าหลักโปรแกรม คลิก เครื่องมือ > คุณสมบัติ...

| 🚳 โปรแกรมจัดทำ   | เค้าอธิบายข้อมูล (MetadataEditor)            |
|------------------|----------------------------------------------|
| แฟ้มข้อมูล แก้ไข | เครื่องมือ ช่วยเหลือ                         |
|                  | สำรองข้อมูล                                  |
| Ann              | คุณสมบัติ                                    |
| GISTON           | Geo - Informatics and Space Technology Devel |
|                  | 1                                            |
| ทั้งหมด          | •                                            |
| 🗖 ชื่อชุดข้อมูล  |                                              |
| 🗖 Administrati   | ve Boundary                                  |
| ArialPhoto       |                                              |
| Basin            |                                              |
| DEM              |                                              |
| Geodetic Co      | ntrol                                        |

จะปรากฏหน้าต่างคุณสมบัติพร้อมข้อมูลหน่วยงานที่ได้ทำการลงทะเบียนไว้

| คุณสมบัติ                    |              |                           |                      |           |
|------------------------------|--------------|---------------------------|----------------------|-----------|
| <i>ห</i> ั่วไป               | Ĭ            |                           | หน่วยงาน             |           |
| ชื่อหน่วยงานภาษาไทย          |              |                           |                      |           |
| สำนักงานพัฒนาเทคโนโลยีอวกาศ  | และภูมิสารสเ | แท <mark>ศ (</mark> องค์ก | ารมหาชน) 2           |           |
|                              |              |                           |                      |           |
| ชื่อหน่วยงานภาษาอังกฤษ       |              |                           |                      |           |
| Geo-Informatics and Space Te | chnology Dev | elopment A                | vgency (Public Organ | nization) |
|                              |              |                           |                      |           |
| ชื่อย่อ (2-10 ตัวอักษร)      |              |                           |                      |           |
| GISTDA                       |              |                           |                      |           |
| L                            |              |                           |                      |           |
|                              |              |                           |                      |           |
|                              |              |                           |                      |           |
|                              |              |                           |                      |           |
|                              |              |                           | •                    |           |
|                              |              |                           | 6                    |           |
|                              |              |                           | แก้ไข                | ପିର       |
|                              |              |                           |                      |           |
| พิมพ์แก้ไขหัวข้อที่ต้องการเ  | แก้ไข        |                           |                      |           |

3 พมพแก่ไขหวขอทต่องการแก้ไข

3 เมื่อแก้ไขข้อมูลเรียบร้อย คลิกปุ่ม

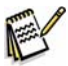

**ชื่อย่อ** มีผลต่อการกำหนดรหัสแฟ้มข้อมูลของโปรแกรมจึงไม่สามารถแก้ไขได้

## ส่วนที่ 3 การใช้งานระบบ

- บทที่ 7 การใช้งานโปรแกรมเบื้องต้น
- บทที่ 8 การจัดทำคำอธิบายข้อมูล
- บทที่ 9 ช่วยเหลือ

บทสรุป

# บทที่ 7 การใช้งานโปรแกรมเบื้องต้น

## <mark>การใช้งานโปรแกรมเบื้องต้น</mark> (Starting Program)

บทนี้เป็นการแนะนำการเข้าใช้งานในระบบ ส่วนประกอบของหน้าจอโปรแกรมซึ่งจะ ทำให้ผู้ใช้สามารถทราบถึงการทำงานโดยทั่วไปของหน้าจอโปรแกรมได้

การเข้าสู่โปรแกรมมี 2 วิธีดังนี้

1. คลิก 🚮 start > Programs > Gistda > Metadata Editor หรือ

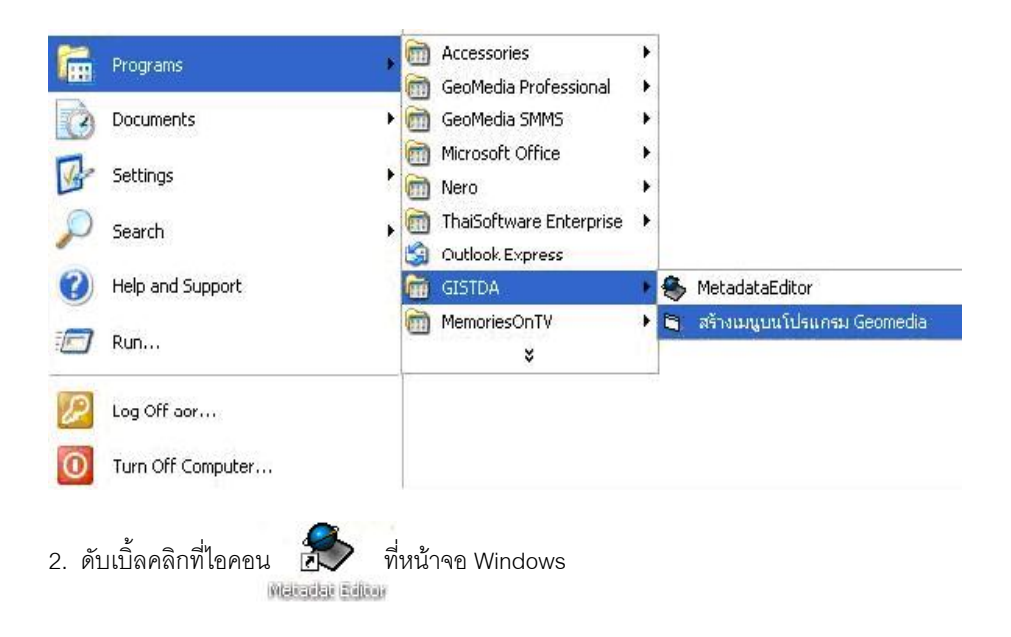

## เมื่อเข้าสู่โปรแกรมแล้ว จะปรากฏหน้าจอ **โปรแกรมจัดทำคำอธิบายข้อมูล** (Metadata Editor) ซึ่งเป็นหน้าจอแรกของโปรแกรม

| 象 โปรแกรมจัดทำคำอธิบายขั                                                                                                    | อมูล (MetadataEditor)                                                                                                    |                                                                                                    |                                                   |
|----------------------------------------------------------------------------------------------------|----------------------------------------------------------------------------------------------------|----------------------------------------------------------------------------------------------------|---------------------------------------------------|
| สมอาก สำนักงาน<br>Geo - In                                                                                                    | พัฒนาเทคโนโลยีอวกาศและภูเ<br>nformatics and Space<br>2                                                                                                    | มิสารสนเทศ (องค์การมหาชน)<br>ce Technology Development<br>3                                                                                                    | t Agency (Public Organization)                    |
| » เกี่ยวกับ สทอภ.                                                                                                    | » เกี่ยวกับโปรแกรม                                                                                                    | » ขั้นตอนการใช้โปรแกรม                                                                                                    | 🤒 ภาษาไทย / English                               |
| การะหน้าที่                                                                                                    |                                                                                                    |                                                                                                    |                                                   |
| <ol> <li>พัฒนาเทคโนโลย้อวกา<br/>2. ดีกษาวิเดราะหน่อมูลจา<br/>3. ให้เร็กรว่อมูลที่ได้ลา<br/>4.ให้บริการให้ต่านรีกษาแ<br/>5. ดีกษา ดันตรัา วิรัย พัฒ<br/>และสร้างดาวเทียมสำรวจง<br/>6. เป็นหน่วยงานเหล็กกำหเ</li> </ol> | ศและภูมิสารสนเทศให้เป็นควา<br>กภาพถ่ายความที่ยม และเป็นคู<br>ในครับสาร<br>จะพัฒนาบุคลากรในด้านสำรวจ<br>นา และดำเนินการอื่นที่กับว่าง<br>เริ่มขากรรฐานกลางสำหรับระบบส | บรู้ที่ให้พระแตกและเกิดประโยชน์แก่สามระ<br>แม่ปัญญลักแก่ห้ามกรรณะหรือเกิดการ<br>เช่นมูลจากระบะไกลด้วยเการอื่นที่เก็บวข้ออ<br>ข้อมูลจากระบะไกลด้วยเการเว็บมและคูปส<br>ขณ้องต่อไปอาบเทคาโนโซโฮอาการ ซึ่งราม<br>ขรับด้<br>ขรับด้ | นบ<br>ที่เธม<br>บริการหลังหมา<br>กศที่เหมาะสม     |
| วิสัยทัศน์ของ สทอภ.                                                                                                    |                                                                                                    |                                                                                                    |                                                   |
| เป็นหน่วยงานกลางที่มุ่งคว<br>พัฒนาเครือข่ายความร่วมมี<br>คุณภาพชีวิตประชาชน และ                                                                                                    | ามเป็นเลิศในด้านวิชาการ บริห<br>iอในระดับชาติและระดับสากล<br>ะความมั่นคงแห่งชาติ                                                                                     | ารและบริการทางด้านเทคโนโลยีอวกาศและ<br>เพื่อส่งเสริมสนับสนุนการพัฒนาอย่างยั่งยืน                                                                                                    | ะภูมิสารสนเทศ<br>เของทรัพยากรธรรมชาติ สิ่งแวดล้อม |
| รายละเอียดเพิ่มเติม : ww                                                                                                    | w.gistda.or.th                                                                                                    |                                                                                                    |                                                   |
|                                                                                                    |                                                                                                    |                                                                                                    | 6 6                                               |
|                                                                                                    |                                                                                                    |                                                                                                    | เข้าสู่ระบบ ยกเลิก                                |

เป็นหน้าจอแรกของโปรแกรม ซึ่งมีการอธิบายภาระหน้าที่และวิสัยทัศน์ของสทอภ.มี

หัวข้ออื่น ๆ ดังนี้

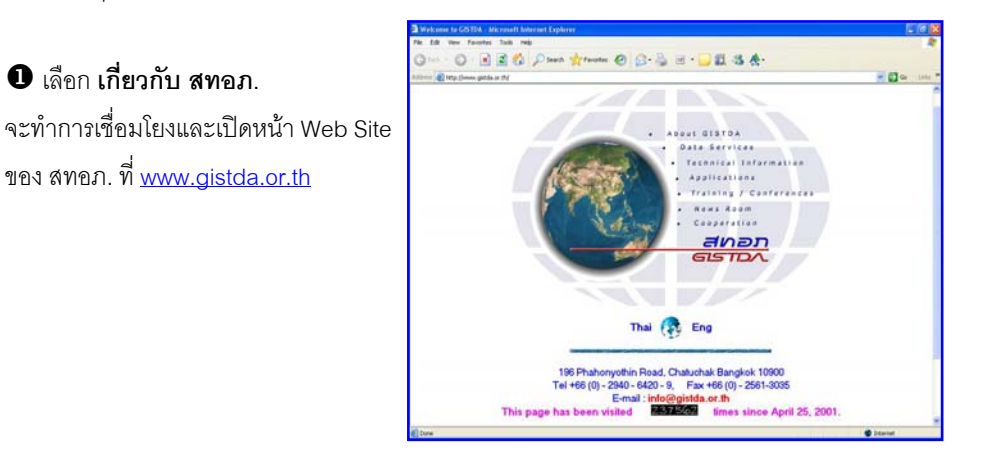

46 🛠 คู่มือการใช้งานโปรแกรมจัดทำคำอธิบายข้อมูล

# ชิเลือก เกี่ยวกับโปรแกรม จะแสดงหน้ารายละเอียดเกี่ยวกับ โปรแกรม

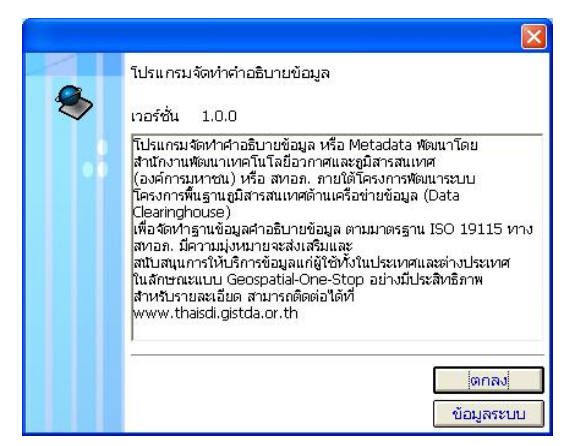

## 3เลือก ขั้นตอนการใช้ โปรแกรม จะแสดงหน้าขั้นตอน การใช้โปรแกรม

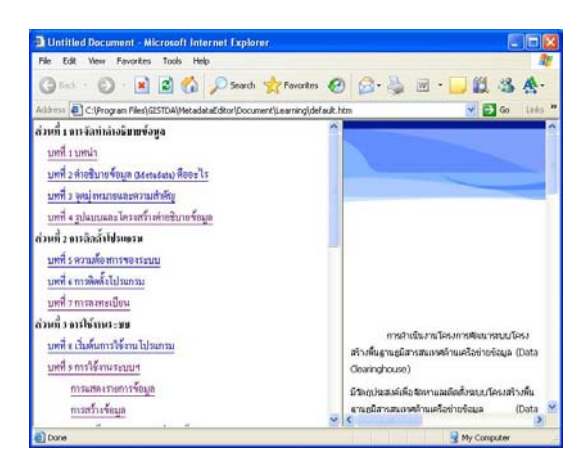

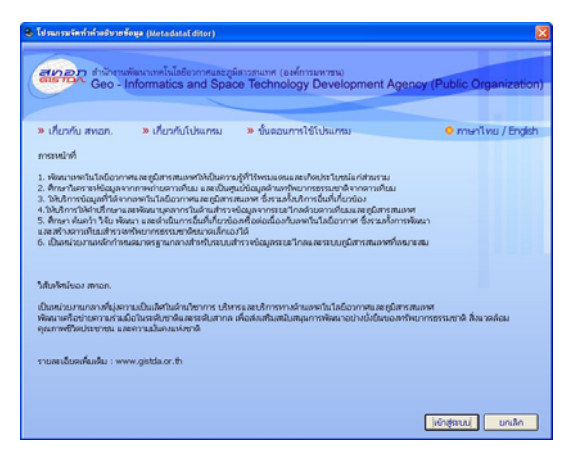

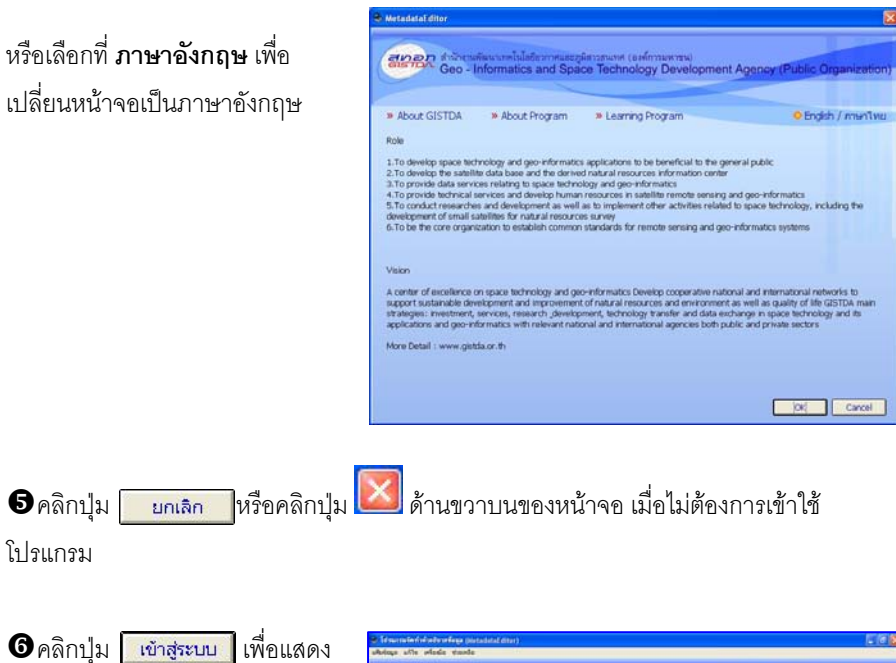

หน้าหลักของโปรแกรม

| Id succeive for the design of the second second sec |                                 |                                                                                                    |                   | 208              |
|----------------------------------------------------------------------------------------------------|---------------------------------|----------------------------------------------------------------------------------------------------|-------------------|------------------|
| Avious when whom to                                                                                                    | aide                            |                                                                                                    |                   | 0.000            |
| 6                                                                                                    |                                 |                                                                                                    | Contractor of the |                  |
| Storen Inbende                                                                                                    | conversion and Source Technolog | maximal<br>or Development Approx (Bithle)                                                                                                    | Omenentical       |                  |
| 000-00                                                                                                    |                                 | all contemplations regarded to come                                                                                                    |                   |                  |
| daan                                                                                                    | 2                               | Contraction of Contraction of Contra | 1 🖬 🔛 🗙 1         | 977              |
| Cospiliaja                                                                                                    |                                 | Sufat v                                                                                                    | 3ufc/0,4uf        | ATTLE            |
|                                                                                                    |                                 |                                                                                                    |                   |                  |
|                                                                                                    |                                 |                                                                                                    |                   |                  |
|                                                                                                    |                                 |                                                                                                    |                   |                  |
|                                                                                                    |                                 |                                                                                                    |                   |                  |
|                                                                                                    |                                 |                                                                                                    |                   |                  |
|                                                                                                    |                                 |                                                                                                    |                   |                  |
|                                                                                                    |                                 |                                                                                                    |                   |                  |
|                                                                                                    |                                 |                                                                                                    |                   |                  |
|                                                                                                    |                                 |                                                                                                    |                   |                  |
|                                                                                                    |                                 |                                                                                                    |                   |                  |
|                                                                                                    |                                 |                                                                                                    |                   |                  |
|                                                                                                    |                                 |                                                                                                    |                   |                  |
|                                                                                                    |                                 |                                                                                                    |                   |                  |
|                                                                                                    |                                 |                                                                                                    |                   |                  |
|                                                                                                    |                                 |                                                                                                    |                   |                  |
|                                                                                                    |                                 |                                                                                                    |                   |                  |
|                                                                                                    |                                 |                                                                                                    |                   |                  |
|                                                                                                    |                                 |                                                                                                    |                   |                  |
|                                                                                                    |                                 |                                                                                                    |                   |                  |
|                                                                                                    |                                 |                                                                                                    |                   |                  |
| Inclusive Directory Children                                                                                                    |                                 |                                                                                                    | 0                 | 10.0041-01.00.07 |
|                                                                                                    |                                 |                                                                                                    |                   |                  |

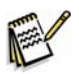

การแสดงภาษาบนหน้าจอโปรแกรม รวมทั้งส่วนเมนูบาร์ ขึ้นอยู่กับการเลือกภาษาตาม ข้อ ④ แต่ไม่มีผลต่อการแสดงผลและกรอกข้อมูลคำอธิบายข้อมูล

## <mark>ส่วนประกอบหน้าจอหลักโปรแกรม</mark>

| <ul> <li>ประการหรือที่ที่ที่ต่อรีบระจอมูล (MetadataEditor)<br/>แข้งข้อมูล แก้ไข เครื่องมือ ช่วยเหลือ</li> <li>ข้อมูล เก้าข้างการทั้งแก่เกิดโนโลยีออกทศและภูมิสารกระบท<br/>Geo - Informatics and Space Tech</li> </ul> | ศ (องศ์การมหาชน)<br>inology Development Agency (Public C                                                         | Organization)                                                                                 | 3                                                                               |
|----------------------------------------------------------------------------------------------------|----------------------------------------------------------------------------------------------------|-----------------------------------------------------------------------------------------------|---------------------------------------------------------------------------------|
| ห้งหมด                                                                                                    |                                                                                                    | 🗟 💽 🗙                                                                                         | 9997                                                                            |
| ชื่อชุดข้อมูล                                                                                                    | วันที่สร้าง<br>14/2549                                                                                           | วันที่ปรับแก้<br>10/2/2540                                                                    | สถานะ                                                                           |
| ■ AraBhoto         ■ Basin         ■ DEM         ■ Gaodattic control         ■ IXONOS         ■ Landsat 5         ■ Landsat 5         ■ Road+Polyline         ■ Road+Polyline         ● Kunhuhus                      | 626/4/2548<br>1/4/2548<br>26/4/2548<br>26/4/2548<br>26/4/2548<br>1/4/2548<br>26/4/2548<br>26/4/2548<br>26/4/2548 | 10(3/2549<br>9/2/2549<br>9/2/2549<br>9/2/2549<br>9/2/2549<br>9/2/2549<br>9/2/2549<br>9/2/2549 | 20<br>20<br>20<br>20<br>20<br>20<br>20<br>20<br>20<br>20<br>20<br>20<br>20<br>2 |
| จำนวน : 11 ชุดข้อมูล                                                                                                    |                                                                                                    | Ø                                                                                             | 10/3/2549 10:50:23                                                              |

| ส่วนประกอบหน้าจอหลัก       | คำอธิบาย                                           |
|----------------------------|----------------------------------------------------|
| ❶ ชื่อโปรแกรม (Title)      | แสดงชื่อโปรแกรมและชื่อหน่วยงานที่ได้ลงทะเบียนไว้ใน |
|                            | โปรแกรม                                            |
| ๋❷แถบคำสั่ง (Menu Bar)     | แถบคำสั่งการใช้โปรแกรม ประกอบด้วย แฟ้มข้อมูล แก้ไข |
|                            | เครื่องมือ ช่วยเหลือ                               |
|                            | แถบควบคุมหน้าจอ ประกอบด้วย ปุ่มยุบ ปุ่มขยายหน้าจอ  |
| (View Control Windows)     | ปุ่มปิดโปรแกรม                                     |
| 🕙 แถบเครื่องมือ (Tool Bar) | แถบคำสั่งการใช้โปรแกรมแบบสัญลักษณ์ ประกอบด้วย      |
|                            | สร้างคำอธิบายข้อมูล เปิดคำอธิบายข้อมูล ลบคำอธิบาย  |
|                            | ข้อมูล ค้นหาคำอธิบายข้อมูล นำเข้าคำอธิบายข้อมูล    |
|                            | ส่งออกคำอธิบายข้อมูล ช่วยเหลือ                     |
|                            |                                                    |

| <b>6</b> กล่องหัวข้อสำหรับการแสดง | กล่องแสดงข้อมูลเป็นกล่องที่แสดงสถานะของชุดข้อมูล               |  |
|-----------------------------------|----------------------------------------------------------------|--|
| ข้อมูล                            | ซึ่งประกอบด้วย สถานะข้อมูลทั้งหมด ชุดข้อมูลภาษาไทย             |  |
|                                   | ชุดข้อมูลภาษาอังกฤษ ชุดข้อมูลในสถานะร่าง ชุดข้อมูลใน           |  |
|                                   | สถานะสมบูรณ์ ชุดข้อมูลที่ไม่ใช้แล้ว และการค้นหาตาม             |  |
|                                   | เงื่อนไข                                                       |  |
| 🛈 หน้าต่างข้อมูล (Data Window)    | กรอบแสดงรายการคำอธิบายข้อมูล ประกอบด้วย ชื่อชุด                |  |
|                                   | ข้อมูล วันที่สร้างข้อมูล วันที่ปรับแก้ข้อมูล สถานะข้อมูล       |  |
|                                   | (ว่าง และสมบูรณ์)                                              |  |
|                                   | <mark>ร่าง (ตัวอักษรสีส้ม)</mark> หมายถึง คำอธิบายข้อมูลที่ถูก |  |
|                                   | สร้างใหม่ หรือบันทึกไม่ครบตามเงื่อนไขของข้อมูลสำคัญ            |  |
|                                   | เบื้องต้นตามโครงสร้างมาตรฐาน ISO 19115                         |  |
|                                   | <b>สมบูรณ์ (ตัวอักษรสีน้ำเงิน)</b> หมายถึง คำอธิบายข้อมูลที่   |  |
|                                   | บันทึกตามเงื่อนไขของข้อมูลสำคัญเบื้องต้นครบตาม                 |  |
|                                   | โครงสร้างมาตรฐาน ISO 19115                                     |  |
| 🕏 แถบแสดงจำนวนชุดข้อมูล           | เป็นแถบที่แสดงจำนวนชุดข้อมูลทั้งหมดในฐานข้อมูล                 |  |
| 8แถบแสดงวันที่และเวลา             | เป็นแถบที่แสดงวันที่และเวลา ณ ปัจจุบัน                         |  |
| ปัจจุบัน                          |                                                                |  |

**แถบคำสั่งและแถบเครื่องมือ** ประกอบด้วย

| ชื่อแถบคำสั่ง     | แถบเครื่องมือ         | คำอธิบาย                                   |
|-------------------|-----------------------|--------------------------------------------|
| แฟ้มข้อมูล        |                       |                                            |
| สร้างคำอธิบาย     |                       | การสร้างคำอธิบายข้อมูลขึ้นมาใหม่           |
| ข้อมูล            |                       |                                            |
| เปิดคำอธิบาย      |                       | การเปิดคำอธิบายข้อมูลที่ทำการสร้างไว้แล้ว  |
| ข้อมูล            |                       |                                            |
| ปิดคำอธิบายข้อมูล | แฟ้มข้อมูล>           | การปิดคำอธิบายข้อมูลเมื่อไม่ต้องการบันทึก  |
|                   | ปิดคำอธิบายข้อมูล     | ข้อมูลต่อ                                  |
| บันทึกชุดข้อมูล   | แฟ้มข้อมูล> บันทึกชุด | การบันทึกชุดข้อมูลเมื่อมีการกรอกรายละเอียด |
|                   | ข้อมูล                | เรียบร้อยแล้วหรือเมื่อต้องการออกจากโปรแกรม |
|                   |                       | * ต้องบันทึกข้อมูลก่อนปิดโปรแกรมทุกครั้ง   |

| น้ำเข้าคำอธิบาย  |                        | นำเข้าคำอธิบายข้อมูลที่อยู่ในรูปแบบ              |
|------------------|------------------------|--------------------------------------------------|
| ข้อมูล           |                        | XML file                                         |
| ส่งออกคำอธิบาย   | -                      | ส่งออกคำอธิบายข้อมูลให้อยู่ในรูปแบบ XML file     |
| ข้อมูล           | <b>1</b>               |                                                  |
| พิมพ์            | แฟ้มข้อมูล>พิมพ์       | เป็นการสั่งพิมพ์รายการคำอธิบายข้อมูล             |
| ออกจากโปรแกรม    | ×                      | คลิกเมื่อต้องการออกจากโปรแกรม                    |
| แก้ไข            |                        |                                                  |
| ลบคำอธิบายข้อมูล | X                      | ลบคำอธิบายข้อมูลที่ไม่ต้องการออก                 |
| ค้นหาคำอธิบาย    |                        | สำหรับใช้ค้นหาคำอธิบายข้อมูลที่ต้องการ           |
| ข้อมูล           |                        |                                                  |
| เครื่องมือ       |                        |                                                  |
| สำรองข้อมูล      | เครื่องมือ>สำรองข้อมูล | สำหรับใช้สำรองฐานข้อมูลซึ่งเดิมเก็บไว้ที่        |
|                  |                        | C:\ProgramFiles\GISTDA\MetadataEditor\Data       |
|                  |                        | base\ Metadata.mdb แต่สามารถย้ายฐานข้อมูล        |
|                  |                        | ไปเก็บไว้ที่อื่นได้                              |
| คุณสมบัติ        | เครื่องมือ>คุณสมบัติ   | หน้าต่างสำหรับแสดงข้อมูล คุณสมบัติของ            |
|                  |                        | โปรแกรม เช่น ที่เก็บฐานข้อมูล รหัสเครื่อง ชื่อ   |
|                  |                        | หน่วยเจ้าของข้อมูล                               |
| ช่วยเหลือ        |                        |                                                  |
| ขั้นตอนการใช้    | ช่วยเหลือ>ขั้นตอนการ   | เป็นคู่มือการใช้โปรแกรมเบื้องต้น                 |
| โปรแกรม          | ใช้โปรแกรม             |                                                  |
| เกี่ยวสทอภ.      | ช่วยเหลือ>เกี่ยว       | เป็นข้อมูลเกี่ยวกับ สทอภ. โดยมีการเชื่อมโยงไปยัง |
|                  | สทอภ.                  | เว็บไซต์ของ สทอภ.                                |
| เกี่ยวกับโปรแกรม | ช่วยเหลือ>เกี่ยวกับ    | เป็นคำอธิบายเกี่ยวกับโปรแกรมจัดคำอธิบายข้อมูล    |
|                  | โปรแกรม                |                                                  |

## <mark>การใช้งานโปรแกรมการจัดทำคำอธิบายข้อมูลเบื้องต้น</mark>

โปรแกรมจัดทำคำอธิบายข้อมูล (Metadata) เป็นโปรแกรมที่จัดทำขึ้นตามโครงสร้าง มาตรฐานคำอธิบายข้อมูล ISO19115:2003 Geographic Information – Metadata ซึ่งโปรแกรม ที่ทำการพัฒนาและประยุกต์ขึ้นมานั้น เป็นระบบเครื่องเดี่ยว (Stand Alone) ที่ข้อมูลและระบบ โปรแกรมถูกจัดเก็บไว้ในเครื่องเดียวกัน โดยจัดเก็บข้อมูลในรูปแบบของ RDBMS (Relation Database Management System) บนฐานข้อมูล Access

มีฟังก์ชั่นในการทำงานดังนี้

- จัดแสดงรายการคำอธิบายข้อมูล (List Metadata) ที่จัดสร้างขึ้นหรือนำเข้ามา จากเครื่องอื่น ๆ
- จัดสร้างคำอธิบายข้อมูล (Create Metadata) ตามมาตรฐาน ISO19115
- การปรับแก้คำอธิบายข้อมูล (Edit Metadata)
- การลบคำอธิบายข้อมูล (Delete Metadata)
- การค้นหาคำอธิบายข้อมูล (Search Metadata)
- การนำเข้าคำอธิบายข้อมูล (Import Metadata) จากแฟ้มข้อมูลรูปแบบ XML
- การส่งออกคำอธิบายข้อมูล (Export Metadata) เป็นแฟ้มข้อมูลรูปแบบ XML
- การแสดงข้อมูลในมุมมอง XML (View XML)
- การแสดงข้อมูลในมุมมอง Form (View Form)
- การช่วยเหลือ (Help)

#### <mark>การแสดงรายการค</mark>ำอธิบายข้อมูล

เป็นการแสดงรายการ คำอธิบายข้อมูลที่ได้ทำการจัดสร้างขึ้น หรือนำเข้าคำอธิบาย ข้อมูลมาจากเครื่องอื่น ๆ ซึ่งแสดงรายการดังนี้

- ชื่อชุดข้อมูล สามารถใช้ชื่อเรื่องเป็นภาษาไทย หรือภาษาอังกฤษ ขึ้นอยู่กับการ กำหนดภาษาที่ใช้ในการสร้างคำอธิบายข้อมูล
- วันที่สร้าง เป็นวันที่เริ่มทำการสร้างบันทึกคำอธิบายข้อมูล
- วันที่ปรับแก้ เป็นวันที่ทำการแก้ไขคำอธิบายข้อมูลครั้งหลังสุด
- สถานภาพคำอธิบายข้อมูล ประกอบด้วย 2 สถานภาพ คือ
   ร่าง คือ สถานะที่ได้เริ่มทำการสร้างคำอธิบายข้อมูล และข้อมูลที่อธิบายยังไม่ครบ
   ตามข้อกำหนดชุดมาตรฐาน Core Metadata
   สมบูรณ์ คือ สถานะที่อธิบายข้อมูลครบตามข้อกำหนดชุดมาตรฐาน Core
   Metadata

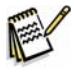

รายละเอียด Core Metadata ให้ดูในบทที่ 3 หัวข้อ "**ชุดมาตรฐานคำอธิบายข้อมูล**" หน้า 21

#### หน้าจอหลัก - การแสดงรายการคำอธิบายข้อมูล

| -<br>VI | สำนักงานพัฒนาเทคโนโลยีอวกาศและภูมิสารสนเทศ (องค์การมหาชน)<br>Geo - Informatics and Space Technology Development Agency (Publ<br>ทั้งหมด |             |               |         |  |
|---------|----------------------------------------------------------------------------------------------------|-------------|---------------|---------|--|
|         | ชื่อชุดข้อมูล                                                                                                    | วันที่สร้าง | วันที่ปรับแก้ | สถานะ   |  |
|         | Administrative Boundary                                                                                                    | 1/4/2548    | 22/2/2549     | สมบูรณ์ |  |
|         | ArialPhoto                                                                                                    | 26/4/2548   | 9/2/2549      | ร่าง    |  |
|         | Basin                                                                                                    | 1/4/2548    | 9/2/2549      | สมบูรณ์ |  |
|         | DEM                                                                                                    | 1/4/2548    | 9/2/2549      | ร่าง    |  |
|         | Geodetic Control                                                                                                    | 26/4/2548   | 9/2/2549      | สมบูรณ์ |  |
|         | IKONOS                                                                                                    | 26/4/2005   | 9/2/2549      | ร่าง    |  |
|         | Landsat 5                                                                                                    | 26/4/2548   | 9/2/2549      | ร่าง    |  |
|         | Landuse                                                                                                    | 26/4/2548   | 9/2/2549      | สมบูรณ์ |  |
|         | Road-Polyline                                                                                                    | 1/4/2548    | 9/2/2549      | สมบูรณ์ |  |
|         | Topographic Map                                                                                                    | 26/4/2548   | 9/2/2549      | สมบูรณ์ |  |
|         | พื้นที่ป่าใม้                                                                                                    | 26/4/2548   | 9/2/2549      | สมบูรณ์ |  |

#### หัวข้อการแสดงรายการ

| ทั้งหมด          | • |
|------------------|---|
| ทั้งหมด          |   |
| ภาษาไทย          |   |
| ภาษาอังกฤษ       |   |
| ฉบับร่าง         |   |
| ฉบับสมบูรณ์      |   |
| ฉบับไม่ใช้แล้ว   |   |
| ค้นหาตามเงื่อนใข |   |

- ทั้งหมด คือ รายการคำอธิบายข้อมูลทั้งหมดที่จัดเก็บอยู่ในฐานข้อมูล
- ภาษาไทย คือ รายการคำอธิบายข้อมูลที่ใช้ภาษาไทยในการอธิบายคำอธิบายข้อมูล
- ภาษาอังกฤษ คือ รายการคำอธิบายข้อมูลที่ใช้ภาษาอังกฤษในการอธิบายคำอธิบายข้อมูล
- ฉบับร่าง คือ รายการคำอธิบายข้อมูลที่อยู่ในสถานะร่าง
- ฉบับสมบูรณ์ คือ รายการคำอธิบายข้อมูลที่อยู่ในสถานะสมบูรณ์
- ฉบับที่ไม่ใช้แล้ว คือ รายการคำอธิบายข้อมูลที่ถูกลบทิ้งจากรายการแต่ยังไม่ได้ถูกลบออก จากระบบฐานข้อมูล
- **ค้นหาตามเงื่อนไข** คือ รายการคำอธิบายข้อมูลที่ทำการค้นหาตามเงื่อนไข

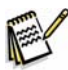

**ร่าง** หมายถึง คำอธิบายข้อมูลที่ถูกสร้างใหม่ และบันทึกไม่ครบตามข้อกำหนดชุด มาตรฐาน Core Metadata

**สมบูรณ์** หมายถึง คำอธิบายข้อมูลที่บันทึกตามข้อกำหนดชุดมาตรฐาน Core Metadata

## วิธีการแสดงคำอธิบายข้อมูล

ปีเลือกรายการแสดงคำอธิบายข้อมูล จาก กล่องหัวข้อการแสดงข้อมูล ตามหัวข้อที่ต้องการ

แสดง

| สำนักงานพัฒนาเทคโนโลยีอวกาศและภูมิสารสนเทศ (องค์การมหาชน<br>Geo - Informatics and Space Technology Deve<br>ทั้งหมด |             |               |         |  |
|----------------------------------------------------------------------------------------------------|-------------|---------------|---------|--|
| ]   ชื่อชุดข้อมูล                                                                                                  | วันที่สร้าง | วันที่ปรับแก้ | สถานะ   |  |
| Administrative Boundary                                                                                            | 1/4/2548    | 22/2/2549     | สมบูรณ์ |  |
| ArialPhoto                                                                                                    | 26/4/2548   | 9/2/2549      | ร่าง    |  |
| Basin                                                                                                    | 1/4/2548    | 9/2/2549      | สมบูรณ์ |  |
| DEM                                                                                                    | 1/4/2548    | 9/2/2549      | ร่าง    |  |
| Geodetic Control                                                                                                   | 26/4/2548   | 9/2/2549      | สมบูรณ์ |  |
| IKONOS                                                                                                    | 26/4/2005   | 9/2/2549      | ร่าง    |  |
| Landsat 5                                                                                                    | 26/4/2548   | 9/2/2549      | ร้าง    |  |
| Landuse                                                                                                    | 26/4/2548   | 9/2/2549      | สมบูรณ์ |  |
| Road-Polyline                                                                                                    | 1/4/2548    | 9/2/2549      | สมบูรณ์ |  |
| Topographic Map                                                                                                    | 26/4/2548   | 9/2/2549      | สมบูรณ์ |  |
| พื้นที่ป่าใม้                                                                                                    | 26/4/2548   | 9/2/2549      | สมบูรณ์ |  |
|                                                                                                    |             |               |         |  |

## ตัวอย่างผลการเลือกการแสดงรายการ แบบ **ทั้งหมด** ดังรูปข้างล่าง

| Ň | บหมด                    | -           |               |         |
|---|-------------------------|-------------|---------------|---------|
|   | ชื่อชุดข้อมูล           | วันที่สร้าง | วันที่ปรับแก้ | สถานะ   |
|   | Administrative Boundary | 1/4/2548    | 22/2/2549     | สมบูรณ์ |
|   | ArialPhoto              | 26/4/2548   | 9/2/2549      | ร่าง    |
|   | Basin                   | 1/4/2548    | 9/2/2549      | สมบูรณ์ |
|   | DEM                     | 1/4/2548    | 9/2/2549      | ร่าง    |
|   | Geodetic Control        | 26/4/2548   | 9/2/2549      | สมบูรณ์ |
|   | IKONOS                  | 26/4/2005   | 9/2/2549      | ร่าง    |
|   | Landsat 5               | 26/4/2548   | 9/2/2549      | ร่าง    |
|   | Landuse                 | 26/4/2548   | 9/2/2549      | สมบูรณ์ |
|   | Road-Polyline           | 1/4/2548    | 9/2/2549      | สมบูรณ์ |
|   | Topographic Map         | 26/4/2548   | 9/2/2549      | สมบูรณ์ |
|   | พื้นที่ป่าไม้           | 26/4/2548   | 9/2/2549      | สมบูรณ์ |

| ก | เษาใหย                  | -           |               |         |
|---|-------------------------|-------------|---------------|---------|
|   | ชื่อชุดข้อมูล           | วันที่สร้าง | วันที่ปรับแก้ | สถานะ   |
|   | Administrative Boundary | 1/4/2548    | 22/2/2549     | สมบูรณ์ |
|   | ArialPhoto              | 26/4/2548   | 9/2/2549      | ร่าง    |
|   | Basin                   | 1/4/2548    | 9/2/2549      | สมบูรณ์ |
|   | DEM                     | 1/4/2548    | 9/2/2549      | ร่าง    |
|   | Geodetic Control        | 26/4/2548   | 9/2/2549      | สมบูรณ์ |
|   | IKONOS                  | 26/4/2005   | 9/2/2549      | ร่าง    |
|   | Landsat 5               | 26/4/2548   | 9/2/2549      | ร่าง    |
|   | Landuse                 | 26/4/2548   | 9/2/2549      | สมบูรณ์ |
|   | Road-Polyline           | 1/4/2548    | 9/2/2549      | สมบูรณ์ |
|   | Topographic Map         | 26/4/2548   | 9/2/2549      | สมบูรณ์ |
|   | พื้นที่ป่าไม้           | 26/4/2548   | 9/2/2549      | สมบูรณ์ |

ตัวอย่างผลการเลือกการแสดงรายการ แบบ **ภาษาไทย** ดังรูปข้างล่าง

ตัวอย่างผลการเลือกการแสดงรายการ แบบ **ฉบับร่าง** ดังรูปข้างล่าง

| ฉบับร่าง        |             |               |       |
|-----------------|-------------|---------------|-------|
| ] ชื่อชุดข้อมูล | วันที่สร้าง | วันที่ปรับแก้ | สถานะ |
| ArialPhoto      | 26/4/2548   | 9/2/2549      | ร่าง  |
| DEM             | 1/4/2548    | 9/2/2549      | ร่าง  |
| IKONOS          | 26/4/2005   | 9/2/2549      | ร่าง  |
| Landsat 5       | 26/4/2548   | 9/2/2549      | ร่าง  |

ตัวอย่างผลการเลือกการแสดงรายการ แบบ **ฉบับสมบูรณ์** ดังรูปข้างล่าง

| a | บับสมบูรณ์              | •           |               |         |
|---|-------------------------|-------------|---------------|---------|
|   | ชื่อชุดข้อมูล           | วันที่สร้าง | วันที่ปรับแก้ | สถานะ   |
|   | Administrative Boundary | 1/4/2548    | 22/2/2549     | สมบูรณ์ |
|   | Basin                   | 1/4/2548    | 9/2/2549      | สมบูรณ์ |
|   | Geodetic Control        | 26/4/2548   | 9/2/2549      | สมบูรณ์ |
|   | Landuse                 | 26/4/2548   | 9/2/2549      | สมบูรณ์ |
|   | Road-Polyline           | 1/4/2548    | 9/2/2549      | สมบูรณ์ |
|   | Topographic Map         | 26/4/2548   | 9/2/2549      | สมบูรณ์ |
|   | พื้นที่ป่าไม้           | 26/4/2548   | 9/2/2549      | สมบูรณ์ |

#### ตัวอย่างผลการเลือกการแสดงรายการ แบบ **ฉบับที่ไม่ใช้แล้ว** ดังรูปข้างล่าง

| a | ມັນໃນ່ໃช້ແລ້ວ |             |               |            |
|---|---------------|-------------|---------------|------------|
|   | ชื่อชุดข้อมูล | วันที่สร้าง | วันที่ปรับแก้ | สถานะ      |
|   | Radarsat      | 8/3/2549    |               | ไม่ใช้แล้ว |

## ตัวอย่างผลการเลือกการแสดงรายการ แบบ **ค้นหาตามเงื่อนไข** ดังรูปข้างล่าง

| ันหาตามเงื่อนไข | <u> </u>    |               |        |
|-----------------|-------------|---------------|--------|
| ชื่อชุดข้อมูล   | วันที่สร้าง | วันที่ปรับแก้ | สถานะ  |
| ArialPhoto      | 26/4/2548   | 9/2/2549      | ร่าง   |
| DEM             | 1/4/2548    | 9/2/2549      | ร่าง   |
| IKONOS          | 26/4/2005   | 9/2/2549      | ร่าง   |
| Landsat 5       | 26/4/2548   | 9/2/2549      | ร่าง   |
| Topographic Map | 26/4/2548   | 9/2/2549      | สมบรณ์ |

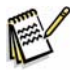

ก่อนการแสดงผลเลือกการแสดงรายการแบบ **ค้นหาตามเงื่อนไข** ต้องทำการค้นหา คำอธิบายข้อมูลตามรายละเอียดในบทที่ 8 หัวข้อการค้นหาข้อมูล หน้า 161

## <mark>การจัดเรียงลำ</mark>ดับคำอธิบายข้อมูล

ผลจากการเลือกการแสดงข้อมูล จะแสดงรายการชื่อเรื่องคำอธิบายข้อมูลตามตัวอักษร

- A -> Z และ ก -> ฮ สามารถที่จะเลือกการจัดเรียงใหม่ได้ ดังนี้
  - จัดเรียงตามชื่อชุดข้อมูล จาก A -> Z และ ก -> ฮ หรือ จาก Z -> A และ ฮ -> ก
  - จัดเรียงตามวันที่สร้างคำอธิบายข้อมูล จาก วันที่สร้างก่อน -> วันที่สร้างหลัง หรือ
     วันที่สร้างหลัง -> วันที่สร้างก่อน
  - จัดเรียงตามวันที่ปรับแก้คำอธิบายข้อมูล จาก วันที่ปรับแก้ก่อน -> วันที่ปรับแก้หลัง
     หรือ วันที่ปรับแก้หลัง -> วันที่ปรับแก้ก่อน
  - จัดเรียงตามสถานะ จาก สมบูรณ์ -> ร่าง หรือ ร่าง -> สมบูรณ์

# ขั้นตอนการจัดเรียงลำดับมีดังนี้

| 0 | คลิกแถบหัวข้อ | ชื่อชุดข้อมูล | เพื่อจัดเรียงชื่อเรียง | ตามตัวอักษร |
|---|---------------|---------------|------------------------|-------------|
|---|---------------|---------------|------------------------|-------------|

| ทั้ | งหมด                    | -           |               | _       |
|-----|-------------------------|-------------|---------------|---------|
|     | ชื่อชุดข้อมูล 🕕         | วันที่สร้าง | วันที่ปรับแก้ | สถานะ   |
|     | Administrative Boundary | 1/4/2548    | 22/2/2549     | สมบูรณ์ |
|     | ArialPhoto              | 26/4/2548   | 9/2/2549      | ร่าง    |
|     | Basin                   | 1/4/2548    | 9/2/2549      | สมบูรณ์ |
|     | DEM                     | 1/4/2548    | 9/2/2549      | ร่าง    |
|     | Geodetic Control        | 26/4/2548   | 9/2/2549      | สมบูรณ์ |
|     | IKONOS                  | 26/4/2005   | 9/2/2549      | ร่าง    |
|     | Landsat 5               | 26/4/2548   | 9/2/2549      | ร่าง    |
|     | Landuse                 | 26/4/2548   | 9/2/2549      | สมบูรณ์ |
|     | Road-Polyline           | 1/4/2548    | 9/2/2549      | สมบูรณ์ |
|     | Topographic Map         | 26/4/2548   | 9/2/2549      | สมบูรณ์ |
|     | พื้นที่ป่าใม้           | 26/4/2548   | 9/2/2549      | สมบูรณ์ |

อักษรจาก A -> Z และ ก -> ฮ สลับกันไป

## คลิกแถบหัวข้อ วันที่สร้าง เพื่อจัดเรียงชื่อคำอธิบายข้อมูล ตามวันที่สร้างข้อมูล

| Й        | หมด                     | <b>_</b>      |               |         |
|----------|-------------------------|---------------|---------------|---------|
|          | ชื่อชุดข้อมูล           | วันที่สร้าง 🛛 | วันที่ปรับแก้ | สถานะ   |
|          | Administrative Boundary | 1/4/2548      | 22/2/2549     | สมบูรณ์ |
|          | Basin                   | 1/4/2548      | 9/2/2549      | สมบูรณ์ |
|          | DEM                     | 1/4/2548      | 9/2/2549      | ร่าง    |
|          | Road-Polyline           | 1/4/2548      | 9/2/2549      | สมบูรณ์ |
|          | ArialPhoto              | 26/4/2548     | 9/2/2549      | ร่าง    |
|          | Geodetic Control        | 26/4/2548     | 9/2/2549      | สมบูรณ์ |
| <u>ו</u> | Landsat 5               | 26/4/2548     | 9/2/2549      | ร่าง    |
|          | Landuse                 | 26/4/2548     | 9/2/2549      | สมบูรณ์ |
|          | IKONOS                  | 26/4/2548     | 9/2/2549      | ร่าง    |
|          | Topographic Map         | 26/4/2548     | 9/2/2549      | สมบูรณ์ |
|          | พื้นที่ป่าใม้           | 26/4/2548     | 9/2/2549      | สมบูรณ์ |

6 คลิกแถบหัวข้อ วันที่ปรับแก้ เพื่อจัดเรียงชื่อคำอธิบายข้อมูล ตามวันที่ปรับแก้ข้อมูล

| ทั้ | มหมด                    | •           |                 |         |
|-----|-------------------------|-------------|-----------------|---------|
|     | ชื่อชุดข้อมูล           | วันที่สร้าง | วันที่ปรับแก้ 🚯 | สถานะ   |
|     | ArialPhoto              | 26/4/2548   | 9/2/2549        | ร่าง    |
|     | Basin                   | 1/4/2548    | 9/2/2549        | สมบูรณ์ |
|     | DEM                     | 1/4/2548    | 9/2/2549        | ร่าง    |
|     | Geodetic Control        | 26/4/2548   | 9/2/2549        | สมบูรณ์ |
|     | Landsat 5               | 26/4/2548   | 9/2/2549        | ร่าง    |
|     | Landuse                 | 26/4/2548   | 9/2/2549        | สมบูรณ์ |
|     | Road-Polyline           | 1/4/2548    | 9/2/2549        | สมบูรณ์ |
|     | IKONOS                  | 26/4/2548   | 9/2/2549        | ร่าง    |
|     | Topographic Map         | 26/4/2548   | 9/2/2549        | สมบูรณ์ |
|     | พื้นที่ป่าใม้           | 26/4/2548   | 9/2/2549        | สมบูรณ์ |
|     | Administrative Boundary | 1/4/2548    | 22/2/2549       | สมบูรณ์ |

คลิกแต่ละครั้ง จะจัดเรียงชื่อเรื่องตามวันที่ปรับแก้หลัง –>วันที่ปรับแก้ก่อน หรือ จะจัดเรียงชื่อ เรื่องตามวันที่ปรับแก้ก่อน –>วันที่ปรับแก้หลัง สลับกันไป

4 คลิกแถบหัวข้อ สถานะ เพื่อจัดเรียงชื่อเรื่องการอธิบายตามสถานะ

| иř | หมด                     | <u> </u>    |               |         |
|----|-------------------------|-------------|---------------|---------|
|    | ชื่อชุดข้อมูล           | วันที่สร้าง | วันที่ปรับแก้ | สถานะ 🤂 |
|    | Administrative Boundary | 1/4/2548    | 22/2/2549     | สมบูรณ์ |
|    | Basin                   | 1/4/2548    | 9/2/2549      | สมบูรณ์ |
|    | Geodetic Control        | 26/4/2548   | 9/2/2549      | สมบูรณ์ |
|    | Landuse                 | 26/4/2548   | 9/2/2549      | สมบูรณ์ |
|    | Road-Polyline           | 1/4/2548    | 9/2/2549      | สมบูรณ์ |
|    | Topographic Map         | 26/4/2548   | 9/2/2549      | สมบูรณ์ |
|    | พื้นที่ป่าใม้           | 26/4/2548   | 9/2/2549      | สมบูรณ์ |
|    | ArialPhoto              | 26/4/2548   | 9/2/2549      | ร่าง    |
|    | DEM                     | 1/4/2548    | 9/2/2549      | ร่าง    |
|    | Landsat 5               | 26/4/2548   | 9/2/2549      | ร่าง    |
|    | IKONOS                  | 26/4/2548   | 9/2/2549      | ร่าง    |

คลิกแต่ละครั้ง จะจัดเรียงชื่อเรื่องตามสถานะร่าง -> สมบูรณ์ หรือ จะจัดเรียงชื่อเรื่องตามสถานะ สมบูรณ์ -> ร่าง สลับกันไป

# บทที่ 8 การจัดทำคำอธิบายข้อมูล

การจัดทำคำอธิบายข้อมูล ประกอบด้วย การสร้างคำอธิบายข้อมูล การปรับแก้ข้อมูล การลบข้อมูล การค้นหาข้อมูล การนำเข้าข้อมูล การส่งออกข้อมูล การแสดงผลข้อมูลในมุมมอง ต่างๆ

#### การสร้างข้อมูล

รายละเอียดของคำอธิบายข้อมูลประกอบด้วย 10 หัวข้อย่อย ได้แก่ ข้อมูลซี้บ่ง ข้อจำกัดคำอธิบายข้อมูล คุณภาพของข้อมูล การปรับปรุงคำอธิบายข้อมูล รูปแบบการแสดงผล เชิงพื้นที่ ระบบพิกัดทางภูมิศาสตร์ คุณลักษณะของข้อมูล การเผยแพร่ข้อมูล มาตรฐานการ แสดงข้อมูล และรูปแบบโครงสร้างโปรแกรมที่ใช้ รวมทั้งข้อกำหนดต่าง ๆ ตามโครงสร้างของ คำอธิบายข้อมูล โดยในโปรแกรมจะมีการกำหนดการบันทึกข้อมูล ดังนี้

1. ส่วนหลัก เป็นหัวข้อบังคับที่ต้องบันทึก โดยในโปรแกรมจะใช้สัญลักษณ์ดอกจัน

| 🔽 ภาษาไทย    | 8859part11 | - |
|--------------|------------|---|
| 🗌 ภาษาอังกฤษ | 646US      |   |
| 🗆 อื่นๆ      |            |   |

 ส่วนเงื่อนไข เป็นหัวข้อที่ให้เลือกใส่ข้อมูลรายการใดรายการหนึ่งหรือเลือกใส่ทั้งหมด โดยใน โปรแกรมจะใช้สัญลักษณ์ดอกจันสีเขียว - \* ดังภาพ

| *มาตราส่วน 1 :<br>50000                                                                                         |  |
|----------------------------------------------------------------------------------------------------|--|
| 50000                                                                                                    |  |
| Conference of the second second second second second second second second second second second second second se |  |
| *ขุขาดอริเขณระบะหวา                                                                                             |  |

 ส่วนทางเลือก เป็นหัวข้อที่ไม่บังคับ แต่ถ้าบันทึกรายละเอียด หรือเลือกจะทำให้คำอธิบาย ข้อมูลมีความสมบูรณ์มากขึ้น โดยในโปรแกรมจะไม่ใช้สัญลักษณ์

| _รูปแบบของข้อมูล —— |         |              |       |
|---------------------|---------|--------------|-------|
| Vector              | 🗖 Grid  | 🗖 Text Table | T TIN |
| T Stereo Model      | □ Video |              |       |

# การสร้างคำการคลิบาย บี่ขั้บตคบดังบี่

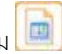

❶ จากหน้าหลักของโปรแกรม คลิก **แฟ้มข้อมูล** > **สร้างคำอธิบายข้อมูล** หรือ คลิกปุ่ม 🛄 จะเข้าสู่การสร้างคำอธิบายข้อมูล เพื่อเป็นข้อมูลเบื้องต้นสำหรับคำอธิบายข้อมูล

| 😔 โปรแกรมจัดทำคำ    | อธิบายข้อมูล (MetadataEditor)                                                                                                    |                                                                                                    |                                                                                                    | - 6 🛛 |  |  |  |  |
|---------------------|----------------------------------------------------------------------------------------------------|----------------------------------------------------------------------------------------------------|----------------------------------------------------------------------------------------------------|-------|--|--|--|--|
| แพีมข้อมูล แก้ใช เค | ข้องมือ ช่วยเหลือ                                                                                                    |                                                                                                    |                                                                                                    |       |  |  |  |  |
| anen i              | ห้กงานพัฒนาเทคโนโลยีอวกาศและภูมิ<br>eo - Informatics and Spac                                                                                                    | ถาสนุทศ (องศ์การมหาชน)<br>a Technology Development Age                                                                                                    | ency (Public Organization)                                                                                                 | ?     |  |  |  |  |
| ส                   | ร้างคำอธิบายข้อมูล                                                                                                    |                                                                                                    | Ų                                                                                                    |       |  |  |  |  |
|                     | รหัสแฟ้มค่าอธิบายข้อมล                                                                                                    |                                                                                                    | วันที่สร้างคำอธิบายข้อมล                                                                                                   |       |  |  |  |  |
|                     | GISTDA005@0011D8BE9D91                                                                                                    |                                                                                                    | 23/3/2549                                                                                                    |       |  |  |  |  |
| <b>6</b> –          | ภาษาที่ใช้บันทึกคำอธิบายข้อมู                                                                                                    | າດເພ ີ ວິ້ຟາ                                                                                                    | รหัสชุดอักษระของภาษา<br>                                                                                                   |       |  |  |  |  |
| A                   | ชื่อเรื่องค่าอธิบายข้อมูล<br>ขอมเขลการปกครอง                                                                                                    |                                                                                                    |                                                                                                    |       |  |  |  |  |
| <b>U</b>            |                                                                                                    |                                                                                                    |                                                                                                    |       |  |  |  |  |
| 6-                  | บทคัดย่อ<br>ชื่อมูลขอบเขตการปกครอง นำเข้<br>➡ L7017 และแก้ไขด้วยข้อมูลดามเ<br>ส่วน 1:50,000                                                                                                    | บหรือย่อ<br>ชื่อมูลของเบลการปกครอง นำเข้าในบาตราสาม 1:50,000 โดยอ้างอิงจากข้อมูลแผนที่ภูมิประเทศ ของกรบแผนที่ทากร ชุด<br>[2017 และแก้ไขดำบย้อมูลตามเทียม Landsat ใช้ระบบพิกัด UTM โซน 47 Indian 1975 datum เพื่อใช้เป็นข้อมูลแผนที่มาตรา<br>สาม 1:50,000 |                                                                                                    |       |  |  |  |  |
|                     | ผู้รับมิดชอบค่าอธิบายข้อมูล                                                                                                    |                                                                                                    |                                                                                                    |       |  |  |  |  |
|                     | ชื่อ-นามสกุล                                                                                                    | ดำแหน่ง                                                                                                    | หน่วยงาน 🔼 +                                                                                                    |       |  |  |  |  |
| 0-                  | <ul> <li>□</li> <li>จิตติมา รักษา</li> <li>□</li> <li>□</li></ul> | นักวิชาการ(ภูมิสารสนเทศ)<br>นักวิชาการ(ภูมิสารสนเทศ)<br>มนาธุรกิ                                                                                                    | ตูแบขอมูลกาดหมดม<br>สำเภิกสารสุดในและางแผนกรใช้ที่ดี<br>ตูนเข้อมูลหรัพแกรธรรมชาติจากอิ<br>สำเม£การอิมูล สำเภิจจิตเกริกิจ ♥ |       |  |  |  |  |
| -                   |                                                                                                    |                                                                                                    | 8 ແກ້ນ ມາເລິກ 8 23/3/2549 15:56,3                                                                                          | 1     |  |  |  |  |

- รหัสแฟ้มคำอธิบายข้อมูล คือรหัสที่โปรแกรมกำหนดขึ้นอัตโนมัติ โดยการดึงข้อมูล ชื่อย่อภาษาอังกฤษ (จากการลงทะเบียนข้อมูลหน่วยงาน) ตามด้วยรหัสเลข 3 หลัก (มีค่าตั้งแต่ 000-999 โดยเพิ่มค่าขึ้นทีละ 1) พร้อมทั้งเครื่องหมาย @ และรหัสประจำ อุปกรณ์ 12 หลัก (MAC Address ซึ่งแต่ละเครื่องฯ จะไม่ซ้ำกัน) เช่น GISTDA013@0011D8BE9D91
- วันที่สร้างคำอธิบายข้อมูล คือวันที่เริ่มสร้างคำอธิบายข้อมูล (ในการเริ่มต้นการสร้าง จะแสดงวันที่ปัจจุบันของเครื่องฯ)

- ภาษาที่ใช้บันทึกคำอธิบายข้อมูล คือ ภาษาที่ใช้ในการบันทึกคำอธิบายข้อมูลชุดที่ กำลังสร้าง โดยมีให้เลือก 2 ภาษา คือภาษาไทย และภาษาอังกฤษ ซึ่งในการเลือก ภาษาจากหัวข้อนี้มีผลต่อการบันทึกข้อมูลในหัวข้อถัดไป
- รหัสชุดอักขระ คือ รหัสชุดอักขระของภาษาที่ใช้ในการบันทึกคำอธิบายข้อมูล ซึ่งมีผล มาจากการเลือกภาษาที่ใช้บันทึกคำอธิบายข้อมูล เช่น ถ้าเลือกภาษาที่ใช้บันทึก คำอธิบายข้อมูลเป็นภาษาไทย ชุดอักขระจะกำหนดเป็น 8859part11
- ชื่อเรื่องคำอธิบายข้อมูล คือ ชื่อเรื่องคำอธิบายที่ต้องการสร้าง เช่น แผนที่ภูมิประเทศ แผนที่เขตการปกครอง เป็นต้น
- บทคัดย่อ คือ การอธิบายสรุปถึงชุดข้อมูล
- ผู้รับผิดชอบคำอธิบายข้อมูล คือผู้ที่รับผิดชอบคำอธิบายข้อมูลชุดนี้ ซึ่งอาจเป็นชื่อ บุคคล ชื่อตำแหน่ง หรือชื่อหน่วยงาน สามารถเลือกหรือกำหนดได้มากกว่า 1 รายการ

2 เลือกวันที่สร้างคำอธิบายข้อมูล

3 เลือกภาษาที่ใช้ในการบันทึกข้อมูล ถ้าเลือกภาษาอังกฤษจะต้องทำการกำหนดรหัสชุด อักขระ ในขั้นตอนที่ 4

4 เลือกรหัสชุดอักขระของภาษา

บันทึกชื่อเรื่องคำอธิบายข้อมูล หรือ คลิกปุ่ม
 เพื่อเปิดดูชื่อเรื่องคำอธิบายข้อมูลที่มี
 อยู่ในระบบ

| 📚 ชื่อชุคก้าอธิบายข้อมูล |                         |  |  |  |  |
|--------------------------|-------------------------|--|--|--|--|
| รหัสแฟ้มคำอธิบายข้อมูล   | ชื่อชุดข้อมูล           |  |  |  |  |
| GISTDA008@001143348C40   | Administrative Boundary |  |  |  |  |
| GISTDA004@001143348C40   | ArialPhoto              |  |  |  |  |
| GISTDA002@001143348C40   | Basin                   |  |  |  |  |
| GISTDA007@001143348C40   | DEM                     |  |  |  |  |
| GISTDA011@001143348C40   | Geodetic Control        |  |  |  |  |
| GISTDA006@001143348C40   | IKONOS                  |  |  |  |  |
| GISTDA005@001143348C40   | Landsat 5               |  |  |  |  |
| GISTDA003@001143348C40   | Landuse                 |  |  |  |  |
| GISTDA004@0011D8BE9D91   | Radarsat                |  |  |  |  |
| GISTDA001@001143348C40   | Road-Polyline           |  |  |  |  |
| GISTDA010@001143348C40   | Topographic Map         |  |  |  |  |
| GISTDA009@001143348C40   | พื้นที่ป่าไม้           |  |  |  |  |

กรณีที่ระบุชื่อเรื่องซ้ำกับชื่อเรื่องที่มีอยู่แล้วในระบบปรากฏข้อความเตือน ดังรูป

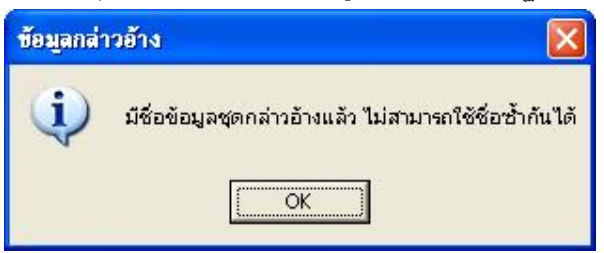

- 6 บันทึกรายละเอียดบทคัดย่อ
- 🕏 คลิก 🗹 ภายในช่องสี่เหลี่ยมหน้ารายการผู้รับผิดชอบ

ทรณีที่ไม่มีรายการผู้รับผิดซอบที่ต้องการ ให้ทำการสร้างใหม่โดยการ คลิกปุ่ม Η จากนั้นจะปรากฏหน้าต่าง **บุคคลหรือหน่วยงานที่รับผิดซอบ** ดังรูป

| <b>ชื่อบุคคล</b>                              |                           | *ชื่อตำแหน่ง                              | *ชื่อดำแหน่ง           |   |  |
|-----------------------------------------------|---------------------------|-------------------------------------------|------------------------|---|--|
|                                               |                           |                                           |                        |   |  |
| "ชื่อหน่วยงาน                                 |                           |                                           |                        |   |  |
| ฝ่ายบริการข้อมูล สำน                          | โกพัฒนาธุรกิจ สำนักงานพัฒ | นาเทคโนโลยีอวกา <mark>ศและภูมิส</mark>    | ารสนเทศ (องค์การมหาชน) |   |  |
| *หน้าที่รับผิดชอบ                             |                           |                                           |                        |   |  |
| ิ ผู้ให้ข้อมูล                                | 🤆 ผู้ดูแล                 | C เจ้าของ                                 | C ผู้ใช้               |   |  |
| •ิผู้จำหน่าย                                  | C ស៊ូទិទើររ               | 🔿 ស្ត័ពិតចាំដ                             | 🥂 ผู้ตรวจ              |   |  |
| ผู้จัดทำ                                      | C ผู้โฆษณา                | 🤆 ผู้เขียน                                |                        |   |  |
| เบอร์โทรตัพท์/ก                               | กรมริการ                  | พื่อน่ ไ                                  | เครื่อง่าน             |   |  |
|                                               |                           |                                           |                        |   |  |
| เมือง/ตำบล/เขต                                |                           | จังหวัด                                   |                        | 2 |  |
| เมือง/ตำบล/เขต<br>แขวงลาดยาว เขตจตุ           | าจักร                     | จังหวัด<br>กรุงเทพมหานคร[                 |                        | 2 |  |
| เมือง/ตำบล/เขต<br>แขวงลาดยาว เขตจตุ<br>ประเทศ | រុទ័កទ                    | จังหวัด<br>กรุงเทพมหานคร[<br>รหัสไปรษณีย์ |                        | 2 |  |

จากนั้นบันทึกรายละเอียดของหน่วยงานที่ต้องการ โดยสังเกตว่าหัวข้อใดที่มี เครื่องหมาย ดอกจันสีแดง - \* ต้องบันทึกรายละเอียดให้ครบถ้วน เช่น หน้าต่างนี้ต้องบันทึก *ชื่อผู้ติดต่อ ลักษณะการให้บริการ* และเพื่อข้อมูลมีความสมบูรณ์ยิ่งขึ้นควรบันทึก รายละเอียดของ *เบอร์* โ*ทรศัพท์ ที่อยู่* ประกอบด้วย เมื่อบันทึกเรียบร้อยให้ คลิกปุ่ม

เมื่อบันทึกรายละเอียดเรียบร้อยแล้วให้ คลิกปุ่ม
 สร้าง
 โปรแกรมจะทำการบันทึกข้อมูล
 และจะปรากฏหน้าต่าง
 แสดงกลุ่มหัวข้อคำอธิบายข้อมูล

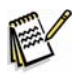

การบันทึกรายละเอียดในหน้าจอการสร้างข้อมูล ต้องบันทึกข้อมูลให้ครบตามขั้นตอนที่ กล่าวมาปุ่ม **สร้าง** ถึงจะทำงาน

การเลือกชุดกลุ่มสมาชิกคำอธิบายข้อมูล โดยมี 3 กลุ่มให้เลือก

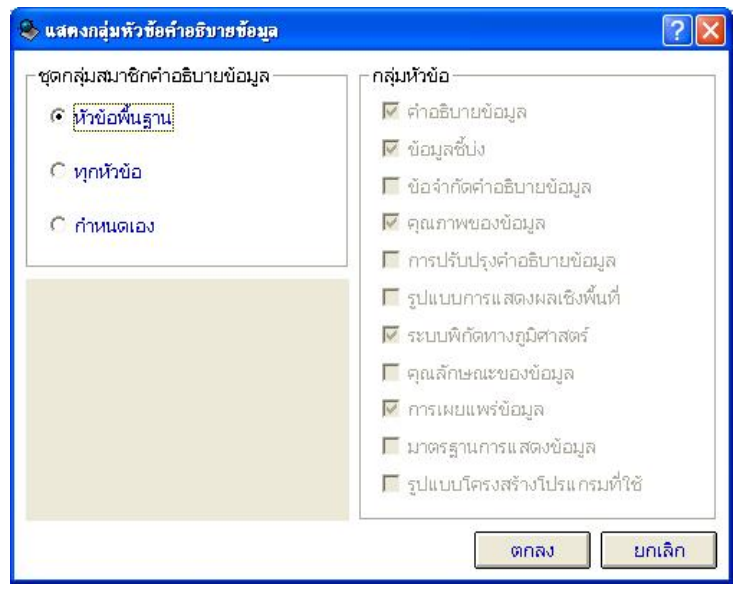

**หัวข้อพื้นฐาน** เป็นซุดคำอธิบายพื้นฐานที่ครอบคลุมหัวข้อสำคัญของมาตรฐาน ISO19115 ประกอบด้วย คำอธิบายข้อมูล ข้อมูลชี้บ่ง คุณภาพของข้อมูล ระบบพิกัดทางภูมิศาสตร์ การเผยแพร่ข้อมูล ซึ่งการเลือกใช้ชุดคำอธิบายนี้จะครอบคลุมเนื้อหาอย่างครบถ้วนแบบย่อ

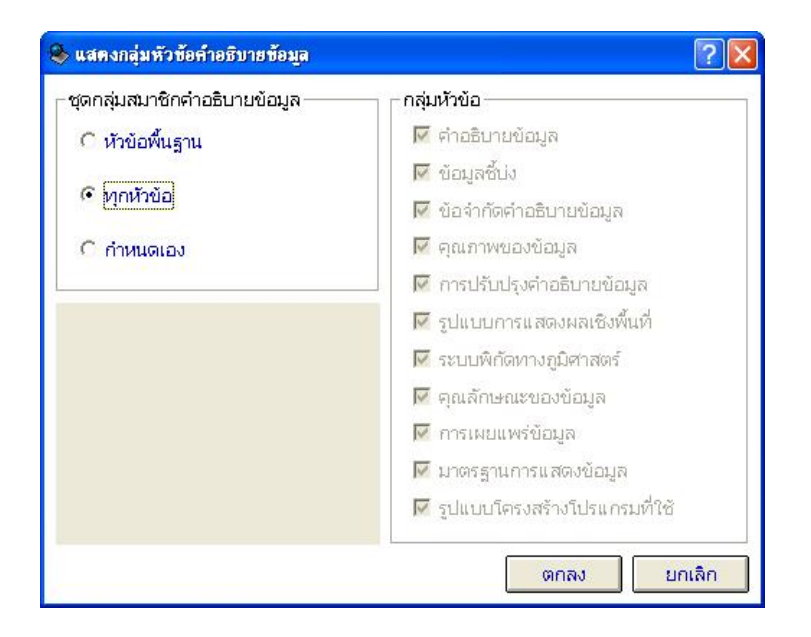

**ทุกหัวข้อ** เป็นชุดคำอธิบายเต็มรูปแบบตามมาตรฐาน ISO19115 ประกอบด้วย คำอธิบายข้อมูล ข้อมูลชี้บ่ง ข้อจำกัดคำอธิบายข้อมูล คุณภาพของข้อมูล การปรับปรุงคำอธิบายข้อมูล รูปแบบ การแสดงผลเชิงพื้นที่ ระบบพิกัดทางภูมิศาสตร์ คุณลักษณะของข้อมูล การเผยแพร่ข้อมูล มาตรฐานการแสดงข้อมูล รูปแบบโครงสร้างโปรแกรมที่ใช้ ซึ่งการเลือกใช้ชุดคำอธิบายนี้จะ ครอบคลุมเนื้อหาอย่างครบถ้วนแบบเต็มรูปแบบ

| 🗞 แสดงกลุ่มหัวข้อกำอธิบายข้อมูล                                                                              | ? 🛛                                                                                                    |
|----------------------------------------------------------------------------------------------------|----------------------------------------------------------------------------------------------------|
| <ul> <li>ชุดกลุ่มสมาชิกคำอธิบายข้อมูล</li> <li>หัวข้อพื้นฐาน</li> <li>ทุกหัวข้อ</li> <li>กำหนดเอง</li> </ul> | <ul> <li>■ 「กลุ่มหัวข้อ     <li>■ คำอธิบายข้อมูล     <li>■ ข้อมูลซึ่บ่ง     <li>■ ข้อจำกัดคำอธิบายข้อมูล     <li>■ คุณภาพของข้อมูล     <li>■ การปรับปรุงคำอธิบายข้อมูล</li> </li></li></li></li></li></ul>         |
|                                                                                                    | <ul> <li>ฐปแบบการแสดงผลเชิงพื้นที่)</li> <li>✓ ระบบพิกัดทางภูมิศาสตร์</li> <li>─ คุณลักษณะของข้อมูล</li> <li>✓ การเผยแพร่ข้อมูล</li> <li>─ มาตรฐานการแสดงข้อมูล</li> <li>─ รูปแบบโครงสร้างโปรแกรมที่ใช้</li> </ul> |
|                                                                                                    | รูปแบบโครงสร้างโปรแกรมที่ใช้<br>ตกลง ยกเลิก                                                                                                    |

**กำหนดเอง** ชุดคำอธิบายนี้จะให้เลือกกลุ่มหัวข้อเองโดยผู้ใช้ ซึ่งผู้ใช้สามารถเลือกกลุ่มหัวข้อใด ของมาตรฐานก็ได้ แต่โปรแกรมจะกำหนดหัวข้อหลักไว้ให้ 2 หัวข้อคือ คำอธิบายข้อมูล และข้อมูล บ่งชี้ นอกจากนี้ในการปรับแก้ข้อมูลสามารถเลือก **กำหนดเอง** ได้ว่าจะปรับแก้หัวข้อได้ โดยไม่ ต้องเลือกทั้งหมด

เมื่อเลือกซุดคำอธิบายแล้วให้คลิกปุ่ม**ตกลง** จะเข้าสู่หน้าต่าง **คำอธิบายข้อมูล** ซึ่ง ขั้นตอนต่อไปคือการบันทึกรายละเอียดของคำอธิบายข้อมูลที่สร้างขึ้นให้ครบถ้วน ตามหัวข้อที่มี ในระบบ หัวข้อแสดงไว้ที่กรอบด้านซ้ายของหน้าจอโปรแกรม

โรร์ การบันทึกรายละเอียดคำอธิบายข้อมูลให้อยู่ในสถานภาพที่สมบูรณ์นั้นเพื่อทำให้ คำอธิบายข้อมูลมีหัวข้อพื้นฐานครบถ้วนตามมาตรฐาน ISO19115 จำเป็นต้องบันทึกรายละเอียด ดังต่อไปนี้

- 1. คำอธิบายข้อมูล (Metadata)
  - 1.1 วันที่สร้างคำอธิบายข้อมูล

- 1.2 บุคคลหรือหน่วยงานที่รับผิดชอบคำอธิบายข้อมูล ซึ่งประกอบด้วย
  - ชื่อผู้ติดต่อ
  - ลักษณะการให้บริการ
  - ที่อยู่บนเครือข่าย
- 2. ข้อมูลชี้บ่ง >คุณลักษณะของข้อมูล (Data Identification)
  - 2.1 ชื่อเรื่องชุดข้อมูล ซึ่งประกอบด้วย
    - ชื่อเรื่อง
    - วันที่อ้างอิง
  - 2.2 บทคัดย่อ
  - 2.3 ภาษาที่ใช้ในการเก็บรายละเอียดข้อมูล
  - 2.4 หัวข้อเรื่องเนื้อหาหลักของข้อมูล
  - 2.5 ขอบเขตพื้นที่และช่วงเวลา ซึ่งประกอบด้วย
    - ขอบเขตพื้นที่(ขอบเขตพื้นที่ทางภูมิศาสตร์)
  - 2.6 รูปแบบข้อมูล ซึ่งประกอบด้วย
    - ชื่อรูปแบบ
    - เลขที่รุ่น
  - 2.7 คำสำคัญ
- 3. คุณภาพของข้อมูล
  - 3.1 ระดับของข้อมูลที่ทำการกำหนดคุณภาพ
  - 3.2 ความเป็นมาของข้อมูล
    - ขั้นตอนการประมวลผล
- 4. ระบบพิกัดทางภูมิศาสตร์
  - 4.1 ระบบพิกัดทางราบ
    - ประเภทระบบพิกัด
    - Geodetic Datum
    - Map Projection
# <mark>ส่วนประกอบหน้าบันทึกคำอธิบายข้อมูล</mark>

| ฝืมข้อมูล แก้ไข เครื่องมือ ช่วยเหลือ 🙎                                                                                                    |                                                                                         |                              |                                             |                                                              |
|----------------------------------------------------------------------------------------------------|-----------------------------------------------------------------------------------------|------------------------------|---------------------------------------------|--------------------------------------------------------------|
| สมอาก สำนักงานทัตนาเทคโนโลย<br>Geo - Informatics<br>เอนเขตการปกครอง                                                                                               | อวกาศและภูมิสารสนเทศ (องศ์การมหาชน<br>and Space Technology Deve                         | )<br>lopment Agency          | (Public Organization                        | 1) <b>4</b>                                                  |
| คำอธิบายข้อมูล                                                                                                    | รหัสแพ็มคำอธิบายข้อมล                                                                   |                              | *วันที่สร้า                                 | งค่าอธิบายข้อมล                                              |
| 🎒 ພ້ອມູລອີບ່າ<br>🖿 ພ້ອຈຳອັດພອບດຳອອີນອນໜ້ອນຫ                                                                                                    | GISTDA008@001143348C40                                                                  |                              | 1/4/2                                       | 548 🔹                                                        |
| <ul> <li>- 30 ข่อจำกัดของคำอธิบายข้อมูล</li> <li>- 30 คุณภาพของข้อมูล</li> <li>- 30 การปรับปรุงคำอธิบายข้อมูล</li> <li>- 30 รูปแบบการแสดงผลเชิงพื้นที่</li> </ul> | <ul> <li>* ภาษาที่ใช้ในการบันทึกคำอธิบ</li> <li>ดิภาษาไทย</li> <li>ดิภาษาไทย</li> </ul> | ทยข้อมูล<br>วังกฤษ C อื่นๆ [ | * ຊຸດລັກ<br>  8859pa                        | ประบองภาษา<br>rt11 💌                                         |
| 🏘 ระบบพกดทางภูมศาสตร<br>🎝 คณลักษณะของข้อบล                                                                                                    | *ราวัสแฟ้นต่าวริบานข้อนอที่อนไป                                                         | เระดับที่สงกว่า              |                                             |                                                              |
| 🎒 การเผยแพร่ข้อมูล                                                                                                    |                                                                                         |                              | *                                           |                                                              |
| 🎒 มาตรฐานการแสดงข้อมูล<br>🎒 รปแบบบืดรวสร้างวิประกรรษที่ใช้                                                                                                    | ′<br>⊢*ระดับขอบเขตของคำอธิบายข้                                                         | อมูล                         |                                             |                                                              |
| ้บุคคลหรือหน่วยงานที่รับผิดชอบ                                                                                                    | C Attribute                                                                             | C Attribute Type             | Collection Hardware                         | C Collection Session                                         |
| รูปแบบของข้อมูล                                                                                                    | <ul> <li>DataSet</li> </ul>                                                             | C Series                     | C Non Geographic Data                       | Set                                                          |
| •                                                                                                    | C Dimension Group                                                                       | C Feature                    | C Feature Type                              | C Property Type                                              |
| 6                                                                                                    | C Field Session                                                                         | C Software                   | C Service                                   | C Model                                                      |
|                                                                                                    | C Title                                                                                 | 6                            |                                             |                                                              |
|                                                                                                    | *ชื่อระดับขอบเขตของคำอธิบาย                                                             | บ้อมูล                       |                                             |                                                              |
|                                                                                                    | *บุคคลหรือหน่วยงานที่รับผิดชอเ                                                          | เค่าอธิบายข้อมูล             |                                             |                                                              |
|                                                                                                    | ชื่อ-นามสกุล                                                                            | ตำแหน่ง                      | หน่วยงา                                     | nı 🔼 📥 🕂                                                     |
|                                                                                                    | ่∐<br>□<br>□ จิตติมา รักษา                                                              | นักวิชาการ(ภู                | ศูนย์ข้อ<br>สำนักสำ<br>มิสารสนเทศ) ศูนย์ข้อ | มูลภาคพินดิน<br>เรวจดินและวางแผนการใ<br>มูลทรัพยากรธรรมชาติจ |
|                                                                                                    | 🗹 ปฏิเวธ เฉลิมพงษ์                                                                      | นักวิชาการ(ถู                | มิสารสนเทศ) คูนย์ข้อ                        | มูลทรัพยากรธรรมชาติจ                                         |

| ส่วนประกอบหน้าบันทึกคำอธิบายข้อมูล | คำอธิบาย                                          |
|------------------------------------|---------------------------------------------------|
| ❶ ชื่อโปรแกรม (Title)              | แสดงชื่อโปรแกรมและชื่อหน่วยงานที่ได้ลงทะเบียน     |
|                                    | ไว้ในโปรแกรม                                      |
| 2 แถบคำสั่ง (Menu Bar)             | แถบคำสั่งการใช้โปรแกรม ประกอบด้วย                 |
|                                    | แฟ้มข้อมูล แก้ไข เครื่องมือ ช่วยเหลือ             |
| ย แถบควบคุมหน้าจอ                  | แถบควบคุมหน้าจอ ประกอบด้วย ปุ่มยุบ                |
| (View Control Windows)             | ปุ่มขยายหน้าจอ ปุ่มปิดโปรแกรม                     |
| 🔁 แถบเครื่องมือ (Tool Bar)         | แถบคำสั่งการใช้โปรแกรมแบบสัญลักษณ์                |
|                                    | ประกอบด้วย กลับหน้าหลัก                           |
| 🖯 แถบรายการแสดงข้อมูล              | เป็นแถบแสดงหัวข้อคำอธิบายข้อมูล ซึ่งมีหัวข้อ      |
|                                    | ดังนี้ 1.คำอธิบายข้อมูล 2.ข้อมูลชี้บ่ง 3.ข้อจำกัด |
|                                    | คำอธิบายข้อมูล 4.คุณภาพข้อมูล 5.การปรับปรุง       |

|                                | คำอธิบายข้อมูล 6.รูปแบบการแสดงเชิงพื้นที่    |
|--------------------------------|----------------------------------------------|
|                                | 7.ระบบพิกัดทางภูมิศาสตร์ 8.คุณลักษณะข้อมูล   |
|                                | 9.การเผยแพร่ข้อมูล 10.มาตรฐานการแสดงข้อมูล   |
|                                | 11.รูปแบบโครงสร้างโปรแกรมที่ใช้ 12.บุคคลหรือ |
|                                | หน่วยงานที่รับผิดชอบ 13.รูปแบบข้อมูล         |
| 6 ฟอร์มการบันทึกคำอธิบายข้อมูล | เป็นฟอร์มสำหรับการแก้ไขและเพิ่มเติมคำอธิบาย  |
|                                | ข้อมูล โดยแต่ละครั้งในการเลือกรายการแสดง     |
|                                | ข้อมูลในส่วนที่ 6 ฟอร์มการบันทึกคำอธิบายจะ   |
|                                | เปลี่ยนตามรายการ                             |
| 🕏 แถบแสดงวันที่และเวลาปัจจุบัน | เป็นแถบที่แสดงวันที่และเวลา ณ ปัจจุบัน       |

|                   | แถบเครื่องมือ |                                                     |  |  |  |
|-------------------|---------------|-----------------------------------------------------|--|--|--|
| ชื่อแถบเครื่องมือ | แถบเครื่องมือ | คำอธิบาย                                            |  |  |  |
| กลับหน้าหลัก      | 64.<br>F      | เลือกเมื่อต้องออกจากหน้าต่างการบันทึกคำอธิบายข้อมูล |  |  |  |
|                   |               | เพื่อเข้าสู่หน้าหลัก                                |  |  |  |
| มุมมอง XML        | xml           | เป็นการแสดงรายงานคำอธิบายข้อมูลในรูปแบบ XML         |  |  |  |
| มุมมองฟอร์ม       | form          | เป็นการแสดงรายงานคำอธิบายข้อมูลในรูปแบบ FORM        |  |  |  |
| ช่วยเหลือ         | ?             | เป็นขั้นตอนการใช้โปรแกรมจัดทำคำอธิบายข้อมูล         |  |  |  |

### 1. คำอธิบายข้อมูล (Metadata)

ข้อมูลเกี่ยวกับ Metadata ประกอบด้วยรายละเอียดต่าง ๆ ดังนี้

- 1.1 ภาษาที่ใช้ในการจัดเก็บ Metadata (Language)
- 1.2 รหัสภาษา (Character set)
- 1.3 ระดับของเขตชุดข้อมูล (Level of data)
- 1.4 การติดต่อบุคคลหรือหน่วยงานที่รับผิดชอบข้อมูล Metadata (Point of contact)
- 1.5 วันที่สร้างข้อมูล (Date)
- 1.6 มาตรฐานที่ใช้จัดทำ Metadata (Metadata standard)

| 📚 โปรแกรมจัดทำคำอธิบายข้อมูล (Metadata                                                                                                    | Editor)                                                    |                                     |                                                                      |                                                            |         |
|----------------------------------------------------------------------------------------------------|------------------------------------------------------------|-------------------------------------|----------------------------------------------------------------------|------------------------------------------------------------|---------|
| 2<br>อายาารปกครอง                                                                                                    | อวกาศและภูมิสาวสนุทศ (องค์กาวมห<br>and Space Technology De | <sup>าชน)</sup><br>velopment Agenc  | y (Public Organizatio                                                | n)                                                         | form ?  |
| 🍠 คำอธิบายข้อมูล                                                                                                    | คำอธิบายข้อมูล (Metadal                                    | a)                                  |                                                                      |                                                            | 1       |
| <ul> <li>พา ขอมูลชบง</li> <li>พา ของ่ากัดของกำอธิบายข้อมูล</li> <li>พา คุณภาพของข้อมูล</li> <li>พา คุณภาพของข้อมูล</li> </ul>                | รหัสแฟ้มค่าอธิบายข้อมูล<br>GISTDA013@0011D88E9D            | 91                                  | *วันที่สร้า<br>1 / 2                                                 | งค่าอธิบายข้อมูล<br>549                                    | -       |
| <ul> <li>พระบรบบรุงคาอธบายขอมูล</li> <li>พระบรบบรุงคาอธบายขอมูล</li> <li>พระบบพิกัดทางภูมิศาสตร์</li> <li>พระบบพิกัดหางภูมิศาสตร์</li> </ul> | ר*ภาษาที่ใช้ในการบันทึกคำ<br>ເ⊂ิภาษาไทย ⊂ิภา               | อธิบายข้อมูล<br>เษาอังกฤษ 🌀 อื่นๆ 🗍 | *භຸຄວັກ                                                              | บระของภาษา<br>rt11                                         | ]       |
| . ⊞ 🎒 การเผยแพร่ข้อมูล<br>🎒 มาตรฐานการแสดงข้อมูล                                                                                             | *รหัสแฟ้มคำอธิบายข้อมูลที่ส                                | วยู่ในระดับที่สูงกว่า               |                                                                      |                                                            | -       |
| มีรูปแบบโครงสร้างโปรแกรมที่ใช้<br>บุคคลหรือหน่วยงานที่รับผิดชอบ<br>สี สุโยมาพว พัฒนา                                                         | _*ระดับขอบเขตของคำอธิบ                                     | ายข้อมูล                            | <u> </u>                                                             |                                                            | _       |
| 1. 2011000000000000000000000000000000000                                                                                                    | C Attribute<br>© DataSet                                   | C Attribute Type<br>C Series        | <ul> <li>Collection Hardware</li> <li>Non Geographic Data</li> </ul> | Collection Session                                         |         |
|                                                                                                    | C Dimension Group<br>C Field Session<br>C Title            | C Feature<br>C Software             | C Feature Type                                                       | C Property Type<br>C Model                                 |         |
|                                                                                                    | *ชื่อระดับขอบเขตของคำอธิเ                                  | มายข้อมูล                           |                                                                      |                                                            | _       |
|                                                                                                    | *บุคคุลหรือหน่วยงานที่รับผิด                               | ชอบคำอธิบายข้อมูล                   |                                                                      |                                                            |         |
|                                                                                                    | ชื่อ-นามสกุล                                               | ดำแหน่ง                             | หน่วยงา<br>สำนักพั<br>กรมการ<br>กรมโบร                               | าน<br>เหมาเทคโนโลยีอวกาศแ<br>เปกตรอง<br>ราธิการและผังเมือง | +       |
|                                                                                                    |                                                            |                                     |                                                                      | <b>0</b> 10/1/2549 1                                       | 6:29:24 |

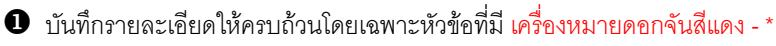

Pลิก แฟ้มข้อมูล > บันทึก... เพื่อทำการบันทึกข้อมูล

## 2. ข้อมูลชี้บ่ง (MD\_Identification)

ข้อมูลชี้บ่งประกอบด้วย 9 หัวข้อย่อย ได้แก่

2.1 คุณลักษณะของข้อมูล ประกอบด้วยหัวข้อดังนี้ เนื้อหาโดยย่อ (Abstract) วัตถุประสงค์ใน การผลิตข้อมูล (Purpose) สถานภาพของข้อมูล (Status) การติดต่อบุคคลหรือหน่วยงานที่ รับผิดชอบข้อมูล (Point of contact) รูปแบบข้อมูล (Spatial representation type) เช่น vector, grid, tin, video เป็นต้น ความละเอียดข้อมูลเชิงพื้นที่ (Spatial resolution of the dataset) เช่น มาตราส่วนหรือPixel ภาษาและรหัสภาษาของข้อมูล (Language and character set) ประเภท หัวเรื่องของข้อมูล (Topic category) เช่น การคมนาคมและขนส่ง แผนที่ฐาน ขอบเขตตาม กฎหมาย เป็นต้น

- 2.2 ขอบเขตพื้นที่และช่วงเวลา ประกอบด้วยหัวข้อดังนี้ ขอบเขตพื้นที่ ช่วงเวลา ขอบเขตความสูง
- 2.3 รูปแบบข้อมูล
- 2.4 คำสำคัญ
- 2.5 ภาพตัวอย่าง
- 2.6 การใช้ข้อมูล
- 2.7 การรวมชุดข้อมูล
- 2.8 ข้อจำกัดของข้อมูล
- 2.9 การปรับปรุงแก้ไข

### 2.1 คุณลักษณะของข้อมูล

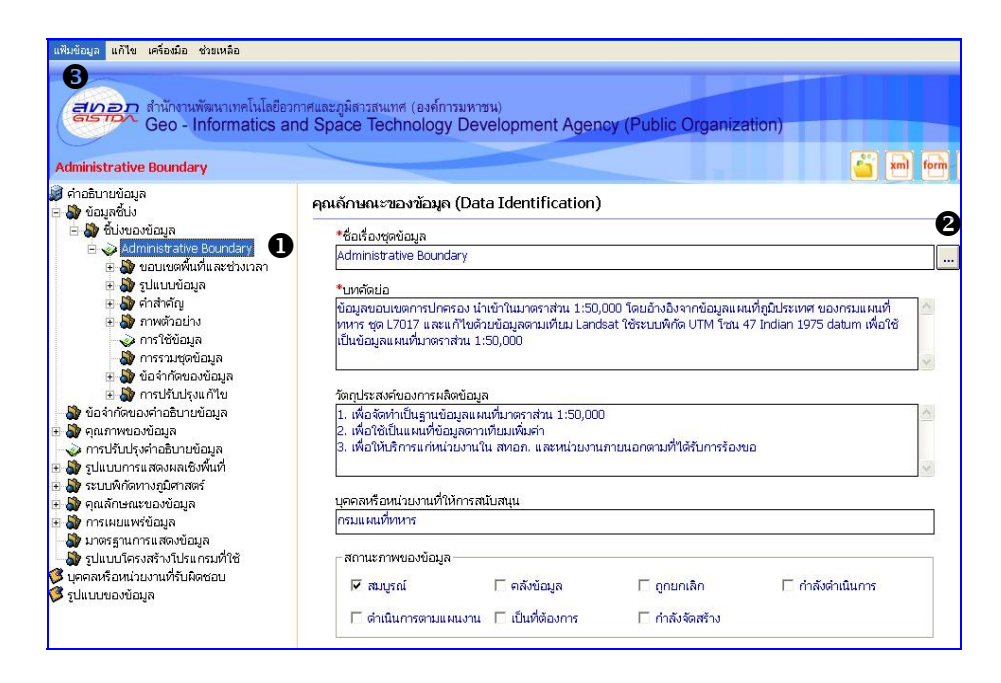

 คลิก ข้อมูลชี้บ่ง > ชี้บ่งของข้อมูล > คลิกชื่อเรื่องที่ทำการสร้างไว้ (Administrative Boundary) เพื่อเข้าสู่หน้าจอ คุณลักษณะของข้อมูล ซึ่งหน้าต่างจะปรากฏรายละเอียดบ้างส่วน ที่ทำการบันทึกข้อมูลมาแล้วตั้งแต่ขั้นตอนการสร้างคำอธิบายข้อมูล คือ ชื่อเรื่องชุดข้อมูล และ บทคัดย่อ จากนั้นบันทึกรายละเอียดที่เหลือให้ครบถ้วนโดยเฉพาะหัวข้อที่มี เครื่องหมายดอกจันสี แดง - \*

| > ข้อมูลกล่าวอ้าง<br>*ชื่อเรื่อง (ชื่อที่กล่าวถึงกันโด<br>ขอบเขตการปกครอง | งยทั่วไป)                                                                  |                             |                                                                  |                                                                                 |   |
|---------------------------------------------------------------------------|----------------------------------------------------------------------------|-----------------------------|------------------------------------------------------------------|---------------------------------------------------------------------------------|---|
| ร่อเรื่องอื่นๆ<br>Administrative Boundaries                               |                                                                            | ^ทั<br>วั<br>ั              | วันที่อ้างอิง—<br>แที่สร้าง<br>นที่ประกาศใช้<br>นที่ปรับปรุงแก้ไ | <ul> <li>✓ 1 /9 / 2540</li> <li>✓ 23/3 / 2549</li> <li>№ 23/3 / 2549</li> </ul> | • |
| ส่วนที่ 1                                                                 |                                                                            | ณที่ 2                      | Ĺ                                                                | ส่วนที่ 3                                                                       |   |
| รูปแบบของขอมูล                                                            | Document Hardcopy     Map Hardcopy     Profile Hardcopy     Video Hardcopy | F Imag<br>F Mode<br>F Table | e Digital<br>I Digital<br>9 Digital                              | Image Hardcopy     Model Hardcopy     Table Hardcopy                            |   |
| - สิ่งพิมพ์ชุด<br>ชื่อสิ่งพิมพ์ชุด                                        |                                                                            |                             |                                                                  |                                                                                 |   |
| เนื้อหาของสิ่งพิมพ์ชุด<br>                                                | ାମ                                                                         |                             |                                                                  |                                                                                 |   |

บันทึกรายละเอียดให้ครบถ้วนโดยเฉพาะหัวข้อที่มี เครื่องหมายดอกจันสีแดง - \*

แล้วคลิกปุ่ม 🦲 ตกลง

6 คลิก แฟ้มข้อมูล > บันทึก... เพื่อทำการบันทึกข้อมูล

หัวข้อ **ชื่อชุดข้อมูล** มีการเชื่อมโยงไปยังข้อมูลกล่าวอ้าง กรณีข้อมูลที่เลือกยังไม่มีใน ระบบ ผู้ใช้สามารถเพิ่มเติมข้อมูลส่วนนี้เข้าในระบบได้ รายละเอียด กล่าวไว้ในหัวข้อมูล "ข้อมูลกล่าวอ้าง"

## 2.2 ขอบเขตพื้นที่และช่วงเวลา

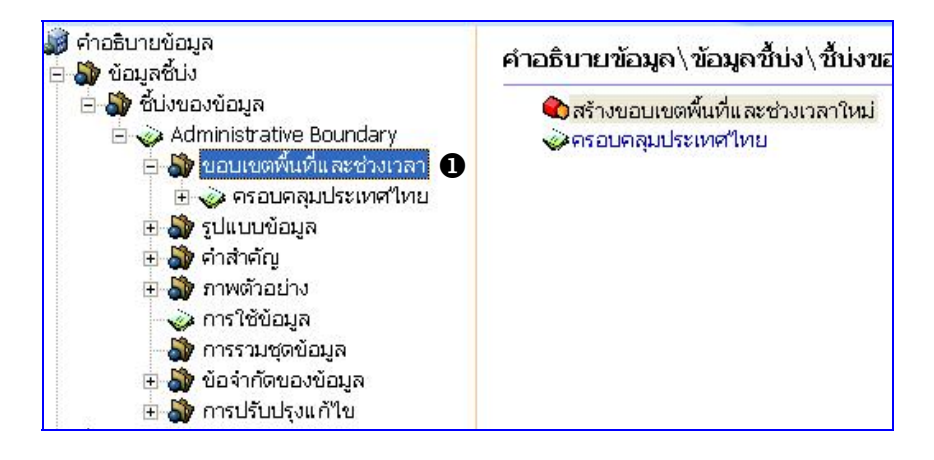

**D**คลิก ขอบเขตพื้นที่และช่วงเวลา เพื่อเข้าสู่หน้าจอ ขอบเขตและช่วงเวลาข้อมูล จากนั้น ดับเบิ้ลคลิกที่ สร้างขอบเขตและช่วงเวลาข้อมูลใหม่ จะปรากฏหน้าต่างดังรูป

| 😓 ขอบเขคพื้นที่และช่วงเวลา                                  |             |
|-------------------------------------------------------------|-------------|
| อธิบายรายละเอียดของขอบเขตพื้นที่<br>โครงบรรม ซ้างโซพระชาวาป |             |
| ครอบคลุมทงบระเทศ"เทย[                                       |             |
|                                                             | V           |
|                                                             | ตกลง ยกเลิก |

บันทึกรายละเอียดบนหน้าจอขอบเขตพื้นที่และช่วงเวลาให้ครบถ้วน ดังอย่างตัว จากนั้น

คลิกปุ่ม 🦳 ตกลง

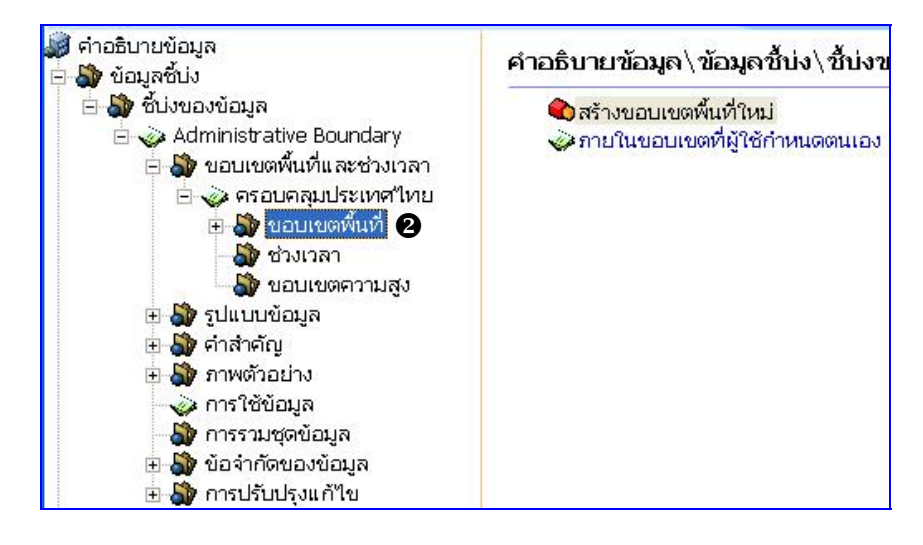

คลิก ขอบเขตพื้นที่ เพื่อเข้าสู่หน้าจอขอบเขตพื้นที่ จากนั้นดับเบิ้ลคลิกที่ สร้างขอบเขต พื้นที่ใหม่ จะปรากฏหน้าต่างดังรูป

| 🗞 ขอบเขตทางภูมิสาสตร์                                                                          |        |
|------------------------------------------------------------------------------------------------|--------|
| <ul> <li>ขอบเขตการปกครอง</li> <li>จังหวัด: ประเทศใหย</li> <li>อำเภอ:</li> <li>ดำบล:</li> </ul> | •      |
| C ขอบเขตที่ผู้ใช้กำหนดเอง                                                                      |        |
| ละตจูด (เหนอ)<br>20.458<br>ลองจิจูด (ตะวันตก) 97.356<br>[5.611<br>ละติจูด (ได้)                | חפנ)   |
| ประเภทขอบเขตพื้นที่: 🤇 ภายนอกขอบเขต 🤄 ภายในขอบเขต                                              |        |
| ตกลง                                                                                           | ยกเลิก |

คลิก 💿 ภายในวงกลมหน้าขอบเขตการปกครอง และเลือกจังหวัด อำเภอ ตำบล จากนั้นคลิก ปุ่ม 🧰 ตกลง หรือ คลิก 💿 ภายในวงกลมหน้าขอบเขตที่ผู้ใช้กำหนดเอง จากนั้นระบุค่า ละติจูด ลองจิจูด ลงในกล่องข้อความจากนั้นคลิกปุ่ม 🧰 ตกลง  ถ้าเลือกข้อมูลตามเขตการปกครอง จังหวัด อำเภอ ตำบล โปรแกรมจะขึ้นค่าพิกัดของ ข้อมูลให้อัตโนมัติและจะแสดงชื่อข้อมูลตามที่เลือกไว้ เช่นถ้าเลือกกรุงเทพมหานคร ข้อมูลก็จะ แสดงชื่อ "กรุงเทพมหานคร" แต่ถ้าเลือกแบบกำหนดเอง การแสดงชื่อข้อมูลจะปรากฏว่า "ขอบเขตที่ผู้ใช้กำหนดเอง"

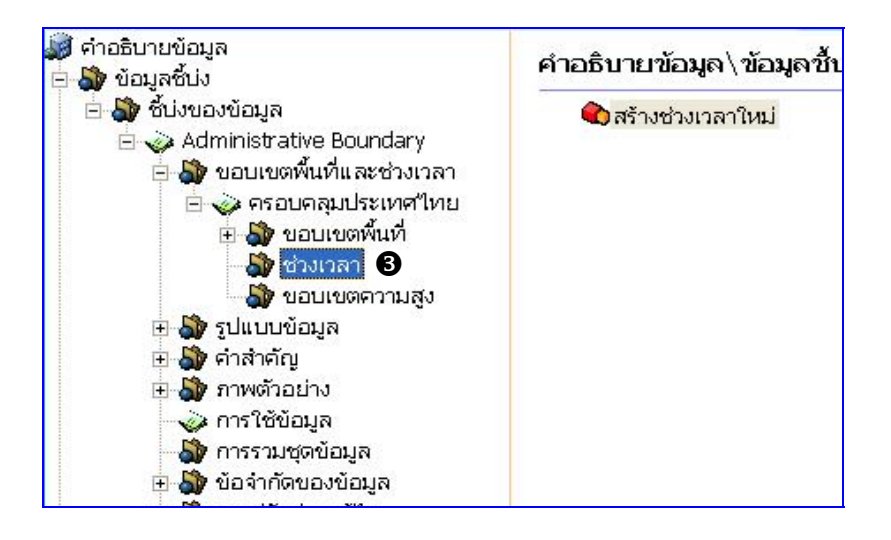

8 คลิก ช่วงเวลา เพื่อเข้าสู่หน้าจอช่วงเวลา จากนั้นดับเบิ้ลคลิกที่ สร้างช่วงเวลาใหม่ จะ ปรากฦหน้าต่างดังรูป

| ช่วงระยะเวลา : | จาก: | 1/1/2540 | 🔹 ຄົນ: | 31/12/2544 | •        |
|----------------|------|----------|--------|------------|----------|
|                |      |          |        | ·          | 10000000 |

บันทึกรายละเอียดช่วงเวลาของข้อมูลเมื่อบันทึกเรียบร้อยแล้วคลิกปุ่ม 📒 🖛 🖚

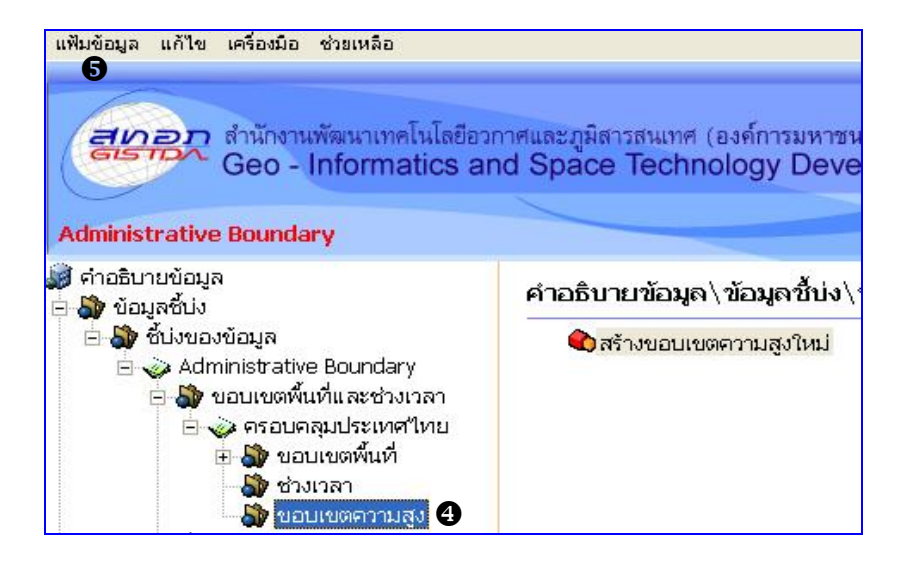

คลิก ขอบเขตความสูง เพื่อเข้าสู่หน้าจอขอบเขตความสูง จากนั้นดับเบิ้ลคลิกที่ สร้าง
 ขอบเขตความสูงใหม่ จะปรากฏหน้าต่างดังรูป

| ก่าต่ำสุด: 20        |                | ค่าสูงสุด:  | 200   |
|----------------------|----------------|-------------|-------|
| -หน่วยของค่าความสูง  |                |             |       |
| 🔿 กิโลเมตร           | 💽 យេធាទ        | 🤆 ເດຮີເມຕະ  | 🤆 หลา |
| С Ща                 | ○ นาโนเมตร     | C ไมโครเมตร |       |
| ระบบอ้างอิงความสูง : | Mean Sea Level |             | •     |

การบันทึกข้อมูลขอบเขตความสูงกำหนดให้ต้องบันทึกอย่าน้อย 2 หัวข้อ คือ ค่าต่ำสุด ค่าสูงสุด

หน่วยของค่าความสูง เมื่อบันทึกเรียบร้อยแล้วคลิกปุ่ม 🧰 📖

6 คลิก แฟ้มข้อมูล > บันทึก... เพื่อทำการบันทึกข้อมูล

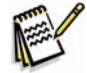

เลือกขอบเขตความสูงในกรณีที่ข้อมูลมีรายละเอียดเกี่ยวกับขอบเขตความสูงเท่านั้น

## 2.3 รูปแบบข้อมูล

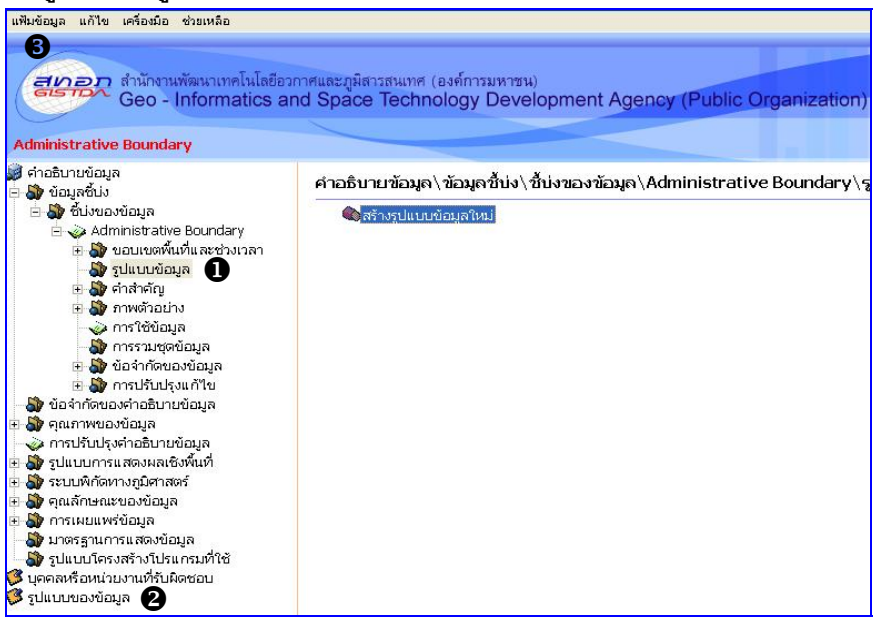

• คลิก รูปแบบข้อมูล เพื่อเข้าสู่หน้าจอ รูปแบบข้อมูล จากนั้นดับเบิ้ลคลิกที่ สร้างรูปแบบ

ข้อมูลใหม่ จะปรากฎหน้าต่างดังรูป

| 📚 ฐปแบบข้อมูล                                                                                                    |                   |                    |                    |                                                                                         |
|----------------------------------------------------------------------------------------------------|-------------------|--------------------|--------------------|-----------------------------------------------------------------------------------------|
| ชื่อรูปแบบข้อมูล                                                                                                    | เลขที่รุ่น        | เลขที่รุ่นที่แก้ไข | คุณลักษณะของรูปแ   | อธิบายวิธีการหรือขั้น                                                                   |
| <ul> <li>*.dem</li> <li>*.dgn</li> <li>*.dgn</li> <li>*.td2</li> <li>*.tiff</li> <li>ArcInfo</li> <li>CAD</li> <li>DBF</li> <li>Geomedia</li> <li>Geotiff</li> <li>Hardcopy</li> <li>MapInfo</li> <li>MS Excel</li> <li>MS Word</li> <li>Text File</li> </ul> | 8.3               |                    |                    | การอ่านข้อมูลทำได้<br>การอ่านข้อมูลทำได้<br>การอ่านข้อมูลทำได้<br>ข้อมูลที่ได้ต้องเปิดจ |
| รูปแบบข้อมูลใ                                                                                                    | HLI -             |                    | Ľ                  | ตกลง ยกเลิก                                                                             |
| คลิก 🗹 ในซ่ะ                                                                                                    | องสี่เหลี่ยมชื่อ: | าปแบบข้อมล         | ที่ต้องการแล้วคลิก | าปม ตกลง                                                                                |

กรณีที่ไม่มีรูปแบบข้อมูลที่ต้องการให้คลิก รูปแบบของข้อมูล จากนั้นดับเบิ้ลคลิกที่ สร้าง รูปแบบข้อมูลใหม่ จะปรากฏหน้าต่างดังรูป

| 🗞 รูปแบบข้อมูล (Format)    | X                  |
|----------------------------|--------------------|
| *ชื่อรูปแบบข้อมูล<br>ERDAS | *เลขที่รุ่น<br>8.0 |
|                            | ตกลง ยกเลิก        |

บันทึกชื่อรูปแบบข้อมูลและเลขที่รุ่นดังตัวอย่าง แล้วคลิกปุ่ม **ตุกลง**ชื่อรูปแบบที่บันทึกใหม่ จะปรากฏอยู่ในหน้าต่างรูปแบบข้อมูล จากนั้นทำตามขั้นตอนที่ **1** แล้วคลิกปุ่ม **ตุกลง** 

6 คลิก แฟ้มข้อมูล > บันทึก... เพื่อทำการบันทึกข้อมูล

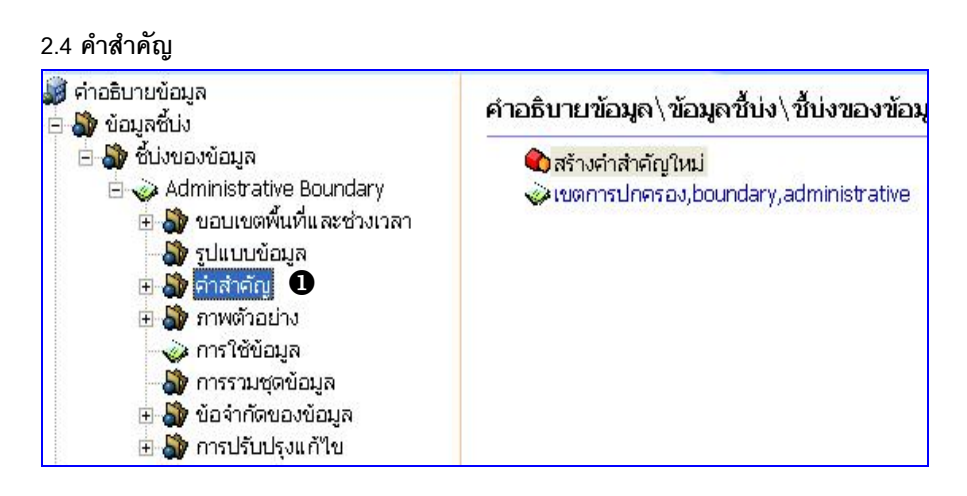

| 😂 คำสำคัญ                                                  |                                     |
|------------------------------------------------------------|-------------------------------------|
| *คำสำคัญ (คำที่ใช้ทั่วไป เป็นทางการ หรือวลีที่ใช้ในการอธิบ | ายเรื่อง เพื่อใช้ในการสืบค้นข้อมูล) |
| เขตการปกครอง, ตำบล, อำเภอ, จังหวัด                         |                                     |
|                                                            | v                                   |
|                                                            |                                     |
|                                                            | ตกลง ยกเลิก                         |

บันทึกรายละเอียดบนหน้าจอ คำสำคัญให้ครบถ้วนโดยการบันทึกคำสำคัญนั้นให้คั่นด้วย

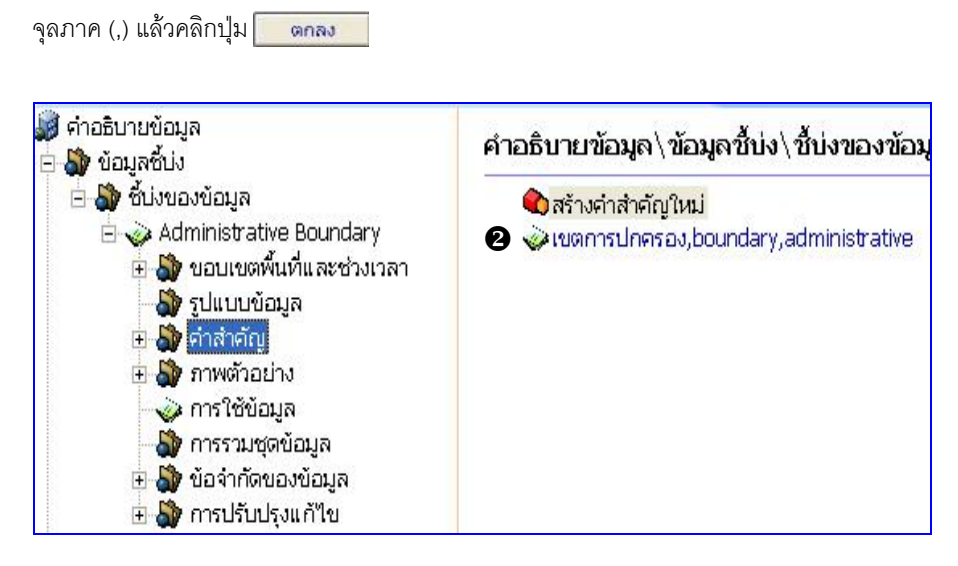

อับเบิ้ลคลิกที่ คำสำคัญที่ทำการบันทึก จะปรากฏหน้าต่าง ดังรูปข้างล่าง

| กลาดแม่ (ดาทางอิทางเป็นเป็น                     | ขางการ หรือวลิทิไซ้ในการอธิบายเรื่อง เพิ่ง | อไซ้ในการสืบคนข่อมูล)  |
|-------------------------------------------------|--------------------------------------------|------------------------|
| ตการปกครอง,boundary,ad                          | Iministrative                              |                        |
|                                                 |                                            |                        |
|                                                 |                                            |                        |
| 14 10 10 10 10 10 10 10 10 10 10 10 10 10       |                                            |                        |
| ประเภทของคำสำคัญ                                |                                            |                        |
| C วิชาความรู้                                   | C สถานที่                                  | 🔿 ชั้นดิน หิน บรรยากาศ |
| C ช่วงเวลา                                      | 🔎 เฉพาะเรื่อง                              |                        |
|                                                 |                                            |                        |
|                                                 | ก์ที่อ้างอิง                               |                        |
| อพจนานุกรมหรือสมุดคำศัพห                        |                                            |                        |
| อพจนานุกรมหรือสมุดคำศัพเ                        |                                            |                        |
| อพจนานุกรมหรือสมุดคำศัพเ<br>อิฉ c ในช่อ เว เวอเ |                                            | ,                      |

ผู้ใช้สามารถเพิ่มเติมข้อมูลส่วนนี้เข้าในระบบได้โดย คลิกปุ่ม 🛄 จะปรากฎหน้าต่าง **ข้อมูล** กล่าวอ้าง

| De Salutia 196 14                                                                                                    |                                                                 |                                                                                                    |                       |
|----------------------------------------------------------------------------------------------------|-----------------------------------------------------------------|----------------------------------------------------------------------------------------------------|-----------------------|
| ชื่อเรื่อง (ชื่อที่กล่าวถึงกันโดยทั่วไป)                                                                                    |                                                                 |                                                                                                    |                       |
| lระกาศห้ายกฎกระทรวงมหาดไทย                                                                                                  |                                                                 |                                                                                                    |                       |
| <u>อเรื่องอื่นๆ</u>                                                                                                    | * ົນ<br>ກັນ<br>ກັນ<br>ກັນ<br>ກັນ                                | เที่อ้างอิง<br>าสร้าง โ24/3/2549<br>1ประกาศใช้ โ214/1/2540<br>ที่ปรับปรุงแก้ไฟ [24/3/2549                                  | •                     |
| ส่วนที่ 1                                                                                                    | ส่วนที่ 2                                                       | ส่วนที่ 3                                                                                                    |                       |
|                                                                                                    |                                                                 | t.                                                                                                    |                       |
| เลขที่ของอบับพิมพ์                                                                                                    |                                                                 | ວັນທີ່ຍວນວານັບພືບໜົ                                                                                                    |                       |
|                                                                                                    |                                                                 | 24/3 / 2549                                                                                                    | -                     |
|                                                                                                    |                                                                 | Kuund                                                                                                    |                       |
| รหัสที่ใช้ระบุ                                                                                                    |                                                                 |                                                                                                    |                       |
| รหัส                                                                                                    | หน่วยงานที่กำ                                                   | เหนดรหัส                                                                                                    |                       |
|                                                                                                    |                                                                 |                                                                                                    |                       |
| บุคคลหรือหน่วยงานที่รับผิดชอบ<br>ชื่อ-นามสกุล                                                                               | ตำแหน่ง                                                         | หน่วยงาน                                                                                                    | <u>▲</u> +            |
| บุคคลหรือหน่วยงานที่รับผิดชอบ<br>ชื่อ-นามสกูล<br>□ จิตติมา รักษา<br>□ ปริเวธ เอลิยพเทษ์                                     | ตำแหน่ง<br>นักวิชาการ(ภูมิสารสนเทศ)<br>นักวิชาการ(ภูมิสารสนเทศ) | หน่วยงาน<br>ศูนย์ข้อมูลทรัพยากรธรรมชา<br>ศูนย์ข้อมูลทรัพยากรธรรมชา                                                         | <b>▲</b> +            |
| บุคคลหรือหน่วยงานที่รับผิดชอบ<br>ชื่อ-นามสกุล<br>□ ชิดชิมา รักษา<br>□ ปฏิเวธ เฉลิมพงษ์<br>□ ฝ่ายบริการข้อมูล สำนักพัฒน<br>☑ | ตำแหน่ง<br>นักวิชาการ(ภูมิสารสนเทศ)<br>นักวิชาการ(ภูมิสารสนเทศ) | หน่วยงาน<br>ตูนย์ข้อมูลทรัพยากรธรรมชา<br>ตูนย์ข้อมูลทรัพยากรธรรมชา<br>ฝ่ายบริการข้อมูล สำนักพัฒน<br>กรมการปกครอง           | +                     |
| บุคคสหรือหน่วยงานที่รับผิดชอบ<br>ชื่อ-นามสกุล<br>□ จิตดิมา รักษา<br>□ ปฏิเวธ เฉลิมพงษ์<br>ผ่ายบริการข้อมูล สำนักพัฒน<br>☑   | ตำแหน่ง<br>นักวิชาการ(ภูมิสารสนเทศ)<br>นักวิชาการ(ภูมิสารสนเทศ) | หน่วยงาน<br>ตูนเข้อมูลทรัพยากรธรรมชา<br>ตูนเข้อมูลทรัพยากรธรรมชา<br>ฝ่ายบริการข้อมูล สำนักพัฒน<br>กรมการปกครอง<br>ตกลง [ยก | ← +<br>><br>><br>1\ân |

#### 2.5 ภาพตัวอย่าง

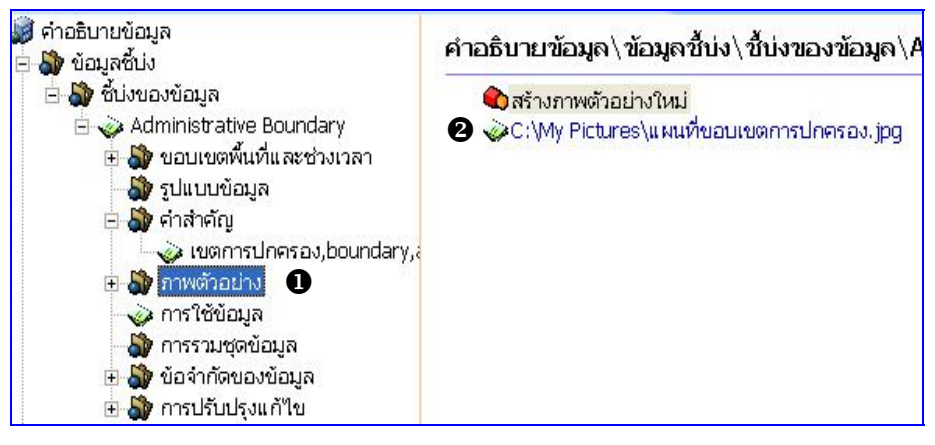

ปิคลิก ภาพตัวอย่าง เพื่อเข้าสู่หน้าจอ ภาพตัวอย่าง จากนั้นดับเบิ้ลคลิกที่ สร้างภาพตัวอย่าง
 ใหม่ จะปรากฎหน้าต่าง ดังรูป

| 🗞 ภาพตัวอย่าง                                          |             |
|--------------------------------------------------------|-------------|
| *ชื่อแฟ้มข้อมูลภาพตัวอย่าง                             |             |
| C:\Documents and Settings\aor\My Documents\My Pictures |             |
|                                                        | ตกอง ยกเลิก |
| เข้าการเกิดเกลี่ยาเพียงข้างเกาการเข้ากะ (วักรีเร       |             |

ิบันทึกรายละเอียดชื่อแฟ้มข้อมูลภาพตัวอย่าง (ถ้ามีการแสดงภาพตัวอย่าง) ดังตัวอย่างในรูป ข้างบน แล้วคลิกปุ่ม **ตุลลง** 

ชิ ดับเบิ้ลคลิกที่ รายการภาพตัวอย่างที่บันทึกข้อมูลลงไป จะปรากฎหน้าต่าง ดังรูปข้างล่าง

| ช่อแฟมขอมูลก          | เาพตัวอย่าง                  |            |   |      |       |   |
|-----------------------|------------------------------|------------|---|------|-------|---|
| C:\My Pictures\       | (แผนที่ขอบเขตการเ            | Jnesov.jpg | 6 |      |       |   |
| ำอธิบายเกี่ยวกัเ      | บข้อมลภาพตัวอย่าง            | i i        |   |      |       |   |
| เผนที่ขอบเขตก         | ารปกครอง                     |            |   |      |       | 1 |
|                       |                              |            |   |      |       |   |
|                       |                              |            | 4 |      |       |   |
|                       |                              |            | 4 |      |       | 2 |
|                       |                              |            | 4 |      |       | 3 |
| -ประเภทของแพ้         | มข้อมูลภาพตัวอย่าง           | J          | 0 |      |       | 2 |
| ประเภทของแพ้<br>C CGM | ไมข้อมูลภาพด้วอย่าง<br>C EPS | J C GIF    | € | СРВМ | C PNG | ~ |

ปันทึกรายละเอียดให้ครบถ้วนโดยเฉพาะ ชื่อแฟ้มข้อมูลภาพดัวอย่าง หรือ คลิกปุ่ม ..... เพื่อกำหนดเลือกแฟ้มข้อมูลภาพตัวอย่าง จะปรากฏหน้าจอดังรูป

| Open                   |                              |                                                                                                    |                                              | ? 🔀    |
|------------------------|------------------------------|----------------------------------------------------------------------------------------------------|----------------------------------------------|--------|
| Look in:               | My Pictures                  | •                                                                                                    | + 🗈 💣 📰 -                                    |        |
|                        | DSC06983.JF                  | PG                                                                                                    | p1187_3.jpg p1187_4.jpg                      |        |
| My Hecent<br>Documents | Horo.jpg<br>image001.gif     | -<br>-                                                                                                    | P1187_5.jpg                                  |        |
| Desktop                | image0015.jp                 | og                                                                                                    | pic00372.jpg<br>pic00390.jpg<br>pic00491.jpg |        |
|                        | mind1.jpg<br>mind2.jpg       |                                                                                                    | pic02995.jpg                                 |        |
| My Documents           | miys_t-img60<br>mk0512jp-img | 10x450-107802811596puchi-16.jpeg<br>g600x450-1077930611conv00067.jpe<br>ugo-ima600x408-1077884882ok18_ipe | g Dic05114.jpg                               |        |
| My Computer            | p1187_2 ing                  | g600x426-1077990318kuki-kansei29.j                                                                        | peg pict 110;jpg                             |        |
| <b>(</b>               | <                            |                                                                                                    |                                              | >      |
| My Network             | File name:                   | map.gif                                                                                                   | <u> </u>                                     | Open   |
| 1 Idees                | Files of type:               | All Files(*.*)                                                                                            | • _                                          | Cancel |

- เข้าสู่หน้าจอ เปิดแฟ้มข้อมูลภาพ
- 2. เลือกไฟล์รูปภาพที่ต้องการ

คลิกปุ่ม Open ชื่อแฟ้มข้อมูลภาพตัวอย่างจะปรากฏที่ช่อง ชื่อแฟ้มข้อมูลภาพ

## ตัวอย่าง

คำอธิบายเกี่ยวกับข้อมูลภาพตัวอย่าง บันทึกคำอธิบายข้อมูลภาพตัวอย่าง
 ประเภทแฟ้มข้อมูลภาพตัวอย่าง กำหนดประเภทแฟ้มข้อมูลภาพตัวอย่าง โดยการ

คลิก 🧿 ในวงกลมด้านหน้าหัวข้อ

หัวข้อ **ชื่อแฟ้มข้อมูลภาพตัวอย่าง** สามารถบันทึกรายละเอียดแบบ URL ได้ใน กรณีที่ทางหน่วยของท่านต้องการนำภาพตัวอย่างแสดงผ่านเว็บไซต์ ตัวอย่างเช่น http://thaisdi.gistda.or.th/image/map\_admin.jpg

## 2.6 การใช้ข้อมูล

| 🎯 ค่าอธิบายข้อมูล<br>🖻 🏠 ข้อมลซึ่บ่ง                                                                                                    | ความเหมาะสมในการใช้ข้อมูล (Usag                                                                                                    | ge)                         |                                                                                                    |              |
|----------------------------------------------------------------------------------------------------|----------------------------------------------------------------------------------------------------|-----------------------------|----------------------------------------------------------------------------------------------------|--------------|
| 🗍 🗟 🎝 ซี้บ่งของข้อมูล                                                                                                    | *ตวามเหมาะสมในการใช้งานด้าน                                                                                                    |                             |                                                                                                    |              |
| <ul> <li>⇒ Administrative Boundary</li> <li>⇒ № ขอบเขตพื้นที่และช่วงเวลา</li> <li>→ ฐปแบบข้อมูล</li> <li>⇒ № คำสำคัญ</li> </ul>                                                                                                    | ใช้งานในมาตราส่วน 1:50,000                                                                                                    |                             |                                                                                                    | < >          |
| <ul> <li>พิ ภาพตัวอย่าง</li> <li>ภารใช้ขอบูล</li> <li>ภารใช้ขอบูล</li> <li>ภารรวมชุดขอบูล</li> <li>ขอจำกัดของขอบูล</li> </ul>                                                                                                    | ข้อมูลเริ่มใช้งานเมื่อวันที                                                                                                    |                             | 0                                                                                                    |              |
| 🗄 🎒 การปรับปรุงแก้ไข                                                                                                    | ข้อจำกัดในการใช้งานของผู้ใช้                                                                                                    |                             |                                                                                                    | and a second |
| <ul> <li>๗๖ ของ การของของล</li> <li>๗๖ ของ การของของล</li> <li>๗๖ การปรับปรุงคำอธิบายของล</li> <li>๗๖ รปแบบการแสลงผลเชิงตั้งเกื่</li> </ul>                                                                                                    |                                                                                                    |                             |                                                                                                    | 0            |
| <ul> <li>พระบบพิกัดทางภูมิศาสตร์</li> <li>พระบบพิกัดทางภูมิศาสตร์</li> <li>พระดูแล้กษณะของข้อมูล</li> </ul>                                                                                                    | *บุคคลหรือหน่วยงานที่ติดต่อเกี่ยวกับการ                                                                                                    | ໃຫ້ບ້ວນູລ                   |                                                                                                    | ×            |
| 🗄 🎒 การเผยแพรชอมูล                                                                                                    | ชื่อ-นามสกุล                                                                                                    | ตำแหน่ง                     | หน่วยงาน                                                                                                    | +            |
| <ul> <li>สามาตรฐานการแสดงขอมูล</li> <li>ปุ่มอายุโลย (ปี เป็น (ปี เป็น (ปี เ</li></ul> | <ul> <li>กรมแผนที่ทหาร</li> <li>กรมอุขยานแห่งชาติสัตว์ป่า แล</li> <li>ปฏิเวธ เฉลิมมงษั</li> <li>ฝ่ายบริการข้อมูล สำนักพัฒนาธู</li> <li>สำนักสำรวจดินและวางแผนการใ</li> </ul> | นักวิชาการ(ภูมิศาสตร์สนเทศ) | กรมแผนที่ทหาร<br>กรมอุทยานแห่งชาติ สัตว์ป่า แล<br>ศูนย์ข้อมูลทรัพยากรธรรมชาติจ<br>ฝ่ายบริการข้อมูล สำนักพัฒนาธุ<br>สำนักสำรวจดินและวางแผนการใ |              |

คลิก การใช้ข้อมูล เพื่อเข้าสู่หน้าจอ ความเหมาะสมในการใช้ข้อมูล (Usage)
 บันทึกรายละเอียดบนหน้าจอ ความเหมาะสมในการใช้งานให้ครบถ้วนโดยพาะหัวข้อที่มี
 เครื่องหมายดอกจันสีแดง - \*

 ความเหมาะสมในการใช้งานด้าน พิมพ์ความเหมาะสมในการใช้งานข้อมูลด้านลงใน ช่องว่าง

ข้อมูลเริ่มใช้งานเมื่อวันที่ กำหนดวันที่ที่เริ่มใช้งานข้อมูล โดยเลือกในส่วนของวันที่

- ข้อจำกัดการใช้งานสำหรับผู้ใช้ พิมพ์ข้อจำกัดการใช้งานของคำอธิบายข้อมูลลงใน ช่องว่าง
- บุคคลหรือหน่วยงานที่ติดต่อเกี่ยวกับการใช้ข้อมูล กำหนดโดยการคลิก I ใน ช่องสี่เหลี่ยม หน้ารายการบุคคลหรือหน่วยงานที่ติดต่อเกี่ยวกับการใช้ข้อมูลที่มีในระบบ

หัวข้อ บุคคลหรือหน่วยงานที่ติดต่อเกี่ยวกับการใช้ข้อมูล มีการเชื่อมโยงไปยัง ข้อมูลบุคคลหรือหน่วยงานผู้รับผิดชอบ กรณีข้อมูลที่เลือกยังไม่มีในระบบ ผู้ใช้สามารถ เพิ่มเติมข้อมูลส่วนนี้เข้าในระบบได้โดยคลิกปุ๋ม + จะปรากฏหน้าจอ บุคคลหรือหน่วยงาน ผู้รับผิดชอบ และสามารถบันทึกรายละเอียดเพิ่มเติมลงไปได้

#### 2.7 การรวมชุดข้อมูล

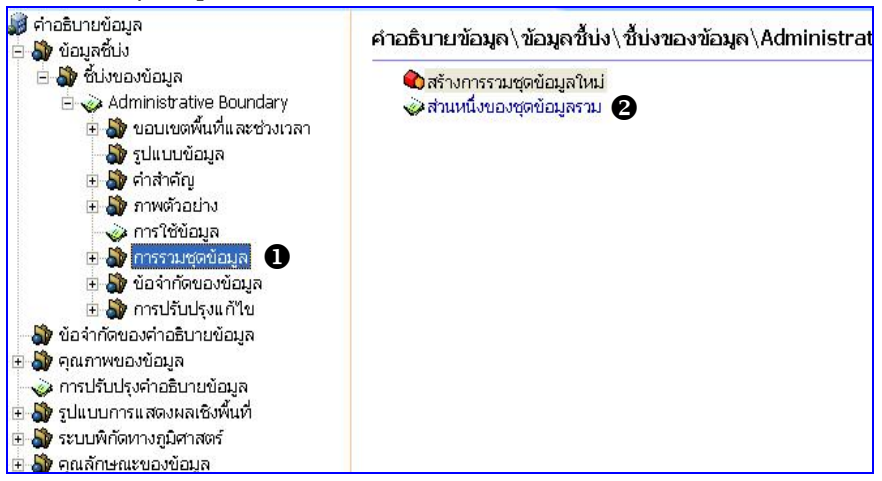

คลิก การรวมชุดข้อมูล เพื่อเข้าสู่หน้าจอ การรวมชุดข้อมูล จากนั้นดับเบิ้ลคลิกที่หัวข้อ
 สร้างการรวมชุดข้อมูลใหม่ จะปรากฏหน้าจอดังรูป

| lsะเภทความสัมพันธ์ระว่างชุดข | บ้อมูลและชุดข้อมูลรวม  | 1                                     |
|------------------------------|------------------------|---------------------------------------|
| อ้างอิงซึ่งกันและกัน         | C ส่วนย่อยของชุดข้อมูล | C ส่วนหนึ่งของชุดข้อมูลรวม            |
| ที่มาของชุดข้อมูลรวม         | 🤆 คู่ของภาพถ่าย        |                                       |
|                              |                        | · · · · · · · · · · · · · · · · · · · |

คลิก 💿 ในวงกลมหน้าหัวข้อที่ต้องการ แล้วคลิกปุ่ม 📒 ตกลง

อับเบิ้ลคลิกที่ รายการการรวมชุดข้อมูลที่เลือก จะปรากฏหน้าต่าง ดังรูปข้างล่าง

| การรวมชุดข้อมูล                          |                                 |                          |
|------------------------------------------|---------------------------------|--------------------------|
| ้ชื่อข้อมูลกล่าวอ้างเกี่ยวกับกา          | รรวมชุดข้อมูล                   |                          |
| ขอบเขตการปกครองระดับประ                  | เทศ                             |                          |
| รหัสการรวมชุดข้อมูล                      |                                 |                          |
|                                          |                                 |                          |
|                                          |                                 |                          |
| <sup>*</sup> ประเภทความสัมพันธ์ระว่างชุด | าข้อมูลและชุดข้อมูลรวม          |                          |
| C อ้างอิงซึ่งกันและกัน                   | C ส่วนย่อยของชุดข้อมูล          | ส่วนหนึ่งของชุดข้อมูลรวม |
| C ที่มาของชุดข้อมูลราม                   | C คู่ของภาพถ่าย                 |                          |
| ัตถุประสงค์ของการรวมชุดข้อ               | มล                              |                          |
| C การส่งเสริม                            | <ul> <li>C การรวบรวม</li> </ul> | การปฏิบัติเฉพาะกิจ       |
| C การทดลอง                               | C การสืบค้น                     | C การกิจ                 |
| C อุปกรณ์บันทึกข้อมูล                    | C ปฏิบัติงาน                    | C ระบบเครื่อง            |
|                                          | C กิจกรรรม                      | C โครงการ                |
| C กระบวนการ                              |                                 |                          |

้ บันทึกรายละเอียดบนหน้าจอ การรวมชุดข้อมูลให้ครบถ้วนโดยเฉพาะหัวข้อที่มี <mark>เครื่องหมายดอก</mark>

จันสีแดง - \*

#### 2.8 ข้อจำกัดของข้อมูล

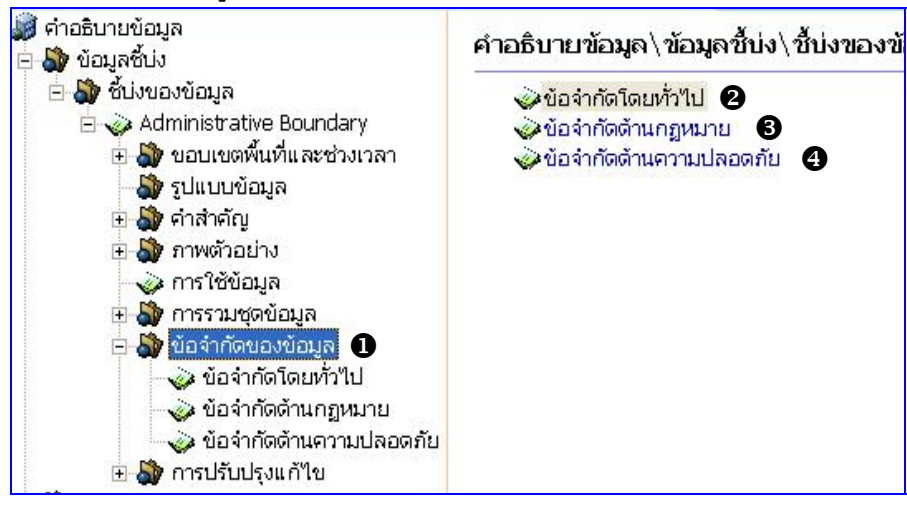

คลิก ข้อจำกัดของข้อมูล เพื่อเข้าสู่หน้าจอ ข้อจำกัดของข้อมูล

อับเบิ้ลคลิกที่ สร้างข้อจำกัดโดยทั่วไปใหม่ จะปรากฏหน้าจอ ดังรูป

| 😓 ข้อจำกัด                                                                     | X        |
|--------------------------------------------------------------------------------|----------|
| ข้อจำกัดของการใช้                                                              |          |
| ไม่เหมาะสำหรับใช้ในงานแผนที่มาตราส่วนใหญ่กว่า 1:50,000                         | ~        |
|                                                                                |          |
|                                                                                |          |
| ຫມາສາ ຍາ                                                                       | ແລັກ     |
| บันทึกรายละเอียดบนหน้าจอ ข้อจำกัดให้ครบถ้วน แล้วคลิกปุ่ม <mark>ตุลง</mark> แต่ | ถ้าไม่มี |
| รายละเอียดข้อมูลในข้อห้วนี้ให้คลิกปุ่ม <mark>ยกเลิก</mark>                     |          |

6 ดับเบิ้ลคลิกที่ สร้างข้อจำกัดด้านกฎหมายใหม่ จะปรากฎหน้าจอ ดังรูป

| 🖢 ข้อจำกัดทางด้านกฎหมาย                                                            |                         |
|------------------------------------------------------------------------------------|-------------------------|
| รายละเอียดข้อจำกัดทางด้านกฎหมาย                                                    |                         |
| ข้อมูลชุดนี้เป็นลิขสิทธิ์ของกรมการปกครอง ผู้ใช้ต้องใด้รับอนุญาตจากกรมการปกครองก่อน | ~                       |
|                                                                                    | ~                       |
| ตกลง                                                                               | กเลิก                   |
| นทึกรายละเอียดบนหน้าจอ ข้อจำกัดทางด้านกฎหมายให้ครบถ้วน แล้วคลิเ                    | าปุ่ม <mark>ตกลง</mark> |
| ต่ถ้าไม่มีรายละเอียดข้อมูลในข้อหัวนี้ให้คลิกปุ่ม <b>ย<sub>กเลิก</sub></b>          |                         |

#### คลิก **ข้อจำกัดทางกฎหมาย**

| อมูลชุดนี้เป็นลิขสิทธิ์ของกรมการปกครอง ผู้ใช้ | ต้องได้รับอนุญาตจากกรมการปกครองก่อน | ~ |
|-----------------------------------------------|-------------------------------------|---|
|                                               |                                     |   |
|                                               |                                     | 4 |
| ข้อจำกัดในการเข้าถึง                          | บ้อจำกัดในการใช้                    |   |
| 🔽 ลิขสิทธิ์                                   | 🔽 ลิขสิทธิ์                         |   |
| 🗌 สิทธิบัตร                                   | 🥅 สิทธิบัตร                         |   |
| 🗌 สิทธิบัตรระหว่างจดทะเบียน                   | 🥅 สิทธิบัตรระหว่างจดทะเบียน         |   |
| 🗖 เครื่องหมายการค้า                           | 🗖 เครื่องหมายการค้า                 |   |
| 🗖 ໃນอนุญาต                                    | 🗖 ໃນວນຸญາຫ                          |   |
| 🗖 ทรัพย์สินทางปัญญา                           | 🥅 ทรัพย์สินทางปัญญา                 |   |
| 🥅 ห้ามเผยแพร่โดยทั่วไป                        | 🥅 ห้ามเผยแพร่โดยทั่วไป              |   |
| 🗖 ข้อกำหนดอื่นๆ                               | 🤚 ข้อกำหนดอื่นๆ                     |   |
| ข้อจำกัดอื่นๆ                                 |                                     |   |
|                                               |                                     | _ |
|                                               |                                     |   |

บันทึกรายละเอียดดังต่อไปนี้

- ข้อจำกัดการใช้ข้อมูล บันทึกจำกัดลงในช่องว่าง
- ข้อจำกัดในการเข้าถึง/ข้อจำกัดในการใช้ข้อมูล คลิก 🗹 ในช่องสี่เหลี่ยมด้านหน้า หัวข้อ
- ข้อจำกัดอื่น ๆ บันทึกข้อจำกัดอื่น ๆ ลงในช่องว่าง (บันทึกข้อจำกัดอื่น ๆ กรณีเลือก ข้อจำกัดในการเข้าถึง/ข้อจำกัดในการใช้เป็น ข้อกำหนดอื่น ๆ)

| ประเภทความลับ    |             |              |
|------------------|-------------|--------------|
| 🔿 ไม่เป็นความลับ | ๑ามข้อกำหนด | C ใม่เปิดเผย |
| ิ ความลับ        | C ลับที่สุด |              |
|                  |             |              |

### คลิก **ข้อจำกัดด้านความมั่นคง**

| จำกัดของข้อมูลทางด้านคา                                   | ามปลอดภัย                                              |                  |  |
|-----------------------------------------------------------|--------------------------------------------------------|------------------|--|
| ข้อจำกัดการใช้ข้อมูล                                      |                                                        |                  |  |
|                                                           |                                                        |                  |  |
|                                                           |                                                        |                  |  |
| -*ประเภทความลับ                                           |                                                        |                  |  |
| C ไม่เป็นความลับ                                          | 📀 ตามข้อกำหนด                                          | 🤆 ไม่เปิดเผย     |  |
| C ดวามลับ                                                 | 🤆 ลับที่สุด                                            |                  |  |
| รรยายข้อกำหนดการใช้ข้อมูลเห<br>โอบอแผนที่เป็นเอกสารปกปิดห | ข้อความมั่นคง<br>พราชการ ผัฒิเระวังรักษาเพื่อความปลอดเ | กับของประเทศชาติ |  |
| ออมูลแผนหมายแอกส กอกองคา                                  |                                                        |                  |  |
|                                                           |                                                        |                  |  |
| สายละเอียดเพิ่นเดิน                                       |                                                        |                  |  |
|                                                           |                                                        |                  |  |
|                                                           |                                                        |                  |  |
|                                                           |                                                        |                  |  |

บันทึกรายละเอียดดังต่อไปนี้

- ข้อจำกัดการใช้ข้อมูล
- ประเภทความลับ กำหนดโดยการคลิก 🧿 ในช่องวงกลมด้านหน้าหัวข้อ
- มาตรฐานที่ใช้ในการกำหนดประเภทความลับของข้อมูล บันทึกรายละเอียดลงใน ช่องว่าง
- บรรยายข้อกำหนดใช้ในการกำหนดประเภทความลับของข้อมูล บันทึกรายละเอียด

ลงในช่องว่าง

รายละเอียดเพิ่มเติม บันทึกรายละเอียดลงในช่องว่าง

#### 2.9 การปรับปรุงแก้ไข

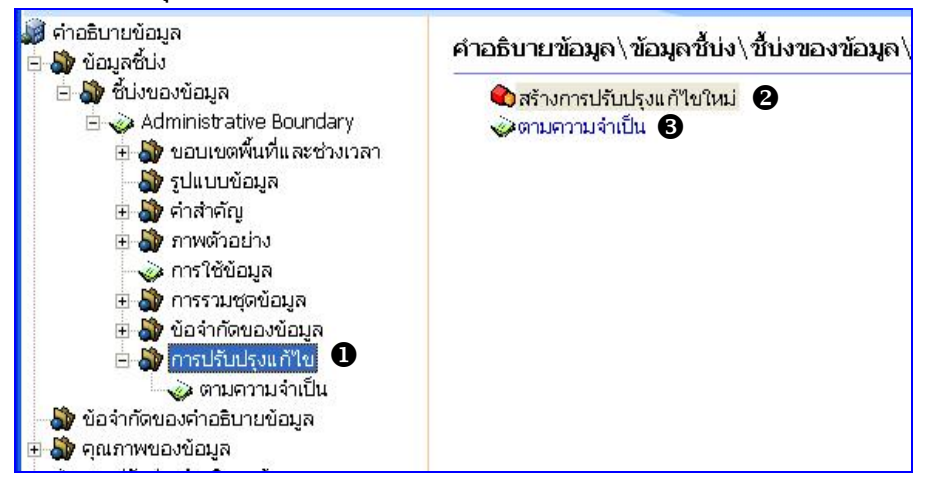

คลิก การปรับปรุงแก้ไข เพื่อเข้าสู่หน้าจอ การปรับปรุงแก้ไขข้อมูล

อับเบิ้ลคลิกที่ สร้างการปรับปรุงแก้ไขใหม่ จะปรากฏหน้าจอ ดังรูป

| *ความถี่ในการปรับปรุงข้อมูล | ۹             |                |            |
|-----------------------------|---------------|----------------|------------|
| C สม่ำเสมอ                  | C ทุกวัน      | C รายสัปดาห์   | C รายปักษ์ |
| C ราย <mark>เดือน</mark>    | C ทุก 3 เดือน | C ปีละ 2 ครั้ง | C รายปี    |
| 📀 ตามความจำเป็น             | C ใม่แน่นอน   | C ใม่มีแผน     | C ใม่หราบ  |
| C ทุก 5 ปี                  | C ทุก 2 ปี    |                |            |

คลิก 🧿 ในวงกลมด้านหน้าหัวข้อ ความถี่ในการปรับปรุงข้อมูล บนหน้าจอการปรับปรุงแก้ไข

แล้วคลิกปุ่ม 🦳 ตกลง

อิ ดับเบิ้ลคลิกที่รายการการปรับปรุงข้อมูลที่เลือก จะปรากฏหน้าต่าง ดังรูปข้างล่าง

| ความถี่ในการปรับปรุงขัง                                                                                                    | วมูล                                                                            |                           |                                                                              |       |
|----------------------------------------------------------------------------------------------------|---------------------------------------------------------------------------------|---------------------------|------------------------------------------------------------------------------|-------|
| 🤆 สม่ำเสมอ                                                                                                    | C ทุกวัน                                                                        | C รายสัปดาห์              | C รายปักษ์                                                                   |       |
| 🤆 รายเดือน                                                                                                    | 🔿 ทุก 3 เดือน                                                                   | 🔿 ปีละ 2 ครั้ง            | C รายปี                                                                      |       |
| 🤨 ตามความจำเป็น                                                                                                    | C ใม่แน่นอน                                                                     | 🔿 ไม่มีแผน                | C ใม่ทราบ                                                                    |       |
| C ทุก 5 ปี                                                                                                    | <mark>C</mark> ทุก 2 ปี                                                         |                           |                                                                              |       |
| 4. I.K. I                                                                                                    |                                                                                 | เการปรับปรุงที่ผู้ใช้กำหน | ດເວນ                                                                         |       |
| าบรบบรุงแก่ เขตรงต่อ เ<br>18 / 3 / 2549                                                                                                | 🗸 ทุกๆ                                                                          | - ปี                      | 🗾 เดือน                                                                      | ▼ วัน |
| 1                                                                                                    |                                                                                 |                           |                                                                              |       |
|                                                                                                    |                                                                                 |                           |                                                                              |       |
| ระเภทขอบเขตข้อมูลที่บ                                                                                                    | ปรับปรุงแก้ไข                                                                   |                           |                                                                              |       |
| ระเภทขอบเขตข้อมูลที่เ<br>✓ Attribute                                                                                                   | ไร้บปรุงแก้ไข<br>🦵 Attribute 1                                                  | Туре                      | Collection Hardware                                                          |       |
| ระเภทขอบเขตข้อมูลที่บ<br>🔽 Attribute<br>🥅 Collection Session                                                                           | ไร้บปรุงแก้ไข<br>┌─ Attribute <sup>-</sup><br>┌─ Dataset                        | Туре                      | Collection Hardware                                                          |       |
| ระเกทขอบเขตข้อมูลที่บ<br>マ Attribute<br>¯ Collection Session<br>¯ Non Geographic Da                                                    | ໄຈ້ມປຣຸດແດ້ໃນ<br>C Attribute<br>Dataset<br>staset Dimension                     | Type<br>n Group           | <ul> <li>Collection Hardware</li> <li>☐ Series</li> <li>☑ Feature</li> </ul> |       |
| ระเภทขอบเบดข้อมูลที่เ<br>✓ Attribute<br><sup>─</sup> Collection Session<br><sup>─</sup> Non Geographic Da<br><sup>─</sup> Feature Type | ໄຈ້ບປຈຸວແຕ້ໃນ<br>□ Attribute<br>□ Dataset<br>ataset □ Dimension<br>□ Property 1 | Type<br>n Group<br>Type   | Collection Hardware Series Feature Field Session                             |       |
| ระเภทขอบเขตข้อมูลที่บ<br>✓ Attribute<br>⊂ Collection Session<br>Non Geographic Da<br>Feature Type<br>⊂ Software                        | ໄວ້ເປຊົ່ວແຕ້ໃນ                                                                  | Type<br>n Group<br>Type   | Collection Hardware Series Feature Field Session Model                       |       |

บันทึกรายละเอียดดังต่อไปนี้

- ความถี่ในการปรับปรุงข้อมูล กำหนดโดยการคลิก
- 🔹 วันที่ปรับปรุงครั้งต่อไป กำหนดโดยการคลิกปุ่ม 🔽 เพื่อกำหนดวันที่
- ความถี่ในการปรับปรุงที่ผู้ใช้กำหนดเอง เลือกระดับความถี่ในการปรับปรุงข้อมูล ตามที่ผู้ใช้กำหนดเอง

ประเภทขอบเขตข้อมูลที่ปรับปรุง กำหนดโดยการคลิก ในช่องสี่เหลี่ยมด้านหน้า หัวข้อ

- วิธีการปรับปรุงข้อมูล บันทึกวิธีการปรับปรุงในกรอบข้อมูล
- รายละเอียดเกี่ยวกับขอบเขตของระดับ
- ความต้องการในการแก้ไขเปลี่ยนแปลงข้อมูล
- บุคคลหรือหน่วยงานที่รับผิดชอบการปรับปรุงข้อมูล กำหนดโดยการคลิก 🗹 ใน ช่องสี่เหลี่ยมด้านหน้าหัวข้อ

หัวข้อ **บุคคลหรือหน่วยงานที่รับผิดชอบการปรับปรุงข้อมูล** มีการเชื่อมโยงไป ยัง **ข้อมูลผู้รับผิดชอบ** กรณีข้อมูลที่เลือกยังไม่มีในระบบ ผู้ใช้สามารถเพิ่มเติมข้อมูลส่วนนี้ เข้าในระบบได้ รายละเอียด กล่าวไว้ใน "**ข้อมูลผู้รับผิดชอบ**"

#### 3. ข้อจำกัดของคำอธิบายข้อมูล

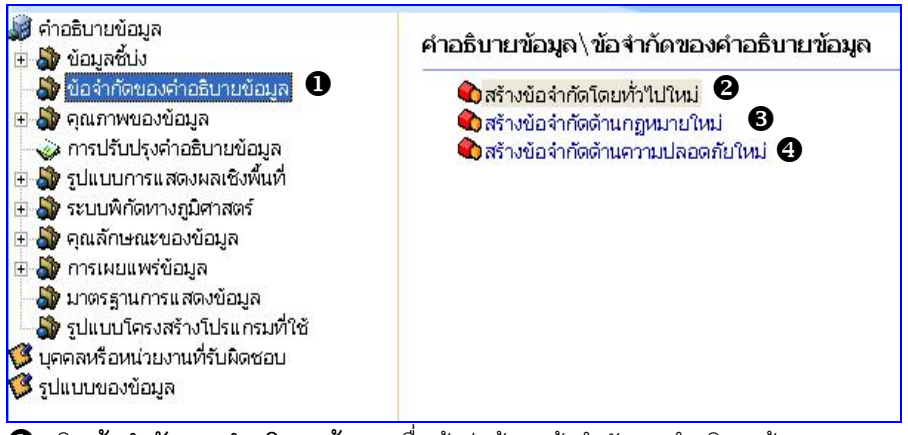

. **0** คลิก **ข้อจำกัดของคำอธิบายข้อมูล** เพื่อเข้าสู่หน้าจอ ข้อจำกัดของคำอธิบายข้อมูล

อับเบิ้ลคลิกที่ สร้างข้อจำกัดโดยทั่วไปใหม่ จะปรากฏหน้าจอ ดังรูป

| 😵 ข้อจำกัด                                                              | ×     |
|-------------------------------------------------------------------------|-------|
| ข้อจำกัดของการใช้                                                       |       |
|                                                                         | 4     |
|                                                                         |       |
|                                                                         |       |
| ตกลง <mark>ยุ่มกเลิก</mark>                                             |       |
| ้บันทึกรายละเอียดบนหน้าจอ ข้อจำกัดให้ครบถ้วน แล้วคลิกปุ่ม 🧰 ตกลง แต่ถ้า | ไม่มี |
| รายละเอียดข้อมูลในข้อหัวนี้ให้คลิกปุ่ม <mark>ยกเลิก</mark>              |       |

### 6 ดับเบิ้ลคลิก สร้างข้อจำกัดด้านกฎหมายใหม่ จะปรากฎหน้าจอ ดังรูป

| 🗞 ข้อจำกัดทางด้านกฎหมาย         |                    |
|---------------------------------|--------------------|
| รายละเอียดข้อจำกัดทางด้านกฎหมาย |                    |
|                                 |                    |
|                                 |                    |
|                                 | ¥.                 |
|                                 | ตกลง <b>ยกเลิก</b> |

| บันทึกรายละเอียดบนหน้าจอ ข้อจำกัดทางด้านกฎ          | หมายให้ครบถ้วน แล้วคลิกปุ่ม 📃 🛚 | เกลง |
|-----------------------------------------------------|---------------------------------|------|
| แต่ถ้าไม่มีรายละเอียดข้อมูลในข้อห้วนี้ให้คลิกปุ่ม [ | ยกเลิก                          |      |

### คลิก **ข้อจำกัดทางกฎหมาย**

| อจำกัดการใช้คำอธิบายข้อมูล  |                              | _ |
|-----------------------------|------------------------------|---|
|                             |                              | 1 |
|                             |                              | 4 |
| ข้อจำกัดในการเข้าถึง        | ัข้อจำกัดในการใช้            |   |
| 🥅 ลิขสิทธิ์                 | 🗔 ລິບລາກຣ໌                   |   |
| 🥅 สิหาธิบัตร                | 🗌 สิทธิบัตร                  |   |
| 🥅 สิทธิบัตรระหว่างจดทะเบียน | 🔲 สิทธิบัตรระหว่างจุดหะเบียน |   |
| 🥅 เครื่องหมายการค้า         | 🥅 เครื่องหมายการค้า          |   |
| 🥅 ใบอนุญาต                  | 🥅 ໃນວນຸญາຫ                   |   |
| 🥅 ทรัพย์สินทางปัญญา         | 🥅 ทรัพย์สินทางปัญญา          |   |
| 🦳 ห้ามเผยแพร่โดยทั่วไป      | 🥅 ห้ามเผยแพร่โดยทั่วไป       |   |
| 🗂 ข้อกำหนดอื่นๆ             | 🗁 ข้อกำหนดอื่นๆ              |   |
| ข้อจำกัดอื่นๆ               | al la                        |   |
|                             |                              | 1 |
|                             |                              |   |
|                             |                              | 8 |

บันทึกรายละเอียดดังต่อไปนี้

- ข้อจำกัดการใช้คำอธิบายข้อมูล บันทึกข้อจำกัดลงในช่องว่าง
- ข้อจำกัดในการเข้าถึง/ข้อจำกัดในการใช้ กำหนดโดยการคลิก 1 ในช่องสี่เหลี่ยม ด้านหน้าหัวข้อ
- ข้อจำกัดอื่นๆ บันทึกข้อจำกัดอื่น ๆ ลงในช่องว่าง (บันทึกข้อจำกัดอื่น ๆ กรณีเลือก ข้อจำกัดในการเข้าถึง/ข้อจำกัดในการใช้เป็น ข้อกำหนดอื่น ๆ)

| ไระเภทความลับ    |               |              |
|------------------|---------------|--------------|
| 🔿 ไม่เป็นความลับ | C ตามข้อกำหนด | ⊖ ใม่เปิดเผย |
| ิ ความลับ        | C ลับที่สุด   |              |
|                  |               |              |

### คลิก **ข้อจำกัดด้านความมั่นคง**

| อจากดการใช่คาอธบายขอมูล                            |                |              |  |
|----------------------------------------------------|----------------|--------------|--|
|                                                    |                |              |  |
|                                                    |                |              |  |
| *ประเภทความลับ                                     |                |              |  |
| 🥂 ไม่เป็นความลับ                                   | ดามข้อกำหนด    | 🥂 ไม่เปิดเผย |  |
| C ความลับ                                          | 🦳 ลับที่สุด    |              |  |
|                                                    |                |              |  |
| รรยายข้อกำหนดการใช้ข้อมอเพื                        | ง่กความนั่นคง  |              |  |
| รรยายข้อกำหนดการใช้ข้อมูลเท่                       | ข่อความมั่นคง  |              |  |
| รรยายข้อกำหนดการใช้ข้อมูลเท่                       | ข่อความมั่นคง  |              |  |
| รรยายข้อกำหนดการใช้ข้อมูลเห้                       | ไอความมั่นคง   |              |  |
| รรยายข้อกำหนดการใช้ข้อมูลเพื<br>เปละเอ็บดเพิ่มเติม | นื่อความมั่นคง |              |  |
| รรยายข้อกำหนดการใช้ข้อมูลเท่<br>ของเอียดเพิ่มเดิม  | นื่อความมั่นคง |              |  |

บันทึกรายละเอียดดังต่อไปนี้

- ข้อจำกัดการใช้คำอธิบายข้อมูล
- ประเภทความลับ กำหนดโดยการคลิก 🧿 ในช่องวงกลมด้านหน้าหัวข้อ

 มาตรฐานที่ใช้ในการกำหนดประเภทความลับของข้อมูล บันทึกรายละเอียดลงใน ช่องว่าง

บรรยายข้อกำหนดใช้ในการกำหนดประเภทความลับของข้อมูล บันทึกรายละเอียด ลงในช่องว่าง

รายละเอียดเพิ่มเติม บันทึกรายละเอียดลงในช่องว่าง

#### 4. คุณภาพของข้อมูล

คุณภาพของข้อมูลประกอบด้วย 3 หัวข้อย่อยได้แก่

- 4.1 ขอบเขตพื้นที่และช่วงเวลา
- 4.2 ความเป็นมาของข้อมูล
- 4.3 รายงานผลการตรวจสอบ

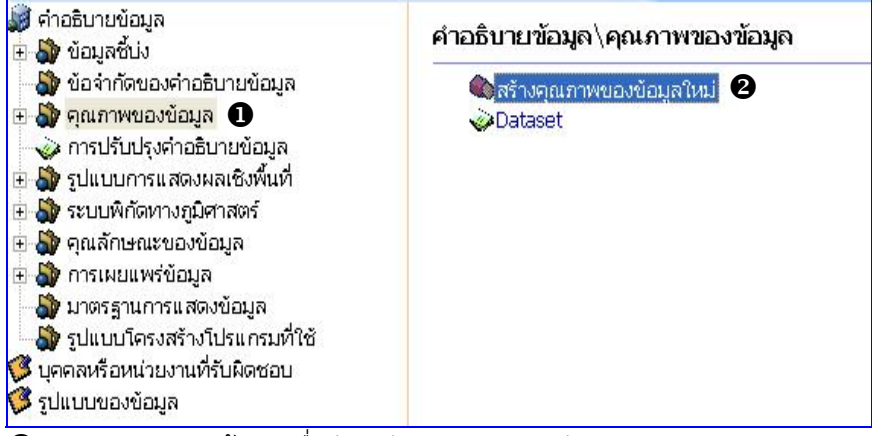

**0** คลิก **คุณภาพของข้อมูล** เพื่อเข้าสู่หน้าจอ คุณภาพของข้อมูล

### ขับเบิ้ลคลิกที่ สร้างคุณภาพของข้อมูลใหม่ จะปรากฏหน้าจอ ดังรูป

| ะดับของข้อมูลที่ทำการเ | กำหนดคุณภาพ        |                        |                      |
|------------------------|--------------------|------------------------|----------------------|
| Arrtributes            | C Arrtributes Type | C Collection Hardware  | C Collection Session |
| • Dataset              | C Series           | 🤇 Non Geographic Data: | set                  |
| C Dimension Group      | C Feature          | C Feature Type         | C Property Type      |
| Field Session          | C Software         | C Service              | C Model              |
| Title                  |                    |                        |                      |

| ระดับของข้อมูลที่ทำการก                                                  | ำหนดคุณภาพ         |                       |                      |
|--------------------------------------------------------------------------|--------------------|-----------------------|----------------------|
| C Arrtributes                                                            | C Arrtributes Type | C Collection Hardware | C Collection Session |
| Dataset                                                                  | C Series           | C Non Geographic Data | set                  |
| C Dimension Group                                                        | C Feature          | C Feature Type        | C Property Type      |
| C Field Session                                                          | C Software         | C Service             | C Model              |
|                                                                          |                    |                       |                      |
| ิ Title<br>รับายรายละเอียดเกี่ยวกับ<br>*Attribute                        | เขอบเขตของระดับ    |                       |                      |
| ิ Title<br>อันายรายละเอียดเกี่ยวกับ<br>*Attribute                        | เขอบเขตของระดับ    |                       |                      |
| ิ Title<br>รับายรายละเอียดเกี่ยวกับ<br>"Attribute<br>"Attribute Instance | เขอบเขตของระดับ    |                       |                      |
| ิ Title<br>รับายรายละเอียดเกี่ยวกับ<br>*Attribute<br>*Attribute Instance | เขอบเขตของระดับ    |                       |                      |
| ิ Title<br>รับายรายละเอียดเกี่ยวกับ<br>"Attribute<br>"Attribute Instance | ขอบเขตของระดับ     |                       |                      |

บันทึกรายละเอียดบนหน้าจอ **คุณภาพของข้อมูล** ให้ครบถ้วน โดยให้เลือกบันทึกรายละเอียด เกี่ยวกับขอบเขตของระดับให้ตรงกับระดับของข้อมูลที่เลือกในเบื้องต้น ตัวอย่างเช่น เลือกระดับ ข้อมูลเป็น Dataset ก็ให้บันทึกรายละเอียดลงในช่องรายละเอียดเกี่ยวกับขอบเขตของระดับที่เป็น Dataset

### 4.1 ขอบเขตพื้นที่และช่วงเวลา

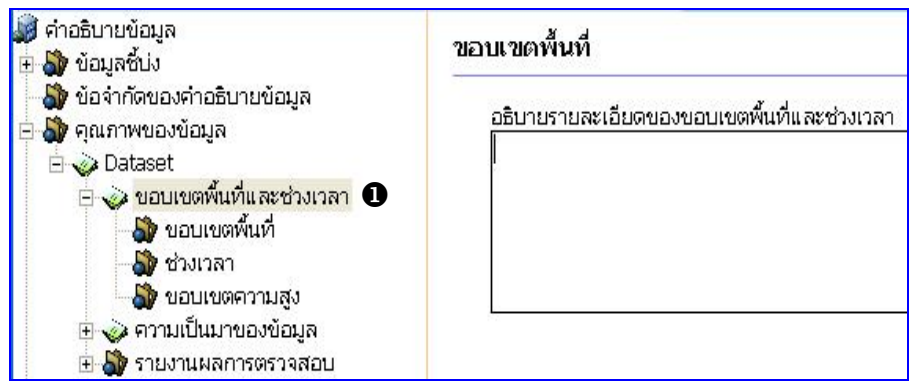

คลิก ขอบเขตพื้นที่และช่วงเวลา เพื่อเข้าสู่หน้าจอ ขอบเขตพื้นที่ แล้วบันทึกรายละเอียด
 เกี่ยวขอบเขตพื้นที่ของชุดข้อมูลที่จะนำมาอธิบายเกี่ยวกับคุณภาพของข้อมูล

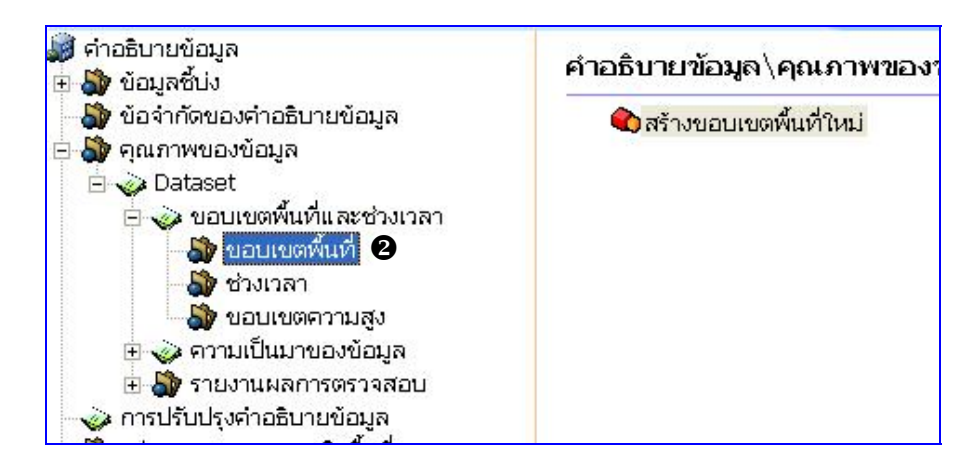

คลิก ขอบเขตพื้นที่ เพื่อเข้าสู่หน้าจอขอบเขตพื้นที่ จากนั้นดับเบิ้ลคลิกที่ สร้างขอบเขต พื้นที่ใหม่ จะปรากฏหน้าต่างดังรูป

| <ul> <li>ขอบเขเ</li> <li>จังหวัด:</li> </ul> | กรุงเทพมหานคร 💌               | อำเภอ:        | 🗾 ຕຳາ      | มล:                 |
|----------------------------------------------|-------------------------------|---------------|------------|---------------------|
| ิ ขอบเข                                      | ตที่ผู้ใช้กำหนดเอง            |               |            |                     |
|                                              |                               | ຸ ລະທີ່ຈູດ (ແ | หนือ)      |                     |
|                                              |                               | 13.949        |            |                     |
| ลอ                                           | มงจิจูด (ตะวันตก) 100.327     |               | 100.942    | ลองจิจูด (ตะวันออก) |
|                                              |                               | 13,484        |            |                     |
|                                              |                               | ละติจูด (     | ໃຕ້)       |                     |
| ระเภทของ                                     | บเขตพื้นที่: <u>C อาย</u> นอเ | ດາມວາມາຍຕ     | ายในขอบเขต |                     |

คลิก 🧿 หน้าขอบเขตการปกครอง และเลือกจังหวัด อำเภอ ตำบล จากนั้นคลิกปุ่ม 🧰 ๑๓๙ง หรือ คลิก 💿 หน้าขอบเขตที่ผู้ใช้กำหนดเอง จากนั้นระบุค่าละติจูด ลองจิจูด ลงในกล่องข้อความ จากนั้นคลิกปุ่ม 💼 ๓๙ง

ถ้าเลือกข้อมูลตามเขตการปกครอง จังหวัด อำเภอ ตำบล โปรแกรมจะขึ้นค่าพิกัดของ ข้อมูลให้อัตโนมัติและจะแสดงชื่อข้อมูลตามที่เลือกไว้ เช่นถ้าเลือกกรุงเทพมหานคร ข้อมูลก็จะ แสดงชื่อ "กรุงเทพมหานคร" แต่ถ้าเลือกแบบกำหนดเอง การแสดงชื่อข้อมูลจะปรากฏว่า "ขอบเขตที่ผู้ใช้กำหนดเอง"

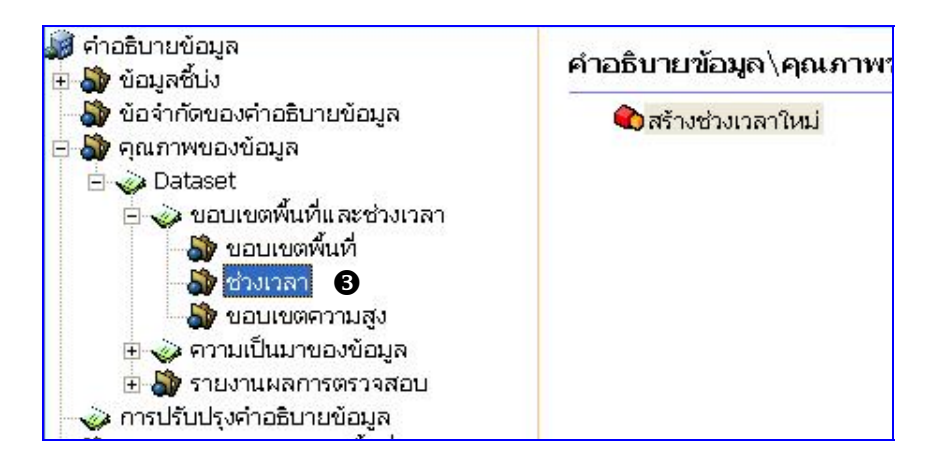

| 🗞 ขอบเขตช่วงเวลา |      |          |          |          | X      |
|------------------|------|----------|----------|----------|--------|
| ช่วงระยะเวลา :   | จาก: | 1/1/2540 | 💽 ถึง: 🛐 | /12/2544 | •      |
|                  |      |          |          | ตกลง     | ยกเลิก |

บันทึกรายละเอียดช่วงเวลาของข้อมูลเมื่อบันทึกเรียบร้อยแล้วคลิกปุ่ม 🧾 ตกลง

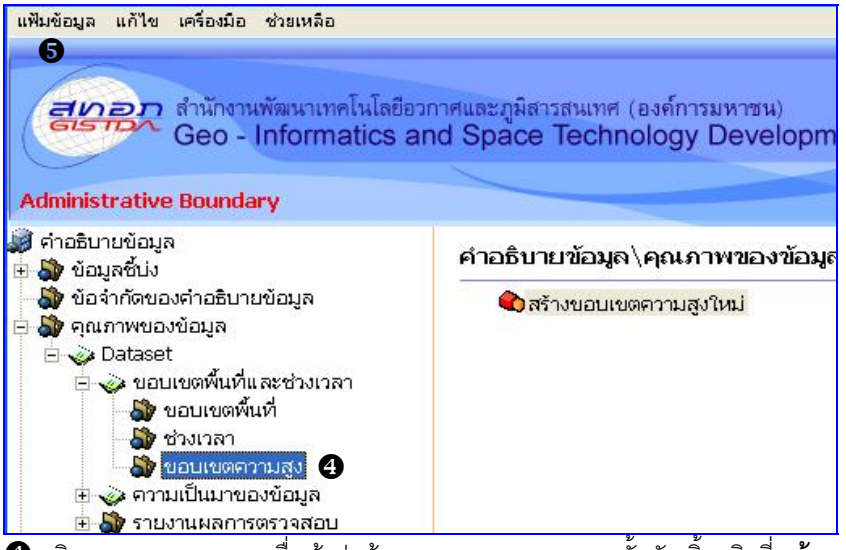

😝 คลิก ขอบเขตความสูง เพื่อเข้าสู่หน้าจอขอบเขตความสูง จากนั้นดับเบิ้ลคลิกที่ **สร้าง** 

ขอบเขตความสูงใหม่ จะปรากฎหน้าต่างดังรูป

| 🏷 ขอบเขตกวามสูง                                             |                |             |                    |
|-------------------------------------------------------------|----------------|-------------|--------------------|
| ค่าต่ำสุด: 20                                               |                | ค่าสูงสุด:  | 200                |
| <ul> <li>หน่วยของตาความสูง -</li> <li>C กิโลเมตร</li> </ul> | ເ ເມທາ         | 🤉 เดชิเมตร  | <mark>С</mark> иат |
| C ฟุต                                                       | C นาโนเมตร     | 🧲 ใมโครเมตร |                    |
| ระบบอ้างอิงความสูง :                                        | Mean Sea Level |             | •                  |
|                                                             |                |             | ตกลง ยกเลิก        |

การบันทึกข้อมูลขอบเขตความสูงกำหนดให้ต้องบันทึกอย่างน้อย 2 หัวข้อ คือ ค่าต่ำสุด ค่าสูงสุด

หน่วยของค่าความสูง เมื่อบันทึกเรียบร้อยแล้วคลิกปุ่ม 🧰 ตกลง

6คลิก แฟ้มข้อมูล > บันทึก... เพื่อทำการบันทึกข้อมูลที่บันทึกเรียบร้อยแล้ว

เลือกขอบเขตความสูงในกรณีที่ข้อมูลมีรายละเอียดเกี่ยวกับขอบเขตความสูงเท่านั้น

## 4.2 ความเป็นมาของข้อมูล

ความเป็นมาของข้อมูลประกอบด้วย 2 หัวข้อย่อยได้แก่ 4.2.1 แหล่งที่มาของข้อมูล 4.2.2 ขั้นตอนการประมวลผล

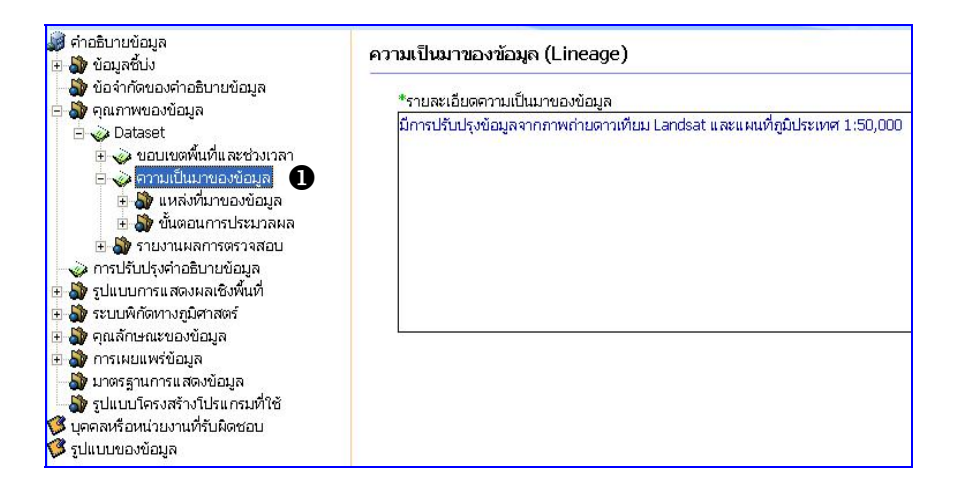

คลิก ความเป็นมาของข้อมูล เพื่อเข้าสู่หน้าจอ ความเป็นมาของข้อมูล แล้วบันทึก รายละเอียดเกี่ยวความเป็นมาของชุดข้อมูล

#### 4.2.1 แหล่งที่มาของข้อมูล

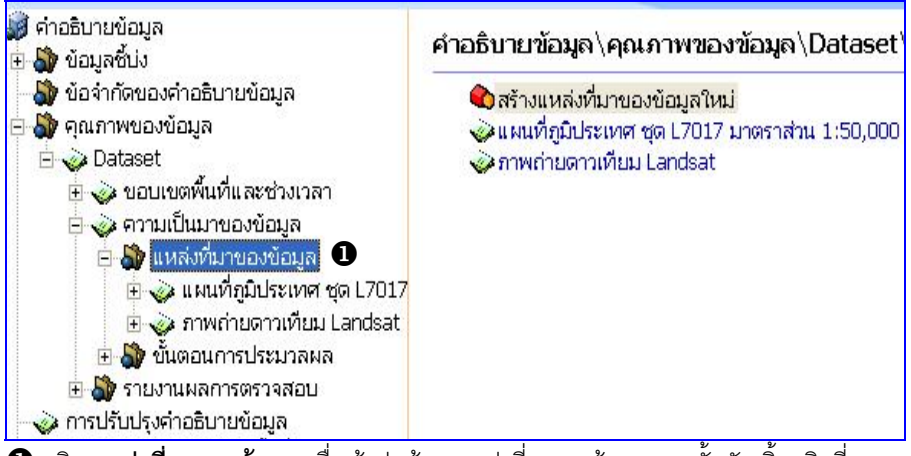

• คลิก แหล่งที่มาของข้อมูล เพื่อเข้าสู่หน้าจอแหล่งที่มาของข้อมูล จากนั้นดับเบิ้ลคลิกที่

สร้างแหล่งที่มาของข้อมูลใหม่ จะปรากฎหน้าต่างดังรูป

| 🗞 แหล่งข้อมูลที่ใช้ในการคำเนินงาน             |        |
|-----------------------------------------------|--------|
| *อธิบายคุณลักษณะของแหล่งข้อมูลอ้างอิง         |        |
| แผนที่ภูมิประเทศ ชุด L7017 มาตราส่วน 1:50,000 | ~      |
|                                               |        |
|                                               | ~      |
| ตกลง                                          | ยกเลิก |
|                                               |        |

บันทึกรายละเอียดเกียวกับแหล่งที่มาของข้อมูลอ้างอิง กรณีที่มีการอ้างอิงแหล่งข้อมูลมากว่า 1 แหล่งให้ดับเบิ้ลคลิกที่ **สร้างแหล่งที่มาของข้อมูลใหม่** เพิ่มตามจำนวนแหล่งข้อมูลอ้างอิง จากนั้นคลิกปุ่ม **ตกลง** 

เมื่อบันทึกรายละเอียดเกี่ยวกับแหล่งที่มาของข้อมูลอ้างอิงเรียบร้อยแล้ว จากนั้น **ชื่อแหล่งข้อมูล** อ้างอิง จะปรากฏดังรูปข้างล่าง

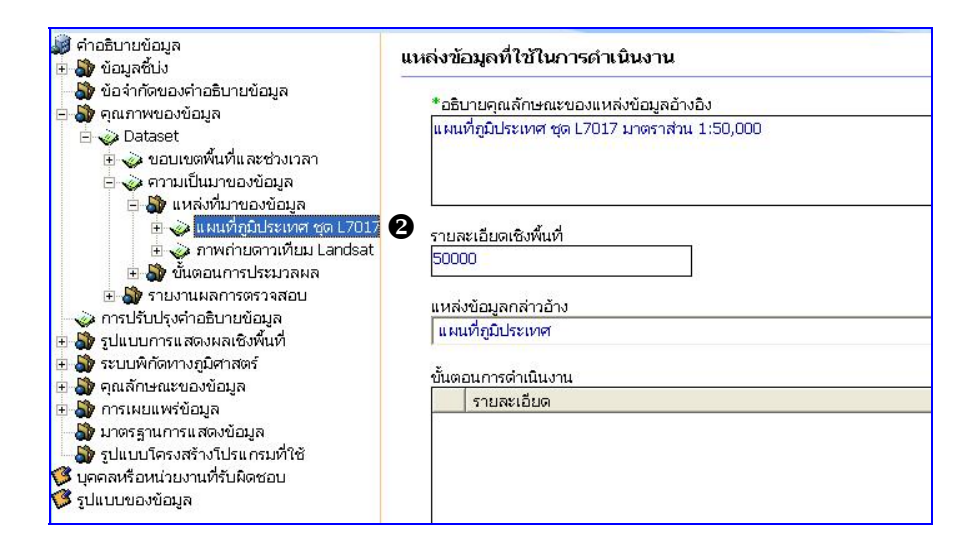

คลิก ชื่อแหล่งที่มาของข้อมูล (แผนที่ภูมิประเทศ ชุด L7017) จะปรากฏฟอร์มการบันทึก ข้อมูลเพิ่มเติมด้านขวาข้อหน้าจอ โดยมีรายละเอียดที่ต้องบันทึก ดังนี้

- รายละเอียดเชิงพื้นที่ บันทึกรายละเอียดกรณีที่แหล่งข้อมูลอ้างอิงมีมาตราส่วน หรือ
   ค่าความละเอียด (Resolution)

ขั้นตอนการดำเนินงาน บันทึกรายละเอียดกระบวนการและขั้นตอนการดำเนินงานหรือ ขั้นตอนการจัดทำข้อมูลชุดนี้
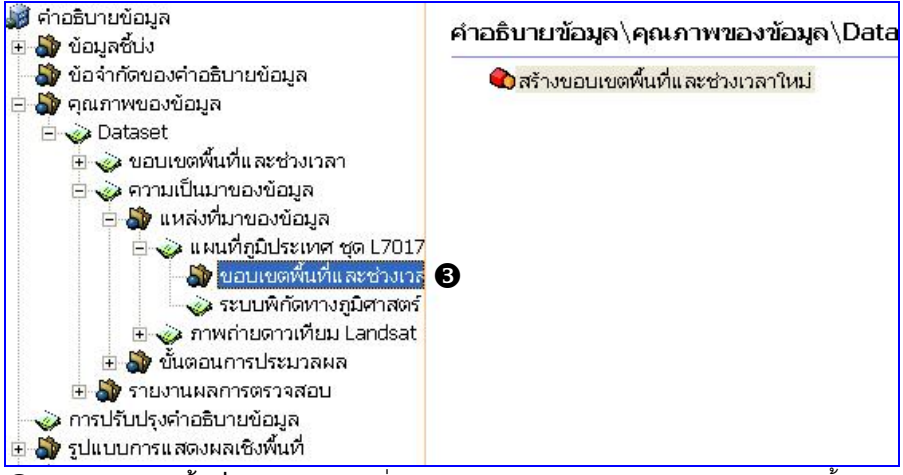

6 คลิก ขอบเขตพื้นที่และช่วงเวลา เพื่อเข้าสู่หน้าจอ ขอบเขตและช่วงเวลาข้อมูล จากนั้น ดับเบิ้ลคลิกที่ สร้างขอบเขตและช่วงเวลาข้อมูลใหม่ จะปรากฏหน้าต่างดังรูป

| 🗞 ขอบเขคพื้นที่และช่วงเวลา       |          |
|----------------------------------|----------|
| อธิบายรายละเอียดของขอบเขตพื้นที่ |          |
| ครอบคลุมทั้งประเทศใทย            | ~        |
|                                  | ~        |
| 2                                |          |
| ดกล                              | ง ยกเลิก |

บันทึกรายละเอียดบนหน้าจอขอบเขตพื้นที่และช่วงเวลาให้ครบถ้วน ดังตัวอย่าง

จากนั้นคลิกปุ่ม 🥂 ตกลง

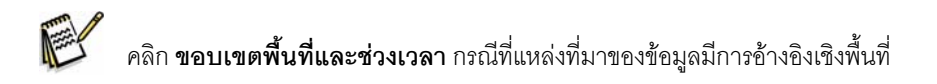

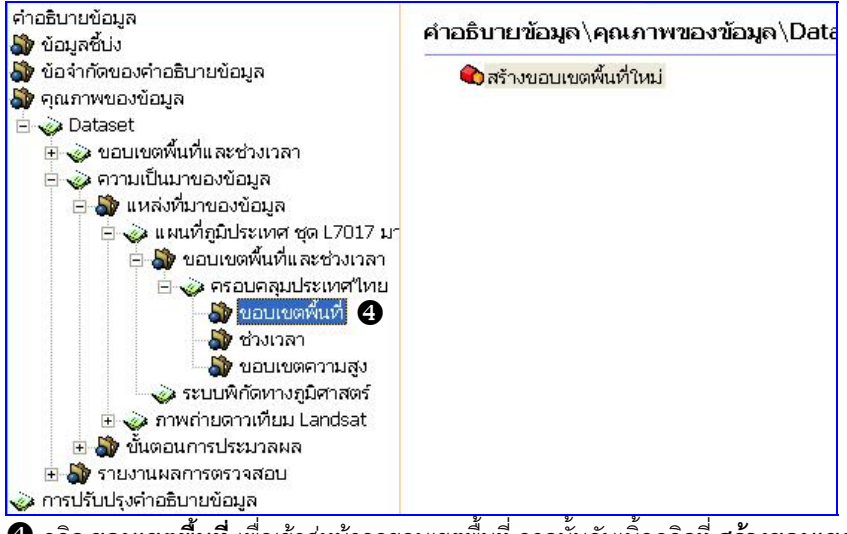

🚭 คลิก **ขอบเขตพื้นที่** เพื่อเข้าสู่หน้าจอขอบเขตพื้นที่ จากนั้นดับเบิ้ลคลิกที่ **สร้างขอบเข**ต

**พื้นที่ใหม่** จะปรากฏหน้าต่างดังรูป

| อบเขตทาง           | เภูมิศาสตร์                  |                  |             |                |             |
|--------------------|------------------------------|------------------|-------------|----------------|-------------|
| ขอบเขต<br>จังหวัด: | การปกครอง<br>กรุงเทพมหานคร 💌 | อำเภอ:           | <b>•</b>    | ກຳນລ:          | Ŧ           |
| 🤿 ขอบเขต           | ที่ผู้ใช้กำหนดเอง            |                  |             |                |             |
|                    |                              | ละติจูด (เหนือ   | )           |                |             |
| ลอง                | เจิจด (ตะวันตก) 100.327      | 10,949           | 100.942     | ลองจิจด (ตะวัน | aan)        |
|                    | • • •                        | 13.484           |             |                |             |
|                    |                              | ລະທີ່ຈູດ (ໃຫ້)   |             |                |             |
| ประเภทขอบ          | แขตพื้นที่: C ภายนอ          | กขอบเขต 🔍 ดิภายโ | ในขอบเขต    |                |             |
|                    |                              |                  |             | ตกลง           | บกเลิก      |
| ก 🌀 หย่            | ้ำขอบเขตการปก                | ดาดง เลือกจังหกั | ้ด คำเกค ตั | ้ำบด จากบั้บด  | จิกปุ่น 🛛 📖 |

หรือ คลิก 💿 หน้าขอบเขตที่ผู้ใช้กำหนดเอง จากนั้นระบุค่าละติจูด ลองจิจูด ลงในกล่องข้อความ จากนั้นคลิกปุ่ม 🧊 ตกลง  ถ้าเลือกข้อมูลตามเขตการปกครอง จังหวัด อำเภอ ตำบล โปรแกรมจะขึ้นค่าพิกัดของ ข้อมูลให้อัตโนมัติและจะแสดงชื่อข้อมูลตามที่เลือกไว้ เช่นถ้าเลือกกรุงเทพมหานคร ข้อมูลก็จะ แสดงชื่อ "กรุงเทพมหานคร" แต่ถ้าเลือกแบบกำหนดเอง การแสดงชื่อข้อมูลจะปรากฏว่า "ขอบเขตที่ผู้ใช้กำหนดเอง"

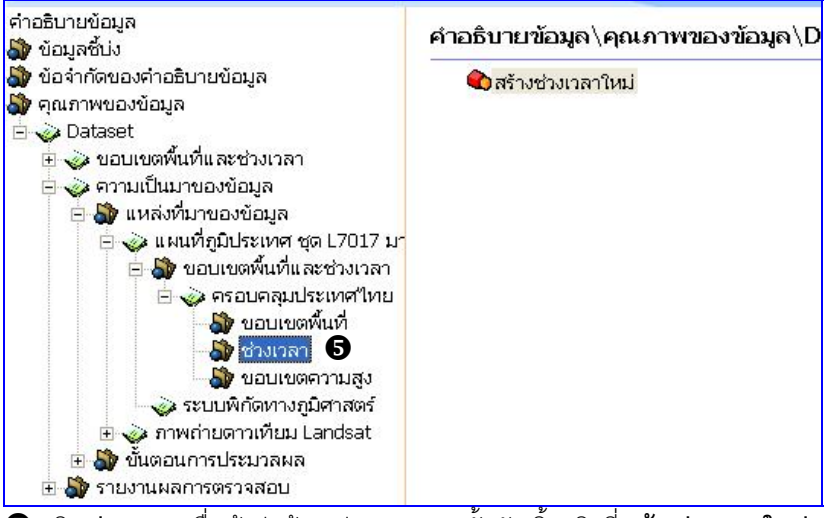

6 คลิก ช่วงเวลา เพื่อเข้าสู่หน้าจอช่วงเวลา จากนั้นดับเบิ้ลคลิกที่ สร้างช่วงเวลาใหม่ จะ

ปรากฏหน้าต่างดังรูป

| ช่วงระยะเวลา : | จาก: | 1/1/2540 | 💌 ถึง: | 31/12/2544 | •      |
|----------------|------|----------|--------|------------|--------|
|                |      |          |        | 7 <u>6</u> |        |
|                |      |          |        | ตกลง       | ยกเลิก |

บันทึกรายละเอียดช่วงเวลาของข้อมูลเมื่อบันทึกเรียบร้อยแล้วคลิกปุ่ม 🦲 📖

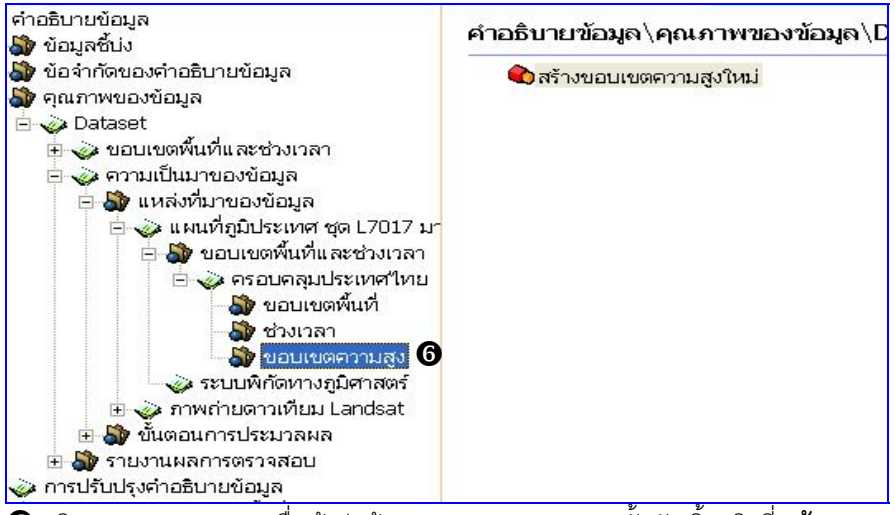

6 คลิก ขอบเขตความสูง เพื่อเข้าสู่หน้าจอขอบเขตความสูง จากนั้นดับเบิ้ลคลิกที่ สร้าง

ขอบเขตความสูงใหม่ จะปรากฎหน้าต่างดังรูป

| าต่ำสุด: 20          |                | ต่าสูงสุด:   | 200   |
|----------------------|----------------|--------------|-------|
| หน่วยของค่าความสูง   |                | - X.S. 183   |       |
| C กิโลเมตร           | 🤨 เมตร         | 🤆 ເດຊີເມຕະ   | С หลา |
| С Ща                 | ○ นาโนเมตร     | 🤆 "ไมโครเมตร |       |
| ระบบอ้างอิงความสูง : | Mean Sea Level |              |       |

การบันทึกข้อมูลขอบเขตความสูงกำหนดให้ต้องบันทึกอย่างน้อย 2 หัวข้อ คือ ค่าต่ำสุดสูงสุด

หน่วยของค่าความสูง เมื่อบันทึกเรียบร้อยแล้วคลิกปุ่ม |

ตกลง

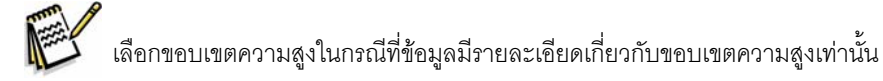

| 😺 คำอธิบายข้อมูล<br>⊕ 🎝 ข้อมูลชั้น่ง                                                                                                    | ระบบพิกัดทางราบ                                                                                 |                                                                                                    |                                                                           |
|----------------------------------------------------------------------------------------------------|-------------------------------------------------------------------------------------------------|----------------------------------------------------------------------------------------------------|---------------------------------------------------------------------------|
| <ul> <li>- 20 ข้อจำกัดของค่าอธิบายข้อมูล</li> <li>⇒ 20 คุณภาพของข้อมูล</li> <li>⇒ 20 Dataset</li> <li>⇒ 20 Dataset</li> </ul>                                                                                                    | _ประเภทระบบพิกัด<br>⊂ Geocentric                                                                | C Geographic                                                                                          | • Projection                                                              |
| <ul> <li>จารมเป็นมาของข้อมูล</li> <li>มาเล่งที่มาของข้อมูล</li> <li>มาเล่งที่มาของข้อมูล</li> <li>มาเล่งที่มาของข้อมูล</li> <li>มาเล่งที่มาของข้อมูล</li> <li>มาเล่งที่มาย 1975 /UTM 201</li> <li>มาหล่ายจากดาวเทียม Land</li> <li>ข้ายจากหลายรางสลอบ</li> <li>ภาณร้านร้างค่าอธิบายข้อมูล</li> <li>มาเมลาสดงผลเชิงทันที่</li> </ul> | Geodetic Datum<br>Indian 1975<br>Prime Meridian Name:<br>Greenwich<br>Longitude From Greenwich: | Ellipsoid Name:<br>Semi Major Axis:<br>Semi Minor Axis:<br>Flatterning Denominator:                   | Everest 1830 (1937 Adjust)<br>6377276:345<br>6356075:41314024<br>300.8017 |
| <ul> <li></li></ul>                                                                                                    | Map Projection Universal Transverse Mercator, N  24047: Indian 1975 / UTM zone 47N              | zone<br>longitudeOfCentralMederi<br>latitudeOfProjetionOrigin<br>falseEasting<br>scaleFactorAtEquator | 47<br>99<br>0<br>500000<br>19996                                          |

🛿 คลิก **ระบบพิกัดทางภูมิศาสตร์** เพื่อเข้าสู่หน้าต่าง ระบบพิกัดทางราบ แล้วเลือกข้อมูลระบบ

พิกัดให้สอดคล้องกับข้อมูลอ้างอิง

# 4.2.2 ขั้นตอนการประมวลผล

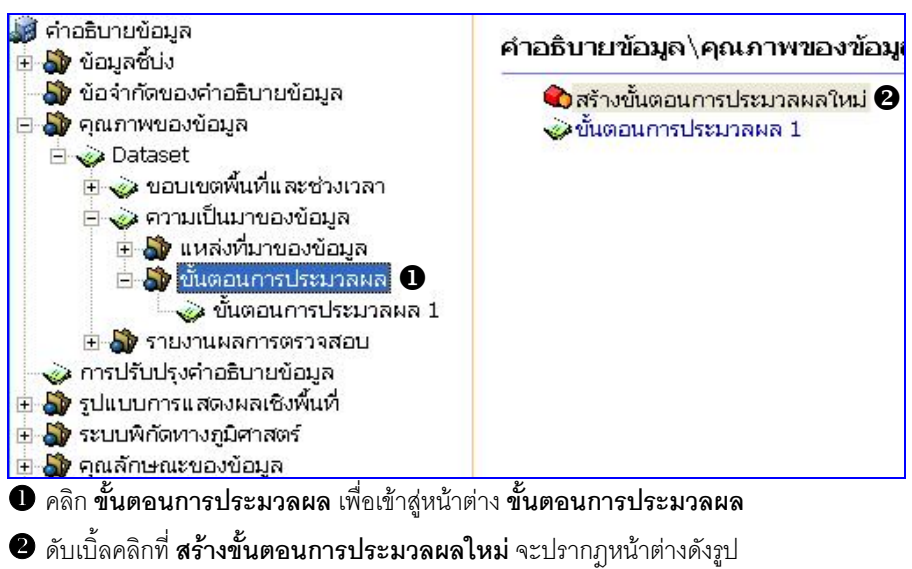

| 🕏 ขั้นตอนการคำเเนินงาน                                          | X        |
|-----------------------------------------------------------------|----------|
| *อธิบายขั้นตอนการประมวลผลข้อมูล                                 |          |
| ปรับปรุงข้อมูลเส้นVectorเพิ่มเติม และเปลี่ยนแปลงตามสภาพปัจจุบัน | ~        |
|                                                                 |          |
|                                                                 |          |
|                                                                 | ม ยกเลิก |
|                                                                 |          |

บันทึกรายละเอียดเกี่ยวกับขั้นตอนการประมวลผลข้อมูลให้ละเอียดครบถ้วน

จากนั้นคลิกปุ่ม 🦲 ตกลง

#### 4.3 รายงานผลการตรวจสอบ

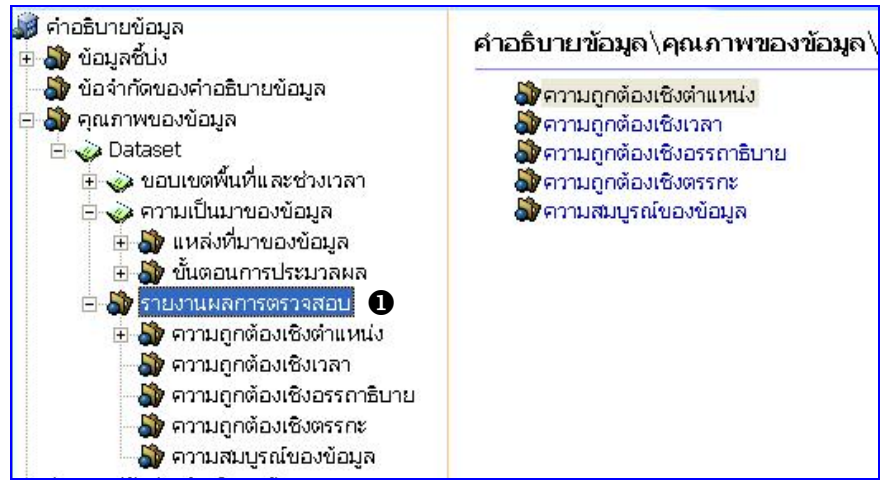

# คลิก รายงานผลการตรวจสอบ เพื่อเข้าสู่หน้าต่าง รายงานผลการตรวจสอบ

รายงานผลการตรวจสอบประกอบด้วย 5 หัวข้อย่อยได้แก่

- 4.3.1 ความถูกต้องเชิงตำแหน่ง
- 4.3.2 ความถูกต้องเชิงเวลา
- 4.3.3 ความถูกต้องเชิงอรรถาธิบาย
- 4.3.4 ความถูกต้องเชิงตรรกะ
- 4.3.5 ความสมบูรณ์ข้อมูล

#### 4.3.1 ความถูกต้องเชิงตำแหน่ง

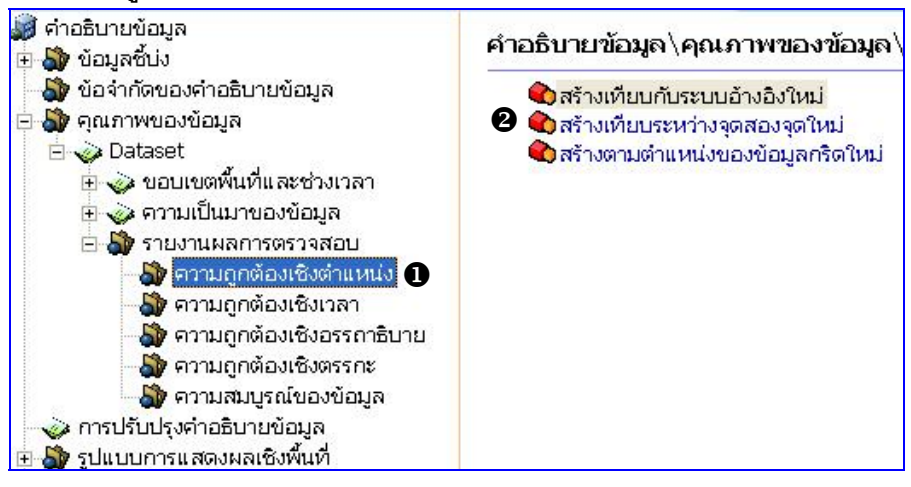

คลิก ความถูกต้องเชิงตำแหน่ง เพื่อเข้าสู่หน้าต่าง ความถูกต้องเชิงตำแหน่ง

 เลือกดำเนินการระหว่างหัวข้อใดหัวข้อหนึ่งใน 3 หัวข้อทางขวาของหน้าจอ โดยดับเบิ้ลคลิกที่ หัวข้อที่ต้องการ (ความถูกต้องเชิงตำแหน่งเทียบกับระบบอ้างอิง ความถูกต้องเชิงตำแหน่งเทียบ ระหว่างจุดสองจุด ความถูกต้องเชิงตำแหน่งตามตำแหน่งของข้อมูลกริด) จะปรากฏหน้าต่าง ดังรูป

| ้อของตัวตรวจ | เสอบ      |            |             |
|--------------|-----------|------------|-------------|
| L m          | 🗆 พื้นที่ | 🔽 ความเร็ว | 🖵 มาตราส่วน |
| 🗖 เวลา       | 🗖 ปริมาตร | 🗖 ระยะทาง  | 🗖 อื่นๆ     |
|              |           |            |             |

เลือกข้อมูลโดยคลิก 🗹 ในช่องสี่เหลี่ยมหน้าหัวข้อที่ต้องการ จากนั้นคลิกปุ่ม 🚺 🗰 🗖

# 6 คลิก ความถูกต้องเชิงตำแหน่งเทียบกับระบบอ้างอิง

| 📓 คำอธิบายข้อมูล<br>🕣 🎝 ข้อมลซี้บ่ง                                                                                                    | เทียบกับระบบอ้างอิ                   | ð                            |                          |                |                    |     |
|----------------------------------------------------------------------------------------------------|--------------------------------------|------------------------------|--------------------------|----------------|--------------------|-----|
| - 🌡 ข้อจ้ำกัดของคำอธิบายข้อมูล<br>🖃 🎝 คณภาพของข้อมล                                                                                                    | - ชื่อของตัวตรวจสอ                   | u                            |                          |                |                    |     |
| 🖹 🧼 Dataset                                                                                                    | 🗆 rîn                                | 🗆 พื้นที่                    | 🥅 ความเร็ว               | 🗌 มาตรา        | เส่วน              |     |
| ∃ v ออยเองคนที่แห่งอิงเป็นที่<br>⇒ v ความเป็นมาของข้อมูล                                                                                                    | 🗖 เวลา                               | 🗌 ปริมาตร                    | 🗌 ระยะทาง                | 🔽 อื่นๆ        | จำนวน              |     |
| <ul> <li>พูง รายงานผลการตรวจสอบ</li> <li>พูง ความถูกต้องเชิงต่าแหน่ง</li> <li>พูง เทียบกับระบบอ้างอิง 1</li> </ul>                                                                                                    | รหัสมาตรฐานการตร                     | วจสอบ                        |                          |                |                    |     |
| <ul> <li>ອົງ ຄາງເມດູດທີ່ລົມເຮັ້ນເວລາ</li> <li>ອົງ ຄາງເມດູດທີ່ລົມເຮັ້ນເວລາ</li> <li>ອົງ ຄາງເມດູດທີ່ລົມເຮັ້ນເວລາ</li> <li>ອົງ ຄາງເມດູດທີ່ລົມເຮັ້ນເຮົາຄະ</li> <li>ອົງ ຄາງເມດູນເຮັບເຮັນເຮັນເຮົາ</li> <li>ອົງ ຄາງເປັນເຊັ່ນເຮັນເຮົາ</li> <li>ອົງ ຄາງເປັນເຊັ່ນເຮັນເຮົາ</li> <li>ອົງ ຄາງເປັນເຊັ່ນເຮັນເຮົາ</li> </ul> | อธิบายการตรวจสอบ<br>ตรวจสอบกับแผนที่ | ม<br>ภูมิประเทศ 1:50,000 ชุด | า L7017 ของกรมแผนที่ท    | หาร และภาพถ่า  | เยดาวเทียม Landsat | < > |
| <ul> <li></li></ul>                                                                                                    | -วิธีการประเมิน<br>i Direct Intern   | al                           | C Direct External        |                | C Indirect         |     |
| – 🆓 รูปแบบโครงสร้างโปรแกรมที่ใช้<br>父 บุคคลหรือหน่วยงานที่รับผิดชอบ                                                                                                    | อธิบายวิธีการประเมิ                  | ı                            |                          |                |                    |     |
| 💙 รูปแบบของข้อมูล                                                                                                    | ข้อมูลมีความถูกต้อ                   | วในเชิงปริมาณ 80%, มีค       | าวามถูกต้องเชิงตำแหน่ง 9 | 90%, มีความถูก | ต้องเชิงคุณภาพ 80% | ~   |
|                                                                                                    |                                      |                              |                          |                |                    | Y   |

บันทึกรายละเอียดดังต่อไปนี้

- รหัสมาตรฐานการตรวจสอบ
- อธิบายการตรวจสอบ
- วิธีการประเมิน
- อธิบายการประเมิน
- ขั้นตอนการประเมิน
- ระยะเวลาการตรวจสอบ
- ผลการตรวจสอบ

## 4.3.2 ความถูกต้องเชิงเวลา

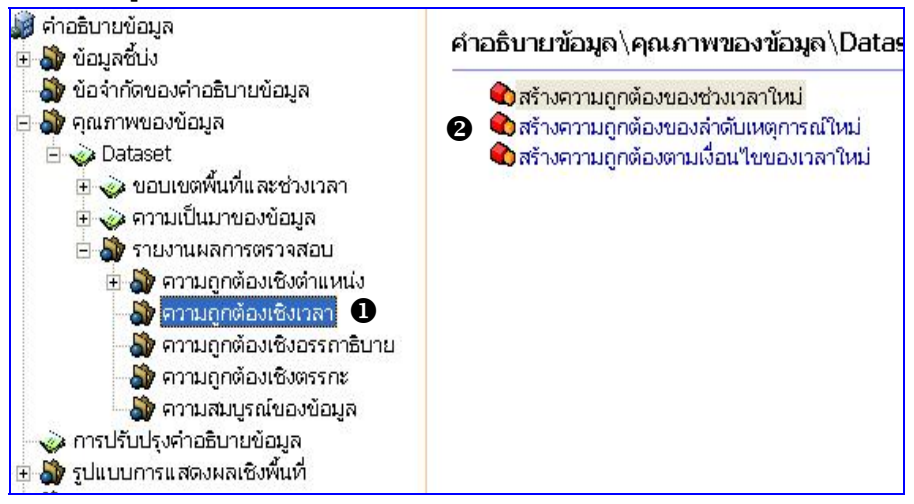

คลิก ความถูกต้องเชิงเวลา เพื่อเข้าสู่หน้าต่าง ความถูกต้องเชิงเวลา

 สือกดำเนินการระหว่างหัวข้อใดหัวข้อหนึ่งใน 3 หัวข้อทางขวาของหน้าจอ โดยดับเบิ้ลคลิกที่ หัวข้อที่ต้องการ (ความถูกต้องของช่วงเวลา ความถูกต้องของลำดับเหตุการณ์ ความถูกต้องตาม เงื่อนไขของเวลา) จะปรากฎหน้าต่างดังรูป

| อของตัวตรวจ        | สอบ       |            |             |
|--------------------|-----------|------------|-------------|
| - <mark>hin</mark> | 🗆 พื้นที่ | 🗌 ความเร็ว | 🥅 มาตราส่วน |
| 🗌 เวลา             | 🗖 ปริมาตร | 🗖 ระยะทาง  | 🗆 อื่นๆ     |
|                    |           |            |             |

เลือกข้อมูลโดยคลิก 🗹 ในช่องสี่เหลี่ยมหน้าหัวข้อที่ต้องการ จากนั้นคลิกปุ่ม 📃 💷 🖚

## 8 คลิก ความถูกต้องของช่วงเวลา

| 💓 คำอธิบายข้อมูล<br>🗄 🎲 ข้อมูลชิ้ม่ง                                            | ความถูกต้องของช่วง    | เวลา      |                   |             |   |  |
|---------------------------------------------------------------------------------|-----------------------|-----------|-------------------|-------------|---|--|
| - 🎒 ข้อจำกัดของคำอธิบายข้อมูล<br>Fi 🎝 คณภาพของข้อมูล                            | _ ชื่อของตัวตรวจสอบ   |           |                   |             |   |  |
| Dataset                                                                         | 🗆 វវុប                | 🗖 พื้นที่ | 🥅 ความเร็ว        | 🗔 มาตราส่วน |   |  |
| ∃ v ขอบเขตตนทและชวงเวลา ∃ v ขอบเขตตนทและชวงเวลา                                 | 🔽 เวลา                | 🗌 ปริมาตร | 🗌 ระยะหาง         | 🗔 อื่นๆ     |   |  |
| ⊟ 🎝 รายงานผลการตรวจสอบ<br>⊕ 🎝 ความถูกต้องเชิงตำแหน่ง<br>⊟ 🎝 ความถูกต้องเชิงเวลา | รหัสมาตรฐานการตรวจสอบ |           |                   |             |   |  |
| 🧼 ความถูกต้องของช่วงเวลา 1<br>🎝 ความถูกต้องเชิงอรรกาธิบาย                       | อธิบายการตรวจสอบ      |           |                   |             |   |  |
|                                                                                 |                       |           |                   |             | ~ |  |
|                                                                                 |                       |           |                   |             | 4 |  |
|                                                                                 | _าวิธีการประเมิน      |           |                   |             |   |  |
|                                                                                 | C Direct Internal     |           | C Direct External | C Indirect  |   |  |
| 🦓 รูปแบบโครงสรางไปรแกรมทาช<br>🧭 บุคคลหรือหน่วยงานที่รับผิดชอบ                   | อธิบายวิธีการประเมิน  |           |                   |             |   |  |
| 🏷 วักแกกภองภอทิ่ง                                                               |                       |           |                   |             | 4 |  |
|                                                                                 |                       |           |                   |             | 4 |  |

บันทึกรายละเอียดดังต่อไปนี้

- รหัสมาตรฐานการตรวจสอบ
- อธิบายการตรวจสอบ
- วิธีการประเมิน
- อธิบายการประเมิน
- ขั้นตอนการประเมิน
- ระยะเวลาการตรวจสอบ
- ผลการตรวจสอบ

#### 4.3.3 ความถูกต้องเชิงอรรถาธิบาย

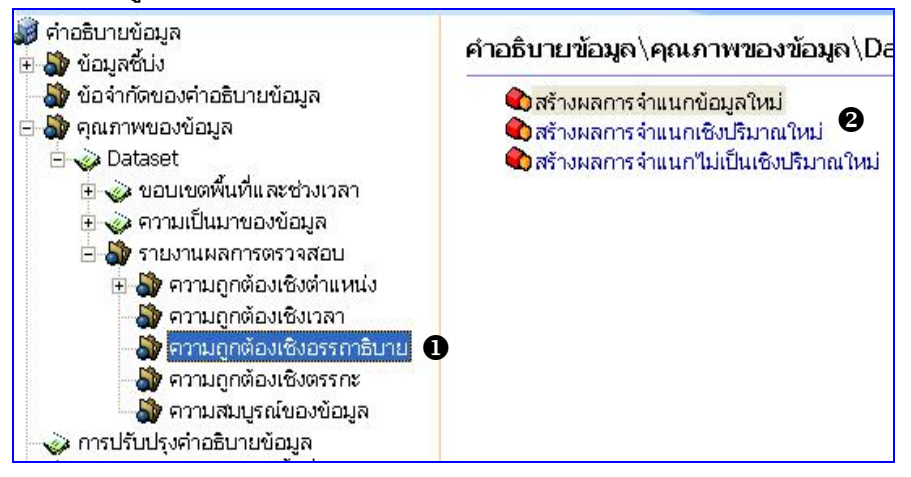

 คลิก ความถูกต้องเชิงอรรถาธิบาย เพื่อเข้าสู่หน้าต่าง ความถูกต้องเชิงอรรถาธิบาย
 เลือกดำเนินการระหว่างหัวข้อใดหัวข้อหนึ่งใน 3 หัวข้อทางขวาของหน้าจอ โดยดับเบิ้ลคลิกที่
 หัวข้อที่ต้องการ (ผลการจำแนกข้อมูล ผลการจำแนกเชิงปริมาณ ผลการจำแนกข้อมูลไม่เป็น ปริมาณ) จะปรากฦหน้าต่างดังรป

| 🗞 รายงานการคร               | วาสอบ     |            |             |             |
|-----------------------------|-----------|------------|-------------|-------------|
| <sub>/</sub> ชื่อของตัวตรวจ | สอบ       |            |             |             |
| 🗆 मा                        | 🗆 พื้นที่ | 🗖 ความเร็ว | 🗌 มาตราส่วน |             |
| 🗖 เวลา                      | 🗖 ปริมาตร | 🗖 ระยะทาง  | 🗖 อื่นๆ     |             |
|                             |           |            |             | ตกลง ยกเลิก |

เลือกข้อมูลโดยคลิก 🗹 ในช่องสี่เหลี่ยมหน้าหัวข้อที่ต้องการ จากนั้นคลิกปุ่ม 🚺 💼 เพลง

## 8 คลิก ความถูกต้องเชิงอรรถาธิบายเชิงปริมาณ

| 😹 คำอธิบายข้อมูล<br>🗄 🎝 ข้อมูลซึ่บ่ง                                                                                                    | ผลการจำแนกเชิงปร                               | รมาณ                                   |                       |                      |   |
|----------------------------------------------------------------------------------------------------|------------------------------------------------|----------------------------------------|-----------------------|----------------------|---|
| <ul> <li>ເຊິ່ງ ອຸດເກາາຍວະນ້ອມຊັດ</li> <li>ເຊິ່ງ ອຸດເກາາຍວະນ້ອມູລ</li> <li>ເຊິ່ງ Dataset</li> <li>ເຊິ່ງ ບອບເບອທີ່ແທ້ແລະຮ່ວງເວລາ</li> <li>ເຊິ່ງ ອາມເປັນແກ່ນອະນ້ອມູລ</li> <li>ເຊິ່ງ ອາມເປັນແມລາກຮອງຈາສອບ</li> <li>ເຊິ່ງ ອາມເປນລຸກຕ້ອນເຮີນຈຳແກ່ນ</li> <li>ເຊິ່ງ ອາມນຸດຕ້ອນເຮັນວຣາດາຣັບາຍ</li> <li>ເຊິ່ງ ອາມນຸດຕ້ອນເຮັນວຣາດາຣັບາຍ</li> </ul> | ชื่อของทักรวจสอเ<br>Гมุม Гบลา รหัสมาตรฐานการตร | 」<br>┌─ พื้นที่<br>┌⁄ ปริมาตร<br>มจสอบ | П คานเร็ว     ระบะทาง | Гมาตราส่วน<br>Гอื่นๆ | • |
| <ul> <li>ผลการจำแนกเชียงมีมาณ 1</li> <li>ตาวมถูกต้องเชิงตรรกะ</li> <li>ตาวมสมบูรณ์ของข้อมูล</li> <li>การปรับปรุงคำอธิบายข้อมูล</li> <li>ฐายแบบการแสดงผลเชิงพื้นที่</li> <li>ฐายบาคิโดยกงฎมิศาสตร์</li> <li>ฐายบลงคมของต้องเอล</li> </ul>                                                                                                | 3 อธิบายการตรวจสอบ                             |                                        |                       |                      |   |
| <ul> <li>พางกุณหาเราแจะของขอมูล</li> <li>พางกุณหาเราแจะของขอมูล</li> <li>พางกรุฐานการแสดงข้อมูล</li> <li>ขูปแบบโครงสร้างโปรแกรมที่ใช้</li> </ul>                                                                                                    | -วิธีการประเมิน<br>C Direct Intern             | al                                     | C Direct External     | C Indirect           |   |

บันทึกรายละเอียดดังต่อไปนี้

- รหัสมาตรฐานการตรวจสอบ
- อธิบายการตรวจสอบ
- วิธีการประเมิน
- อธิบายการประเมิน
- ขั้นตอนการประเมิน
- ระยะเวลาการตรวจสอบ
- ผลการตรวจสอบ

## 4.3.4 ความถูกต้องเชิงตรรกะ

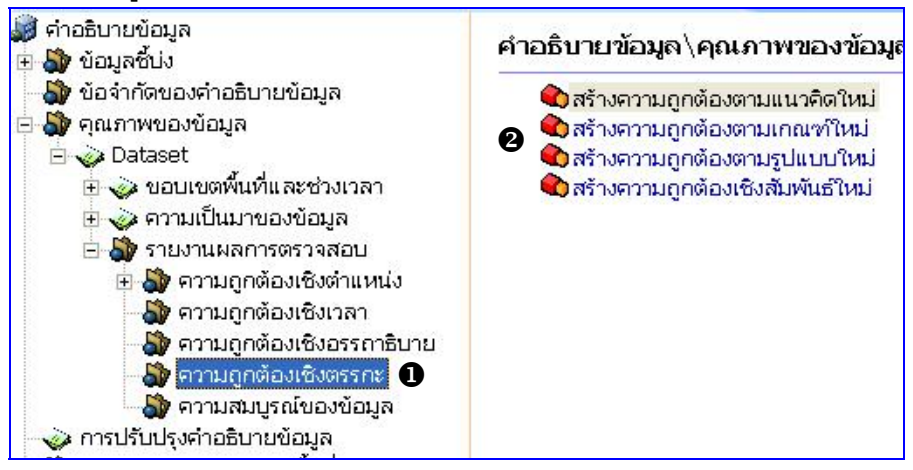

• คลิก ความถูกต้องเชิงตรรกะ เพื่อเข้าสู่หน้าต่าง ความถูกต้องเชิงตรรกะ

 สือกดำเนินการระหว่างหัวข้อใดหัวข้อหนึ่งใน 4 หัวข้อทางขวาของหน้าจอ โดยดับเบิ้ลคลิกที่ หัวข้อที่ต้องการ (ความถูกต้องตามแนวคิด ความถูกต้องตามเกณฑ์ ความถูกต้องตามรูปแบบ ความถูกต้องเซิงสัมพันธ์) จะปรากฏหน้าต่างดังรูป

|   |             |             | งจล่อบ    | 🌢 รายงานการคร     |
|---|-------------|-------------|-----------|-------------------|
|   |             |             | งอบ       | - ชื่อของตัวตรวจเ |
| 4 | 🗌 มาตราส่วน | 🗖 ຄວາມເຈົ້າ | 🗆 พื้นที่ |                   |
|   | 🗖 อื่นๆ     | 🗖 ระยะทาง   | 🗐 ปริมาตร | 🗖 เวลา            |
|   | 🗖 อื่นๆ     | 🗖 ระยะทาง   | 🗖 ปริมาตร | 🗖 เวลา            |

เลือกข้อมูลโดยคลิก 🗹 ในช่องสี่เหลี่ยมหน้าหัวข้อที่ต้องการ จากนั้นคลิกปุ่ม 📃 💷 🖚

# 8 คลิก ความถูกต้องเชิงสัมพันธ์

| 💭 คำอธิบายข้อมูล<br>🖻 🏠 ข้อมูลชี้บ่ง                                                                                                    | ความถูกต้องเชิงส้ม                                                  | พันธ์                                   |                         |                        |   |
|----------------------------------------------------------------------------------------------------|---------------------------------------------------------------------|-----------------------------------------|-------------------------|------------------------|---|
| <ul> <li>ข้อจำกัดของคำอธิบายข้อมูล</li> <li>จ้ากัดของคำอธิบายข้อมูล</li> <li>Dataset</li> <li>จ ขอบเขตพื้นที่และช่วงเวลา</li> <li>จ คาามเป็นบายองข้อมูล</li> <li>จ้ารามงานผลการตรวจสอบ</li> <li>จ้ารามงานผลการตรวจสอบ</li> <li>จ้ารามงานผลการตรวจสอบ</li> <li>จ้ารามงานผลการตรวจสอบ</li> <li>จ้ารามงานผลการตรวจสอบ</li> <li>จ้ารามงานผลกระดงร่องเรื่องเรื่องระกาะ</li> <li>จากมดูกต้องเชื่องระกาะ</li> <li>จากมณูกต้องเชื่องระกาะ</li> <li>จากมณูกต้องเชื่องระกาะ</li> <li>จากมณูกต้องเชื่องระกาะ</li> <li>จากมณูกต้องเชื่องระกาะ</li> <li>จากมณูกต้องเชื่องระกาะ</li> <li>จากมณูกต้องเชื่องระกาะ</li> <li>จากมณูกต้องเชื่องระกาะ</li> </ul> | ชื่อของตัวตราจสอ<br>นี้ มุม<br>รหัสมาตรฐานการตร<br>อธิบายการตรวจสอบ | J<br>I ซี พื้นที่<br>โ ปริมาตร<br>มงสอบ | Г ดาามเร็ว<br>Г ระยะทาง | Г มาตราส่วน<br>Г อื่นๆ |   |
| <ul> <li>ອ້າງ ໆປໍແບບການແສດຈາກລະຮິດທິເທົ</li> <li>ອ້າງ ຈະບົບທີ່ກໍດີທາດກຸມົດກາສາຮ໌</li> <li>ອ້າງ ດູແລ້ກປະແນະຄວ້າຍມູລ</li> <li>ອ້າງ ກາງແມບເຫດ່ຽນມູລ</li> <li>ອ້າງ ແກ່ຈະຮູງແມກາງແສດທ່ຽນມູລ</li> <li>ອ້າງ ແມ່ງ ແລະຮູດ້ານນີ້ ໂຮມດຽນທີ່ໃຫ້</li> </ul>                                                                                                    | ີ ກໍຣັກາຣປຣະເມີນ<br>C Direct Intern                                 | al                                      | C Direct External       | C Indirect             | × |

# บันทึกรายละเอียดดังต่อไปนี้

- รหัสมาตรฐานการตรวจสอบ
- อธิบายการตรวจสอบ
- วิธีการประเมิน
- อธิบายการประเมิน
- ขั้นตอนการประเมิน
- ระยะเวลาการตรวจสอบ
- ผลการตรวจสอบ

## 4.3.5 ความสมบูรณ์ของข้อมูล

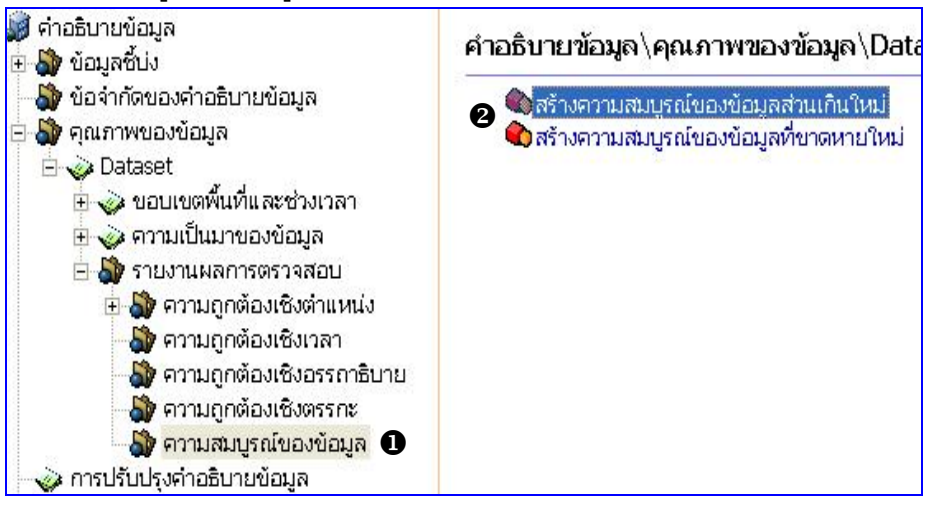

• คลิก ความสมบูรณ์ข้อมูล เพื่อเข้าสู่หน้าต่าง ความสมบูรณ์ข้อมูล

 เลือกดำเนินการระหว่างหัวข้อใดหัวข้อหนึ่งใน 2 หัวข้อทางขวาของหน้าจอ โดยดับเบิ้ลคลิกที่ หัวข้อที่ต้องการ (ความสมบูรณ์ของข้อมูลส่วนเกิน ความสมบูรณ์ของข้อมูลที่ขาดหาย) จะปรากฏ หน้าต่างดังรูป

| ้อของตัวตรวจ | สอบ       |            |             |
|--------------|-----------|------------|-------------|
| L M          | 🗆 พื้นที่ | 🗌 ความเร็ว | 🥅 มาตราส่วน |
| 🗖 เวลา       | 🗖 ปริมาตร | 🗖 ระยะทาง  | 🗖 อื่นๆ     |
|              |           |            | (mon) (100) |

เลือกข้อมูลโดยคลิก 🗹 ในช่องสี่เหลี่ยมหน้าหัวข้อที่ต้องการ จากนั้นคลิกปุ่ม 🚺 🗰 🖛

# 6 คลิก ความสมบูรณ์ของข้อมูลที่ขาดหาย

| 😡 คำอธิบายข้อมูล<br>🗄 🏠 ข้อมูลขึ้บ่ง                                                                                                    | ความสมบูรณ์ของข้                                               | อมุลที่ขาดหาย |                         |                        |   |
|----------------------------------------------------------------------------------------------------|----------------------------------------------------------------|---------------|-------------------------|------------------------|---|
| <ul> <li>ข้อจ้ากดีของคำอธิบายข้อมูล</li> <li>ข้าดแรกพของข้อมูล</li> <li>Dataset</li> <li>ขอบเขตพื้นที่และช่วงเวลา</li> <li>จ้าอวามถูกด้องชื่อมูล</li> <li>ช้าราบบุกด้องชื่องรรกระ</li> <li>ช้าราบบุกด้องชึ่งธรรกระ</li> <li>ช้าราบบุรณ์องชื่อมูล</li> <li>จ้าวบบุรณ์องชื่อมูล</li> </ul> | ชื่อของตัวตรวจสอ<br>มม<br>รหัสมาตรฐานการตร<br>อธิบายการตรวจสอบ | บ             | Г คาวมเร็า<br>Г ระยะทาง | Г มาตราส่วน<br>Г อื่นๆ |   |
| <ul> <li></li></ul>                                                                                                    | ิวิธีการประเมิน                                                | al            | C Direct External       | C Indirect             | 2 |

บันทึกรายละเอียดดังต่อไปนี้

- รหัสมาตรฐานการตรวจสอบ
- อธิบายการตรวจสอบ
- วิธีการประเมิน
- อธิบายการประเมิน
- ขั้นตอนการประเมิน
- ระยะเวลาการตรวจสอบ
- ผลการตรวจสอบ

## 5. การปรับปรุงคำอธิบายข้อมูล

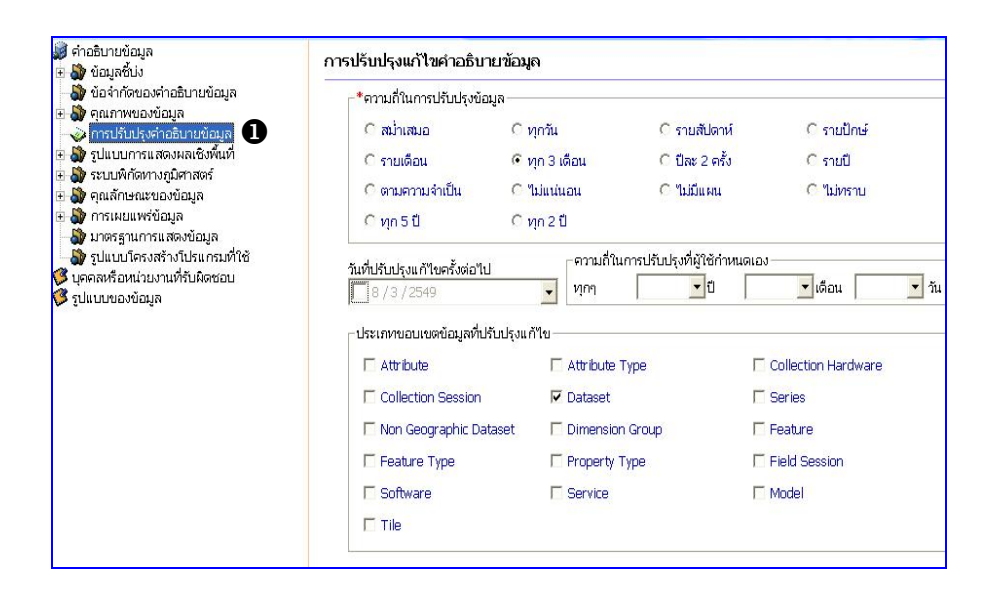

## ดิก การปรับปรุงคำอธิบายข้อมูล เพื่อเข้าสู่หน้าจอ การปรับปรุงคำอธิบายข้อมูล

บันทึกรายละเอียดดังต่อไปนี้

- ความถี่ในการปรับปรุงข้อมูล กำหนดโดยการคลิก 💽 ในวงกลมด้านหน้าหัวข้อ
- 🔹 วันที่ปรับปรุงครั้งต่อไป กำหนดโดยการคลิกปุ่ม 🔝 เพื่อกำหนดวันที่
- ความถี่ในการปรับปรุงที่ผู้ใช้กำหนดเอง บันทึกระดับความถี่ในการปรับปรุงข้อมูล ตามที่ผู้ใช้กำหนดเอง
- ประเภทขอบเขตข้อมูลที่ปรับปรุง กำหนดโดยการคลิก 🗹 ในช่องเหลี่ยมด้านหน้า หัวข้อ
- วิธีการปรับปรุงข้อมูล บันทึกวิธีการปรับปรุงในกรอบข้อมูล
- รายละเอียดเกี่ยวกับขอบเขตของระดับ

- ความต้องการในการแก้ไขเปลี่ยนแปลงข้อมูล
- บุคคลหรือหน่วยงานที่รับผิดซอบการปรับปรุงคำอธิบายข้อมูล กำหนดโดยการ คลิก 🗹 ในซ่องสี่เหลี่ยมด้านหน้าหัวข้อ

หัวข้อ บุคคลหรือหน่วยงานที่รับผิดชอบการปรับปรุงข้อมูล มีการเชื่อมโยงไปยัง ข้อมูลผู้รับผิดชอบ กรณีข้อมูลที่เลือกยังไม่มีในระบบ ผู้ใช้สามารถเพิ่มเติมข้อมูลส่วนนี้เข้าใน ระบบได้ รายละเอียด กล่าวไว้ใน "ข้อมูลผู้รับผิดชอบ"

## 6. รปแบบการแสดงผลเชิงพื้นที่

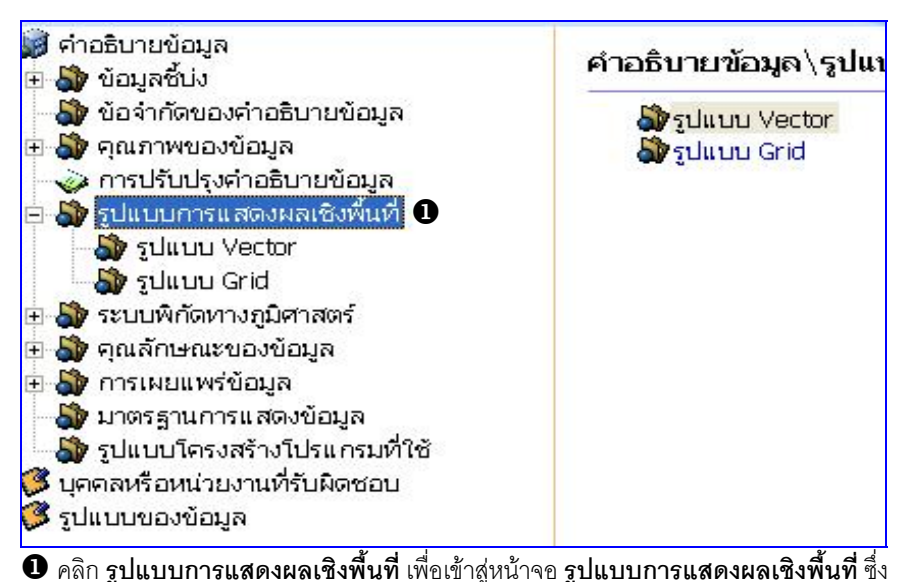

รูปแบบการแสดงเชิงพื้นที่มี 2 แบบ คือ รูปแบบ Vector และรูปแบบ Grid จะปรากฏอยู่ด้านขวา ขคงหน้าจค

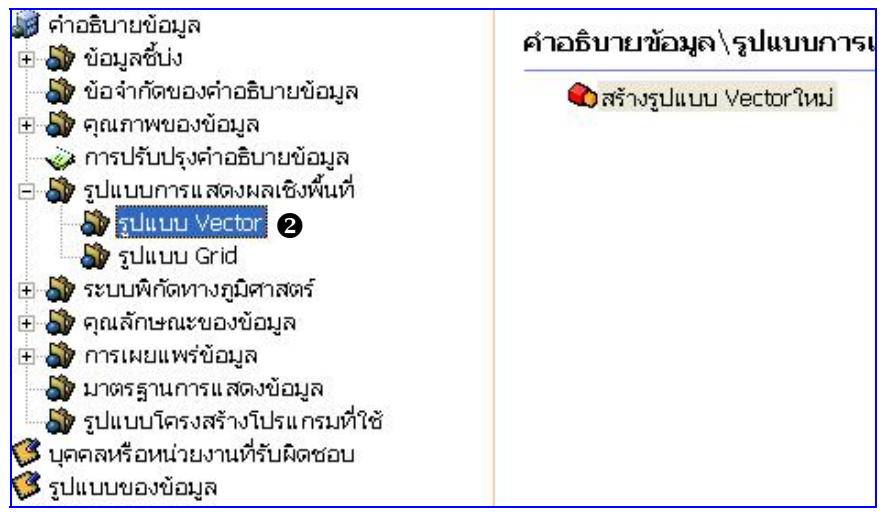

คลิก รูปแบบ Vector จากนั้นดับเบิ้ลคลิกที่ สร้างรูปแบบ Vectorใหม่ จะปรากฏหน้าต่าง รูปแบบเชิงพื้นที่ของข้อมูลเวกเตอร์ ดังรูป

| ะดับความสัมพันธ์เชิงพื้นที่ (To | pology level)      |                      |
|---------------------------------|--------------------|----------------------|
| Geometry Only                   | C Topology 1D      | C Planar Graph       |
| Full Planar Graph               | C Surface Graph    | C Full Surface Graph |
| 🔿 Topology 3D                   | C Full Topology 3D | C Abstract           |
|                                 |                    |                      |

คลิก 🕫 ในช่องวงกลมหน้าหัวข้อที่ต้องการและต้องสอดคล้องกับชุดข้อมูล แล้วคลิกปุ่ม 📃 🚥

## คลิก 🌞 Full Planar Graph จะปรากฏหน้าจอดังรูปข้างล่าง

| C Geometry Only              | C Topology 1D                 | C Planar Graph       |  |
|------------------------------|-------------------------------|----------------------|--|
| Full Planar Graph            | C Surface Graph               | C Full Surface Graph |  |
| C Topology 3D                | C Full Topology 3D C Abstract |                      |  |
| ชนิดและจำนวนของวัตถุเชิงพื้เ | เที                           |                      |  |
| *ชนิดของวัตถุเชิงพื้นที่     | จำนวนของวัตถุเชิงพื้นที่      |                      |  |
| Complex                      |                               |                      |  |
| Composite                    |                               |                      |  |
| Curve                        |                               |                      |  |
| F Point                      |                               |                      |  |
|                              | 76                            |                      |  |
| I∕ Solia                     |                               |                      |  |

ับันทึกรายละเอียด ชนิดและจำนวนของวัตถุเชิงพื้นที่ให้ตรงตามข้อมูลของชุดข้อมูลนี้ ตัวอย่างเช่น ถ้าข้อมูลเป็น **พื้นที่รูปปิด (Polygon)** ให้เลือกคลิกที่ Solid และใส่จำนวนของพื้นที่ รูปปิดด้วย เป็นต้น

เลือกคลิก **รูปแบบ Vector** กรณีที่ข้อมูลของท่านเป็นข้อมูลแบบ Vector

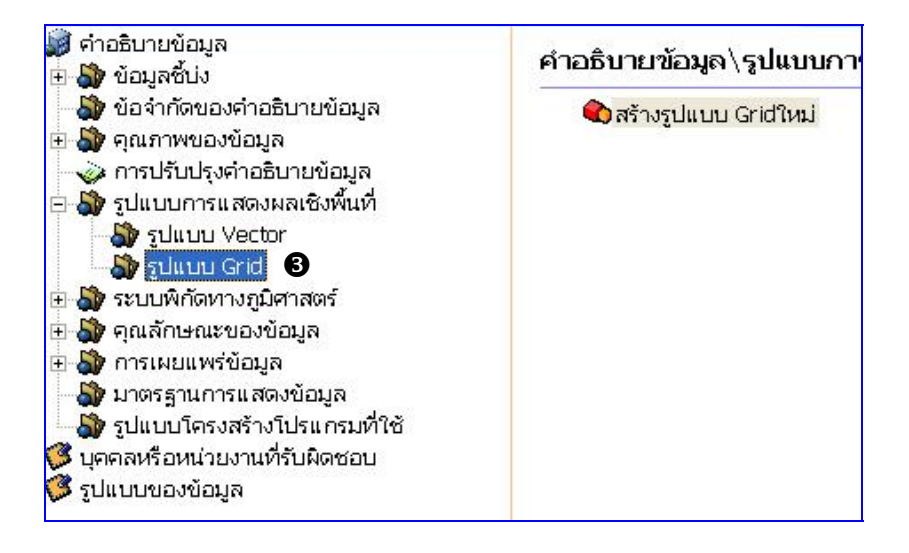

| *จำนวนมิติของข้อมูล 2 |
|-----------------------|
| ตกลง ยกเลิก           |

คลิก 🧼 2 มิติ จะปรากฎหน้าจอดังรูปข้างล่าง

| *จำนวนมิติของข้อมูล 2*              |                    |                                               |
|-------------------------------------|--------------------|-----------------------------------------------|
| - จุณสมบัตชองแกน                    | 62                 | 1992 - C. C. C. C. C. C. C. C. C. C. C. C. C. |
| *ชื่อแกน                            | *ขนาด              | ความละเอียด                                   |
| 🔽 แกน Y                             | 4631               | 30                                            |
| 🔽 แกน X                             | 2852               | 30                                            |
| 🗖 แกน Z                             |                    |                                               |
| Track                               |                    |                                               |
| Cross Track                         |                    |                                               |
| Line (Scan line of a sensor)        |                    |                                               |
| 🔲 Sample (Element along a scan line | e)                 |                                               |
| Time (Duration)                     |                    |                                               |
| ีลักษณะของ Pixel                    | િય્બ               | 🕫 พื้นที่                                     |
| มีค่าตัวแปรสำหรับการคำนวณค่าพิกัด   | 🧭 រើ               | 🧿 "រេរំរីរ                                    |
| มีการกำหนดค่าพิกัด                  | 🧖 Georeferenceable | Georectified                                  |

บันทึกรายละเอียดให้ถ้วนโดยเฉพาะที่มี <mark>เครื่องหมายดอกจันสีแดง</mark> -\*

เลือกคลิก **รูปแบบ** Grid กรณีที่ข้อมูลของท่านเป็นข้อมูลแบบ Grid

## 7. ระบบพิกัดทางภูมิศาสตร์

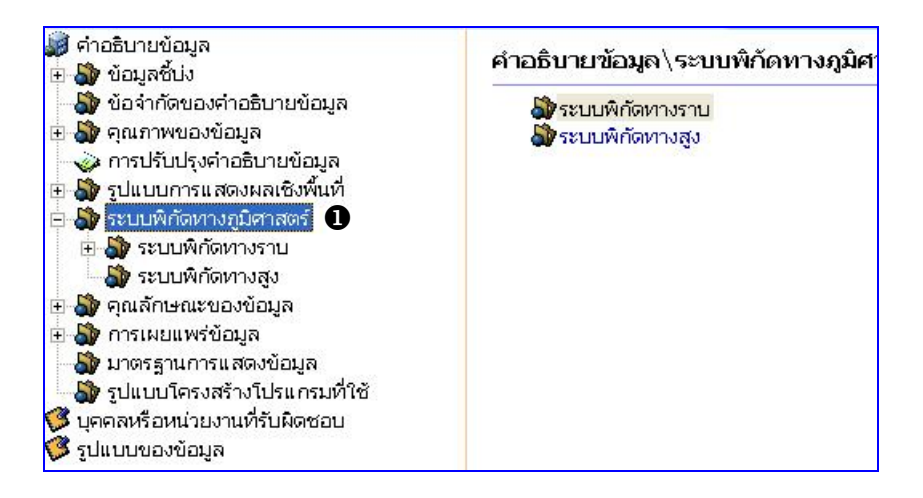

คลิก ระบบพิกัดทางภูมิศาสตร์ เพื่อเข้าสู่หน้าจอ ระบบพิกัดทางภูมิศาสตร์พื้นที่ ซึ่ง

ระบบพิกัดทางภูมิศาสตร์มี 2 ระบบ คือ ระบบพิกัดทางราบ และ ระบบพิกัดทางสูง

#### 7.1 ระบบพิกัดทางราบ

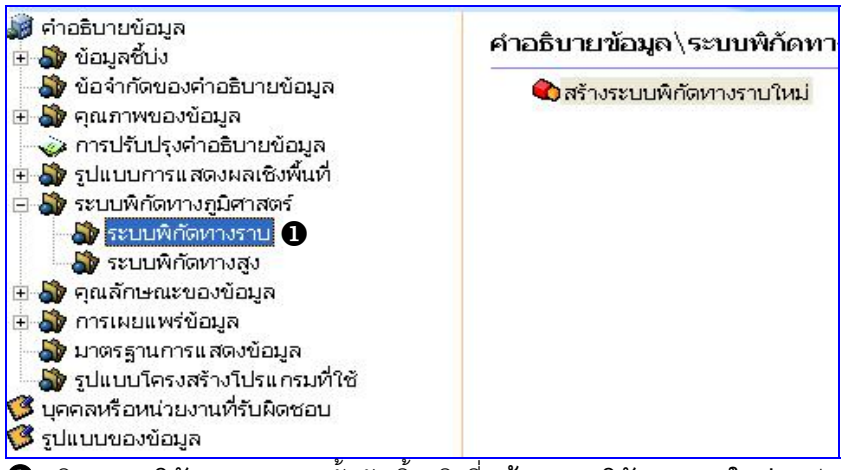

❶ คลิก **ระบบพิกัดทางราบ** จากนั้นดับเบิ้ลคลิกที่ **สร้างระบบพิกัดทางราบใหม่** จะปรากฏ

หน้าต่าง **ระบบพิกัดทางราบ** ดังรูป

| ประเภทระบบพิกัด                                               |                            |                                                                                                    |
|---------------------------------------------------------------|----------------------------|----------------------------------------------------------------------------------------------------|
| C Geocentric                                                  | C Geographic 📀 🖗           | Projection                                                                                                    |
| หมุดหลักฐาน Geodetic                                          |                            |                                                                                                    |
| World Geodetic System 1984                                    | •                          |                                                                                                    |
| Prime Meridian Name:                                          | Ellipsoid Name:            | WGS 84                                                                                                    |
| Greenwich                                                     | Semi Major Axis:           | 6378137                                                                                                    |
| Longitude From Greenwich:                                     | Semi Minor Axis:           | 6356752,31424518                                                                                                    |
| 0                                                             | Flatterning Denominator:   | 298.257223563                                                                                                    |
| Map Projection                                                |                            |                                                                                                    |
| Universal Transverse Mercator, N                              | ▼ zone                     | 47                                                                                                    |
| 32640: WGS 84 / UTM zone 40N                                  | longitudeOfCentralMederian | 99                                                                                                    |
| 32641: WGS 84 / UTM zone 41N<br>32642: WGS 84 / LITM zone 42N | latitudeOfProjetionOrigin  | 0                                                                                                    |
| 32643: WGS 84 / UTM zone 43N                                  | falseEasting               | 500000                                                                                                    |
| 32644: WGS 84 / UTM zone 44N<br>32645: WGS 84 / UTM zone 45N  | scaleFactorAtEquator       | ,9996                                                                                                    |
| 32646: WGS 84 / UTM zone 46N                                  |                            | And and a second second s |

เลือกระบบพิกัดทางราบให้สอดคล้องกับข้อมูล

## 7.2 ระบบพิกัดทางสูง

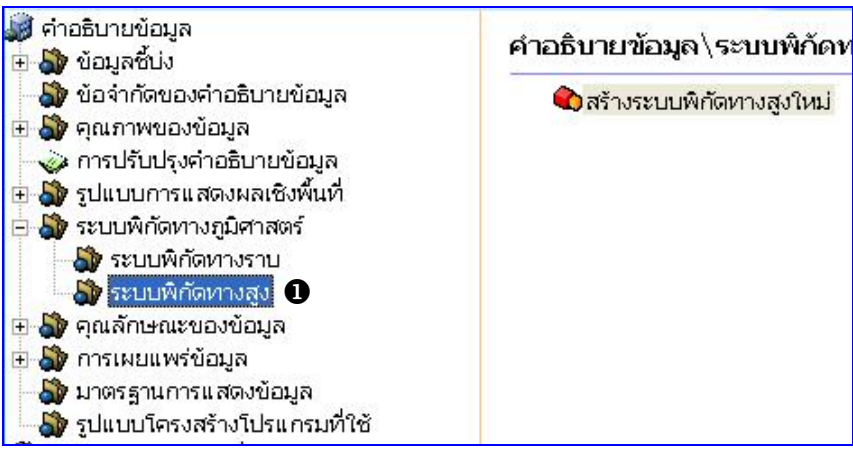

คลิก ระบบพิกัดทางสูง จากนั้นดับเบิ้ลคลิกที่ สร้างระบบพิกัดทางสูงใหม่ จะปรากฏ หน้าต่าง ระบบพิกัดทางสูง ดังรูป

| ชื่อระบบพิกัดอ้างอิง                    |                                              |
|-----------------------------------------|----------------------------------------------|
| 5762: Gisborne                          | 5160: Gisborne                               |
| 5795: Guadeloupe 1951                   | 5193: Guadeloupe 1951                        |
| 5757: Guadeloupe 1988                   | 5155: Guadeloupe 1988                        |
| 5726: Ha Tien 1960                      | 5125: Ha Tien 1960                           |
| 5727: Hon Dau 1992                      | 5116: Helsinki 1960                          |
| 5739: Hong Kong Chart Datum             | 5126: Hon Dau 1992                           |
| 5738: Hong Kong Principal Datum         | 5136: Hong Kong Chart Datum                  |
| 5721: IGN78 Corsica                     | 5135: Hong Kong Principal Datum              |
| 5723: Japanese Standard Levelling Datum | 5120: IGN78 Corsica                          |
| 5790: KOC CD                            | 5122: Japanese Standard Levelling Datum 1949 |
| 5789: KOC WD                            | 5188: KOC Construction Datum                 |
| 5788: Kuwait PWD                        | 5187: KOC Well Datum                         |
| 5796: Lagos 1955                        | 5186: Kuwait PWD                             |
| 5729: Landeshohennetz 1995              | 5194: Lagos 1955                             |
| 5728: Landesnivellement 1902            | 5128: Landeshohennetz 1995                   |
| 5742: Lerwick                           | 5127: Landesnivellement 1902                 |
| 5763: Lyttleton                         | 5140: Lerwick                                |
| 5731: Malin Head                        | 5161: Lyttleton                              |
| 5722: Maputo                            | 5130: Malin Head                             |
| 5794: Martinique 1955                   | 5121: Maputo                                 |
| 5756: Martinique 1987                   | 5192: Martinique 1955                        |
| 5793: Mayotte 1950                      | 5154: Martinique 1987                        |
| 5715: mean sea level depth              | 5191: Mayotte 1950                           |
| 5714: mean sea level height             | 5100: Mean Sea Level                         |

เลือกระบบพิกัดทางสูงให้สอดคล้องกับข้อมูล

### 8. คุณลักษณะของข้อมูล

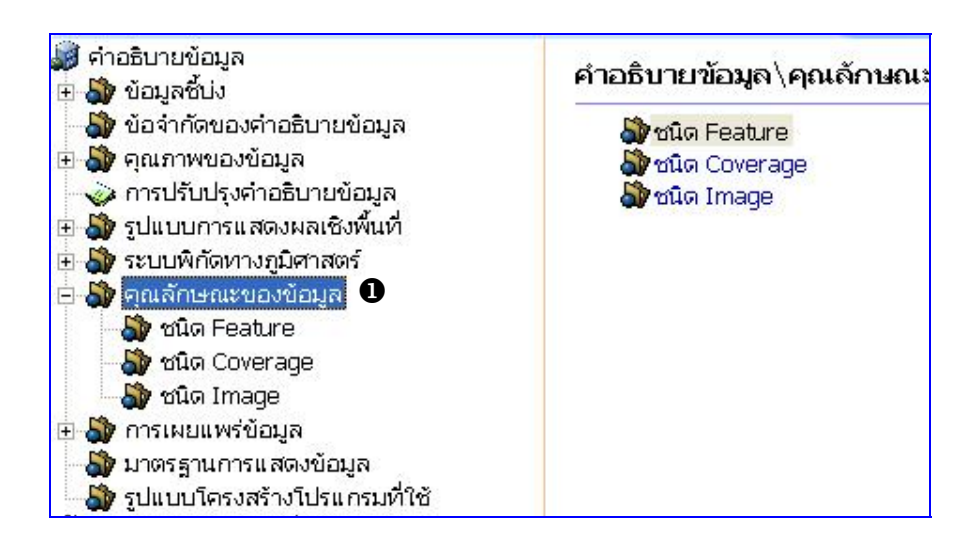

คลิก คุณลักษณะของข้อมูล เพื่อเข้าสู่หน้าจอ คุณลักษณะของข้อมูล ซึ่งคุณลักษณะของ
 ข้อมูลมีด้วยกัน 3 ชนิด คือ

- ชนิด Feature
- ขนิด Coverage
- ชนิด Image

การบันทึกรายละเอียด **คุณลักษณะของข้อมูล** ต้องเลือกให้สัมพันธ์กับข้อมูลของชุด ข้อมูลและสอดคล้องกับหัวข้อ **รูปแบบการแสดงผลเชิงพื้นที่** โดยทั่วไปถ้าในหัวข้อรูปแบบการ แสดงผลเชิงพื้นที่เลือกรูปแบบ Vector ในหัวข้อนี้ควรเลือก ชนิด Feature แต่ถ้าในหัวข้อรูปแบบ การแสดงผลเชิงพื้นที่เลือกรูปแบบ Grid ในหัวข้อนี้ควรเลือก ชนิด Coverage หรือ ชนิด Image โดยการเลือกหัวข้อ **คุณลักษณะของข้อมูล** ต้องเลือกเพียงชนิดเดียวเท่านั้น

## 8.1 ข้อมูลประเภท Feature

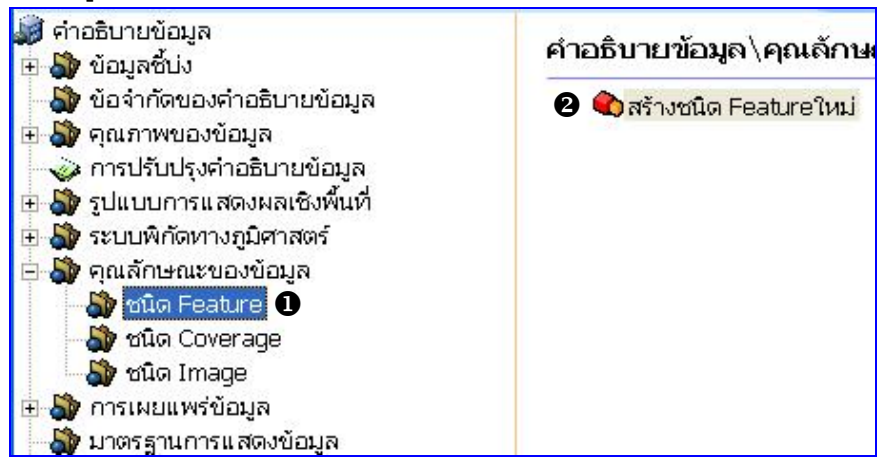

1 คลิก ชนิด Feature เพื่อเข้าสู่หน้าจอ ชนิด Feature

ขับเบิ้ลคลิกที่ สร้างชนิด Feature ใหม่ จะปรากฏหน้าต่าง ชนิด Feature ดังรูป

| 📚 รายละเอียดข้อมูล Feature Catalogue |                          |            |  |  |
|--------------------------------------|--------------------------|------------|--|--|
| Feature Catalo                       | gue ประกอบอยู่ในชุดข้อมู | ה <u>ו</u> |  |  |
| ে থি                                 | C ไม่ใช่                 |            |  |  |
|                                      | ตกลง                     | ยกเลิก     |  |  |

คลิก 🧟 ในวงกลมหน้าหัวข้อที่ต้องการ แล้วคลิกปุ่ม 🦲 ตกลง จะปรากฎหน้าจอและ รายละเอียด ดังรูป

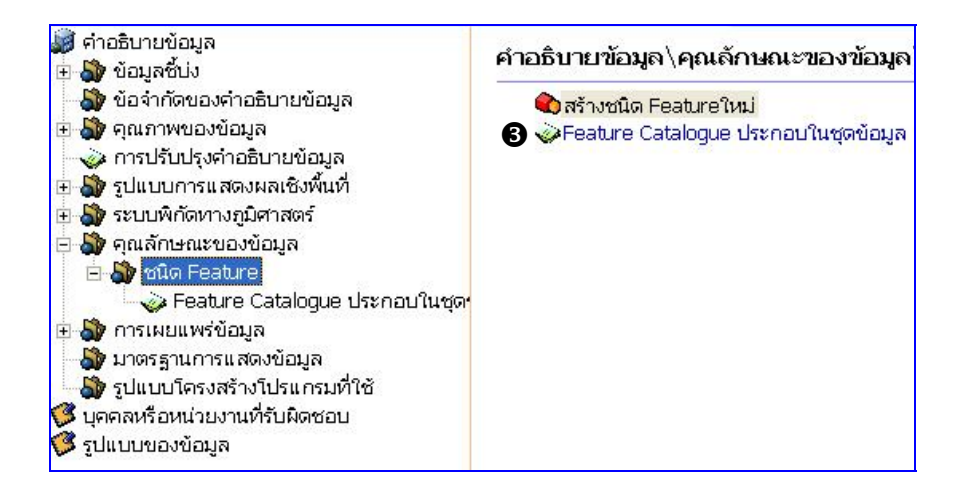

6 ดับเบิ้ลคลิกที่ Feature Catalogue จะปรากฏหน้าต่าง ดังรูป

| -แปลงรหัสตามมาตร     | ฐาน ISO19110 — |              | eature Catalogue ประ | กอบอยู่ในชุดข้อมูล |
|----------------------|----------------|--------------|----------------------|--------------------|
| C แปลงรหัส           | 🤉 ใม่แปลงระ    | <b>เ</b> ล ( | • 1 <del>8</del>     | C ใม่ใช่           |
| - ภาษาที่ใช้ใน Catal | ogue           |              |                      |                    |
| 🔽 ภาษาไทย            |                | 🗌 ภาษาอังกฤษ | 🗆 อื่นๆ              | T                  |
| -ประเภท Feature T    | ype            |              |                      |                    |
| Point                | I Line         | Polygon      |                      | Text               |
| *คุณลักษณะข้อมูลที่  | กล่าวอ้าง      |              |                      |                    |
| ชื่อพารามิเตอร์      | ที่กล่าวอ้าง   |              |                      |                    |
|                      |                |              |                      |                    |
|                      |                |              |                      |                    |
|                      |                |              |                      |                    |

บันทึกรายละเอียดให้ครบถ้วน ดังนี้

- แปลงรหัสมาตรฐาน ISO19110 คลิก
- Feature Catalogue ประกอบอยู่ในชุดข้อมูล คลิก 🤨 ในวงกลมหน้าข้อหัวข้อที่

ต้องการ

ภาษาที่ใช้ใน Catalogue คลิก 🗹 ในช่องสี่เหลี่ยมหน้าหัวข้อที่ต้องการ

ประเภท Feature Type คลิก 🗹 ในช่องสี่เหลี่ยมหน้าหัวข้อที่ต้องการ

คุณลักษณะข้อมูลที่อ้างอิง กำหนดคุณลักษณะข้อมูลที่อ้างอิง โดยคลิกปุ่ม

| 📚 ข้อมูลกล่าวอ้าง                 |                     |                                                                       |                |
|-----------------------------------|---------------------|-----------------------------------------------------------------------|----------------|
| *ชื่อเรื่อง (ชื่อที่กล่าวถึงกันโด | ยทั่วไป)            |                                                                       |                |
|                                   |                     |                                                                       |                |
| ซื่อเรื่องอื่นๆ                   |                     | *วันที่อ้างอิง<br>วันที่สร้าง<br>วันที่ประกาศใช้<br>วันที่ปรับปรุงแก้ | 15/1/2549      |
| ส่วนที่ 1                         | at                  | ณที่ 1                                                                | ส่วนที่ 3      |
| _รูปแบบของข้อมูล                  |                     |                                                                       |                |
| C Document Digital                | C Document Hardcopy | 🗖 Image Digital                                                       | Image Hardcopy |
| 🗖 Map Digital                     | 🗖 Map Hardcopy      | 🗂 Model Digital                                                       | Model Hardcopy |
| F Profile Digital                 | 🔲 Profile Hardcopy  | 🔲 Table Digital                                                       | Table Hardcopy |
| T Video Digital                   | 🗖 Video Hardcopy    |                                                                       |                |
| สิ่งพิมพ์ชุด                      |                     |                                                                       |                |
| ชื่อสิ่งพิมพ์ชุด                  |                     |                                                                       |                |
| เนื้อหาของสิ่งพิมพ์ชุด<br>        | м                   |                                                                       |                |
|                                   |                     |                                                                       | ตกลง ยกเลิก    |

. บันทึกรายละเอียดให้ครบถ้วนโดยเฉพาะที่มี เ<mark>ครื่องหมายดอกจันสีแดง</mark> -\*

หัวข้อ **คุณลักษณะข้อมูลที่อ้างอิง** มีการเชื่อมโยงไปยัง**ข้อมูลกล่าวอ้าง** กรณี ข้อมูลที่เลือกยังไม่มีในระบบ ผู้ใช้สามารถเพิ่มเติมข้อมูลส่วนนี้เข้าในระบบได้โดยคลิกที่ รายละเอียด วิธีการกล่าวไว้ใน"**ข้อมูลกล่าวอ้าง**"

#### 8.2 ข้อมูลประเภท Coverage

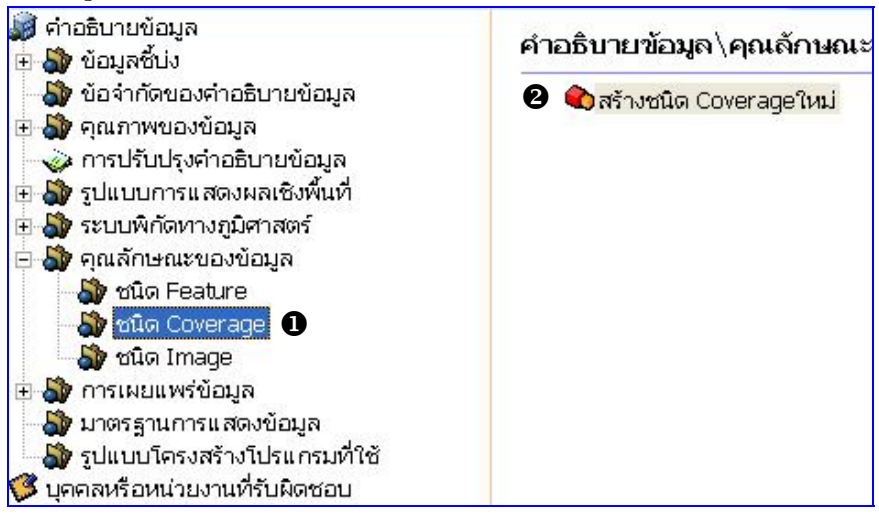

คลิก ชนิด Coverage เพื่อเข้าสู่หน้าจอ ชนิด Coverage

อับเบิ้ลคลิกที่ สร้างชนิด Coverageใหม่ จะปรากฏหน้าต่าง ชนิด Coverage ดังรูป

| C ข้อมูลเฉพาะเรื่อง (Thematic Classification) |
|-----------------------------------------------|
| ตกลง ยกเลิก                                   |
|                                               |

คลิก 💿 ในวงกลมหน้าหัวข้อที่ต้องการ แล้วคลิกปุ่ม 🦲 🧰 จะปรากฎหน้าจอและ รายละเอียด ดังรูป

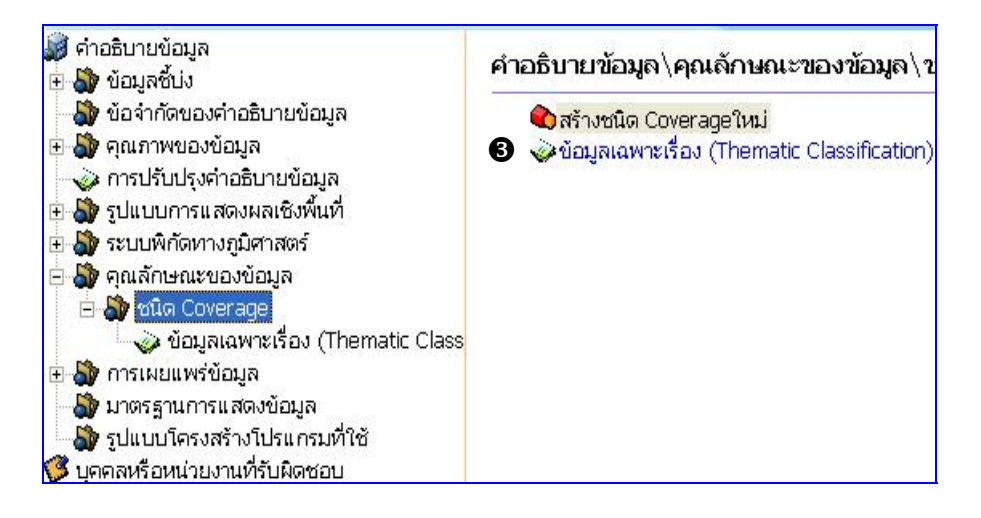

# 6 ดับเบิ้ลคลิกที่ ข้อมูลเฉพาะเรื่อง จะปรากฏหน้าต่าง ดังรูปข้างล่าง

| 🔹 ໄຮະເອາແບລ ໜ້ວນລະ (Cr          | ontont Tuno)                  |                                               |                                                                                                    |
|---------------------------------|-------------------------------|-----------------------------------------------|----------------------------------------------------------------------------------------------------|
| - กระเทพของขอม็ด (Ci            | ontent Type)                  |                                               | ٦                                                                                                    |
| 🧿 แบบจำละ                       | อง (Physical Measurement)     | C ข้อมูลเฉพาะเรื่อง (Thematic Classification) |                                                                                                    |
| *อธิบายคุณลักษณะของ             | ข้อมูล                        |                                               |                                                                                                    |
| ข้อมูลระดับความสูงเชิงเล        | ลข (DEM) บริเวณจังหวัดสระแก้ว |                                               | ~                                                                                                    |
|                                 |                               |                                               |                                                                                                    |
|                                 |                               |                                               | ł                                                                                                    |
|                                 |                               |                                               |                                                                                                    |
| จานวน Rang Dimension            |                               |                                               |                                                                                                    |
|                                 |                               |                                               |                                                                                                    |
| Rang Dimension                  |                               |                                               | _                                                                                                    |
| Rang Dimension<br>หมายเลขช่วง   | อธิบายขอบเขต                  |                                               | 0                                                                                                    |
| Rang Dimension<br>หมายเลขช่วง   | อธิบายขอบเขต                  |                                               | 1000                                                                                                    |
| Rang Dimension<br>หมายเลขช่วง   | อธิบายขอบเขต                  |                                               | and the second second s |
| Rang Dimension<br>หมายเลขช่วง   | อธิบายขอบเขต                  |                                               |                                                                                                    |
| Rang Dimension<br>หมายเลขช่าง   | อธิบายขอบเขต                  |                                               | 20 No. 10 No. 10 No. 10 No. 10 No. 10 No. 10 No. 10 No. 10 No. 10 No. 10 No. 10 No. 10 No. 10 No. 10 No. 10 No.                                                                                                    |
| Rang Dimension<br>หมายเลขช่วง   | <u> </u>                      |                                               |                                                                                                    |
| Rang Dimension<br>ใหม่ายเลขช่วง | <u> </u>                      |                                               |                                                                                                    |
| Rang Dimension<br>หมายเลขช่วง   | ີ <del>ວຣ</del> ີນາຍນວນເບທ    |                                               |                                                                                                    |

บันทึกรายละเอียดให้ครบถ้วน ดังนี้

- อธิบายคุณลักษณะของข้อมูล บันทึกรายละเอียดเกี่ยวกับคุณลักษณะของข้อมูล
- จำนวน Range Dimension บันทึกจำนวนของ Range Dimension เป็นตัวเลข
- Range Dimension กำหนดรายละเอียดของ Range Dimension โดยคลิกปุ่ม + จะปรากฎหน้าต่าง ดังรูปข้างล่าง เพื่อให้บันทึกรายละเอียด แล้วคลิกปุ่ม ok

| <b>\$</b>                  | ×      |
|----------------------------|--------|
| หมายเลขช่าง                |        |
| อธิบายขอบเขต               |        |
|                            | ~      |
|                            | -      |
|                            | $\leq$ |
| ິຫດລນ <mark>ຍດເລ</mark> ີດ |        |

## 8.3 ข้อมูลประเภท Image

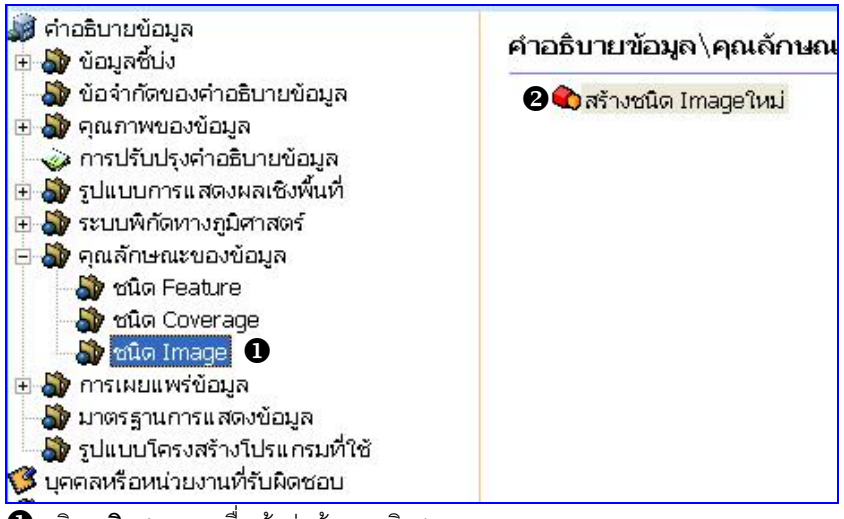

❶ คลิก **ชนิด Image** เพื่อเข้าสู่หน้าจอ ชนิด Image

อับเบิ้ลคลิกที่ สร้างชนิด Imageใหม่ จะปรากฏหน้าต่าง รายละเอียดข้อมูลภาพถ่าย ดังรูป

| *อธิบายคุณลักษณะของข้อมูล                                                                             |                                                                                                    |
|----------------------------------------------------------------------------------------------------|----------------------------------------------------------------------------------------------------|
| กาพข้อมูลดาวเทียม LANDSAT 7 ระ<br>มีนาคม พ.ศ. 2547 Map Projection<br>130/47 ประกอบด้วยแบนด์ 345 ที่มี | บบ ETM+ (Enhance Thematic Mapper) บันทึกข้อมูลเมื่อวันที่ 1<br>: UTM Earth Ellipsoid: WGS84 ZONE 47 ระวาง (PATH/ROW)<br>ขนาดรายละเอียดของข้อมูล 25 เมตร |
|                                                                                                    |                                                                                                    |

บันทึกรายละเอียดเกี่ยวกับคุณลักษณะของข้อมูลภาพถ่าย แล้วคลิกปุ่ม **(ตุกลง)**จะปรากฏ หน้าจอและรายละเอียด ดังรูป

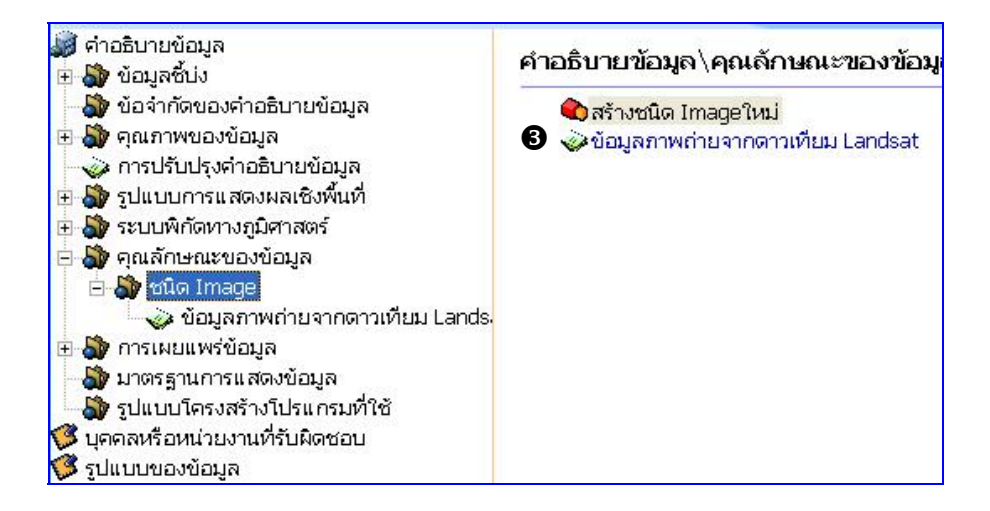

6 ดับเบิ้ลคลิกที่รายการชนิด Image จะปรากฏหน้าต่าง ดังรูปข้างล่าง

| *อธิบายคุณลักษณะของ                                                        | ข้อมูล                                                                 | 🔽 ภาพถ่ายดาวเทียม                                                  |                                                                |  |
|----------------------------------------------------------------------------|------------------------------------------------------------------------|--------------------------------------------------------------------|----------------------------------------------------------------|--|
| กาพข้อมูลดาวเทียม LAN<br>2547 Map Projection: เ<br>345 ที่มีขนาดรายละเอียง | IDSAT 7 ระบบ ETM+ ()<br>JTM Earth Ellipsoid:   \<br>ภของข้อมูล 25 เมตร | Enhance Thematic Mapper) บันทึกขั<br>NGS84 ZONE 47 ระวาง (PATH/ROV | อมูลเมื่อวันที่ 1 มีนาคม พ.ศ.<br>V) 130/47 ประกอบด้วยแบนด่<br> |  |
| -รายละเอียดภาพถ่าย—                                                        |                                                                        |                                                                    |                                                                |  |
| มุมทิศทางของแสง                                                            |                                                                        | 0                                                                  | ]                                                              |  |
| มุมกลับทิศทางของแ                                                          | .สง                                                                    | 0                                                                  |                                                                |  |
| สภาพของภาพ                                                                 |                                                                        |                                                                    |                                                                |  |
| C ภาพมัว                                                                   | 🔿 มีเมฆ                                                                | C Degrading Obliquity                                              | C มีหมอก                                                       |  |
| ⊂ มีควัน/ผุ้น                                                              | C มืด                                                                  | C มีฝน                                                             | C เกือบมืด                                                     |  |
| 📀 มีเงา                                                                    | C มีหิมะ                                                               | C Terrain Masking                                                  |                                                                |  |
| รหัสที่ใช้กำหนดคุณภ                                                        | าาพภาพถ่าย                                                             |                                                                    | ·                                                              |  |
| ปรีมาณเมฆร้อยละ                                                            |                                                                        | -1                                                                 |                                                                |  |
| ระดับการปรับแก้ภาพ                                                         | a                                                                      |                                                                    | •                                                              |  |
| จำนวนวงรอบในการส                                                           | อัดภาพ                                                                 | 0                                                                  |                                                                |  |
| ນີ້ດວອງໄດ້ພາດໍ Trang                                                       | ulation                                                                | <u>.</u>                                                           | ମୁଖ୍ୟଣ                                                         |  |

บันทึกรายละเอียดให้ครบถ้วน ดังนี้

รายละเอียดภาพถ่าย บันทึกรายละเอียดดังนี้ มุมทิศทางของเมฆ มุมกลับ ทิศทางของ

เมฆ สภาพของภาพ ปริมาณเมฆ ระดับการปรับแก้ เป็นต้น โดยให้เลือกตอบตามข้อมูลของ

| ſ | ٦ŕ | ٦٧ | ٧í | าา | ۴ |
|---|----|----|----|----|---|
| - |    |    |    |    | _ |

| ความยาวคลื่นที่ส | <i>น</i> ะท้อนมากที่สุด |                          |                           |                     |   |
|------------------|-------------------------|--------------------------|---------------------------|---------------------|---|
| หมายเลขช่าง      | อธิบายขอบเขต            | ความยาวคลื่นที่ยาวที่สุด | ความยาวคลื่นที่สั้นที่สุด | หน่วยของสัญญาณคลื่น | + |
| 5                | Blue                    | .53                      | .45                       | រេរូចទ              |   |
| 3                | Green                   | .45                      | .12                       | ເມທຣ                | - |
| 4                | Red                     | .89                      | .75                       | ເມທຣ                |   |
|                  |                         |                          |                           |                     |   |
|                  |                         |                          |                           |                     |   |
|                  |                         |                          |                           |                     |   |
|                  |                         |                          |                           |                     |   |
| <                | ji ji                   |                          |                           | >                   |   |

 ความยาวคลื่นที่สะเทือนมากที่สุด บันทึกรายละเอียด โดยคลิกปุ่ม <sup>±</sup> จะปรากฏ หน้าต่าง ดังรูปข้างล่าง

| \$                             |      |        |
|--------------------------------|------|--------|
| หมายเลขช่วง                    | P    |        |
| อธิบายขอบเขต                   | Blue | ~      |
| ความยาวคลื่นที่ยาวที่สุด       | .53  |        |
| ความยาวคลื่นที่สันที่สุด       | .45  |        |
| หน่วยความยาวคลื่น              | ແມທຣ |        |
| ความยาวคลื่นที่สะท้อนมากที่สุด | 0    |        |
| จำนวน Bits per Pixel           | 0    |        |
| จำนวนค่า Pixel ที่ไม่เท่ากัน   | 0    |        |
| อัตราตัวคูณของค่า Pixel        | 0    |        |
| ค่าจริงของ Cell                | 0    |        |
|                                | ตกลง | ยกเลิก |

บันทึกรายละเอียดของข้อมูลภาพ แล้วคลิกปุ่ม 🚺 ok

โย้ กรณีที่เป็นภาพถ่ายดาวเทียมให้คลิก 
โนช่องสี่เหลี่ยมหน้าภาพถ่ายดาวเทียม
ด้านบนขวาของหน้าจอ

### 9. การเผยแพร่ข้อมูล

การเผยแพร่ข้อมูล ประกอบด้วย 3 หัวข้อย่อยได้แก่ รูปแบบของข้อมูล วิธีการส่งข้อมูล หน่วยงาน เผยแพร่ข้อมูล

## 9.1 รูปแบบของข้อมูล

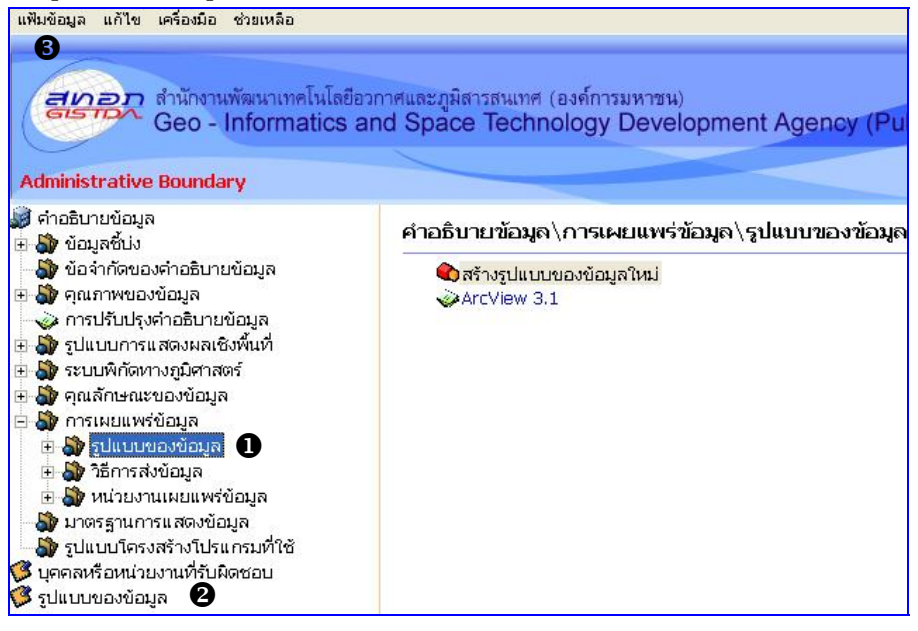

 คลิก รูปแบบข้อมูล เพื่อเข้าสู่หน้าจอ รูปแบบข้อมูล จากนั้นดับเบิ้ลคลิกที่ สร้างรูปแบบ ข้อมูลใหม่ จะปรากฏหน้าต่างดังรูป
| 🗞 รูปแบบข้อมูล   |            |                    |                  |                                                                                         |
|------------------|------------|--------------------|------------------|-----------------------------------------------------------------------------------------|
| ชื่อรูปแบบข้อมูล | เลขที่รุ่น | เลขที่รุ่นที่แก้ไข | คุณลักษณะของรูปแ | อธิบายวิธีการหรือขั้น                                                                   |
|                  | 8.3        |                    |                  | การอ่านข้อมูลทำใด้<br>การอ่านข้อมูลทำใด้<br>การอ่านข้อมูลทำใด้<br>ข้อมูลที่ใด้ต้องเปิดจ |
| รูปแบบข้อมูลใ    | иці        |                    | Ľ                | ตกลง ยกเลิก                                                                             |

คลิก 🗹 ในช่องสี่เหลี่ยมหน้าชื่อรูปแบบข้อมูลสำหรับการเผยแพร่ที่ต้องการแล้วคลิกปุ่ม 🚺 💷 ตกลง

กรณีที่ไม่มีรูปแบบข้อมูลที่ต้องการให้คลิก รูปแบบของข้อมูล จากนั้นดับเบิ้ลคลิกที่ สร้างรูปแบบข้อมูลใหม่ จะปรากฏหน้าต่างดังรูป

| ชอรูบแบบขอมูล |     |
|---------------|-----|
| RDAS          | 8.0 |

บันทึกชื่อรูปแบบข้อมูลและเลขที่รุ่นดังตัวอย่าง แล้วคลิกปุ่ม **ตกลง**ชื่อรูปแบบที่บันทึกใหม่ จะปรากฏอยู่ในหน้าต่างรูปแบบข้อมูล จากนั้นทำตามขั้นตอนที่ **O** แล้วคลิกปุ่ม **ตกลง** 

8คลิก แฟ้มข้อมูล > บันทึก... เพื่อทำการบันทึกข้อมูล

#### 9.2 วิธีการส่งข้อมูล

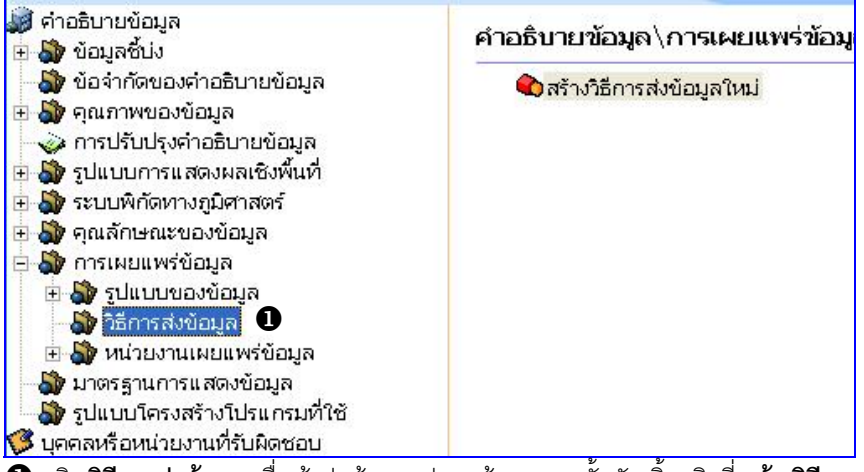

คลิก วิธีการส่งข้อมูล เพื่อเข้าสู่หน้าจอ รูปแบบข้อมูล จากนั้นดับเบิ้ลคลิกที่ สร้างวิธีการส่ง

**ข้อมูลใหม่** จะปรากฎหน้าต่างดังรูป

| บ้อมูล |
|--------|
|        |
|        |

บันทึกรายละเอียดหน่วยของข้อมูลที่เผยแพร่และขนาดของข้อมูล (ระบุเป็น Megabyte) สำหรับ

| 1 2 9             |       | F    | 1        | 2        | a        | ~ IV                                  |      |
|-------------------|-------|------|----------|----------|----------|---------------------------------------|------|
| การเผยแพร แลวคลกเ | เม    | ตกลง | จะปรากภห | นาจอและร | ายละเคยด | ดงรปขา                                | งลาง |
|                   | - · · |      |          |          |          | · · · · · · · · · · · · · · · · · · · |      |

| 💭 คำอธิบายข้อมูล<br>亘 🎝 ข้อมูลซึ่บ่ง                                                                                                    | คำอธิบายข้อมูล\การเผยแพร่ข้อมูล\วิธีก                                      |
|----------------------------------------------------------------------------------------------------|----------------------------------------------------------------------------|
| - 🎒 ข้อจ๋ำกัดของคำอธิบายข้อมูล<br>ษ 🎒 คุณภาพของข้อมูล                                                                                                    | <ul> <li>สร้างวิธีการส่งข้อมูลใหม่</li> <li>พยแพร่ตามราย Scence</li> </ul> |
| <ul> <li>จัดการปรับปรุงคำอธิบายข้อมูล</li> <li>ชัง รูปแบบการแสดงผลเชิงพื้นที่</li> <li>ชัง ระบบพิกัดทางภูมิศาสตร์</li> <li>สิน คุณลักษณะของข้อมูล</li> </ul> |                                                                            |
| <ul> <li></li></ul>                                                                                                    |                                                                            |
| <ul> <li></li></ul>                                                                                                    |                                                                            |

ชัดบเบิ้ลคลิกที่รายการการส่งข้อมูล จะปรากฏหน้าต่าง วิธีการส่งข้อมูลของการแพร่ (Offline)

ดังรูป

| เผยแพร่ตามราย Scence / เผยแพร่ตามรายระวาง 1:50,000/ เผยแพร่ตามรายร<br>                                                                                                    | 3-half Inch Floppy     3480 Cartridge     8 mm Cartridge Tape     0 Oct inc         |
|----------------------------------------------------------------------------------------------------|-------------------------------------------------------------------------------------|
| การส่งข้อมูลผ่านสื่อ<br>สื่อบันทึกข้อมูล<br>© CD-Rom C DVD C DVD-Rom<br>C 5-quater Inch Floppy C 7-track Tape 9-track Tape<br>C 3490 Cartridge C 3580 Cartridge C 4 mm Cartridge Tape<br>C 1-quarter Inch Cartridge Tape C digital Linear Tape                                                                                                    | C 3-half Inch Floppy<br>C 3480 Cartridge<br>C 8 mm Cartridge Tape                   |
| สื่อบันทึกข้อมูล       C DVD       C DVD-Rom            • CD-Rom          • C DVD          • DVD-Rom          • O            • S-quater Inch Floppy          • 7-track Tape          • 9-track Tape          • 0            • 3490 Cartridge          • 3580 Cartridge          • 4 mm Cartridge Tape          • 0            • 1-quarter Inch Cartridge Tape          • digital Linear Tape           • 0          • 0 | 3-half Inch Floppy     3480 Cartridge     8 mm Cartridge Tape     0 Oct inc         |
| CD-Rom     DVD     DVD-Rom       C 5-quater Inch Floppy     C 7-track Tape     C 9-track Tape       C 3490 Cartridge     C 3580 Cartridge     C 4 mm Cartridge Tape       C 1-quarter Inch Cartridge Tape     C digital Linear Tape                                                                                                    | 3-half Inch Floppy     3480 Cartridge     8 mm Cartridge Tape     0 Opd inc.        |
| C 5-quater Inch Floppy       C 7-track Tape       C 9-track Tape         C 3490 Cartridge       C 3580 Cartridge       C 4 mm Cartridge Tape         C 1-quarter Inch Cartridge Tape       C digital Linear Tape                                                                                                    | <ul> <li>3480 Cartridge</li> <li>8 mm Cartridge Tape</li> <li>Oracl inc.</li> </ul> |
| C 3490 Cartridge     C 3580 Cartridge     C 4 mm Cartridge Tape       C 1-quarter Inch Cartridge Tape     C digital Linear Tape                                                                                                    | C 8 mm Cartridge Tape                                                               |
| C 1-quarter Inch Cartridge Tape C digital Linear Tape                                                                                                    | C Op-Line                                                                           |
|                                                                                                    | OFFLIRE                                                                             |
| C Satellite C Telephone Link C Hardcopy                                                                                                    |                                                                                     |
| ้ความหนาแน่น จำ                                                                                                    | านวนรายการที่บันทึก                                                                 |
| 700 MB 0                                                                                                    |                                                                                     |
|                                                                                                    |                                                                                     |
| CPIO TAR High Sierra                                                                                                    | T ISO9660                                                                           |
| ISO9660 Rock Ridge ISO9660 Apple HFS                                                                                                    |                                                                                     |
|                                                                                                    |                                                                                     |
| ขอจากตการ ใช่สอบนเทกขอมูล<br>โ                                                                                                    | 12                                                                                  |
|                                                                                                    | -                                                                                   |
|                                                                                                    |                                                                                     |

. บันทึกรายละเอียดบนหน้าจอ วิธีการส่งออกข้อมูลของการแพร่ ให้ครบถ้วน

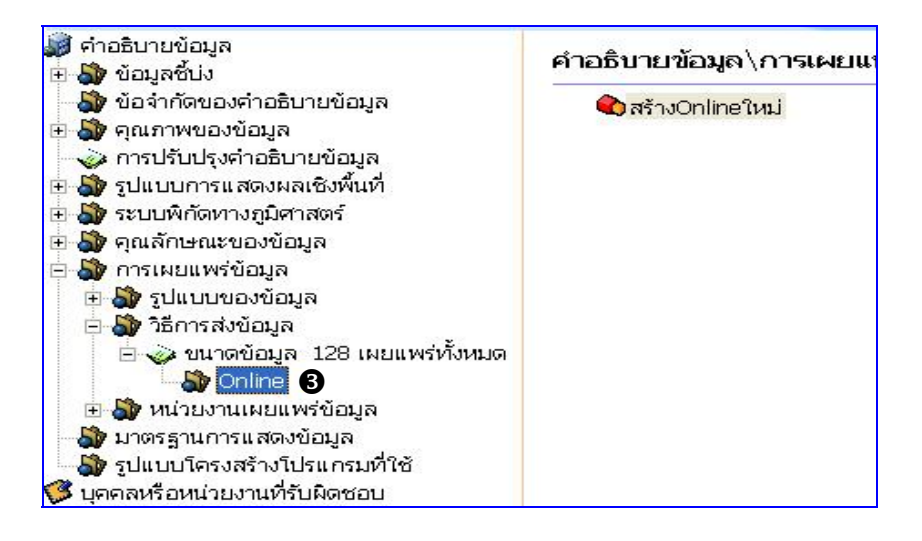

คลิก Online จะปรากฏหน้าต่าง วิธีการส่งข้อมูลแบบ online จากนั้นดับเบิ้ลคลิกที่ สร้าง
 online ใหม่ จะปรากฏหน้าต่างดังรูป

เลือกหัวข้อ Online กรณีที่หน่วยงานของท่านมีการบริการข้อมูลผ่านเครือข่าย

อินเตอร์เน็ต

| 🗞 ที่อยู่บนเครือข่าย (URL)                          |             |
|-----------------------------------------------------|-------------|
| *ที่อยู่บนเครือข่าย<br>http://thaisdi.gistda.or.th/ | ตกลง ยกเลิก |

| บันทึกรายละเอียดที่อยู่บนเครือข่าย (URL) ดังตัวอย่าง แล้วคลิกปุ่ม | ตกลง | จะปรากฏ |
|-------------------------------------------------------------------|------|---------|
| หน้าจอและรายละเอียดดังรูปข้างล่าง                                 |      |         |

| แฟ้มข้อมูล แก้ไข เครื่องมือ ช่วยเหลือ                                                                                                    |                                                                                                    |
|----------------------------------------------------------------------------------------------------|----------------------------------------------------------------------------------------------------|
| 5<br>Geo - Informatics and<br>Administrative Boundary                                                                                                    | าศและภูมิสารสนเทศ (องค์การมหาชน)<br>d Space Technology Developme                                      |
| <ul> <li>ตำอธิบายข้อมูล</li> <li>ข้อมูลชั้น่ง</li> <li>ข้อจำกัดของตำอธิบายข้อมูล</li> <li>จุณภาพของข้อมูล</li> <li>รูปแบบการแสดงผลเชิงพื้นที่</li> <li>ระบบพิกัดทางภูมิศาสตร์</li> <li>จุณลักษณะของข้อมูล</li> <li>จุณลักษณะของข้อมูล</li> <li>จุนแบบของข้อมูล</li> <li>จรารเผยแพร่ข้อมูล</li> <li>จะบนพิกัดหวงภูมิคาสตร์</li> <li>จะบบพิกัดทางภูมิศาสตร์</li> <li>จะบบพิกัดทางภูมิศาสตร์</li> <li>จะบบพิกัดทางภูมิคาสตร์</li> <li>จะบบพิกัดทางภูมิคาสตร์</li> <li>จะบบพิกัดทางภูมิสานตร์</li> <li>จะบบพิกัดทางภูมิมิศาสตร์</li> <li>จะบบพิกัดทางภูมิสานตร์</li> <li>จะบบพิกัดทางภูมิสานตร์</li> <li>จะบบพิกัดทางภูมิสานตร์</li> <li>จะบบพิกัดทางภูมิสานตร์</li> <li>จะบบพิกัดทางภูมิสานตร์</li> <li>จะบบพิกัดทางภูมิสานตร์</li> <li>จะบบพิกัดทางภูมิสานตร์</li> <li>จะบบพิกัดทางภูมิสานตร์</li> <li>จะบบพิกัดทางภูมิสานตร์</li> <li>จะบบพิกัดทางภูมิสานตร์</li> <li>จะบบพิกัดทางภูมิสานตร์</li> <li>จะบบพิกัดทางภูมิสานตร์</li> <li>จะบบพิกัดทางที่</li> <li>จะบบพิกัดทางที่</li> <li>จะบบพิกัดทางที่</li> <li>จะบบพิกัดทางทางทางทางทางทางที่</li> <li>จะบบพิกัดทางทางทางทางทางทางทางทางทางทางทางทางทางท</li></ul> | คำอธิบายข้อมูล∖การเผยแพร่ข้อมูล∖<br>�ุสร้างOnlineใหม่<br>� <sub>8</sub> http://thaisdi.qistda.or.th ❹ |

| http://thaisdi.gistda                  | a.or.th       |  |   |
|----------------------------------------|---------------|--|---|
| ปรโตคอล                                |               |  |   |
|                                        |               |  | _ |
| าณสมบัติของโปรแก                       | รม            |  |   |
| 62                                     |               |  |   |
| ชื่อเวบไซต์                            |               |  | _ |
|                                        |               |  |   |
|                                        |               |  |   |
| ายละเอียดของเวบไ                       | ଅର୍ଜ          |  | _ |
| ายละเอียดของเวบไ                       | ชต์<br>       |  |   |
| ายละเอียดของเวบไ<br>- ลักษณะการให้บริก | ชต์<br><br>เร |  |   |

้บันทึกรายละเอียดบนหน้าจอ Online Resource ให้ครบถ้วน

6 คลิก แฟ้มข้อมูล > บันทึก... เพื่อทำการบันทึกข้อมูล

#### 9.3 หน่วยงานเผยแพร่ข้อมูล

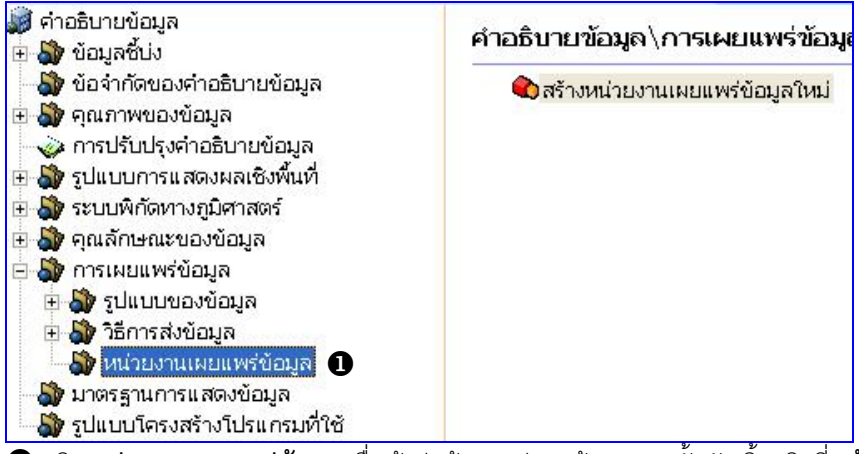

คลิก หน่วยงานเผยแพร่ข้อมูล เพื่อเข้าสู่หน้าจอ รูปแบบข้อมูล จากนั้นดับเบิ้ลคลิกที่ สร้าง

หน่วยงานเผยแพร่ข้อมูลใหม่ จะปรากฎหน้าต่างดังรูป

| 🐥 ชื่อบุคคลหรือหน่ว                                   | วยงานที่รับผิ <del>ดช</del> อบ                                                                                                    | X                                                    |
|-------------------------------------------------------|----------------------------------------------------------------------------------------------------|------------------------------------------------------|
| ชื่อ-นามสกุล                                          | หน่วยงาน                                                                                                    | ตำแหน่ง                                              |
| จิตติมา รักษา<br>ปฏิเวธ เฉลิมพงษ์<br>ฝ่ายบริการข้อมูล | กรมการปกครอง<br>กรมแผนที่ทหาร<br>กรมอุทยานแห่งชาติ สัตว์ป่า และพันธุ์พืช<br>ฝ่ายบริการข้อมูล สำนักพัฒนาธุรกิจ สำนักงานพัฒนา<br>ศูนย์ข้อมูลภาคพื้นดิน<br>ศูนย์ข้อมูลทร์พยากรธรรมชาติจากข้อมูลดาวเทียม สำนั<br>ศูนย์ข้อมูลทร์พยากรธรรมชาติจากข้อมูลดาวเทียม สำนั<br>ฝ่ายปริการข้อมูล สำนักพัฒนาธุรกิจ สำนักงานพัฒนา | นักวิชาการ(ภูมิสารสนเทศ)<br>นักวิชาการ(ภูมิสารสนเทศ) |
| <                                                     |                                                                                                    | >                                                    |
| สร้างผู้ติดต่อใ                                       | ци<br>Lin                                                                                                    | ตกลง <mark>ยกเลิก</mark>                             |
| ลือกหน่วยงานที่เ                                      | ป็นผู้แพร่ข้อมูล แล้วคลิกปุ่ม 🚺 ตกลง                                                                                                    |                                                      |

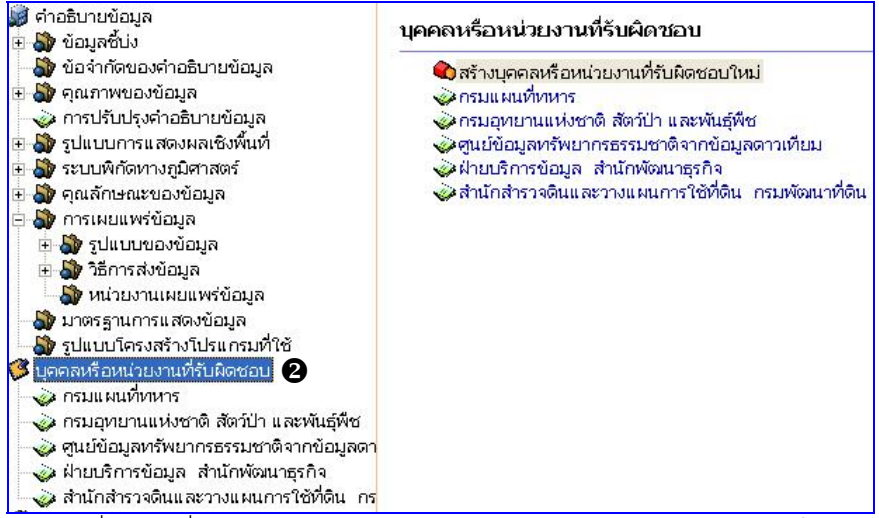

หน้าจอ ดังรูป

| *ชื่อตำแหน่ง             |
|--------------------------|
| นักวิชาการ(ภูมิสารสนเทศ) |
|                          |
| ดาวเทียม                 |
|                          |
|                          |

บันทึกรายละเอียดของหน่วยงานให้ครบถ้วน แล้วคลิกปุ่ม **โดกลง**ชื่อหน่วยงานของท่านจะ ปรากฏในรายการบุคคลและหน่วยงานที่รับผิดชอบ จากนั้นคลิกที่ชื่อหน่วยงานของท่าน จะ ปรากฏหน้าต่างสำหรับบันทึกรายละเอียดเพิ่มเติม ดังรูป

| 📚 บุคคลหรือหน่วยงาน                    | ที่รับผิดชอบ              |                         |                          | ×                    |
|----------------------------------------|---------------------------|-------------------------|--------------------------|----------------------|
| -*ชื่อผู้ติดต่อ                        |                           |                         |                          |                      |
| *ชื่อบุคคล                             |                           | *ชื่อตำแหน่ง            |                          |                      |
| ปฏิเวธ เฉลิมพงษ์                       |                           | นักวิชาการ(ภูมิสาร)     | สนเทศ)                   |                      |
| *ชื่อหน่วยงาน                          |                           |                         |                          |                      |
| ศูนย์ข้อมูล <mark>ทรัพ</mark> ยากระ    | รรรมชาติจากข้อมูลดาวเทียม | สำนักงานพัฒนาเทคโนโลยีอ | าวกาศและภูมิสารสนเทศ (อง | <del>ต์การมหาช</del> |
| ่<br>⊢*หน้าที่รับผิดชอบ—               |                           |                         |                          |                      |
| C ผู้ให้ข้อมูล                         | 🤆 ผู้ดูแล                 | 🔿 เจ้าของ               | C ผู้ใช้                 |                      |
| C ผู้จำหน่าย                           | C ผู้ริเริ่ม              | C ผู้ติดต่อ             | C ผู้ตรวจ                |                      |
| 🔍 ผู้จัดทำ                             | C ผู้โฆษณา                | ⊂ ผู้เขียน              |                          |                      |
| เบอร์โทรศัพท์/ก                        | าารบริการ                 | ที่อยู่                 | เครือข่าย                |                      |
| ที่อย่สถานที่ตั้ง                      |                           |                         | 5×                       |                      |
| 196 ก.พหลโยธิน                         |                           |                         |                          | ~                    |
| เมือง/ตำบล/เขต                         |                           | จังหวัด                 |                          |                      |
| แขวงลาดยาว เขตจด                       | <b>ภุจักร</b>             | กรุงเทพมหานคร           |                          |                      |
| ประเทศ                                 |                           | รหัสไปรษณีย์            |                          |                      |
| ไทย                                    |                           | 10900                   |                          |                      |
| จดหมายอิเล็กทรอนิ<br>patiwet@gistda.or | กส์ (E-mail)<br>.th       |                         |                          | × ×                  |
|                                        |                           |                         | ตกลง                     | ยกเลิก               |

บันทึกรายละเอียดบนหน้าต่าง บุคคลและหน่วยงานที่รับผิดชอบ ให้ครบถ้วน

แล้วคลิกปุ่ม [ ตกลง

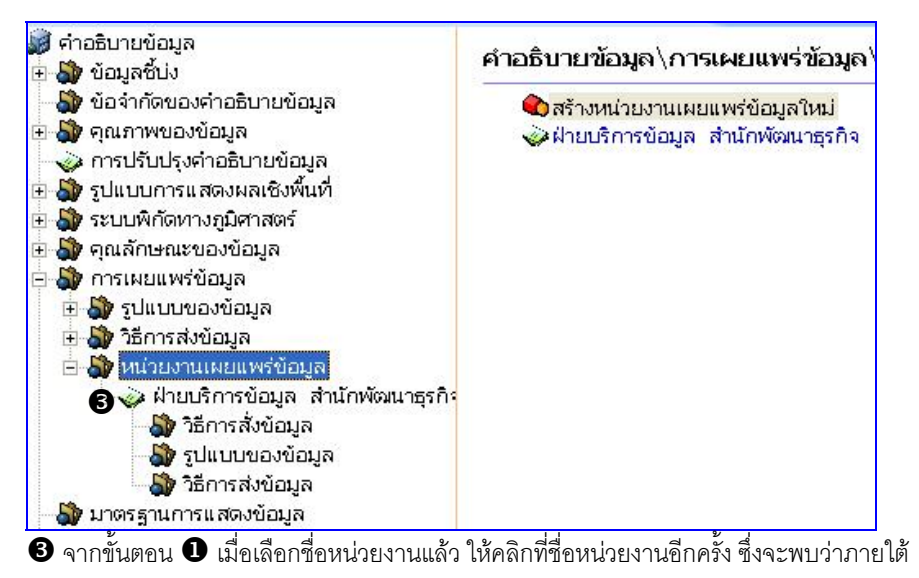

ชื่อจะประกอบด้วย 3 หัวข้อ คือ วิธีการสั่งข้อมูล รูปแบบข้อมูล วิธีการส่งข้อมูล

## 9.3.1 วิธีการสั่งข้อมูล

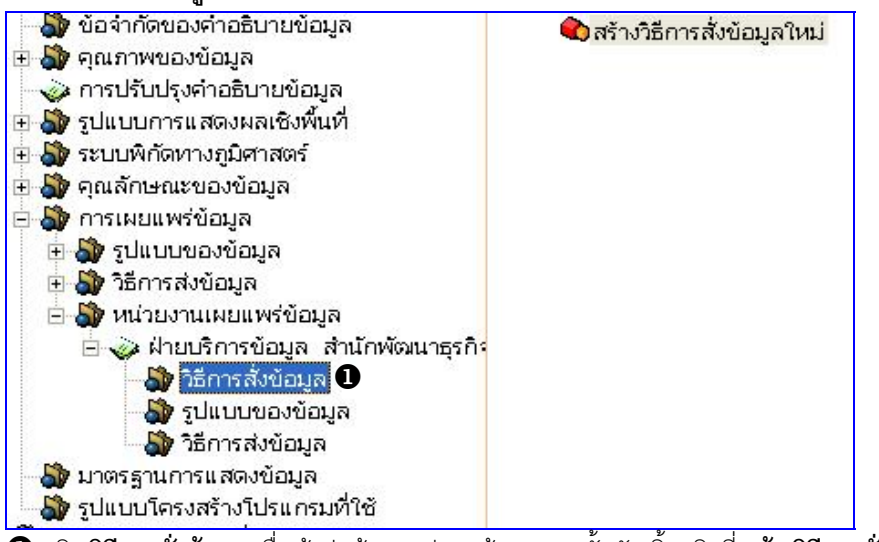

🖸 คลิก วิธีการสั่งข้อมูล เพื่อเข้าสู่หน้าจอ รูปแบบข้อมูล จากนั้นดับเบิ้ลคลิกที่ สร้างวิธีการสั่ง

**ข้อมูลใหม่** จะปรากฎหน้าต่างดังรูป

| 😓 วิธีการสั่งข้อมูล                           |             | × |
|-----------------------------------------------|-------------|---|
| อัตราการสั่งซื้อ                              |             |   |
| ตรวจสอบรายละเอียดที่เว็บไซต์ www.gistda.or.th | ^           |   |
|                                               |             |   |
|                                               |             |   |
|                                               | ตกลง ยกเลิก |   |

บันทึกรายละเอียดเกี่ยวกับอัตราค่าธรรมเนียมในการสั่งข้อมูล แล้วคลิกปุ่ม 🦲 ตกลง

| - |
|---|

้ บันทึกรายละเอียดเกี่ยวกับวิธีการสั่งข้อมูล ดังตัวอย่าง ให้ครบถ้วน

## **9.3.1 รูปแบบข้อมูล** ทำตามขั้นตอนในข้อ 9.1

**9.3.2 วิธีการส่งข้อมูล** ทำตามขั้นตอนในข้อ 9.2

#### 10. มาตรฐานการแสดงข้อมูล

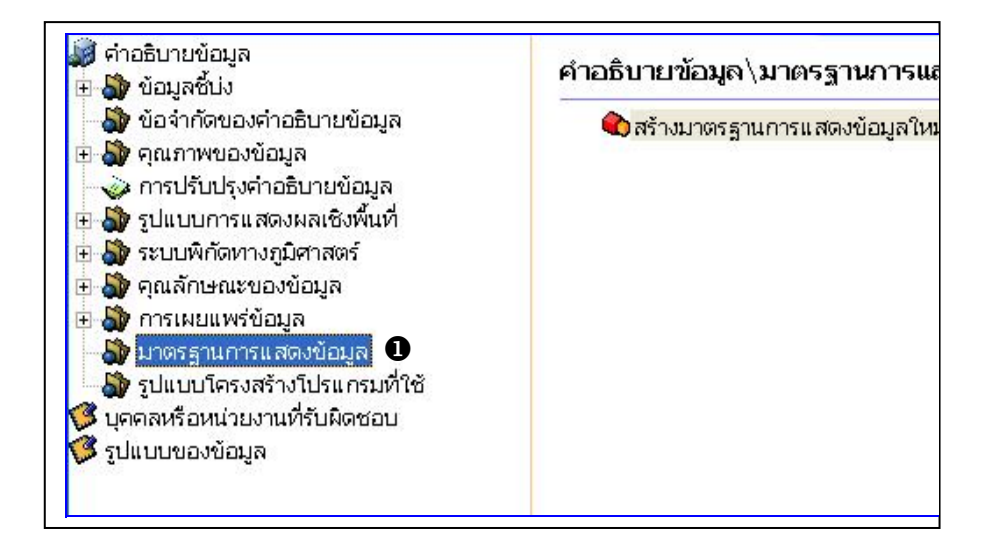

Dคลิก มาตรฐานการแสดงข้อมูล เพื่อเข้าสู่หน้าจอ มาตรฐานการแสดงข้อมูล จากนั้นดับเบิ้ล คลิกที่ สร้างมาตรฐานการแสดงข้อมูลใหม่ จะปรากฏหน้าต่างดังรูป

| 🗞 มาตรฐานการแสดงข้อมูล                                                 |      |                                                                                                    |
|------------------------------------------------------------------------|------|----------------------------------------------------------------------------------------------------|
| *ชื่อมาตรฐานการแสดงข้อมูล                                              |      |                                                                                                    |
|                                                                        |      |                                                                                                    |
|                                                                        | ตกลง | ยกเลิก                                                                                                    |
| บันทึกชื่อมาตรฐานการแสดงข้อมูล แล้วคลิกปุ่ม <b>( <sub>ตกลง</sub> )</b> |      | , in the second second s |

| *ชื่อมาตรฐานการแสดงข้อมูล     |         |                      |                       |   |
|-------------------------------|---------|----------------------|-----------------------|---|
| ประกาศกระทรวงมหาดไทย          |         |                      |                       |   |
| ชื่อเรื่องอื่นๆ               |         |                      | j <b>u</b>            |   |
|                               |         | วันที่สร้าง          | 15/1/2549             | • |
|                               |         | วันที่ประกา          | ศใช้ 🚺 15/1/2549      | • |
|                               |         | วันที่ปรับปรุ        | งแก้ไข 🚺 15/ 1 / 2549 | • |
| เลขที่ของฉบับพิมพ์            |         |                      | วันที่ของฉบับพิมพ์    |   |
|                               |         |                      | 15/1/2549             | + |
| รหัสที่ใช้ระบ                 |         |                      |                       |   |
| รหัส                          |         | หน่วยงานที่กำหนดรหัส | ſ                     |   |
| นุคคลหรือหน่วยงานที่รับผิดชอบ | 1       |                      |                       | 1 |
| ชื่อ-นามสกุล                  | ตำแหน่ง | ุ่ หน่ว              | บงาน                  |   |
|                               |         | กรม                  | การปกครอง             |   |

บันทึกรายละเอียดบนหน้าจอ มาตรฐานการแสดงข้อมูล ให้ครบถ้วน

- ชื่อมาตรฐานการแสดงข้อมูล
- ชื่อเรื่องอื่น ๆ
- วันที่อ้างอิง
- เลขที่ของฉบับพิมพ์
- วันที่ของฉบับพิมพ์
- รหัสที่ใช้ระบุ
- บุคคลหรือหน่วยงานที่รับผิดชอบ
- รูปแบบของข้อมูล
- ข้อมูลอื่น ๆที่จำเป็นในการกล่าวอ้าง
- หมายเลขหนังสือ (ISBN)

ปุ่ม 1 มีการเชื่อมโยงไปยังข้อมูลกล่าวอ้าง กรณีข้อมูลที่เลือกยังไม่มีในระบบ ผู้ใช้สามารถเพิ่มเติมข้อมูลส่วนนี้เข้าในระบบได้โดยคลิกที่ รายละเอียด วิธีการกล่าวไว้ใน

"ข้อมูลกล่าวอ้าง"

#### 11. รูปแบบโครงสร้างโปรแกรมที่ใช้

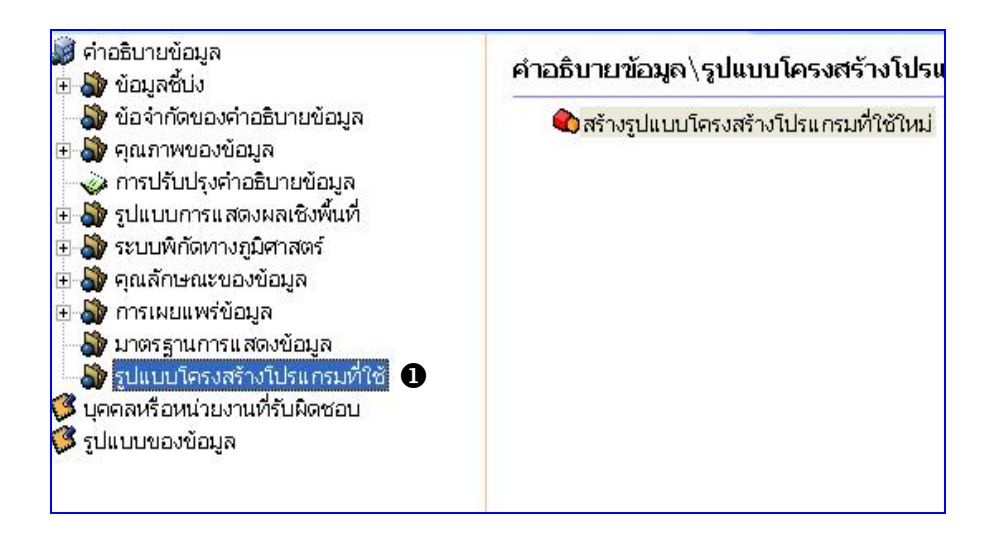

• คลิก รูปแบบโครงสร้างโปรแกรมที่ใช้ เพื่อเข้าสู่หน้าจอ รูปแบบโครงสร้างโปรแกรมที่ใช้ จากนั้นดับเบิ้ลคลิกที่ สร้างรูปแบบโครงสร้างโปรแกรมที่ใช้ ใหม่ จะปรากฏหน้าต่างดังรูป

| 🗞 รูปแบบโครงสร้างโปรแกรมที่ใช้              |                          |
|---------------------------------------------|--------------------------|
| *ชื่อโปรแกรมที่ซัข้อมูล                     |                          |
|                                             | ตกลง <mark>ยกเลิก</mark> |
| บันทึกชื่อโปรแกรมที่ใช้ แล้วคลิกปุ่ม 🧰 ตกลง |                          |

| *ชื่อโปรแกรมที่ช้ข้อมูล    |  |
|----------------------------|--|
| Metadata Editor            |  |
| *ภาษาของโปรแกรม            |  |
| 1                          |  |
| *ข้อจำกัดของภาษา           |  |
| โครงสร้างแฟ้มข้อมูล Ascii  |  |
| โครงสร้างแฟ้มข้อมูลกราฟฟิก |  |
| แฟ้มข้อมูลในการพัฒนา       |  |
| - I                        |  |

. บันทึกรายละเอียดบนหน้าจอ รูปแบบโครงสร้างโปรแกรมที่ใช้ ให้ครบถ้วน

- ชื่อโปรแกรมที่ใช้ข้อมูล คลิกปุ่ม ..... เพื่อบันทึกรายละเอียดเพิ่มเติม
- ภาษาของโปรแกรม บันทึกภาษาของโปรแกรม
- ข้อจำกัดของภาษา บันทึกข้อจำกัดของภาษาของโปรแกรม
- โครงสร้างแฟ้มข้อมูล ASCII
- โครงสร้างแฟ้มข้อมูลกราฟฟิก
- แฟ้มข้อมูลในการพัฒนา
- รูปแบบแฟ้มข้อมูลในการพัฒนา

บันทึกข้อมูลทุกครั้งหลังบันทึกรายละเอียดเสร็จเรียบร้อย โดยคลิก
 แฟ้มข้อมูล > บันทึก...

## การปรับแก้ข้อมูล

การปรับแก้ข้อมูลจะทำเมื่อมีการเปลี่ยนแปลงรายละเอียดของคำอธิบาย ผู้ใช้สามารถ ปรับปรุง แก้ไขรายละเอียดในแต่ละส่วนได้ หลังจากแก้ไขแล้วทำการบันทึก ระบบจะแสดง รายละเอียดข้อมูลใหม่ที่ปรับปรุงในระบบทันที

|                           |             |               | X 🔍 家 🛒 🕐 |  |
|---------------------------|-------------|---------------|-----------|--|
| ชื่อชุดข้อมูล             | วันที่สร้าง | วันที่ปรับแก้ | สถานะ     |  |
| Administrative Boundary 🔳 | 1/4/2548    | 22/2/2549     | สมบูรณ์   |  |
| ArialPhoto                | 26/4/2548   | 9/2/2549      | ร่าง      |  |
| Basin                     | 1/4/2548    | 9/2/2549      | สมบูรณ์   |  |
| DEM                       | 1/4/2548    | 9/2/2549      | ร่าง      |  |
| Geodetic Control          | 26/4/2548   | 9/2/2549      | สมบูรณ์   |  |
| IKONOS                    | 26/4/2548   | 9/2/2549      | ร่าง      |  |
| Landsat 5                 | 26/4/2548   | 9/2/2549      | ร่าง      |  |
| Landuse                   | 26/4/2548   | 9/2/2549      | สมบูรณ์   |  |
| Road-Polyline             | 1/4/2548    | 9/2/2549      | สมบูรณ์   |  |
| Topographic Map           | 26/4/2548   | 9/2/2549      | สมบูรณ์   |  |
| พื้นที่ป่าใม้             | 26/4/2548   | 9/2/2549      | สมบูรณ์   |  |

การปรับแก้คำอธิบายข้อมูล มีขั้นตอนดังนี้

จากหน้าแรกระบบ โปรแกรมจัดทำคำอธิบายข้อมูล เลือกชุดข้อมูลที่ต้องการปรับแก้
 โดยการคลิก I ในช่องสี่เหลี่ยมหน้าชื่อชุดข้อมูล

🕼 สามารถเลือกปรับแก้ได้ครั้งละ 1 ชุดข้อมูลเท่านั้น

อับเบิ้ลคลิกที่ชื่อชุดข้อมูลที่เลือก หรือ คลิกปุ่ม

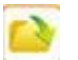

เพื่อทำการเปิดข้อมูล จะปรากฏ

| 🗞 แสดงกลุ่มหัวข้อคำอธิบายข้อมูล                                               | ? 🛽                                                                                                    |
|-------------------------------------------------------------------------------|----------------------------------------------------------------------------------------------------|
| ชุดกลุ่มสมาชิกคำอธิบายข้อมูล<br>∩ หัวข้อพื้นฐาน<br>∩ ทุกหัวข้อ<br>๋ ก้าหนดเอง | <ul> <li>กลุ่มหัวข้อ</li> <li>ศาอธินายข้อมูล</li> <li>ข้อมุลชั้ป่ง</li> <li>ข้อจำกัดคำอธินายข้อมูล</li> <li>คุณภาพของข้อมูล</li> <li>การปรับปรุงคำอธินายข้อมูล</li> <li>รูปแบบการแสดงผลเชิงพื้นที่</li> <li>ระบบพิกัดทางภูมิศาสตร์</li> <li>คุณลักษณะของข้อมูล</li> <li>การเผยแพร่ข้อมูล</li> <li>มาตรฐานการแสดงข้อมูล</li> <li>รูปแบบโครงสร้างโปรแกรมที่ใช้</li> </ul> |
|                                                                               | ตกลง ยกเลิก                                                                                                    |

3 คลิก 👩 ในวงกลมหน้าหัวข้อกำหนดเอง

🛿 คลิก 🗹 ในช่องสี่เหลี่ยมหน้ากลุ่มหัวข้อที่ต้องการปรับแก้ซึ่งอยู่ด้านขวาของหน้าต่าง เมื่อ

เลือกเรียบร้อยแล้วคลิกปุ่ม 🦲 ตกลง จะเข้าสู้หน้าจอ คำอธิบายข้อมูล (Metadata)

| แพ้มข้อมูล แก้ไข เครื่องมือ ช่วยเหลือ                                                                                                    |                                                                 |                                      |                        |                        |
|----------------------------------------------------------------------------------------------------|-----------------------------------------------------------------|--------------------------------------|------------------------|------------------------|
| สมอาก สำนักงานพัฒนาเทคโนโล<br>Geo - Informatics<br>Administrative Boundary                                                                                                    | ยื่อวกาศและภูมิสาวสนมาศ (องค์กาวมห<br>s and Space Technology De | าชม)<br>velopment Agency             | (Public Organization   | 5<br>6 m               |
| 😹 คำอธิบายข้อมูล<br>🖬 🖄 ข้อมูลก็ป่ง                                                                                                    | คำอธิบายข้อมูล (Metadat                                         | ta)                                  |                        |                        |
| <ul> <li>ชัมชัมชัมชัมชัมชัมชัมชัมชัมชัมชัมชัมชัมช</li></ul>                                                                                                    | รหัสแฟ้มต่าอธิบายข้อมูล *วันที่สร้าง<br>[3]STDA008@001143348040 |                                      |                        | กำอธิบายข้อมูล<br>48 💌 |
| <ul> <li>ชาวอยาสาราย เป็นสาราช เป็นสาราช เ<br/>สาราช เป็นสาราช เป็นสาราช เป็นสาราช เป็นสาราช เป็นสาราช เป็นสาราช เป็นสาราช เป็นสาราช เป็นสาราช เป็นสาราช เป็นสาราช เป็นสาราช เป็นสาราช เป็นสาราช เป็นสาราช เป็นสาราช เป็นสาราช เป็นสาราช เป็นสาราช เป็นสาราช เป็นสาราช เป็นสาราช เป็นส<br/>สาราช เป็นสาราช เป็นสาราช เป็นสาราช เป็นสาราช เป็นสาราช เป็นสาราช เป็นสาราช เป็นสาราช เป็นสาราช เป็นสาราช เป็นส<br/>สาราช เป็นสาราช เป็นสาราช เป็นสาราช เป็นสาราช เป็นสาราช เป็นสาราช เป็นสาราช เป็นสาราช เป็นสาราช เป็นสาราช เป็นสาราช เป็นสาราช เป็นสาราช เป็นสาราช เป็นสาราช เป็นสาราช เป็นสาราช เป็นสาราช เป<br/>สาราช เป็นสาราช เป็นสาราช เป็นสาราช เป็นสาราช เป็นสาราช เป็นสาราช เป็นสาราช<br/>สาราช เป็นสาราช เป็นสาราช เป็นสาราช เป็นสาราช เป็นสาราช เป็นสาราช เป็นสาราช เป็นสาราช เป็นสาราช เป<br/>สาราช เป็นสาราช เป็นสาราช เป็นสาราช เป็นสาราช เป็นสาราช เป็นสาราช เป็นสาราช เป็นสาราช เป็นสาราช เป็นสาราช เป็นสาราช เป็นสาราช<br/>- ช เป็นสาราช เป็นสาราช เป็นสาราช เป็นสาราช เป็นสาราช เป็นสาราช เป็นสาราช เป็นสาราช เป็นสาราช เป็นสาราช เป็นสาราช เป็นสาราช เ<br/></li> </ul> | -*ภาษาที่ใช้ในการบันทึกคำ<br>6 ภาษาไทย 6 ภา                     | เอธิบายข้อมูล<br>เษาอังกฤษ 🏾 อื่นๆ 🗍 | *ຜຸດວັກນະ<br>8859par   | เของภาษา<br>t11 🔹      |
|                                                                                                    | *รหัสแฟ้มคำอธิบายข้อมูลที่อ                                     | อยู่ในระดับที่สูงกว่า                | ·                      |                        |
|                                                                                                    | ้<br>*ระดับขอบเขตของคำอธิบา                                     | ายข้อมูล                             | _                      |                        |
|                                                                                                    | C Attribute                                                     | C Attribute Type                     | C Collection Hardware  | C Collection Session   |
|                                                                                                    | O DataSet                                                       | C Series                             | C Non Geographic Datas | iet                    |
|                                                                                                    | C Dimension Group                                               | C Feature                            | C Feature Type         | C Property Type        |
|                                                                                                    | C Field Session                                                 | C Software                           | C Service              | C Model                |
|                                                                                                    |                                                                 |                                      |                        |                        |

1. ปรับปรุงข้อมูลในแต่ละส่วนตามที่ต้องการ

 คลิก แฟ้มข้อมูล > บันทึก... เพื่อบันทึกข้อมูลหลังจากปรับปรุงข้อมูลในแต่ละหัวข้อ เรียบร้อยแล้ว

🕒 คลิกปุ่ม 🛅 เพื่อกลับสู่หน้าจอหลัก โปรแกรมจัดทำคำอธิบายข้อมูล

## การลบข้อมูล

เมื่อผู้ใช้ไม่ต้องการให้มีการเผยแพร่คำอธิบายข้อมูล สามารถเลือกลบคำอธิบายข้อมูลออก จากระบบได้ โดยใช้คำสั่งลบ หลังจากลบข้อมูลออกไปแล้ว สามารถเรียกดูข้อมูลที่ถูกลบได้ โดยการกำหนดแสดงข้อมูล ฉบับที่ไม่ใช้แล้ว

การลบคำอธิบายข้อมูล มีขั้นตอนดังนี้

|                         |             |               | 2 🛛 ?   |
|-------------------------|-------------|---------------|---------|
| ชื่อชุดข้อมูล           | วันที่สร้าง | วันที่ปรับแก้ | สถานะ   |
| Administrative Boundary | 1/4/2548    | 22/2/2549     | สมบูรณ์ |
| ArialPhoto              | 26/4/2548   | 9/2/2549      | ร่าง    |
| Basin                   | 1/4/2548    | 9/2/2549      | สมบูรณ์ |
| DEM                     | 1/4/2548    | 9/2/2549      | ร่าง    |
| Geodetic Control        | 26/4/2548   | 9/2/2549      | สมบูรณ์ |
| IKONOS                  | 26/4/2548   | 9/2/2549      | ร่าง    |
| Landsat 5               | 26/4/2548   | 9/2/2549      | ร่าง    |
| Landuse                 | 26/4/2548   | 9/2/2549      | สมบูรณ์ |
| Road-Polyline           | 1/4/2548    | 9/2/2549      | สมบูรณ์ |
| Topographic Map         | 26/4/2548   | 9/2/2549      | สมบูรณ์ |
| พื้นที่ป่าไม้           | 26/4/2548   | 9/2/2549      | สมบรณ์  |

จากหน้าแรกระบบ โปรแกรมจัดทำคำอธิบายข้อมูล

เลือกหัวข้อคำอธิบายข้อมูลที่ต้องการลบ โดยการคลิก 🗹 ในช่องสี่เหลี่ยม หน้าชื่อชุด ข้อมูล

ขที่เมนูบาร์เลือก แก้ไข > ลบ หรือ คลิกปุ่ม X แล้วจะเข้าสู่หน้าจอ ดังรูป

| iinistrative Boundary |  |  |
|-----------------------|--|--|
|                       |  |  |
|                       |  |  |
|                       |  |  |
|                       |  |  |
|                       |  |  |

3 เข้าสู่หน้าจอ ลบคำอธิบายข้อมูล เป็นการยืนยันชุดข้อมูลที่ต้องการลบ
 4 คลิกปุ่ม
 พื่อยืนยันการลบข้อมูล แล้วจะปรากฏข้อความเพื่อแสดงว่า ลบ
 คำอธิบายข้อมูลเรียบร้อยแล้ว ดังรูป

| การลบ |                           |
|-------|---------------------------|
| (j)   | ลบคำอธิบายข้อมูลเรียบร้อย |
|       | ОК                        |

คลิกปุ่ม 🦲 ok ากนั้นจะกลับเข้าสู่หน้าจอหลัก

## การแสดงข้อมูลสถานะลบ

| (<br>] | สับริการมหาชน)<br>Geo - Informatics and Space Technology Development Agenc<br>ฉบายารแล้ว           |                                                 |                                          |                                                |  |
|--------|----------------------------------------------------------------------------------------------------|-------------------------------------------------|------------------------------------------|------------------------------------------------|--|
|        | <mark>ชื่อชุดข้อมูล</mark><br>Administrative Boundary100<br>Administrative Boundary100<br>Radarsat | วันที่สร้าง<br>1/4/2005<br>1/4/2005<br>8/3/2549 | ี่ วันที่ปรับแก้<br>9/3/2549<br>9/3/2549 | สถานะ<br>ໃม่ใช้แล้ว<br>ໃມ່ໃช้แล้ว<br>ໃນໃช้แล้ว |  |

คลิกปุ่ม โพ่อเลือกแถบสถานะ ฉบับที่ไม่ใช้แล้ว หน้าจอแสดงเฉพาะข้อมูลฉบับที่ไม่
 ใช้แล้ว
 ใช้แล้ว

160 🛯 คู่มือการใช้งานโปรแกรมจัดทำคำอธิบายข้อมูล

## การค้นหาข้อมูล

การค้นหาคำอธิบายข้อมูล โดยสามารถกำหนดค้นหาได้จากข้อมูลพื้นที่ที่ต้องการ ประเภท ของชุดข้อมูล และคำสำคัญ โดยการระบุข้อมูลเพื่อกำหนดค้นหาข้อมูลคำอธิบายข้อมูลที่มี ในระบบ

| ชื่อชุดข้อมูล           | วันที่สร้าง | วันที่ปรับแก้ | สถานะ   |
|-------------------------|-------------|---------------|---------|
| Administrative Boundary | 1/4/2548    | 22/2/2549     | สมบูรณ์ |
| ArialPhoto              | 26/4/2548   | 9/2/2549      | ร่าง    |
| Basin                   | 1/4/2548    | 9/2/2549      | สมบูรณ์ |
| DEM                     | 1/4/2548    | 9/2/2549      | ร่าง    |
| Geodetic Control        | 26/4/2548   | 9/2/2549      | สมบูรณ์ |
| IKONOS                  | 26/4/2548   | 9/2/2549      | ร่าง    |
| Landsat 5               | 26/4/2548   | 9/2/2549      | ร่าง    |
| Landuse                 | 26/4/2548   | 9/2/2549      | สมบูรณ์ |
| Road-Polyline           | 1/4/2548    | 9/2/2549      | สมบูรณ์ |
| Topographic Map         | 26/4/2548   | 9/2/2549      | สมบูรณ์ |
| พื้นที่ป่าไม้           | 26/4/2548   | 9/2/2549      | สมบูรณ์ |
|                         |             |               |         |

การค้นหาคำอธิบายข้อมูล มีขั้นตอนดังนี้

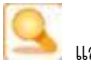

**ข้อมูล** ดังรูป

| iาสำคัญ<br>2                                                |                           |                                          |                                          |
|-------------------------------------------------------------|---------------------------|------------------------------------------|------------------------------------------|
| ประเภทของข้อมูล                                             |                           |                                          |                                          |
| 🗌 ทุกกลุ่มหัวข้อ                                            | 🔲 เลี้ยงสัตว์หรือเพาะปลูก | 🗖 พืชพรรณและสัตว์                        | 🗖 ขอบเขตการปกครอง                        |
| 🗖 ภูมิอากาศ                                                 | 🗐 เศรษฐกิจ                | 🗐 ระดับความสูง                           | 🗖 สิ่งแวดล้อม                            |
| 3 🗌 วิทยาศาสตร์โลก                                          | 🔲 สุขภาพ                  | 🗖 ภาพ/แผนที่ฐาน                          | 🗖 การข่าวหางหหาร                         |
| 🗖 แหล่งน้ำ                                                  | 🗔 สถานที่                 | 🗖 ซายฝัง                                 | 🗖 กรรมสิทธิ์ที่ดิน                       |
| 🗌 สังคม                                                     | 🗖 โครงสร้าง               | 🗖 ขนส่ง                                  | 🗖 คมนาคม                                 |
| บแบบของขอมูล<br>↓ ทุกรูปแบบ<br>□ เวกเตอร์<br>□ Stereo Model | Г∩ริต<br>Гวีดีโอ          | ่ Г ตารางข้อความ<br>Г Negative Film      | TIN Hardcopy Map                         |
| ✓ พื้นที่ครอบคลุม<br>ขอบเขตการปกครอง                        |                           | ຈ້ຽດ                                     |                                          |
| จังหวัด: ทั่วประเ<br>5 อำเภอ:                               | ทศ 🔹<br>ลองจิจูด (ต       | ละดิจูด (เห<br>20.458<br>ะวันตก): 97.356 | นือ):<br><br>105.663 ลองจิจูด (ตะวันออก) |
| ต่าบล:                                                      | •                         | 5.611<br>ລະທີ່ຈູດ (ໃ                     | ă):                                      |

กำหนดเลือกหัวข้อที่ต้องการค้นหา โดยการค้นหาสามารถค้นหาได้ 4 รูปแบบ

- 1. ค้นหาจากคำสำคัญ
- ค้นหาจากประเภทของข้อมูล
- ค้นหาจากรูปแบบของข้อมูล
- 4. ค้นหาจากพื้นที่ครอบคลุม

## อ การค้นหาจากคำสำคัญ

 พิมพ์คำสำคัญเกี่ยวกับคำอธิบายข้อมูลลงในช่องว่าง (คำสำคัญได้มาจากชื่อเรื่อง และคำสำคัญในข้อมูลชี้บ่ง)

ั การกำหนดหัวข้อในการค้นหา สามารถเลือกหัวข้อได้มากกว่า 1 หัวข้อโดยการ ใช้จุลภาค (,) คั่นระหว่างคำสำคัญ

| <ul> <li>เลือกประเภทเรื่องของ</li> </ul>                              | งชุดข้อมู <sup>่</sup> ล โดยการคลิก [    | 🗹 ในช่องสี่เหลี่ยมเ                | ด้านหน้าหัวข้อที่                 |
|-----------------------------------------------------------------------|------------------------------------------|------------------------------------|-----------------------------------|
| ต้องการ                                                               |                                          |                                    |                                   |
| การค้นหาจากรูปแบบข                                                    | องข้อมูล                                 |                                    |                                   |
| <ul> <li>เลือกรูปแบบของชุดข้</li> </ul>                               | ้อมูล โดยการคลิก 🗹 ใเ                    | เช่องสี่เหลี่ยมด้านห               | หน้าหัวข้อที่ต้องการ              |
| <b>5</b> การค้นหาจากพื้นที่ครอ                                        | บคลุม                                    |                                    |                                   |
| <ul> <li>คลิก 🗹 ในช่องสี่เหลี่</li> </ul>                             | ยมหน้าหัวข้อพื้นที่ครอบ                  | คลุม                               |                                   |
| <ul> <li>ขอบเขตการปกครอง</li> <li>จังหวัด คำเภค/เขต หรือต่</li> </ul> | ระบุขอบเขตการค้นหาข้า<br>กำบล/แขวง       | อมูล โดยคลิกปุ่ม                   | 🗾 เพื่อเลือก                      |
| <ul> <li>ละติจด/ลองติจด กำน</li> </ul>                                |                                          | แกรคกค่าพิกัดใบช่ะ                 | งง เหมื่อ ต∽วับตก                 |
| ต≃กับดอกใต้                                                           |                                          |                                    |                                   |
| 6 คลิกปุ่ม <u>ค้นหา</u> หลัง<br>ผลการค้นหา ดังรูป                     | จากระบุข้อมูลที่ต้องการเ                 | ค้นหาเรียบร้อยแล้ว                 | <ul> <li>จะปรากฎหน้าจอ</li> </ul> |
| 😵 โปรแกรมจัดทำคำอธิบายข้อ                                             | भूब (MetadataEditor)                     |                                    |                                   |
| แฟ้มข้อ <mark>มู</mark> ล แก้ไข <mark>เครื่องมือ ช่</mark>            | วยเหลือ                                  |                                    |                                   |
| สุขอก สำนักงานพั<br>Geo - In                                          | ฒนาเทคโนโลยีอวกาศและ<br>formatics and Sp | ภูมิสารสนเทศ (องค่<br>ace Technolo | โการมหาชน)<br>gy Developm         |
| ค้นหาตามเงื่อนไข                                                      | -                                        |                                    |                                   |
| 🗖 ชื่อชุดข้อมูล                                                       | วันที่สร้าง                              | วันที่ปรับแก้                      | สถานะ                             |
| ArialPhoto     DEM                                                    | 26/4/2548                                | 9/2/2549<br>9/2/2549               | ร่าง                              |

อ การค้นหาจากประเภทของข้อมูล

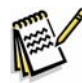

IKÓNOS

Landsat 5 Topographic Map

ตัวอย่างผลการค้นหาข้อมูล โดยใช้เงื่อนไขข้อมูลที่มีรูปแบบเป็นกริด

26/4/2548

26/4/2548

26/4/2548

9/2/2549

9/2/2549

9/2/2549

ร่าง

ร่าง

สมบูรณ์

## การนำเข้าข้อมูล

| gency (Public Organization) |             |               |         |  |
|-----------------------------|-------------|---------------|---------|--|
|                             |             | U             |         |  |
|                             |             | < 9           | ₹?      |  |
| ชื่อชุดข้อมูล               | วันที่สร้าง | วันที่ปรับแก้ | สถานะ   |  |
| Administrative Boundary     | 1/4/2548    | 9/3/2549      | สมบูรณ์ |  |
| ArialPhoto                  | 26/4/2548   | 9/3/2549      | ร่าง    |  |
| Basin                       | 1/4/2548    | 9/3/2549      | สมบูรณ์ |  |
| DEM                         | 1/4/2548    | 9/2/2549      | ร่าง    |  |
| Geodetic Control            | 26/4/2548   | 9/2/2549      | สมบูรณ์ |  |
| IKONOS                      | 26/4/2548   | 9/3/2549      | ร่าง    |  |
| Landsat 5                   | 26/4/2548   | 9/2/2549      | ร่าง    |  |
| Landuse                     | 26/4/2548   | 9/2/2549      | สมบรณ์  |  |
| Road-Polyline               | 1/4/2548    | 9/2/2549      | สมบูรณ์ |  |
| Topographic Map             | 26/4/2548   | 9/2/2549      | สมบูรณ์ |  |
| พื้นที่ป่าไม้               | 26/4/2548   | 9/2/2549      | สมบูรณ์ |  |

ที่เมนูบาร์เลือก แฟ้มข้อมูล > นำเข้า หรือ คลิกปุ่ม

จะปรากฎหน้าจอ **นำเข้า** 

## **คำอธิบายข้อมูล** ดัง<sub>วิ</sub>ป

| - ชื่อมาตรธานคำอธิบายช่ | ชื่อมาตรฐานคำอธิบายข้อมูล |        |          |  |
|-------------------------|---------------------------|--------|----------|--|
| 500 Mr.3 Million 195    | ISO19115                  | C FGDC |          |  |
|                         |                           |        | <u>(</u> |  |
|                         |                           |        |          |  |
|                         |                           |        |          |  |
|                         |                           |        |          |  |
|                         |                           |        |          |  |
|                         |                           |        |          |  |
|                         |                           |        |          |  |
|                         |                           |        | ~        |  |

🛿 คลิกปุ่ม 🛄 เพื่อเข้าหน้าจอสำหรับเลือกแฟ้มคำอธิบายข้อมูลต้นทางที่อยู่ในรูปแบบ

XML File

| Open                                                             |                                                                                                    |                                             |      |          | ? 🔀  |
|------------------------------------------------------------------|----------------------------------------------------------------------------------------------------|---------------------------------------------|------|----------|------|
| Look in:                                                         | 🚞 GISTDA                                                                                                    |                                             | •    | 🗢 🗈 💣 📰  | •    |
| My Recent<br>Documents<br>Desktop<br>My Documents<br>My Computer | <ul> <li>AdministrativeB</li> <li>ArialPhoto.xml</li> <li>Basin.xml</li> <li>DEM.xml</li> <li>GeodeticContro</li> <li>Landsat5.xml</li> <li>Landuse.xml</li> <li>RoadPolyline.xm</li> <li>Satellite.xml</li> <li>Satellite.xml</li> <li>Satellite.xml</li> <li>ฐานข้อมูลโครงก</li> <li>พื้นที่ป่าไม้.xml</li> </ul> | oundary.xml<br>I.xml<br>o.xml<br>reGSDI.xml |      |          | 0    |
| My Network<br>Places                                             | File name:                                                                                                    | MML (* uml)                                 |      | <u> </u> | Open |
| <b>B</b> (and 1)                                                 | มีม ด้วดสิบายต้                                                                                                    |                                             | 1209 | <u> </u> |      |

4 คลิกปุ่ม Open ข้อมูลที่ถูกเลือกจะปรากฏ ดังรูป

| C:\Program Files\   | GISTDA\MetadataEditor\XML\GISTDA\DEf | M.xml     |            |
|---------------------|--------------------------------------|-----------|------------|
| - ชื่อมาตรฐานค่าอธิ | บายข้อมูล                            |           |            |
|                     | <b>5</b> • ISO19115                  | C FGDC    |            |
| <u>.</u>            |                                      |           | ~          |
|                     |                                      |           |            |
|                     |                                      |           |            |
|                     |                                      |           |            |
|                     |                                      |           |            |
|                     |                                      |           |            |
|                     |                                      |           |            |
|                     |                                      |           |            |
|                     |                                      |           |            |
|                     |                                      |           |            |
| <u>9</u>            |                                      |           | 6          |
|                     |                                      |           | นำเข้า กลั |
|                     | % <b>C</b>                           | ຄ າ າ າ າ | a          |

การเลือกมาตรฐานในการนำเข้าข้อมูลต้องพิจารณาจากแฟ้มคำอธิบายข้อมูลว่า

ข้อมูลจัดทำมาจากมาตรฐานใด

| น้ำเข้าข้อ | มูล 🛛                             |
|------------|-----------------------------------|
| <b>(</b>   | นำเข้าแฟ้ม xml สมบูรณ์<br>Ø<br>OK |

ปรากฏข้อความแสดงว่า การนำเข้าแฟ้มข้อมูล สมบูรณ์แล้ว คลิกปุ่ม
 ok
 จะปรากฏหน้าจอแสดงรายละเอียดของข้อมูล

| CONDENSE FILLER FLIGHT CONDENSE FILLER FLIGHT                                                                                                    | lanv eauber                                                                                                    |
|----------------------------------------------------------------------------------------------------|----------------------------------------------------------------------------------------------------|
| . In ogram mes (als row (metadatabolic) (zmibitats row (b                                                                                                    | anduse.am                                                                                                    |
| ชื่อมาตรฐานคำอธิบายข้อมูล                                                                                                    |                                                                                                    |
| · ISO19115                                                                                                    | C FGDC                                                                                                    |
|                                                                                                    |                                                                                                    |
| xml version="1.0" encoding="UTF</td <td>-8" ?&gt;</td>                                                                                                    | -8" ?>                                                                                                    |
| < ISO19115 metadata generate                                                                                                    | d from                                                                                                    |
| http://thaisdi.gistda.or.th/                                                                                                    | >                                                                                                    |
| - <smxml:md_metadata< td=""><td></td></smxml:md_metadata<>                                                                                                    |                                                                                                    |
|                                                                                                    |                                                                                                    |
| xmlns:smXML="http://www.isot                                                                                                    | c211.org/smXML"                                                                                                    |
| xmlns:smXML="http://www.isot<br>xmlns:asXML="http://www.isot                                                                                                    | c211.org/smXML"<br>:211.org/asXML"                                                                                                    |
| xmlns:smXML="http://www.isoto<br>xmlns:asXML="http://www.isoto<br>xmlns:stXML="http://www.isoto                                                                                                    | c211.org/smXML"<br>:211.org/asXML"<br>211.org/stXML"<br>211.org/stXML"                                                                                                    |
| xmlns:smXML="http://www.isot<br>xmlns:asXML="http://www.isot<br>xmlns:stXML="http://www.isot<br>xmlns:ssXML="http://www.isot<br>xmlns:ssXMI="http://www.isot                                                                                                    | c211.org/smXML"<br>:211.org/ssXML"<br>211.org/stXML"<br>:211.org/ssXML"<br>:211.org/scXML"                                                                                                    |
| <pre>xmlns:smXML="http://www.isot<br/>xmlns:ssXML="http://www.isotc<br/>xmlns:ssXML="http://www.isotc<br/>xmlns:ssXML="http://www.isotc<br/>xmlns:ssInk="http://www.w3.or</pre>                                                                                                    | c211.org/smXML"<br>:211.org/asXML"<br>:211.org/stXML"<br>:211.org/stXML"<br>:211.org/scXML"<br>:2/1999/xilink"                                                                                   |
| <pre>xmlns:smXML="http://www.isot<br/>xmlns:asXML="http://www.isotc<br/>xmlns:ssXML="http://www.isotc<br/>xmlns:ssXML="http://www.isotc<br/>xmlns:xlML="http://www.isotc<br/>xmlns:xlmk="http://www.opengi<br/>xmlns:gml="http://www.opengi</pre>                                                                                                    | c211.org/smXML"<br>:211.org/stXML"<br>211.org/stXML"<br>211.org/stXML"<br>211.org/scXML"<br>g/1999/xlink"<br>s.net/gml"                                                                          |
| <pre>xmlns:smXML="http://www.isot<br/>xmlns:asXML="http://www.isotc<br/>xmlns:ssXML="http://www.isotc<br/>xmlns:ssXML="http://www.isotc<br/>xmlns:scXML="http://www.isotc<br/>xmlns:gml="http://www.opengi<br/>xmlns:gml="http://www.opengi<br/>xmlns:xsi="http://www.w3.org,</pre>                                                                                                    | c211.org/smXML"<br>:211.org/ssXML"<br>211.org/stXML"<br>211.org/ssXML"<br>211.org/scXML"<br>g/1999/xlink"<br>s.net/gml"<br>/2001/XMLSchema-instance"                                             |
| <pre>xmlns:smXML="http://www.isot<br/>xmlns:stXML="http://www.isotc<br/>xmlns:stXML="http://www.isotc<br/>xmlns:scXML="http://www.isotc<br/>xmlns:xllnk="http://www.w3.or<br/>xmlns:gml="http://www.w3.org<br/>xmlns:gml="http://www.w3.org<br/>xsl:schemeLocation="http://www.w3.org<br/>xsl:schemeLocation="http://www.w3.org<br/>xsl:schemeLocation="http://www.w3.org<br/>xsl:schemeLocation="http://www.w3.org<br/>xsl:schemeLocation="http://www.w3.org<br/>xsl:schemeLocation="http://www.k3.org<br/>xsl:schemeLocation="http://www.k3.org<br/>xsl:scheme</pre> | c211.org/smXML"<br>:211.org/asXML"<br>211.org/sxXML"<br>:211.org/ssXML"<br>211.org/scXML"<br>g/1999/xlink'<br>s.net/gml"<br>/2001/XMLSchema-instance"<br>w.isotc211.org/smXML\ISO19139           |
| xmlns:smXML="http://www.isot<br>xmlns:asXML="http://www.isotc<br>xmlns:stXML="http://www.isotc<br>xmlns:ssXML="http://www.isotc<br>xmlns:slink="http://www.isotc<br>xmlns:slink="http://www.opengi<br>xmlns:xshemaLocation="http://www<br>\smXML/www.opengis.pt/mall                                                                                                    | c211.org/smXML"<br>:211.org/asXML"<br>:211.org/stXML"<br>:211.org/scXML"<br>:211.org/scXML"<br>:211.org/scXML"<br>:211.org/scXML"<br>:211.org/smXML\IS019139<br>/mml3.1/base/geometr@asic0d1d_vs |

8 คลิกปุ่ม กลับหน้าหลัก เพื่อตรวจสอบว่าข้อมูลที่น้ำเข้าปรากฏอยู่ในรายการ

## การส่งออกข้อมูล

|                         |             | K 🔍 💗         | ₹?      |
|-------------------------|-------------|---------------|---------|
| ชื่อชุดข้อมูล           | วันที่สร้าง | วันที่ปรับแก้ | สถานะ   |
| Administrative Boundary | 1/4/2548    | 9/3/2549      | สมบูรณ์ |
| ArialPhoto              | 26/4/2548   | 9/3/2549      | ร่าง    |
| Basin                   | 1/4/2548    | 9/3/2549      | สมบูรณ์ |
| DEM                     | 1/4/2548    | 9/2/2549      | ร่าง    |
| Geodetic Control        | 26/4/2548   | 9/2/2549      | สมบูรณ์ |
| IKONOS                  | 26/4/2548   | 9/3/2549      | ร่าง    |
| Landsat 5               | 26/4/2548   | 9/2/2549      | ร่าง    |
| Landuse                 | 26/4/2548   | 9/2/2549      | สมบูรณ์ |
| Road-Polyline           | 1/4/2548    | 9/2/2549      | สมบูรณ์ |
| Topographic Map         | 26/4/2548   | 9/2/2549      | สมบูรณ์ |
| พื้นที่ป่าใม้           | 26/4/2548   | 9/2/2549      | สมบรณ์  |

❶ ที่เมนูบาร์เลือก **แฟ้มข้อมูล > ส่งออก** หรือ คลิกปุ่ม 🥣 จะปรากฎหน้าจอ **ส่งออ**ก

**คำอธิบายข้อมูล** ดังรูป

| ชุดข้อมูลที่ต้องการส่งออก<br> |            |        | - 6                 |
|-------------------------------|------------|--------|---------------------|
| <br>⊢ชื่อมาตรธานคำอธิบายข้อมธ | a <u></u>  |        |                     |
|                               | · ISO19115 | C FGDC | 6                   |
| แฟ้มข้อมูลปลายทาง (*.xml)     |            |        |                     |
|                               | ~          |        |                     |
|                               |            |        | ~                   |
|                               |            |        |                     |
|                               |            |        |                     |
|                               |            |        |                     |
|                               |            |        |                     |
|                               |            |        |                     |
|                               |            |        |                     |
|                               |            |        |                     |
| 16a                           |            |        |                     |
|                               |            |        | ส่งออก <b>กลับเ</b> |

# 🕄 เลือกมาตรฐานคำอธิบาย โดยการคลิก 💿 ในวงกลมด้านหน้าหัวข้อ ISO19115 หรือ

FGDC

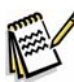

การเลือกมาตรฐานในการส่งออกข้อมูลสามารถเลือกได้ทั้ง 2 มาตรฐาน

🛯 คลิกปุ่ม 🛄 เพื่อเลือกโฟลเดอร์ในการเก็บข้อมูล

| Save As                                                  |                                                                                                    |                              |          |          | ? 🛛    |
|----------------------------------------------------------|----------------------------------------------------------------------------------------------------|------------------------------|----------|----------|--------|
| Save As<br>Save in:<br>My Recent<br>Documents<br>Desktop | GISTDA<br>Administrative<br>ArialPhoto.xm<br>Basin.xml<br>DEM.xml<br>GeodeticCont<br>Landuse.xml<br>RoadPolyline. | Boundary.xml<br>I<br>rol.xml | <b>_</b> | + € * ⊞* |        |
| My Documents<br>My Computer                              | 👻 Satellite.xml<br>👻 TopographicM<br>🗐 ฐานข้อมูลโครง<br>🗐 พื้นที่ป่าไม้.xml                                       | ap.xml<br>InneGSDI.xml       |          |          | A      |
| My Network                                               | File name:                                                                                                    | แผนที่เขตการปกครอง           | 6        |          | Save   |
| Places                                                   | Save as type:                                                                                                    | XML(*.xml)                   | -        | •        | Cancel |

ปันทึกชื่อชุดข้อมูลที่ต้องการส่งออก

6 คลิกปุ่ม <u>Save</u>ข้อมูลที่ถูกเลือกให้ส่งออกจะปรากฏ ดังรูป

| prove the second second s | Jaan                                |                      |   |
|----------------------------------------------------------------------------------------------------|-------------------------------------|----------------------|---|
| แผนที่เขตการปกคร                                                                                                    | อง                                  |                      | • |
| _ ชื่อมาตรฐานคำอธิบ                                                                                                    | มายข้อมูล                           |                      |   |
|                                                                                                    | • ISO19115                          | C FGDC               |   |
| แฟ้มข้อมูลปลายทาง                                                                                                    | (*.xml)                             |                      |   |
| C:\Program Files\G                                                                                                    | ISTDA\MetadataEditor\XML\GISTDA\uwu | มที่เขตการปกครอง.xml |   |
|                                                                                                    |                                     |                      | ~ |
|                                                                                                    |                                     |                      |   |
|                                                                                                    |                                     |                      |   |
|                                                                                                    |                                     |                      |   |
|                                                                                                    |                                     |                      |   |
|                                                                                                    |                                     |                      |   |
|                                                                                                    |                                     |                      |   |
|                                                                                                    |                                     |                      |   |
|                                                                                                    |                                     |                      |   |
|                                                                                                    |                                     |                      |   |
|                                                                                                    |                                     |                      |   |
|                                                                                                    |                                     |                      |   |

🕏 คลิกปุ่ม 🚺 สงออก เพื่อส่งออกข้อมูลที่เลือกไว้

| การส่งออเ | n 🔀                   |
|-----------|-----------------------|
| نې        | ส่งออกข้อมูลเรียบร้อย |
| [         |                       |

ปรากฏข้อความแสดงว่า การส่งออกข้อมูลเรียบร้อยแล้ว คลิกปุ่ม
 OK
 จะปรากฏ
 หน้าจอแสดงรายละเอียดของข้อมูล

| ชุดข้อมูลที่ต้องการส่งออก                           |                                                                                                    |
|-----------------------------------------------------|----------------------------------------------------------------------------------------------------|
| แผนที่เขตการปกครอง                                  | •                                                                                                    |
| - ชื่อมาตรฐานคำอธิบายข้อมูล                         |                                                                                                    |
|                                                     | C FGDC                                                                                                    |
| แฟ้มข้อมูลปลายทาง (*.xml)                           |                                                                                                    |
| C:\Program Files\GISTDA\MetadataEditor\XML\GISTDA\u | มนที่เขตการปกครอง.xml                                                                                                    |
| <pre></pre> <                                       | 211.org/smXML"<br>211.org/smXML"<br>211.org/stXML"<br>211.org/stXML"<br>211.org/scXML"<br>211.org/scXML"<br>211.org/scXML"<br>211.org/scXML"<br>211.org/scXML"<br>201/XMLSchema-instance" |

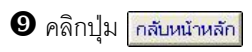

## <mark>การแสดงข้อมูลในมุมมอง XML และ Form</mark>

| gency (Public Organi      | 2ation) 2   |               |         |
|---------------------------|-------------|---------------|---------|
|                           |             |               | 7       |
| ชื่อชุดข้อมูล             | วันที่สร้าง | วันที่ปรับแก้ | สถานะ   |
| Administrative Boundary 💶 | 1/4/2548    | 9/3/2549      | สมบูรณ์ |
| ArialPhoto                | 26/4/2548   | 9/3/2549      | ร่าง    |
| Basin                     | 1/4/2548    | 9/3/2549      | สมบูรณ์ |
| DEM                       | 1/4/2548    | 9/2/2549      | ร่าง    |
| Geodetic Control          | 26/4/2548   | 9/2/2549      | สมบูรณ์ |
| IKONOS                    | 26/4/2548   | 9/3/2549      | ร่าง    |
| Landsat 5                 | 26/4/2548   | 9/2/2549      | ร่าง    |
| Landuse                   | 26/4/2548   | 9/2/2549      | สมบูรณ์ |
| Road-Polyline             | 1/4/2548    | 9/2/2549      | สมบูรณ์ |
| Topographic Map           | 26/4/2548   | 9/2/2549      | สมบูรณ์ |
| พื้นที่ป่าไม้             | 26/4/2548   | 9/2/2549      | สมบูรณ์ |

จากหน้าแรกระบบ **โปรแกรมจัดทำคำอธิบายข้อมูล** 

📵 กำหนดเลือกชื่อเรื่องคำอธิบายข้อมูลที่ต้องการ โดยการคลิก 🗹 ในช่องสี่เหลี่ยมหน้าชื่อ ชุดข้อมูล

ข ดับเบิ้ลคลิกที่ชื่อเรื่อง หรือ คลิกปุ่ม โจ้ เพื่อเปิดดูคำอธิบายข้อมูล จากนั้นจะปรากฏ

หน้าจอ **คำอธิบายข้อมูล** ดังรูป

| แหมที่เหตุการปกครอง                                                  |                              |                        |              |                             | 📥 🖬 fo     |
|----------------------------------------------------------------------|------------------------------|------------------------|--------------|-----------------------------|------------|
| ) คำอธินายข้อมูล<br>- 🎝 น้อมสต็น่ง                                   | ค่าอธินายข้อมูด (Metadat     | a)                     |              |                             |            |
| 🎒 น้อจำกัดของค่าอฮินามน้อยูล                                         | าหัสแฟนต่าอสีบายข้อมูล       |                        |              | •วันที่สร้างก่าวสับวยข้อมูล | a          |
| 🔊 คุณภาพของข้อมูล                                                    | GISTDA013@0011D8669D         | G15TDA013@0011D6669091 |              | 1/2549                      | *          |
| 🖓 รูปแบบการแสดงผลเชิงคั้นที่                                         | * ภาษาที่ใช้ในการบันทึกคำ    | อฮิบายบัฒล             |              | *ชุดอักษระของภาษา           |            |
| <ul> <li>สามารถบางการการการการการการการการการการการการการก</li></ul> | e merinu e m                 | นาามังกระส 🕫 ชั้นกร 🗍  |              | 0059part11                  | -          |
| <ul> <li>มาตรรานการแสดเข้อมูล</li> </ul>                             | *รหัสเฟีลก่าอฮิบายข้อมูลที่อ | อยู่ในระดับที่สุงกว่า  |              |                             |            |
| 🐉 รูปแบบโครงเข้างไปรแกรมที่ใช้                                       |                              |                        | 1            |                             |            |
| 5 บุคคลเชือหน่วยงานก็กับผิดชอบ<br>5 อุโคมชาตา พัฒนา                  | -*ระดับขอบเขตของคำอธิบา      | แห้อมูล                |              |                             |            |
| - Inconnection                                                       | C Attribute                  | C Attribute Type       | C Collection | Hardware Collectio          | on Session |
|                                                                      | @ DataSet                    | C Series               | C Non Geogr  | aphic DataSet               |            |
|                                                                      | C Dimension Group            | C Feature              | C Feature Ty | pe C Property               | туре       |
|                                                                      | C Field Session              | C Software             | C Service    | C Model                     |            |
|                                                                      | C Title                      |                        |              |                             |            |
|                                                                      | *ชื่อระดับขอบเขตของคำอธิบ    | กยข้อมูล               |              |                             |            |
|                                                                      |                              |                        |              |                             |            |
|                                                                      | •า สองหลังแก่วามงานที่สับมือ | ารการส่วนสีมารถหัวการเ |              |                             |            |
|                                                                      | An-unteriore                 | daunala                |              | animum .                    |            |

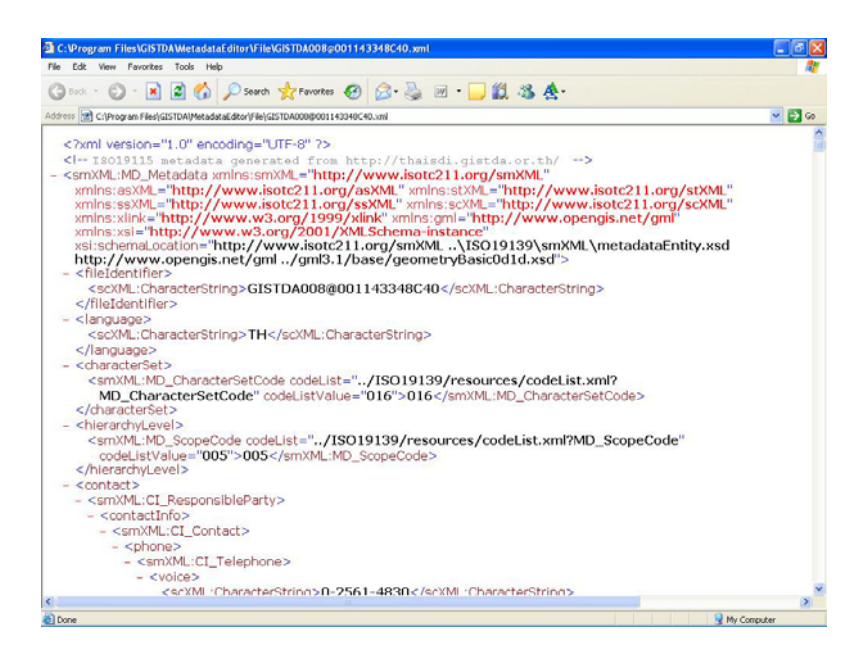

| 🗈 C: VProgram Files/GISTDAWetadataEditor/File/GISTDA002@001143348C40.xml                                                                                                    | 8 X |
|----------------------------------------------------------------------------------------------------|-----|
| File Edit View Pavorites Tools Help                                                                                                    | 1   |
| 🜀 🖙 🖉 - 💌 🖻 🚯 🔑 Search 👷 Favorites 🤣 😥 - 🌺 🗹 - 🛄 🎎 🎄 -                                                                                                    |     |
| Address 😢 C:IProgram Files(GISTDA/MetadataEditor)File(GISTDA002@001143348C40.xml                                                                                                    | Go  |
| Basin                                                                                                    | ^   |
| Metadata<br>• Identification Information<br>• Data Quality Information<br>• Spatial Representation Information<br>• Reference System Information<br>• Contents Information<br>• Distribution Information<br>• Metadata Entity Set Information                                                                                                    |     |
| Identification Information<br><u>Citation:</u><br>Title:<br>Basin<br>Alternate Title:<br>Water_area, Water_line<br>Date:<br>1997-09-30<br>Revision Date:<br>1997-09-30<br>Edition Date:<br>1997-09-30<br>Edition Date:<br>1997-09-30<br>Edition Date:<br>1997-09-30<br>Presentation Form:<br>005<br><u>Abstract:</u><br>ช้อมูลแหล่งมี น่าเร้าในมาตาสาม 1:50,000 โดยอ้างอิงจากร้อมูลแผนที่ภูมิประเทศ 1:50,000 นองกรมเผนที่หมาร ชุดL7017 และแก้ไขด้ว<br>ช้อมูลตามพื้น Landsat ใช้คะบนพิศัล UTM โทม 47 India1975 datum เพื่อใช้เป็นฐานข้อมูลเผนที่มาตราสาม 1:50,000<br><u>Purpose:</u><br>1. เกิดรัดทำเป็นฐานข้อมูลแผนที่ มาตราสาม 1:50,000 2. เพื่อใช้เป็นข้อมูลแผนที่ฐานในงานข้อมูลตามที่มหา 3. เพื่อให้บริการแก่หม่วย<br>กายในสามาณา |     |
| B Doos                                                                                                    | -   |

#### การพิมพ์

| ล์การมหาชน)<br>ogy Developmo |
|------------------------------|
|                              |
|                              |
|                              |
|                              |
|                              |
|                              |
|                              |
|                              |
|                              |
|                              |
|                              |
|                              |
|                              |
|                              |

จากหน้าแรกระบบ โปรแกรมจัดทำคำอธิบายข้อมูล คลิกปุ่ม
 เพื่อแสดงข้อมูล
 ที่ต้องการพิมพ์ เช่น เลือกข้อมูลทั้งหมด หรือ ข้อมูลฉบับภาษาไทย หรือ ข้อมูลฉบับ
 ภาษาอังกฤษ ตามต้องการ

ที่เมนูบาร์เลือก แฟ้มข้อมูล > พิมพ์... จะปรากฎหน้าจอ รายการคำอธิบายข้อมูล ดังรูป

| Z     | coom  100% <u> </u>       |                          |                |         |
|-------|---------------------------|--------------------------|----------------|---------|
|       | รายการ                    | คำอธิบายข้อมูล : ทั้งหมด |                |         |
| สาดับ | ชื่อชุดข้อมูล             | วันที่สร้าง              | วันที่ปรับปรุง | สถานะ   |
| 1     | ขอบเขตการปกครอง           | 1/4/2005                 | 24/3/2549      | สมบูรณ์ |
| 2     | แหล่งน้ำ                  | 1/4/2548                 | 23/3/2549      | สมบูรณ์ |
| З     | แบบจำลองความสูงเชิงตัวเลข | 1/4/2548                 | 23/3/2549      | สมบูรณ์ |
| 4     | หมุดหลักฐาน               | 26/4/2548                | 23/3/2549      | สมบูรณ์ |
| 5     | การใช้ที่ดิน              | 26/4/2548                | 30/3/2549      | สมบูรณ์ |
| 6     | เส้นทางคมนาคม             | 1/4/2548                 | 23/3/2549      | สมบูรณ์ |
| 7     | แผนที่ภูมิประเทศ          | 26/4/2548                | 23/3/2549      | สมบูรณ์ |
| 8     | พื้นที่ป่าใม้             | 26/4/2548                | 23/3/2549      | สมบูรณ์ |
| 9     | ภาพถ่ายหางอากาศ           | 26/4/2548                | 23/3/2549      | ร่าง    |
| 10    | Landsat 5                 | 26/4/2005                | 24/3/2549      | ร่าง    |
| 11    | IKONOS                    | 26/4/2548                | 23/3/2549      | ร่าง    |
|       |                           |                          |                |         |

## 3 คลิกปุ่ม 🖲 จะปรากฏหน้าจอ Print ดังรูป

| rint                                                                           |                               |
|--------------------------------------------------------------------------------|-------------------------------|
| neral                                                                          |                               |
| Select Printer                                                                 |                               |
| HP LaserJet 5100 PCL 6                                                         |                               |
| Microsoft Office Document Image Writer                                         |                               |
|                                                                                |                               |
| <                                                                              |                               |
| Status: Ready                                                                  | Print to file     Preferences |
| Location:                                                                      | Find Printer                  |
|                                                                                |                               |
| Page Range                                                                     |                               |
| (• All                                                                         | Number of copies: 1           |
| C Selection C Lurrent Page                                                     |                               |
| Pages: 1                                                                       |                               |
| Enter either a single page number or a single<br>page range. For example, 5-12 |                               |
|                                                                                | 4                             |
|                                                                                | Dia Car                       |
|                                                                                | Frint Lanc                    |

คลิกปุ่ม Print เพื่อพิมพ์รายการคำอธิบายข้อมูล

บทที่ 9 ช่วยเหลือ (Help)

## ช่วยเหลือ (Help)

การช่วยเหลือประกอบด้วยรายละเอียด ดังนี้

- 1. ขั้นตอนการใช้โปรแกรม
- 2. เกี่ยวสทอภ.
- 3. เกี่ยวกับโปรแกรม

| 📚 โปรแกรมจัดทำคำอธิบายข้                                                                                                    | ัดมูล (MetadataEditor)                                           |
|----------------------------------------------------------------------------------------------------|------------------------------------------------------------------|
| แฟ้มข้อมูล แก้ไข เครื่องมือ                                                                                                    | ช่วยเหลือ                                                        |
|                                                                                                    | ขั้นตอนการใช้โปรแกรม 🚺                                           |
| สุขอา สำนักงาน<br>Geo                                                                                                    | เกี่ยวกับ สทอก<br>เกี่ยวกับโปรแกรม<br>อิเสารสนเทศ (องค์การมหาชน) |
| ทั้งหมด                                                                                                    |                                                                  |
| 🗖   ชื่อชุดข้อมูล                                                                                                    |                                                                  |
| Administrative Bounda ArialPhoto Basin Beasin Geodetic Control IKONOS Landsat 5 Landuse Road-Polyline Topographic Map Śuśri hatu | ry                                                               |

จากหน้าแรกระบบ **โปรแกรมจัดทำคำอธิบายข้อมูล**
คลิก ช่วยเหลือ > ขั้นตอนการใช้โปรแกรม ซึ่งจะแสดงหน้าขั้นตอนการใช้โปรแกรม ดังรูป

| Untitled Document - Microsoft Internet Explorer                              |                                                                                                    |
|------------------------------------------------------------------------------|----------------------------------------------------------------------------------------------------|
| File Edit View Favorites Tools Help                                          | at 1997 - 1997 - 1997 - 1997 - 1997 - 1997 - 1997 - 1997 - 1997 - 1997 - 1997 - 1997 - 1997 - 1997 - 1997 - 19 |
| 🔇 Back - 🕥 - 🖹 💈 🏠 🔎 Search 📌 Favorites 🧟                                    | ) 🔗 🎍 🗹 · 🗔 🏭 🦓 🏠 ·                                                                                            |
| Address 🝘 C:\Program Files\GISTDA\MetadataEditor\Document\Learning\default.h | tm 💽 🔁 Go 🛛 Links 🎽                                                                                            |
| ส่วนที่ 1 การจัดทำกำอธิบายข้อมูล 🏻 🚔                                         |                                                                                                    |
| บทที่ 1 บทนำ                                                                 |                                                                                                    |
| บทที่ 2 คำอธิบายข้อมูล (Metadata) คืออะไร                                    |                                                                                                    |
| บทที่ 3 จุดมุ่งหมายและความสำคัญ                                              |                                                                                                    |
| บทที่ 4 รูปแบบและ โครงสร้างคำอธิบายข้อมูล                                    | -                                                                                                    |
| ส่วาเพื่ 2 การติดสั้งโปรแกรม                                                 |                                                                                                    |
| บทที่ 5 ความต้องการของระบบ                                                   |                                                                                                    |
| บทที่ 6 การติดตั้งโปรแกรม                                                    |                                                                                                    |
| บทที่ 7 การลงทะเบียน                                                         |                                                                                                    |
| ส่วนที่ 3 การใช้งานระบบ                                                      |                                                                                                    |
| บทที่ 8 เริ่มต้นการใช้งานไปรแกรม                                             | การดำเนินงานโครงการพัฒนาระบบโครง<br>ช้องขึ้นระบบเป็สวรรษมเชสร้อมเครื่อง่อมตัวปอง (Doto                         |
| <br>บทที่ 9 การใช้งานระบบฯ                                                   | Clearinghouse)                                                                                                 |
| <br>การแสดงรายการข้อมูล                                                      | มีวัตถประสงค์เพื่อจัดหาและติดตั้งระบบโครงสร้างพื้น                                                             |
| การสร้างข้อมูล                                                               | รานถมิสารสนเทศด้านเครือข่ายข้อมูล (Data 💌                                                                      |
| A A A                                                                        | My Computer                                                                                                    |

ข คลิก ช่วยเหลือ > เกี่ยวกับสทอภ. จะทำการเชื่อมโยงและเปิดหน้า Web Site

ของ สทอภ. ที่ <u>www.gistda.or.th</u> ดังรูป

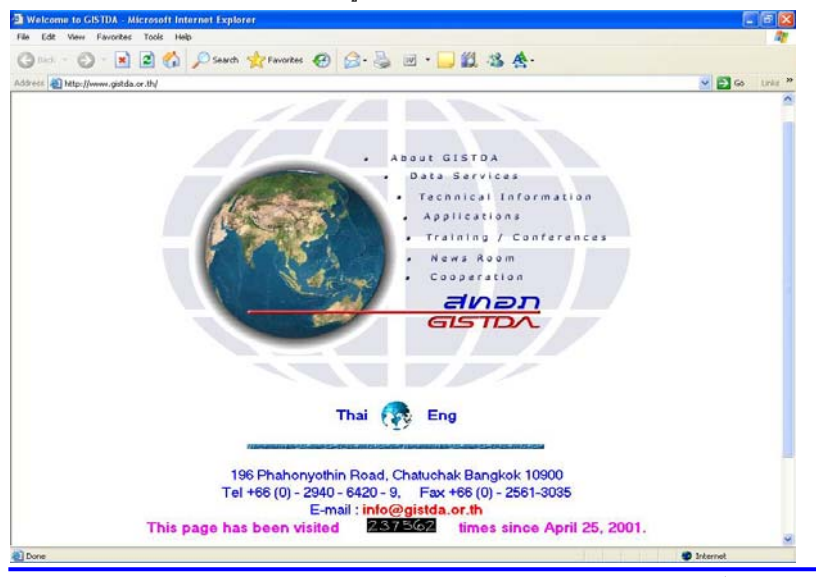

## 8 คลิก ช่วยเหลือ >เกี่ยวกับโปรแกรม จะแสดงหน้ารายละเอียดเกี่ยวกับโปรแกรม

## ดังรูป

| - | โปรแกรมจัดทำคำอธิบายข้อมูล<br>เวอร์ชั่น 1.0.0<br>โปรแกรมจัดทำคำอธิบายข้อมูล หรือ Metadata พัฒนาโดย<br>สำนักงานพัฒนาเทคโนโลยีอวกาศและภูมิสารสนเทศ<br>(วาร์อารแนวชน) เพื่อ สาวอา อายใช้โอร เอารพัฒนารหาย                                                                                                    |
|---|----------------------------------------------------------------------------------------------------|
|   | เองค์การมูดาชน์) หรือ สหาอที่. ทายโตโครงการพอสแระบบ<br>โครงการพื้นฐานภูมิสารสนเทศด้านเครือข่ายข้อมูล (Data<br>Clearinghouse)<br>เพื่อจัดหาฐานข้อมูลคำอธิบายข้อมูล ตามมาตรฐาน ISO 19115 หาง<br>สหาอภ. มีความมุ่งหมายจะส่งเสริมและ<br>สนับสนุนการให้บริการข้อมูลแก่ผู้ใช้หังในประเทศและต่างประเทศ<br>ในสักษณะแบบ Geospatial-One-Stop อย่างมีประสิทธิภาพ<br>สำหรับรายละเอียด สามารถติดต่อได้ที่<br>www.thaisdi.gistda.or.th |
|   | ตกลง<br>ข้อมูลระบบ                                                                                                    |

ผลการดำเนินงานโครงการพัฒนาระบบโครงสร้างพื้นฐานภูมิสารสนเทศด้าน เครือข่ายข้อมูล (Data Clearinghouse) ผลิตผลส่วนหนึ่ง คือ โปรแกรมจัดทำคำอธิบายข้อมูล (MetadataEditor) และคู่มือการใช้งานโปรแกรมจัดทำคำอธิบายข้อมูล (MetadataEditor User Manual) ตามมาตรฐาน ISO19115:2003 – Geographic Information Metadata ซึ่ง เป็นมาตรฐานสำหรับคำอธิบายข้อมูลของ ISO/TC211 โดยการพัฒนาเป็นโปรแกรมประยุกต์ เพื่อใช้ในการจัดทำคำอธิบายข้อมูล (Metadata) โดยให้ครอบคลุมชั้นข้อมูลภูมิสารสนเทศ พื้นฐานของประเทศไทย

การจัดทำคู่มือการใช้งานโปรแกรมจัดทำคำอธิบายข้อมูลนั้นเพื่อให้ผู้ใช้สามารถ ศึกษาและใช้โปรแกรมฯ ได้อย่างง่าย ซึ่งภายในคู่มือประกอบด้วยรายละเอียด 3 ส่วนดังนี้

<u>ส่วนที่ 1</u> อธิบายถึงความเป็นมาของโครงการฯ จุดมุ่งหมายการจัดทำคำอธิบาย ข้อมูล (Metadata) ความสำคัญของการจัดทำคำอธิบายข้อมูล มาตรฐานการจัดทำ คำอธิบายข้อมูลรูปแบบและโครงสร้างของคำอธิบายข้อมูล

<u>ส่วนที่ 2</u> อธิบายถึงความต้องการของระบบ การติดตั้งโปรแกรม และการ ลงทะเบียน

<u>ส่วนที่ 3</u> อธิบายถึงการใช้งานโปรแกรมเบื้องต้น การสร้างคำอธิบายข้อมูล การ ปรับแก้คำอธิบายข้อมูล การค้นหาคำอธิบายข้อมูล การนำเข้าและส่งออกคำอธิบายข้อมูล การแสดงผลในรูปแบบต่าง ๆ

## ตัวอย่างคำอธิบายข้อมูล

ตัวอย่างคำอธิบายข้อมูล **เส้นทางคมนาคม** ของสำนักงานพัฒนาเทคโนโลยีอวกาศและภูมิ สารสนเทศ (องค์การมหาชน) ซึ่งจัดทำขึ้นเพื่อให้ผู้ใช้งานเข้าใจถึงลักษณะข้อมูล แนวทาง วิธีการ รายงานข้อมูล ตามมาตรฐาน ISO19115 ได้ง่ายขึ้น

| ตัวอย่างคำอธิบายข้อมูล ตามมาตรฐาน ISO19115 |                                            |
|--------------------------------------------|--------------------------------------------|
| MD_Metadata                                |                                            |
| ชื่อชุดข้อมูล :                            | Road-Polyline                              |
| รหัสแฟ้มชุดข้อมูล (FileIdentifier)         | GISTDA001@001143348C40                     |
| ภาษาชุดอธิบายข้อมูล (Language of           | тна                                        |
| Metadata)                                  |                                            |
| มาตรฐานรหัสภาษา (Characterset)             | ISO/IEC 8859-11 (THA)                      |
| ระดับชั้นข้อมูล (Hierarchylevel)           | Dataset                                    |
| ชื่อระดับขั้นข้อมูล (Hierarchylevelname)   |                                            |
| (ตอบกรณีที่ข้อมูลไม่เป็น Dataset)          |                                            |
| วันที่สร้างข้อมูล Metadata (Datestamp)     | 30/3/2548                                  |
| ชื่อของมาตรฐาน (Metadatastandardname)      | ISO19115:2003 Geographic Information -     |
|                                            | Metadata                                   |
| การติดต่อ (Contact)                        |                                            |
| CI_Responsible Party                       |                                            |
| ชื่อบุคคล (IndividualName)                 |                                            |
| ชื่อหน่วยงาน (OrganizationName)            | สำนักงานพัฒนาเทคโนโลยีอวกาศและภูมิสารสนเทศ |
|                                            | (องค์การมหาชน)                             |
| ตำแหน่งผู้รับผิด (PositionName)            |                                            |

| CI_Contact                             |                                            |
|----------------------------------------|--------------------------------------------|
| ที่อยู่ (Address)                      | 196 ถ.พหลโยธิน แขวงลาดยาว เขตจตุจักร       |
|                                        | กรุงเทพมหานคร 10900 ประเทศไทย              |
| หมายเลขโทรศัพท์ (Telephone)            | 0-2561-4830                                |
| หมายเลขโทรสาร (Facsimile)              | 0-2561-4830                                |
| อีเมล์ (E-mail Address)                |                                            |
| เว็บไซด์ (Web Site)                    | http://www.gistda.or.th                    |
| โปรแกรมที่ใช้ได้ (Application Profile) |                                            |
| ลักษณะการให้บริการ (Online Function)   | Download, Search                           |
| ช่วงเวลาให้บริการ (Hours of Service)   | 8.30 - 16.30 น.                            |
| คำแนะนำในการติดต่อ (Contact            |                                            |
| Instruction)                           | พทพยาเมพ เยมาา เามอนนี้ยมอก ยุพเอาเ        |
| บทบาทหน่วยงาน (Role)                   | Owner                                      |
| CI_Online Resource                     |                                            |
| ที่อยู่ (Linkage)                      |                                            |
| โปรแกรมที่ใช้ได้ (Application Profile) |                                            |
| เว็บไซด์ (Web Site)                    |                                            |
| ลักษณะการให้บริการ (Online Function)   |                                            |
| MD_Identification                      |                                            |
| CI_Citation                            |                                            |
| ชื่อเรื่อง(Title)                      | Road-Polyline                              |
| รูปแบบวันที่อ้างอิง                    | วันที่สร้าง                                |
| วันที่อ้างอิง(Publication Date )       | 30/9/2540                                  |
| รูปแบบของข้อมูล (Presentation Form )   | Map Digital                                |
| CI_Responsible Party                   |                                            |
| ชื่อและนามสกุล (Individual Name)       | ปฏิเวธ เฉลิมพงษ์                           |
| ชื่อหน่วยงาน (Organization Name)       | สำนักงานพัฒนาเทคโนโลยีอวกาศและภูมิสารสนเทศ |
|                                        | (องค์การมหาชน)                             |
| ตำแหน่ง (Position Name)                | นักวิชาการ(ภูมิศาสตร์สนเทศ)                |

| CI_Contact                             |                                                  |
|----------------------------------------|--------------------------------------------------|
| ที่อยู่ (Address)                      | 196 ถ.พหลโยธิน แขวงลาดยาว เขตจตุจักร             |
|                                        | กรุงเทพมหานคร 10900 ประเทศไทย                    |
| หมายเลขโทรศัพท์ (Telephone)            | 0-2561-4830                                      |
| หมายเลขโทรสาร (Facsimile)              | 0-2561-4830                                      |
| อีเมลล์ (E-mail Address)               | patiwet@gistda.or.th                             |
| เว็บไซด์ (Web Site)                    |                                                  |
| โปรแกรมที่ใช้ได้ (Application Profile) |                                                  |
| ลักษณะการให้บริการ (Online Function)   |                                                  |
| ช่วงเวลาให้บริการ (Hours of Service)   |                                                  |
| คำแนะนำในการติดต่อ (Contact            | ติดต่อกับฝ่ายบริการข้อมูลของ สทอภ.               |
| Instruction)                           |                                                  |
| หน้าที่ความรับผิดชอบ (Role Code)       | ผู้จัดทำ (Processor)                             |
| CI_Online Resource                     |                                                  |
| ที่อยู่ (Linkage)                      |                                                  |
| โปรแกรมที่ใช้ได้ (Application Profile) |                                                  |
| เว็บไซด์ (Web Site)                    |                                                  |
| ลักษณะการให้บริการ (Online Function)   |                                                  |
| บทคัดย่อ (Abstract )                   | ข้อมูลเส้นทางคมนาคม(ถนน) นำเข้าในมาตราส่วน       |
|                                        | 1:50,000 โดยอ้างอิงจากข้อมูลแผนที่ภูมิประเทศ ของ |
|                                        | กรมแผนที่ทหาร ชุด L7017 และแก้ไขด้วยข้อมูล       |
|                                        | ดาวเทียม Landsat ใช้ระบบพิกัด UTM โซน 47 Indian  |
|                                        | 1975 datum เพื่อใช้เป็นข้อมูลแผนที่มาตราส่วน     |
|                                        | 1:50,000                                         |
| วัตถุประสงค์ (Purpose)                 | 1. เพื่อจัดทำเป็นฐานข้อมูลแผนที่1:50,000         |
|                                        | 2. เพื่อใช้เป็นแผนที่ข้อมูลดาวเทียมเพิ่มค่า      |
|                                        | 3. เพื่อให้บริการแก่หน่วยงานใน สทอภ. และหน่วยงาน |
|                                        | ภายนอกตามที่ได้รับการร้องขอ                      |
| ผู้มีส่วนร่วม (Credit)                 | กรมแผนที่ทหาร                                    |

| สถานภาพข้อมูล (Status)                    | Completed                                     |
|-------------------------------------------|-----------------------------------------------|
| รูปแบบข้อมูล (SpatialRepresentationType)  | Vector                                        |
| รายละเอียดเชิงพื้นที่ (SpatialResolution) | 50,000                                        |
| MD_DataIdentification                     |                                               |
| ภาษาชุดข้อมูล (Language of DataSet):      | THA, ENG                                      |
| มาตรฐานรหัสภาษา (CharacterSet)            | (ISO/IEC 8859-11), (ISO646US)                 |
| ประเภทรายการข้อมูล (TopicCategory)        | ขนส่ง (Transportation)                        |
| คำอธิบายระบบปฏิบัติการคอมพิวเตอร์         | ตราวคชัดราด 204 MD                            |
| (EnvironmentDescription0                  | ามหายหรือ 294 เทย                             |
| รายละเอียดเสริม (Supplemental             |                                               |
| Information)                              |                                               |
| MD_Browse Graphic                         |                                               |
| ชื่อแฟ้มข้อมูลภาพตัวอย่าง (File Name)     | แผนที่เส้นทางคมนาคม                           |
| คำอธิบายภาพตัวอย่าง (File Description)    | ข้อมูลถนน Road-Polyline                       |
| รูปแบบแฟ้มข้อมูลภาพตัวอย่าง (File Type)   |                                               |
| MD_Keywords                               |                                               |
| รูปแบบคำสำคัญ (Keywords)                  | Theme                                         |
| คำสำคัญ (Keywords)                        | ถนน                                           |
| MD_Constraints Information                |                                               |
| ข้อจำกัดทั่วไป (Constraints)              | ไม่เหมาะสำหรับใช้ในงานแผนที่มาตราส่วนใหญ่กว่า |
|                                           | 1:50,000                                      |
| ข้อจำกัดการเข้าถึงชุดข้อมูล (Access       |                                               |
| Constraints)                              |                                               |
| ข้อจำกัดการใช้ข้อมูล (Use Constraints)    |                                               |
| ข้อจำกัดอื่นๆ (Other Constraints)         |                                               |
| ประเภทความลับของข้อมูล (classification)   | ไม่เป็นความลับ (Unclassified)                 |
| MD_Distribution Information               |                                               |
| MD_Format                                 |                                               |
| รูปแบบการเผยแพร่ข้อมูล (Name)             | Shape File                                    |

| เลขที่ฉบับรูปแบบข้อมูล (Version)       | 3.1                                             |
|----------------------------------------|-------------------------------------------------|
| วิธีหรือขั้นตอนการอ่านข้อมูล (File     | สามารถเปิดได้โดยตรงจากโปรแกรม ArcView หรือ      |
| decompression Technique)               | โปรแกรมอื่นๆ ที่สามารถอ่านข้อมูล Shape File ได้ |
| การติดต่อผู้เผยแพร่ข้อมูล (Distributor |                                                 |
| Contact)                               |                                                 |
| CI_Responsible Party                   |                                                 |
| ชื่อและนามสกุล (Individual Name)       | ปฏิเวธ เฉลิมพงษ์                                |
| สื่อหม่างแงวม (Organization Name)      | สำนักงานพัฒนาเทคโนโลยีอวกาศและภูมิสารสนเทศ      |
|                                        | (องค์การมหาชน)                                  |
| ตำแหน่ง (Position Name)                | นักวิชาการ(ภูมิศาสตร์สนเทศ)                     |
| CI_Contact                             |                                                 |
| ที่อยู่ (Address)                      | 196 ถ.พหลโยธิน แขวงลาดยาว เขตจตุจักร            |
|                                        | กรุงเทพมหานคร 10900 ประเทศไทย                   |
| หมายเลขโทรศัพท์ (Telephone)            | 0-2561-4830                                     |
| หมายเลขโทรสาร (Facsimile)              | 0-2561-4830                                     |
| อีเมลล์ (E-mail Address)               | patiwet@gistda.or.th                            |
| เว็บไซด์ (Web Site)                    |                                                 |
| โปรแกรมที่ใช้ได้ (Application Profile) |                                                 |
| ลักษณะการให้บริการ (Online Function)   |                                                 |
| ช่วงเวลาให้บริการ (Hours of Service)   |                                                 |
| คำแนะนำในการติดต่อ (Contact            | ติดต่อกับป้ายเปลือกรขัดบอตอบ สพดก               |
| Instruction)                           | ทุกการการการการใช้สากร ชุมกระ                   |
| หน้าที่ความรับผิดชอบ (Role Code)       | ผู้จัดทำ Processor                              |
| CI_Online Resource                     |                                                 |
| ที่อยู่ (Linkage)                      |                                                 |
| โปรแกรมที่ใช้ได้ (Application Profile) |                                                 |
| เว็บไซด์ (Web Site)                    |                                                 |
| ลักษณะการให้บริการ (Online Function)   |                                                 |
| MD_Digital Transfer Option             |                                                 |

| ส่วนประกอบของข้อมูล                    | เผยแพร่ทั้งหมด                |
|----------------------------------------|-------------------------------|
| (Unitsofdistribution)                  |                               |
| ขนาดของข้อมูล (Transfersize)           | 394 MB                        |
| MD_Medium                              |                               |
| ชื่อสื่อบันทึกข้อมูล (Name)            | CD                            |
| ความหนาแน่นการบันทึกข้อมูล (Density)   | 700                           |
| หน่วยความหนาแน่น (Densityunits)        | MD                            |
| รายการของข้อมูล (Volumes)              |                               |
| วิธีการบันทึกข้อมูล (Mediumformat)     | Iso9660                       |
| ข้อจำกัดการใช้สื่อ (Mediumnote)        | คอมพิวเตอร์ต้องมีไดร์ฟอ่าน CD |
| EX_Extent                              |                               |
| พิกัดด้านทิศตะวันตก (West Bounding     | 07:15:00                      |
| Coordinate)                            | 97.15.00                      |
| พิกัดด้านทิศตะวันออก (East Bounding    | 105-75-00                     |
| Coordinate)                            | 103.40.00                     |
| พิกัดด้านทิศเหนือ (North Bounding      | 20:30:00                      |
| Coordinate)                            | 20.50.00                      |
| พิกัดด้านทิศใต้ (South Bounding        | 05:30:00                      |
| Coordinate)                            |                               |
| MD_Spatial Representation              |                               |
| MD_Vector                              |                               |
| ระดับความสัมพันธ์เชิงพื้นที่ (Topology | Topology 1D                   |
| Level)                                 |                               |
| MD_Grid *                              |                               |
| จำนวนมิติของข้อมูล (Number of          |                               |
| Dimensions)                            |                               |
| หน่วยของแกนวัด (Axis Dimension         |                               |
| Properties)                            |                               |
| ลักษณะของ Pixel (Cell Geometry)        |                               |

| ค่าตัวแปรสำหรับการคำนวณค่าพิกัด            |                                          |
|--------------------------------------------|------------------------------------------|
| (Transformation Parameter Available)       |                                          |
| MD_Georectified *                          |                                          |
| จุดสำหรับการตรวจสอบค่าพิกัด (Check         |                                          |
| Point Available)                           |                                          |
| อธิบายจุดตรวจสอบค่าพิกัด (Check Point      |                                          |
| Description)                               |                                          |
| MD_Georeferenceable *                      |                                          |
| หมุดหลักพิกัด (Control Point Availability) |                                          |
| ค่ากำหนดทิศทางของแผนที่ (Orientation       |                                          |
| Parameter Availability)                    |                                          |
| MD_Reference System                        |                                          |
| ข้อมูลอ้างอิงระบบพิกัดทางภูมิศาสตร์        | Universal Transverse Mercator coordinate |
| (RS_Reference System Identifier)           | System(UTM)                              |
| MD_CRS                                     |                                          |
| ชื่อเส้นโครงแผนที่ (Projection)            | Indian 1975 / UTM zone 47 N              |
| ชื่ออีลิปซอยด์ (Ellipsoid)                 | Everest 1830 (1937 Adjustment)           |
| ชื่อดาตัม (Datum)                          | Indian 1975                              |
| MD_ProjectionParameters                    |                                          |
| หมายเลขโซนของระบบกริด 100,000 เมตร         | 47                                       |
| (Zone)                                     | 41                                       |
| Longitude ของ Central Meridian             | 99-00-00                                 |
| (Longitude of Central Meridian)            | 99.00.00                                 |
| False Easting (False Easting)              | 500000                                   |
| หน่วยของ False Easting/ Northing (False    | 11/00-                                   |
| Easting/ Northing)                         | DAVVIO                                   |
| MD_EllipsoidParameters                     |                                          |
| รัศมีของ Ellipsoid ทางแกนหลัก              | 6377276 345                              |
| (simiMajorAxis)                            | 0011210.040                              |

| หน่วยของแกนหลัก (asisUnits)  | เมตร    |
|------------------------------|---------|
| อัตราส่วนของ Ellipsoid       | .003324 |
| (denominatorFlatteningRatio) |         |

หมายเหตุ : \* ไม่ต้องตอบเนื่องจากเป็นคำถามสำหรับข้อมูล Grid ซึ่งข้อมูลตัวอย่างอยู่ในลักษณะ

Vector

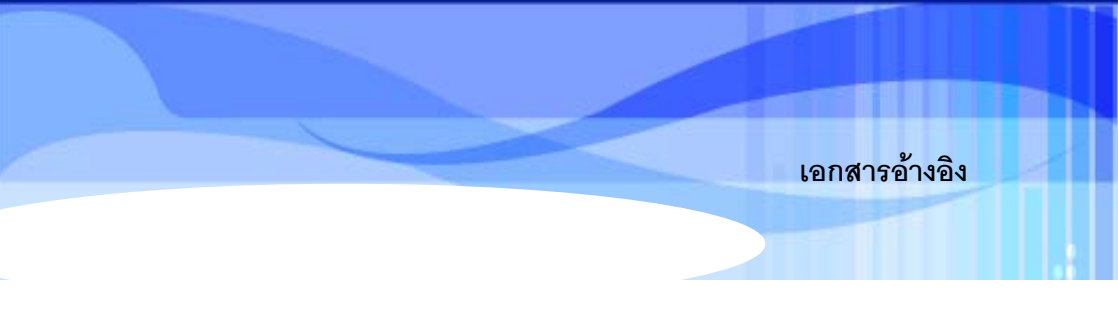

International Standard Organization. 2003. Geographic information – Metadata. Switzerland: ISO copyright office.